# 6 1/2 桁デジタルマルチメータ

GDM-9060/9061

ユーザーマニュアル

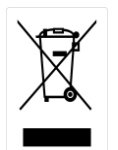

ISO-9001 CERTIFIED MANUFACTURER

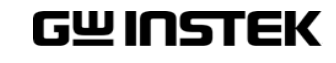

#### デジタルマルチメータ GDM-9060/9061

この度は Good Will Instrument 社の計測器をお買い上げいただきありがとうございます。今後とも当社の製品を末永くご愛顧いただきますようお願い申し上げます。

GDM-9060 シリーズは、正常な使用状態で発生する故障について、お買い上げの日より1年間に発生した故障については無償で修理を致します。ただし、ケーブル類など付属品は除きます。

また、保証期間内でも次の場合は有償修理になります。

1. 火災、天災、異常電圧等による故障、損傷

- 2. 不当な修理、調整、改造がなされた場合
- 3. 取扱いが不適当なために生ずる故障、損傷
- 4. 故障が本製品以外の原因による場合
- 5. お買い上げ明細書類のご提示がない場合

お買い上げ時の明細書(納品書、領収書など)は保証書の代わりとなりますので、大切に保管してください。

また、校正作業につきましては有償にて受け賜ります。

この保証は、日本国内で使用される場合にのみ有効です。

This warranty is valid only Japan.

本マニュアルについて

ご使用に際しては、必ず本マニュアルを最後までお読みいただき、 正しくご使用ください。また、いつでも見られるよう保存してください。

本書の内容に関しましては万全を期して作成いたしましたが、万一不審な点や誤 り、記載漏れなどがございましたらご購入元または弊社までご連絡ください。

2018年12月

このマニュアルは著作権によって保護された知的財産情報を含んでいます。 当社は すべての権利を保持します。 当社の文書による事前の承諾なしに、このマニュアル を複写、転載、他の言語に翻訳することはできません。

このマニュアルに記載された情報は印刷時点のものです。部品の仕様、機器、およ び保守手順は、いつでも予告なしで変更することがありますので予めご了承ください。 本書に記載されている会社名、商品名、機能名は、それぞれの国と地域における各 社・各団体の商標または登録商標です。

Good Will Instrument Co., Ltd.

No. 7-1, Jhongsing Rd., Tucheng Dist., New Taipei City 236, Taiwan (R.O.C.).

# 目次

| 安全上の注意               |    |
|----------------------|----|
| 安全記号                 | 3  |
| 安全上の注意               | 4  |
| <mark>先</mark> ず初めに  | 10 |
| GDM-9060 シリーズの特徴     |    |
| 前面パネルの概要             |    |
| 背面パネルの概要             |    |
| ステータスバー              |    |
| 設置                   | 25 |
| 基本測定                 | 27 |
| 基本測定の概要              |    |
| AC/DC 電圧測定           |    |
| AC/DC 電流測定           |    |
| 2W/4W 抵抗測定           | 41 |
| 導通テスト                |    |
| ダイオードテスト             |    |
| 周波数/周期の測定            | 47 |
| キャパシタンス              |    |
| 温度測定                 |    |
| <mark>デ</mark> ュアル測定 | 64 |
| デュアル測定               |    |
| 応用測定                 | 72 |
| リラティブ測定(Null)        |    |
| ホールド測定               |    |
| トリガ設定                |    |
| フィルタ設定               |    |
| 演算測定 (Math)          |    |

| <mark>デ</mark> ジタル I/O       |     |
|------------------------------|-----|
| デジタル I/O の概要                 | 110 |
| アプリケーション : コンペア・モード          | 112 |
| アプリケーション : 4094/ユーザー・モード     | 118 |
| アプリケーション : 外部トリガ             | 126 |
| システム/ファームウェア                 |     |
| システム情報                       |     |
| ファームウェア情報の確認                 | 130 |
| MENU 設定                      |     |
| システム設定                       |     |
| ディスプレイの設定                    | 149 |
| <mark>ス</mark> クリーンショット & ログ |     |
| 画面のキャプチャ                     |     |
| 読み取り値の保存(Save Reading)       | 170 |
| ディスプレイ設定                     |     |
| 桁数                           |     |
| 測定値の表示                       | 177 |
| リモートコントロール                   | 193 |
| インターフェース設定                   |     |
| Web コントロールインターフェース           |     |
| コマンド構文                       | 230 |
| コマンドセット                      | 233 |
| ステータス・システム                   |     |
| 付録                           |     |
| ヒューズ交換                       |     |
| 工場出荷初期設定                     |     |
| 仕 様                          |     |
| EU Declaration of Conformity |     |

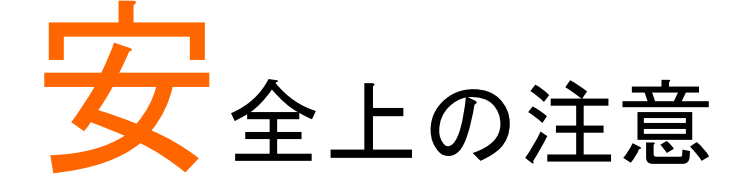

この章では、本器を保管する際および操作時に従わなければ ならない重要な安全指示が含まれています。 あなたの安全を確保し、最良の状態で GDM-9060 シリーズを ご使用いただくために、操作の前に以下の注意をよくお読みく ださい。

# 安全記号

以下の安全記号が本マニュアルまたはマルチメータ本体に記載されています。

| ▲ 警告          | 警告: ただちに人体の負傷や生命の危険につながる恐れの<br>ある状況、用法が記載されています。                                                                                                    |
|---------------|----------------------------------------------------------------------------------------------------|
| <u>入</u> 注意   | 注意:GDM-9060/9061 または他の機器へ損害をもたらす恐れ<br>のある個所、用法が記載されています。                                                                                                    |
| <u>/4</u>     | 危険:高電圧の恐れあり                                                                                                    |
|               | 注意:マニュアルを参照してください                                                                                                    |
| 9             | 保護導体端子                                                                                                    |
| $\rightarrow$ | アース(接地)端子                                                                                                    |
|               | Do not dispose electronic equipment as unsorted<br>municipal waste. Please use a separate collection facility<br>or contact the supplier from which this instrument was<br>purchased. |

## 安全上の注意

0

一般注意事項

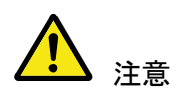

- 入力端子には、製品を破損しないために最大入力が決められています。製品故障の原因となりますので定格・仕様欄または安全上の注意にある仕様を越えないようにしてください
- ・周波数が高くなったり、高圧パルスによっては入力できる最
   大電圧が低下します。
- 電圧測定ターミナルの入力電圧が DC 1000V/AC750V を越 えてはいけません。
- 入力電流は、各端子の最大電流を越えてはいけません。
- ・ 重量のある物を本器上に置かないでください
- 激しい衝撃または荒い取り扱いを避けてください。本器の破損につながります。
- •本器に、静電気を放電してはいけません。
- ・端子には適切なコネクタを使用してください。裸線は、接続しないでください。
- 冷却用ファンの通気口をふさがないでください。製品の通気
   ロをふさいだ状態で使用すると故障、火災の危険があります。
- 建造物への引込み線、配電盤、配電盤からコンセントまでの
   配線など建屋施設の測定は避けてください。
   (以降の注意事項参照)。
- サービス認定された人でない限り、本器を分解しないでください。
- ・端子間の電圧は、以下の値を超えてはいけません。
   Sense LO ⇔ Input LO : 最大 2Vpk
   Sense LO ⇔ Sense HI : 最大 200Vpk
   Input LO ⇔ アース接地 : 最大 500Vpk

|                         | (注意)(測定カテゴリ) EN61010-1:2010は測定カテゴリと要求<br>事項を以下の要領で規定しています。 GDM-9060 シリーズは<br>、カテゴリⅡの部類に入ります。                                                              |
|-------------------------|----------------------------------------------------------------------------------------------------|
|                         | ●測定カテゴリⅣは建造物への引込み電路、引込み口から電力量メータおよび一次過電流保護装置(分電盤)までの電路を規定します。                                                                                             |
|                         | <ul> <li>・測定カテゴリⅢは直接分電盤から電気を取り込む機器(固定<br/>設備)の一次側および分電盤からコンセントまでの電路を規<br/>定します。</li> </ul>                                                                |
|                         | ●測定カテゴリⅡはコンセントに接続する電源コード付機器(家庭用電気製品など)の電源プラグからその機器の電気回路までを規定します。                                                                                          |
|                         | <ul> <li>・測定カテゴリトはコンセントからトランスなどを経由した機器内の二次側の電気回路を規定します。ただしこの測定カテゴリは廃止され、Ⅱ/Ⅲ/Ⅳに属さない測定カテゴリoに変更されます。</li> </ul>                                              |
| 電源電圧                    | <ul> <li>AC入力電圧:AC100/120/220/240V±10%、50/60/400Hz<br/>±10%</li> <li>電源電圧が 10%以上変動してはいけません.</li> <li>電源コードの保護接地導体を必ず大地アースに接続し、感<br/>電を避けてください。</li> </ul> |
| GDM-9061 のみ<br><u> </u> | 前面パネルにあるフロント/リアの入力切替スイッチは、入力<br>端子に信号が来ている時は切り替えないでください。<br>この切り替えスイッチはアクティブ状態で使用する目的用では<br>ありません。高電圧や電流が入力されている状態で切り替え<br>ると、機器の損傷や感電の危険性もあります。          |

| ヒューズ          | <ul> <li>ヒューズの種類:T0.25A AC100/120V</li> </ul>                                                                                                    |
|---------------|----------------------------------------------------------------------------------------------------|
| $\mathbf{A}$  | T0.125A AC220/240V                                                                                                    |
| 警告            | <ul> <li>ヒューズが溶断した場合、使用者がヒューズを交換することができますが、マニュアルの保守等の内容に記載された注意事項を順守し、間違いのないように交換してください。</li> <li>ヒューズ切れの原因が判らない場合、製品に原因があると思われる場合、あるいは製品指定のヒューズがお手元にない場合は、当社までご連絡ください。間違えてヒューズを交換された場合、火災の危険があります。</li> <li>電源を投入するまえに、必ず正しいヒューズか確認してください。</li> <li>火災などの危険を避けるために正しい定格のニューズを使用してください。</li> <li>ヒューズを交換する前に、必ず電源コードを外してください。</li> <li>ヒューズを交換する前に、ヒューズが切れた原因を直してください。</li> </ul> |
| ▲ 清掃          | <ul> <li>清掃の前に電源コードを外してください。</li> <li>清掃には洗剤と水の混合液に柔らかい布地を使用します。<br/>液体が中に入らないようにしてください。</li> <li>ベンゼン、トルエン、キシレン、アセトンなど危険な材料を含<br/>む化学物質を使用しないでください。</li> </ul>                                                                                                    |
| <b>於</b> 操作環境 | <ul> <li>設置:室内で直射日光があたらない場所、ほこりがつかない<br/>環境、ほとんど汚染のない状態(以下の注意事項参照)を、<br/>必ず守ってください。(下記の注意事項を参照してください))</li> <li>温度:全確度 0°C~55°C</li> <li>湿度:80%RH 以下(結露が無いこと)@ 30°C以下<br/>70%RH 以下(結露が無いこと)@ 30°C~40°C<br/>50%RH 以下(結露が無いこと)@ 40°C以上</li> <li>高度:2000m まで</li> </ul>                                                                                                    |

|                            | <ul> <li>(注意) EN61010-1:2010 は汚染度を以下の要領で規定しています。GDM-9060 シリーズは汚染度 2 に該当します。</li> <li>汚染は、「固体、液体、あるいはガス(イオン化気体)など異物の混入による絶縁耐圧や表面抵抗率の縮小を生ずることを言います。</li> <li>汚染の定義は「絶縁耐力か表面抵抗を減少させる固体、液体、またはガス(イオン化気体)の異物の添加」を指します。</li> <li>汚染度 1: 汚染物質が無いか、または有っても乾燥しており、非電導性の汚染物質のみが存在する状態。汚染は影響しない状態を示します。</li> <li>汚染度 2: 結露により、たまたま一時的な電導性が起こる場合を別にして、非電導性汚染物質のみが存在する状態。</li> <li>汚染度 3: 電導性汚染物質または結露により電導性になり得る非電導性汚染物質が存在する状態。</li> </ul> |
|----------------------------|----------------------------------------------------------------------------------------------------|
| ▲ 保存環境                     | ・設置∶屋内<br>・温度:−40℃~70℃<br>・湿度:90%RH 以下(結露が無いこと)                                                                                                    |
| 校正<br><u> </u>             | <ul> <li>本製品は、当社の厳格な試験・検査を経て出荷されておりますが、部品などの経年変化により、性能・仕様に多少の変化が生じることがあります。製品の性能・仕様を安定した状態でご使用いただくために定期的な校正をお勧めいたします。校正についてのご相談はご購入元または当社までご連絡ください。</li> </ul>                                                                                                    |
| 保守点検について                   | <ul> <li>・製品の性能、安全性を維持するため定期的な保守、点検、<br/>クリーニング、校正を、お勧めします。</li> </ul>                                                                                                    |
| 使用中の異常に関し<br>て<br><u> </u> | <ul> <li>製品を使用中に、製品より発煙や発火などの異常が発生した場合には、ただちに使用を中止し主電源スイッチを切り、<br/>電源コードをコンセントから抜いてください。</li> </ul>                                                                                                    |

| 調整·修理    | <ul> <li>・本製品の調整や修理は、当社のサービス技術および認定された者が行います。</li> <li>・サービスに関しましては、お買い上げいただきました当社代理店(取扱店)にお問い合わせ下さいますようお願い致します。</li> <li>なお、商品についてご不明な点がございましたら、弊社までお問い合わせください。</li> </ul>                                                                                                    |
|----------|----------------------------------------------------------------------------------------------------|
| ご使用について  | <ul> <li>本製品は、一般家庭・消費者向けに設計・製造された製品ではありません。電気的知識を有する方が本マニュアルの内容を理解し、安全を確認した上でご使用ください。<br/>また、電気的知識のない方が使用される場合には事故につながる可能性があるので、必ず電気的知識を有する方の監督下にてご使用ください。</li> </ul>                                                                                                    |
| Disposal | Do not dispose this instrument as unsorted municipal waste.<br>Please use a separate collection facility or contact the<br>supplier from which this instrument was purchased. Please<br>make sure discarded electrical waste is properly recycled to<br>reduce environmental impact. |

イギリス向け電源コード

イギリスで GDM-9060 シリーズを使用するときには、電源コードが以下の安全指示を 満たしていることを確認してください。

▲ このリード線/装置は資格のある人のみが配線することができます。 注意:

この装置は接地する必要があります 警告

重要: このリード線の配線は以下のコードに従い色分けされています:

緑/黄色: 接地

青: 中性

茶色: 電流(位相)

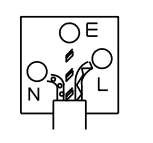

主リード線の配線の色が使用しているプラグ/装置で指定されている色と異なる場合、 以下の指示に従ってください。

緑と黄色の配線は、Eの文字、接地記号 ↓ がある、または緑/緑と黄色に色分けさ れた接地端子に接続する必要があります。

青い配線はNの文字がある、または青か黒に色分けされた端子に接続する必要があります。

茶色の配線はLまたはPの文字がある、または茶色か赤に色分けされた端子に接続 する必要があります。

不確かな場合は、装置に梱包された説明書を参照するか、代理店にご相談ください。

この配線と装置は、適切な定格の認可済み HBC 電源ヒューズで保護する必要があります。詳細は装置上の定格情報および説明書を参照してください。

参考として、0.75mm<sup>2</sup>の配線は、3A または 5A のヒューズで保護する必要があります。 それより大きい配線は通常 13A タイプを必要とし、使用する配線方法により異なりま す。

ソケットは、電流が流れるためのケーブル、プラグ、または接続部から露出した配線 は非常に危険です。 ケーブルまたはプラグが危険とみなされる場合、主電源を切っ てケーブル、ヒューズおよびヒューズ部品を取り除きます。 危険な配線はすべてただ ちに廃棄し、上記の基準に従って取り替える必要があります。

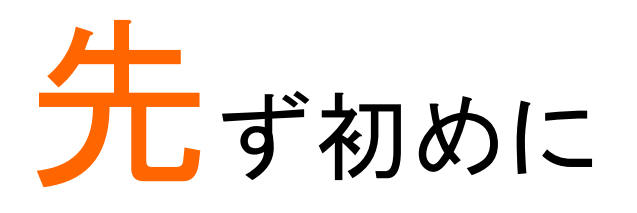

この章では、GDM-9060シリーズについて主な機能と前面/背面パネルの概要を含み ごく簡潔に説明します。概要を説明した後、適切にメーターをセットアップするための 電源投入手順に従ってください。

このマニュアルの情報は、印刷時点でのものです。製品の仕様および機能は改善のために予告なしにいつでも変更される可能性があります。最新情報やコンテンツについては弊社ウェブサイトを参照してください。

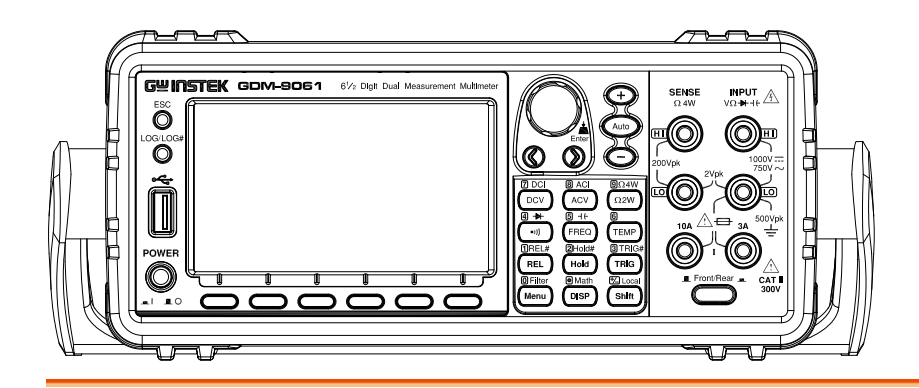

| GDM-9060 シリーズの特徴 | 11 |
|------------------|----|
| アクセサリ            | 12 |
| 前面パネルの概要         | 13 |
| 測定キー(基本)         | 16 |
| 測定キー(応用)         | 17 |
| 背面パネルの概要         |    |
| ステータスバー          | 21 |
| 設置               | 25 |
| チルトスタンド          | 25 |
| 電源投入の手順          |    |

# GDM-9060 シリーズの特徴

GDM-9060 シリーズは、研究開発から生産設備・生産ライン、教育実験まで幅広い分野でご利用いただける 6 1/2 桁のデュアル表示デジタルマルチメータです。

| 機能       | <ul> <li>高精度の DCV 確度:<br/>GDM-9061 : 35ppm<br/>GDM-9060 : 75ppm</li> <li>広い電流レンジ:<br/>GDM-9061 : 10A<br/>GDM-9060 : 3A</li> <li>高電圧レンジ:DC 1000V</li> <li>広い ACV 周波数特性: 3Hz~300kHz</li> </ul>                                                                                                    |
|----------|----------------------------------------------------------------------------------------------------|
|          | <ul> <li>高サンノリンクレート<br/>GDM-9061 : 10k Readings/sec<br/>GDM-9060 : 1k Readings/sec</li> <li>内部メモリ<br/>GDM-9061 : 100k read memory<br/>GDM-9060 : 10k read memory</li> <li>スクリーンショット及びログデータを USB メモリに保存可能</li> </ul>                                                                                    |
| 特徴       | <ul> <li>6½桁</li> <li>豊富な測定機能:ACV、DCV、ACI、DCI、2W/4W R、Hz、周期、<br/>温度、導通テスト、ダイオードテスト、キャパシタンス、REL、dBm、<br/>Hold、MX+B、1/X、REF%、dB、コンペア、統計</li> <li>マニュアルまたはオートレンジ</li> <li>真の実効値表示</li> <li>DCV 比率測定</li> <li>3種類の温度測定センサに対応(RTD、熱電対、サーミスタ)<br/>冷接点補償機能内蔵</li> <li>グラフ表示、バーメーター、トレンドチャート、ヒストグラム</li> </ul> |
| インターフェース | ・USB デバイス/RS-232C/GP-IB(オプション)/LAN<br>・ デジタル I/O;D-Sub 9ピン(メス)<br>・USB デバイスポート(USB-CDC とUSB-TMC をサポート)<br>・USB ホスト                                                                                                    |
| ソフトウェア   | ・エクセル・アドイン<br>・DMM VIEWER2                                                                                                    |

アクセサリ

| アクセサリ | 付属品   | CD-ROM (マニュアル、ソフトウェア、ドライバ)、<br>テストリード、USB ケーブル、AC コード、<br>Safety Instruction マニュアル |                                                         |  |
|-------|-------|------------------------------------------------------------------------------------|---------------------------------------------------------|--|
|       |       | 部品番号                                                                               | 内容                                                      |  |
|       |       | OPT01-GP-DM906X                                                                    | GP-IB カード                                               |  |
|       | オプション | GTL-207A                                                                           | テストリード                                                  |  |
|       |       | GTL-232                                                                            | RS232 ケーブル(2000mm)<br>本ケーブルは、ハードウェア・フ<br>ロー制御は未対応になります。 |  |
|       |       | GTL-246                                                                            | USB ケーブル<br>(USB2.0, A-B タイプ, 1200mm)                   |  |
|       |       | GTL-205                                                                            | K タイプ熱電対(1000mm)<br>熱電対アダプター                            |  |
|       |       | GTL-108A                                                                           | 4W テストリード(1100mm)                                       |  |

前面パネルの概要

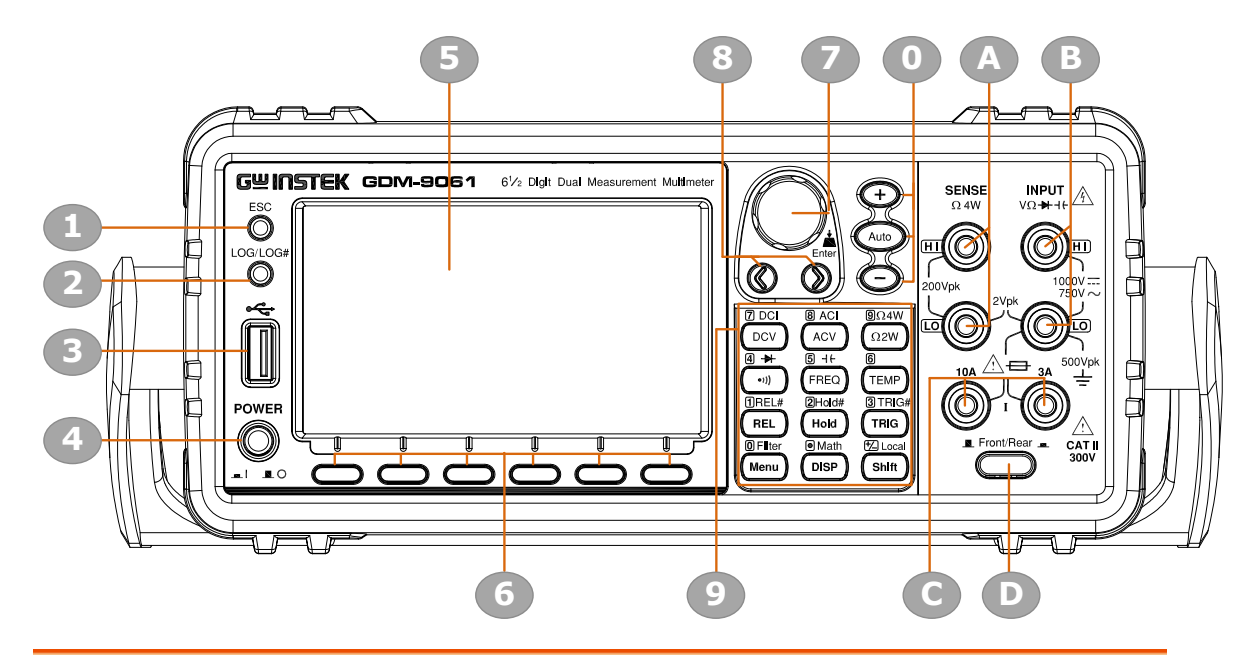

| No. | 名称                                 |
|-----|------------------------------------|
| 1   | エスケープキー(ESC)                       |
| 2   | プリントスクリーン / データログキー                |
| 3   | USB ホストポート                         |
| 4   | 電源スイッチ                             |
| 5   | メインディスプレイ                          |
| 6   | ファンクションキー(F1 ~ F6)                 |
| 7   | ノブ                                 |
| 8   | 矢印キー                               |
| 9   | 測定ファンクションキー                        |
| 0   | レンジ設定キー                            |
| A   | HI・LO センス端子                        |
| В   | HI·LO 入力端子                         |
| С   | AC/DC 電流入力端子(10 A 端子は GDM-9061 のみ) |
| D   | フロント/リア入力切替スイッチ(GDM-9061 のみ)       |

| ESC (エスケープ)         | ESC                                    | ー回押すと現在のページからエスケープしま<br>す。 ESC キーを 2 秒間押し続けると、フル表<br>示とシンプル表示が切り替わり、ステータス<br>バー、数値表示、追加情報等が隠されます。 |  |
|---------------------|----------------------------------------|---------------------------------------------------------------------------------------------------|--|
| スクリーンショット・<br>データログ | LOG/LOG#                               | 現在のスクリーンショットをキャプチャする<br>か、読み取り値のデータログを保存します。                                                      |  |
|                     |                                        | 詳細は、スクリーンショット&ログを参照して<br>ください。                                                                    |  |
| USB ホストポート          | **                                     | USB メモリのポートです                                                                                     |  |
| 電源スイッチ              | POWER                                  | メイン電源のオンユ オフユ                                                                                     |  |
|                     |                                        | 電源オンの手順については、26ページを参                                                                              |  |
|                     | <b>1</b>                               | 照ください。                                                                                            |  |
| メインディスプレイ           | 4.3 インチ TFT                            | LCD は測定結果とパラメータを表示します。                                                                            |  |
| 測定キー                | 基本測定、応用測定の切り替え用に、4段3列のキーが配置<br>されています。 |                                                                                                   |  |
| ファンクションキー           | 機能切替用(F1~F6)、ディスプレイ下部                  |                                                                                                   |  |
| ノブキー                | Enter                                  | ノブを回して、パラメータを移動・選択するこ<br>とができます。ノブキーを押すことで設定を<br>決定します。                                           |  |
| 矢印キー                |                                        | 左右矢印キーは、パラメータの値を入力す<br>る際等に、カーソル移動に使用します。                                                         |  |
| レンジキー               | Auto                                   | Auto キーを押すことでオートレンジモードが<br>有効となります。"+"または " - "キーを押<br>すとレンジがそれぞれ切り替わります。                         |  |

| DC/AC 3A 端子                   | J SA | DC/AC 電流測定で使用します。<br>DC: 100µA~3A<br>AC: 100µA~3A<br>詳細は38ページを参照してください。<br>ヒューズ交換の手順については329ページを<br>参照してください。 |
|-------------------------------|------|----------------------------------------------------------------------------------------------------|
| LO センス端子                      |      | センス端子として、4WΩ測定LOを接続しま<br>す。詳細は41ページを参照してください。                                                                 |
| HI センス端子                      |      | センス端子として、4WΩ測定HIを接続します<br>。詳細は41ページを参照してください。                                                                 |
| LO入力端子                        |      | 4W Ω測定センス端子を(41ページ)を除く全て<br>の測定で LO 側入力端子として使用しま<br>す。<br>端子と大地アース間の最大耐電圧は<br>500Vpk です。                      |
| HI入力端子                        |      | DC/AC 電流測定を除く全ての測定用 HI 側<br>入力端子として使用します。                                                                     |
| DC/AC 10A 端子<br>(GDM-9061 のみ) |      | DC/AC 電流測定で使用します。<br>詳細は38ページを参照してください。                                                                       |

| 測定キー(基)                  | 本)                                                                                                    |                                                                                  |
|--------------------------|----------------------------------------------------------------------------------------------------|----------------------------------------------------------------------------------|
| 概要                       | 上2段の測定キーは、電圧、電流<br>数、周期、静電容量、温度などの<br>各キーには、それぞれ第ーと第<br>は、Shift キーと連動して起動しる                                                                                                    | 流、抵抗、導通、ダイオ−ド、周波<br>D基本的な測定に使用されます。<br>ニの機能があります。第ニ機能<br>ます。                     |
| Shift                    | € Local                                                                                                    | Shift キーは、第2機能を選択す<br>る為に使用します。 Shift キーを<br>押すと Shift インジケータがディス<br>プレイに表示されます。 |
| Local                    | t Local Shift                                                                                                    | ローカルキーは、リモートコントロ<br>ール状態を解除し、パネル操作<br>に戻ります。(193ページ)                             |
| ACV                      | 8 ACI<br>ACV                                                                                                    | AC 電圧を測定します。<br>( 31ページ)                                                         |
| Shift + ACV (AC          | $CI) \qquad \underbrace{\textcircled{T} \ Local}_{\text{Shift}} \longrightarrow \underbrace{\textcircled{B} \ ACI}_{\text{ACV}}$                                                                                                    | AC 電流を測定します。<br>( 38ページ)                                                         |
| DCV                      |                                                                                                    | DC 電圧を測定します。<br>( 31ページ)                                                         |
| Shift + DCV (DC          | $CI) \qquad \underbrace{\stackrel{\text{the Local}}{\text{Shift}} \rightarrow \underbrace{\stackrel{\text{Tocl}}{\text{DcV}}}_{\text{DcV}}$                                                                                                    | DC 電流を測定します。<br>( 38ページ)                                                         |
| Ω2W (抵抗)                 | 9Ω4W<br>Ω2W                                                                                                    | 2wire で抵抗測定をします<br>( 41ページ)                                                      |
| Shift +Ω2W<br>(Ω4W 抵拮    |                                                                                                    | 4wire で抵抗測定をします<br>(41ページ )                                                      |
| ・测(導通)                   | (4) →+<br>(•)))                                                                                                    | 導通テスト(Continuity)にします<br>(44ページ)                                                 |
| Shift + •יי)<br>(タ゛イオート゛ | $ \Rightarrow ) \qquad \qquad \qquad \qquad \qquad \qquad \qquad \qquad \qquad \qquad \qquad \qquad \qquad \qquad \qquad \qquad \qquad \qquad$                                                                                                    | ダイオードテストにします<br>(46ページ)                                                          |
| FREQ(周波数)                | 5 HEQ                                                                                                    | <b>周波数を測定します。</b><br>(47 <b>ページ</b> )                                            |
| Shift + FREQ<br>(静電容量    | $\stackrel{\text{for Local}}{\overset{\text{for Local}}{\overset{\text{for local}}{\overset{\text{for local}}{\overset{for local}{\overset{for local}}{\overset{for local}}{\overset{for local}{\overset{for local}}{\overset{for local}}{\overset{for local}}{\overset{for local}{\overset{for local}}{\overset{for local}}$ | キャパシタンスを測定します。<br>(63ページ)                                                        |
| TEMP(温度)                 | 6<br>TEMP                                                                                                    | 温度測定にします。<br>(54 <b>ページ</b> )                                                    |

| 測定 | +- | (広田) |
|----|----|------|
| 別化 | T  |      |

| 概要                       | 測定キーの下2段は、<br>各キーには、それぞれ<br>機能は、Shift キーと連                                                                                                    | 主に応用測定機能に使用されます。<br>第一と第二の機能があります。第二<br>動して起動します。                       |
|--------------------------|----------------------------------------------------------------------------------------------------|-------------------------------------------------------------------------|
| REL                      | (TREL#                                                                                                    | リラティブ測定します。押す度に通<br>常測定と切り替わります。<br>( 74ページ)                            |
| Shift + REL<br>(REL#)    | $\xrightarrow{\text{1}} \text{Local} \xrightarrow{\text{1}} \text{REL}^{\#}$                                                                                                    | リラティブ測定用のリファレンス値を<br>設定します。( 74ページ)                                     |
| Hold                     | ②Hold#                                                                                                    | Hold 機能を有効にします。<br>(76ページ)                                              |
| Shift + Hold<br>(Hold#)  | <sup>€</sup> ∠ Local → 2Hold#<br>Shift → Hold                                                                                                    | Hold 機能のパラメータを設定します。<br>(76ページ)                                         |
| TRIG (Trigger)           | 3 TRIG#                                                                                                    | シングルトリガモードになり、押す度<br>に測定トリガを発生します。<br>( 79ページ)                          |
| Shift + TRIG<br>(TRIG#)  | $\xrightarrow{\text{$1$}} \text{Local} \xrightarrow{\text{$3$}} \text{$TRIG$} \\ \xrightarrow{\text{$5$}} \text{$TRIG$} \\ \xrightarrow{\text{$7$}} \text{$TRIG$} \\ \xrightarrow{\text{$7$}} \text{$TRIG$} \\ \xrightarrow$ | トリガ機能のパラメータを設定します<br>( 79ページ)                                           |
| Menu                     | 0 Filter<br>Menu                                                                                                    | Menu 画面へ移動します。押す度に<br>元の画面と切り替わります。<br>(132ページ)                         |
| Shift + Menu<br>(Filter) | $\underbrace{}_{\text{Local}} \longrightarrow \underbrace{}_{\text{Menu}}$                                                                                                    | フィルター機能のパラメータを設定し<br>ます。( 84ページ)                                        |
| DISP                     | Math     DISP                                                                                                    | ディスプレイの表示設定をします。<br>( 174ページ)                                           |
| Shift + DISP<br>(Math)   | <sup>⊕</sup> Local → Math<br>Shift → DISP                                                                                                    | Math 機能の設定をします。( dB,<br>dBm, Compare, MX+B, 1/X and<br>Percent) (88ページ) |

背面パネルの概要

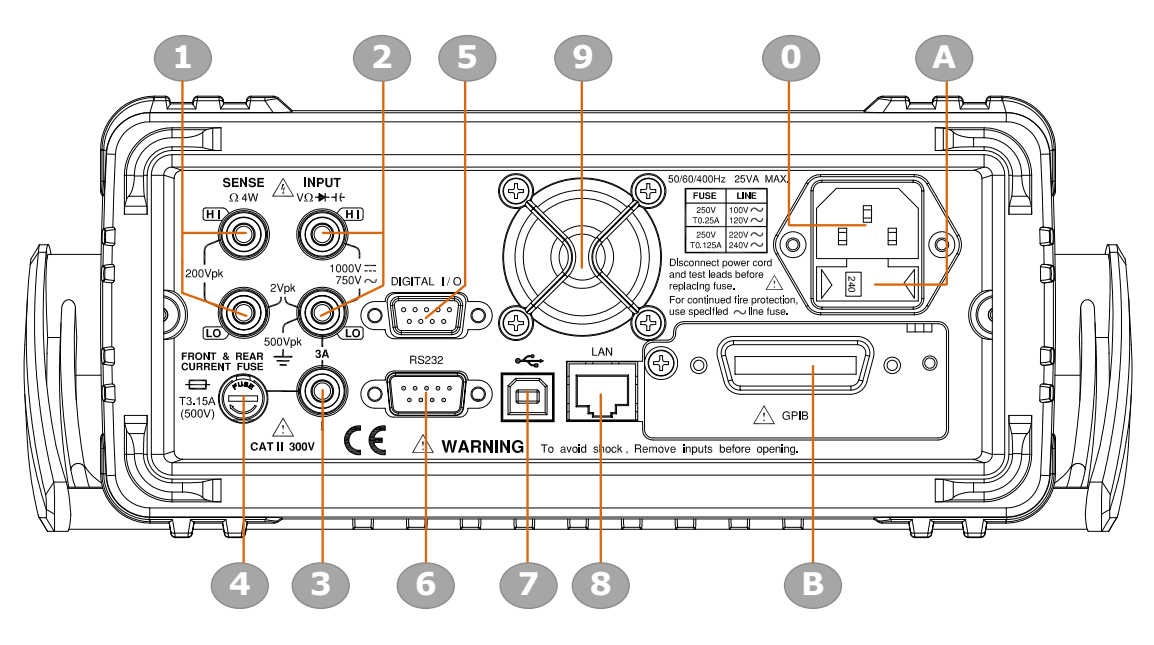

| No. | 名称                       |
|-----|--------------------------|
| 1   | HI・LO センス端子(GDM-9061 のみ) |
| 2   | HI・LO 入力端子(GDM-9061 のみ)  |
| 3   | 3 A 電流入力端子(GDM-9061 のみ)  |
| 4   | 3A 電流入力ヒューズ              |
| 5   | デジタル I/O コネクタ            |
| 6   | RS-232 コネクタ              |
| 7   | USB コネクタ(B タイプ)          |
| 8   | イーサネット(LAN) コネクタ         |
| 9   | ファン                      |
| 0   | AC 入力(電源コード用ソケット)        |
| A   | AC 入力電圧切替セレクタ。ヒューズソケット   |
| В   | GPIB コネクタ(オプション)         |

### G≝INSTEK

| 電源コードソケット           |       | 電源コードを挿入します。<br>AC 100/120/220/240V ±10%,<br>50Hz / 60Hz /400Hz ±10%.<br>電源オンの手順については、26ペー     |
|---------------------|-------|------------------------------------------------------------------------------------------------|
|                     |       | ジを参照ください。                                                                                      |
| ヒューズソケット            |       | メインヒューズホルダ:<br>AC100/120 V: T0.25A<br>AC220/240 V: T0.125A<br>ヒューズ交換の詳細については328ペ<br>ージを参照ください。 |
| RS-232C ポート         | RS232 | RS-232C リモートコントロール用端<br>子。DB-9 ピン、オス。<br>リモートコントロールの詳細について<br>は198ページを参照ください。                  |
| USB デバイスポート         | •     | リモートコントロール用の USB デバイ<br>スケーブルを挿入します。<br>Type B、メスコネクタ<br>リモートコントロールの詳細は、196ペ<br>ージを参照ください。     |
| LAN ポート             |       | リモートコントロール用の LAN ケーブ<br>ルを挿入します。<br>リモートコントロールの詳細は、208ペ<br>ージを参照ください。                          |
| Digital I/O ポート     |       | デジタル I/O ケーブルを接続します:<br>DSub-9 ピン、メスコネクタ。<br>デジタル I/O の詳細については109ペ<br>ージを参照ください。               |
| GPIB ポート<br>(オプション) |       | GPIB ケーブルを接続します:<br>GPIB の詳細については205ページを<br>参照ください。                                            |
| ファン                 |       | 内部冷却用ファンです。<br>開口部をふさがないでください。                                                                 |

#### G≝INSTEK

| LO センス端子<br>(GDM-9061 のみ)     |                                                  | センス端子として、4WΩ測定LOを接<br>続します。詳細は41ページを参照して<br>ください。                                              |
|-------------------------------|--------------------------------------------------|------------------------------------------------------------------------------------------------|
| HI センス端子<br>(GDM-9061 のみ)     | SENSE<br>Ω 4W                                    | センス端子として、4WΩ測定HIを接続<br>します。詳細は41ページを参照してく<br>ださい。                                              |
| LO 入力端子<br>(GDM-9061 のみ)      |                                                  | 4W Ω測定センス端子を(41ページ)を<br>除く全ての測定で LO 側 入 力 端 子 と<br>して使 用します。<br>端子と大地アース間の最大耐電圧は<br>500Vpk です。 |
| HI入力端子<br>(GDM-9061 のみ)       |                                                  | DC/AC 電流測定を除く全ての測定<br>用 HI 側 入力端子として使用します。                                                     |
| DC/AC 3A 端子<br>(GDM-9061 のみ)  |                                                  | DC/AC 電流測定で使用します。<br>DC: 100µA~3A<br>AC: 100µA~3A<br>詳細は38ページを参照してください。                        |
| DC/AC 3.15A<br>電流測定入力ヒュー<br>ズ | FRONT & REAR<br>CURRENT FUSE<br>T3.15A<br>(500V) | 電流測定保護用ヒューズ:<br>T3.15A, 500V , 5×20mm<br>ヒューズ交換の手順については 329<br>ページを参照してください。                   |

ステータスバー

ディスプレイ上段ステーダスバーの各アイコンについて説明しま す。

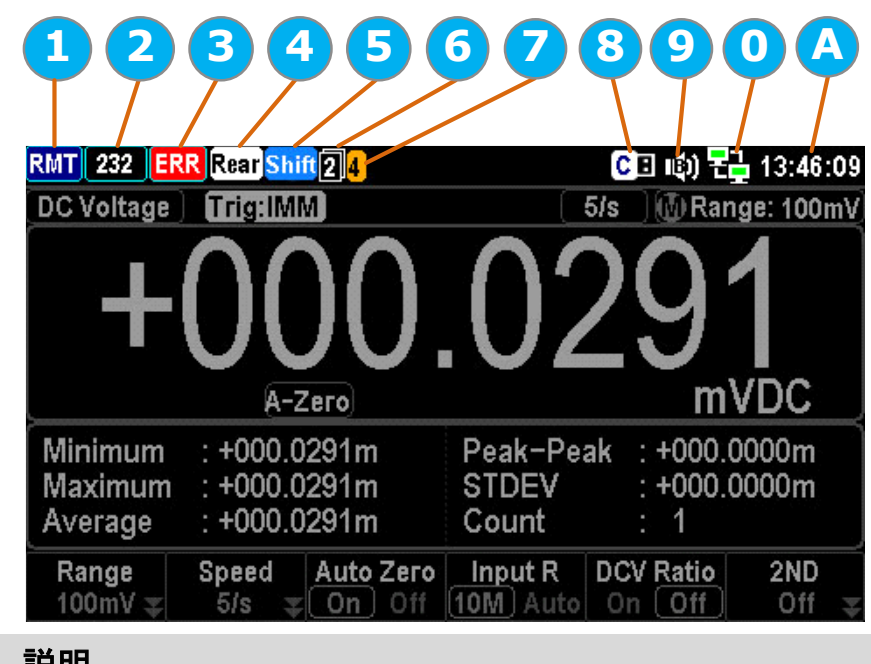

| No. | 説明                                       |
|-----|------------------------------------------|
| 1   | ローカル/リモート                                |
| 2   | RS-232/USB-CDC/USB-TMC/LAN/GPIB インターフェース |
| 3   | エラー表示(リモートコントロールコマンド用)                   |
| 4   | リア入力端子用                                  |
| 5   | Shift キー用                                |
| 6   | 1st /2nd 機能表示用                           |
| 7   | Digital I/O モード用(User/4094)              |
| 8   | USB メモリ用                                 |
| 9   | Beep/Key サウンド設定用                         |
| 0   | インターネット接続用                               |
| А   | 時刻表示                                     |
|     |                                          |

ローカル

LOC

ローカル状態であることを示しています。

| 117       | RMT   | リモート制御状態であることを示しています。                                                                       |
|-----------|-------|---------------------------------------------------------------------------------------------|
|           |       | 詳細は193ページを参照してください。                                                                         |
| RS-232    | 232   | RS-232 インターフェースが起動しているこ<br>とを示しています。                                                        |
|           |       | 詳細は198ページを参照してください。                                                                         |
| USB – CDC | CDC   | USB - CDC インターフェースが起動してい<br>ることを示しています。                                                     |
|           |       | 詳細は198ページを参照してください。                                                                         |
| USB – TMC | ТМС   | USB - TMC インターフェースが起動してい<br>ることを示しています。                                                     |
|           |       | 詳細は198ページを参照してください。                                                                         |
| LAN       | LAN   | LAN インターフェースが起動していることを<br>示しています。                                                           |
|           |       | 詳細は208ページを参照してください。                                                                         |
| GPIB      | GPIB  | GPIB インターフェースが起動していることを<br>示しています。                                                          |
|           |       | 詳細は205ページを参照してください。                                                                         |
| エラー       | ERR   | 受信したコマンドでエラーが発生したことを<br>示しています。全てのエラー情報を確認する<br>とエラー表示は消えます。マルチメータの電<br>源が切れるとエラー情報は消去されます。 |
|           |       | 詳細は307ページを参照してください。                                                                         |
| リア入力      | Rear  | 背面入力端子が有効となっていることを示し<br>ています。                                                               |
| Shift     | Shift | shift キーが押されていることを示し、第2機<br>能が選択されます。                                                       |
| 1ST 機能表示  | 0     | 第一機能の状態であることを示しています。<br>第二機能がある場合に表示されます。ノブ<br>キーを押して切り替えます。                                |

## G≝INSTEK

| 2ND 機能表示                  | 2    | 第二機能の状態であることを示しています。<br>第一機能がある場合に表示されます。ノブ<br>キーを押して切り替えます。   |
|---------------------------|------|----------------------------------------------------------------|
| Digital I/O - 4094        | 4    | Digital I/O - 4094 モードが有効になってい<br>ることを示しています。                  |
|                           |      | 詳細は118ページを参照してください。                                            |
| Digital I/O - User        |      | Digital I/O - User モードが有効になってい<br>ることを示しています。                  |
|                           |      | 詳細は118ページを参照してください。                                            |
| USB メモリ<br>(キャプチャ)        | CB   | 挿入されている USB メモリがキャプチャ可能<br>状態であることを示しています。                     |
|                           |      | 詳細は、スクリーンショット&ログを参照                                            |
| USB メモリ<br>(Save Reading) | SE   | 挿入されている USB メモリが読み取り値保<br>存(Save Reading)可能状態であることを示し<br>ています。 |
|                           |      | 詳細は、スクリーンショット&ログを参照                                            |
| USB メモリ<br>(Failure)      | XB   | 挿入されている USB メモリが正常に認識さ<br>れていないか、接続途中の状態であることを<br>示しています。      |
| サウンド(ビープ音)                | (1)  | ビープ音が有効になっていることを示してい<br>ます。                                    |
|                           |      | 詳細は133ページを参照してください。                                            |
| サウンド(キー操作)                | L(3) | キー操作音が有効になっていることを示して<br>います。                                   |
|                           |      | 詳細は134ページを参照してください。                                            |
| サウンド(全て)                  |      | ビープ音・キー操作音が共に有効になって<br>いることを示しています。                            |
| サウンド(オフ)                  | ЦX   | ビープ音・キー操作音が共に無効になって<br>いることを示しています。                            |
| インターネット On                |      | インターネット(LAN)に接続されていることを<br>示しています。                             |
|                           |      | 詳細は208ページを参照してください。                                            |

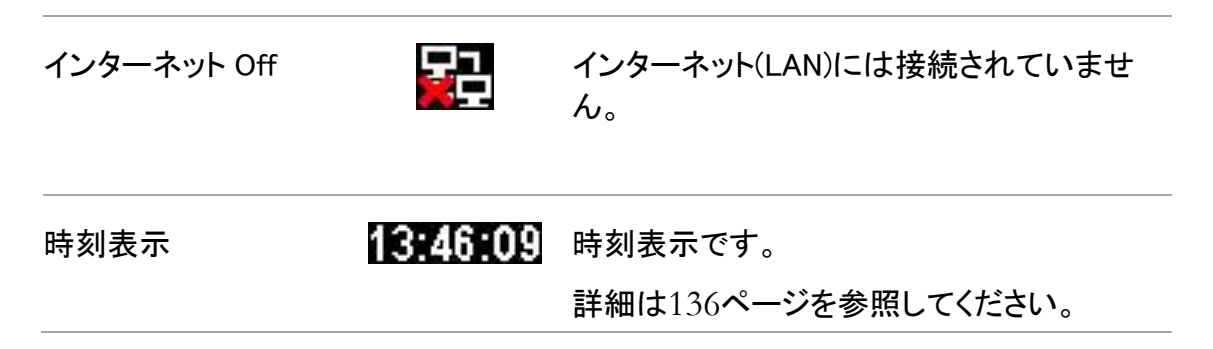

## 設置

チルトスタンド

Œ

(Piene

///

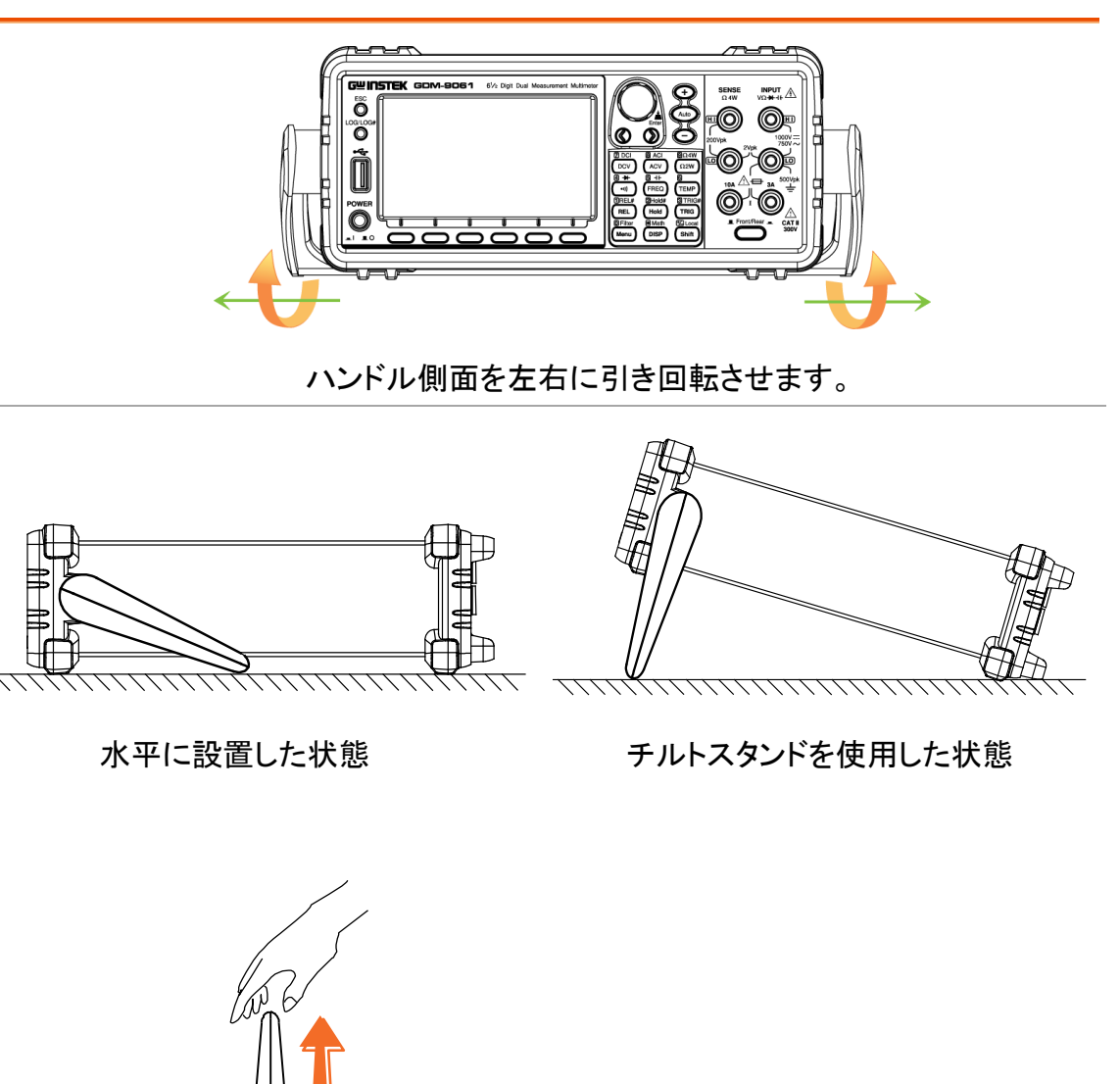

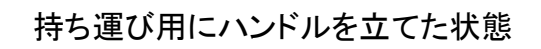

#### 電源投入の手順

手順 1.ご使用の電圧が、ヒューズホルダ上にズレ等 無く正しく見えているか確認してください。 異なる場合は、328ページを参照し、電圧と ヒューズを正しく設定してください。 (240V の例を図に示しています。)

2. 電源コードを挿入します。

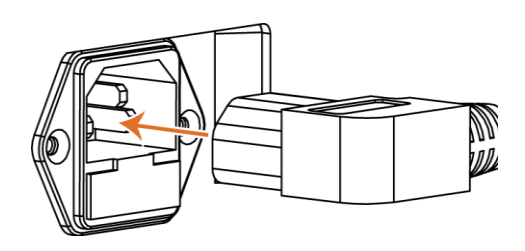

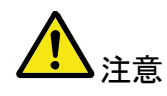

電源コードのグランド端子を必ず大地アース(グランド)へ接続してく ださい。測定確度に影響を及ぼす場合があります。

3.前面パネルにある電源スイッ チを押してください

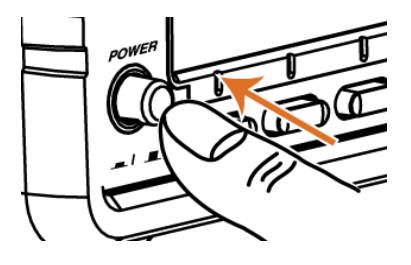

4. 初めにブランドロゴ(GWINSTEK)が表示され、メッセージ "Load the default parameter is OK"が続き、初期値パラメータがロ ードされます。

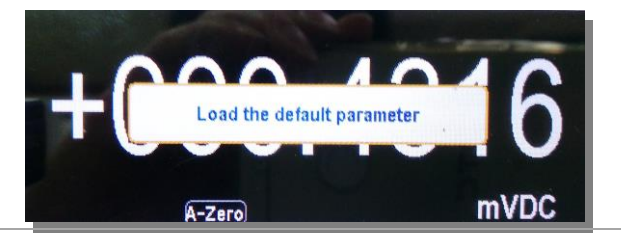

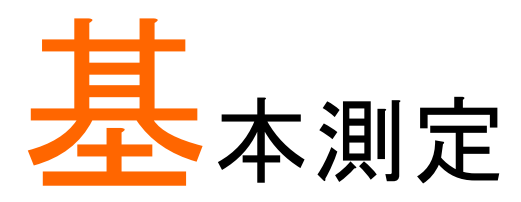

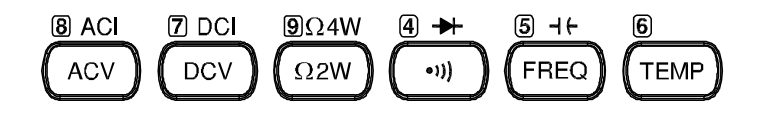

| 基本測定の概要                       |    |
|-------------------------------|----|
| リフレッシュレート                     |    |
| シングル/オートトリガ                   |    |
| AC/DC 電圧測定                    |    |
| 電圧レンジの選択                      |    |
| 電圧変換表                         |    |
| クレストファクタ表                     |    |
| AC/DC 電流測定                    |    |
| 電流レンジの選択                      |    |
| 電流測定の設定                       | 40 |
| 2W/4W 抵抗測定                    | 41 |
| 抵抗レンジの選択                      | 42 |
| 導通テスト                         | 44 |
| 導通テストのしきい値を設定                 | 45 |
| ダイオードテスト                      | 46 |
| 周波数/周期の測定                     | 47 |
| 周波数/周期測定の設定                   | 49 |
| キャパシタンス                       | 51 |
| ケーブルオープン機能                    | 52 |
| キャパシタンス測定のレンジ選択               | 53 |
| 温度測定                          | 54 |
| 温度測定の設定                       | 55 |
| 熱電対センサタイプ                     |    |
| 基準接点温度(Simulated Temperature) | 56 |
| 熱電対の設定                        | 57 |
| RTD 2W/4Wの設定                  | 58 |
| RTD 2W/4W の User タイプ設定        | 59 |
| サーミスタ 2W/4W の設定               | 61 |
| サーミスタの User タイプ設定             | 62 |
|                               |    |

# 基本測定の概要

| 概要    | 前面パネルのキ                       | Fーで選択できる各測定項目について説明します。                |
|-------|-------------------------------|----------------------------------------|
|       | B ACI 7 DCI<br>ACV DCV        | 9Ω4W 4 → 5 ⊣ 6<br>Ω2W • 1) FREQ (TEMP) |
| 測定の種類 | ACV                           | AC 電圧                                  |
|       | DCV                           | DC 電圧                                  |
|       | ACI                           | AC 電流                                  |
|       | DCI                           | DC 電流                                  |
|       | $\Omega$ 2W/ $\Omega$ 4W      | 2-wire と4-wire 抵抗                      |
|       | •1)) 🕂                        | 導通テスト / ダイオード                          |
|       | FREQ -1+                      | 周波数 / キャパシタンス                          |
|       | TEMP                          | 温度                                     |
| 応用測定  | 応用測定の項 <sup>-</sup><br>応用測定の操 | では(72ページ)、基本測定で得られた値を使用する<br>作を説明します。  |

#### リフレッシュレート

| 概要             | リフレッシュレートは、測定データを取得し更新する頻度を定義<br>します。速いレートでは、測定は高速ですが精度と分解能は低く<br>なり、遅いレートでは、精度と分解能は高くなります。 リフレッシ<br>ュレートを選択するときには、これらの関係を考慮して選択してく<br>ださい。(リフレッシュレートは AUTO Zero が Off 時に適用) |       |       |       |       |        |          |          |          |          |         |
|----------------|----------------------------------------------------------------------------------------------------|-------|-------|-------|-------|--------|----------|----------|----------|----------|---------|
| 測定項目           | リフレ                                                                                                    | ノッシュ  | ュレー   | -ト    |       |        |          |          |          |          |         |
| DCV/DCI/ 2W/4W | 5/s                                                                                                    | 20/s  | 50/s  | 100/s | 400/s | 1k/s*1 | 1.2k/s*2 | 2.4k/s*2 | 4.8k/s*2 | 7.2k/s*² | 10k/s*2 |
| ACV/ACI        | 1/s                                                                                                    | 5/s   | 20/s  |       |       |        |          |          |          |          |         |
| 導通 / ダイオード     | 60/s                                                                                                    | 100/s | 400/s |       |       |        |          |          |          |          |         |
| 周波数/周期         | 1s                                                                                                    | 100ms | 10ms  |       |       |        |          |          |          |          |         |
| キャパシタンス        | 2/s                                                                                                    |       |       |       |       |        |          |          |          |          |         |
| 温度             | 5/s                                                                                                    | 20/s  | 60/s  |       |       |        |          |          |          |          |         |

| Note | * <b>1</b> は、GDM-9060, * <b>2</b> は GDM-9061 に適用されます。<br>レートは、Auto Zero がオフ時に適用されます。 |  |  |  |  |  |  |
|------|--------------------------------------------------------------------------------------|--|--|--|--|--|--|
| 選択手順 | 左右の矢印キーを押すことでリフレッシュレート                                                               |  |  |  |  |  |  |
|      | 5/s 20/s 60/s 400/s More 1/2<br>リフレッシュレートは、ディスプレイ上部右側に表示されます。<br>Active Refresh Rate |  |  |  |  |  |  |

⚠️ Note キャパシタンス測定のリフレッシュレートは固定です。

A-Zero)

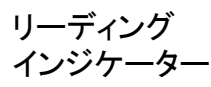

リーディング・インジケーター 🖸 は、ディスプレイの測定値表

VDC •

示部右側下部に表示されます。リフレッシュレートの設定に基づ いて点滅します。

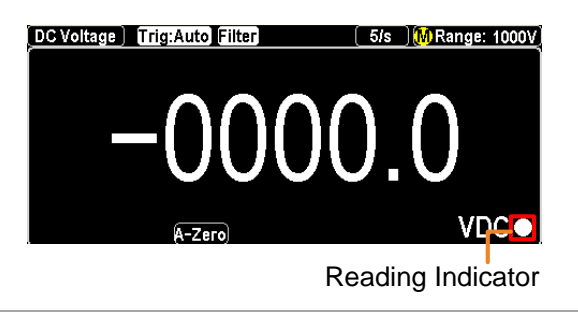

# シングル/オートトリガ

| 概要             | 本器は、初期設定でオートトリガに設定されています。オー<br>リフレッシュレートに基づきトリガ動作を行います。シング<br>ードでは、TRIG キーを押す度にトリガ動作を行います。 | ートトリガは<br>ルトリガモ |
|----------------|--------------------------------------------------------------------------------------------|-----------------|
| シングル<br>トリガ    | TRIG キーを押すとシングルトリガモードに設定されま<br>す。TRIG キーを1回押すとトリガを1回発生し、指定回<br>数読み取りが行われます。                | 3 TRIG#         |
|                | Indicator Single Trigger Mode<br>DC Voltage Trig:SIN Filter 5/s MRange: 1000V              |                 |
|                | -0000.000<br>VDC•                                                                          |                 |
| オート(内部)<br>トリガ | TRIG キーを2秒間押し続けるとオート(内部)トリガモー<br>ドに戻ります。                                                   | 3 TRIG#         |
|                | Trigger Mode                                                                               |                 |
|                | -00000.001<br>(A-Zero) VDC•                                                                |                 |
| 🖄 Note         | キャパシタンス測定では、シングルトリガモードはサポートさん。                                                             | れていませ           |

| AC/DC 電               | 圧測定                            |                                                                                            |
|-----------------------|--------------------------------|--------------------------------------------------------------------------------------------|
| 電圧測定範囲                | $\frac{AC}{DC} = 0 \sim 75$    | 00V<br>000V                                                                                |
| ACV/DCV の起動           | ACV キーまたは D<br>電圧測定を起動さ        | OCV キーを押して、 <sup>⑧ ACI</sup> ⑦ DCI<br>せます。                                                 |
| ACV/DCV の<br>ディスプレイ表示 | DC Voltage Trig:Auto Filt      | $\frac{5}{5} \frac{3}{\text{Arange: 100mV}}$                                               |
|                       | DC Voltage(or AC)              | 現在の測定モード DCV を表示しています。                                                                     |
|                       | 5/s                            | 現在のリフレッシュレートを表示しています。                                                                      |
|                       | A                              | オートレンジが選択されていることを示して<br>います。                                                               |
|                       | Range: 100mV                   | 現在の測定レンジを表示しています。                                                                          |
|                       | +000.1066 mVDC                 | 現在の測定値を表示しています。                                                                            |
| 接続方法                  | 図の様にテストリー<br>読み取り値がディジ<br>れます。 | -ドを接続します。<br>スプレイに表示さ<br><sup>SENSE NPUT 企<br/>0 0 0 0 0 0 0 0 0 0 0 0 0 0 0 0 0 0 0</sup> |

### 電圧レンジの選択

| オート    | Auto キーを押<br>レンジが切り者                                                            | Auto キーを押す度に、オートレンジとマニュアル<br>レンジが切り替わります。                                                                                                    |                              |                |  |  |  |  |
|--------|---------------------------------------------------------------------------------|----------------------------------------------------------------------------------------------------|------------------------------|----------------|--|--|--|--|
| マニュアル  | レンジを選択<br>押します。オー<br>ニュアルレンジ<br>レンジが不明<br>ください。<br>ファンクション・<br>F1 ~ F6 キー<br>す。 | レンジを選択するには "+" または "-" キーを<br>押します。オートレンジのインジケータ $A$ は、マ<br>ニュアルレンジの $M$ へ切り替わります。適切な<br>レンジが不明な場合には、最大レンジを選択して<br>ください。<br>ファンクションキーF1 Range を押してから、<br>F1 ~ F6 キーでレンジを選択することもできま<br>す。 |                              |                |  |  |  |  |
|        | Auto 100mV                                                                      | Range<br>1V 10V                                                                                                    | ESC):Return ()<br>100V 1000V |                |  |  |  |  |
| レンジー覧  | レンジ                                                                             | 分解能                                                                                                    | フルスケール                       |                |  |  |  |  |
|        | 100mV                                                                           | 0.1µV                                                                                                    | 119.9999mV                   |                |  |  |  |  |
|        | 1V                                                                              | 1 μV                                                                                                    | 1.199999 V                   |                |  |  |  |  |
|        | 10V                                                                             | $10 \ \mu V$                                                                                                    | 11.99999 V                   |                |  |  |  |  |
|        | 100V                                                                            | $100 \ \mu V$                                                                                                    | 119.9999 V                   |                |  |  |  |  |
|        | 750V (AC)                                                                       | 1mV                                                                                                    | 787.500 V                    |                |  |  |  |  |
|        | 1000V (DC)                                                                      | 1mV                                                                                                    | 1050.000 V                   |                |  |  |  |  |
| 🖄 Note | 詳細なパラメ<br>い。                                                                    | ータについて                                                                                                    | こは、336ページの仕柄                 | <b>様を参照くださ</b> |  |  |  |  |
# 電圧測定の設定

| F2 (Speed)<br>リフレッシュレート<br>の選択              | DCV:<br>ファンクショ<br>~ F5 キー                       | ンキーF2 <b>Speed</b> を押してから、下図の様に F1<br>でリフレッシュレートを選択することもできます。<br>Speed <u>ESC:Return ()</u><br>s 60/s 100/s 400/s More 1/2                                                                                                    |
|---------------------------------------------|-------------------------------------------------|----------------------------------------------------------------------------------------------------|
|                                             | F6 +— M                                         | ore 1/2 を押すと次のページへ移動します。<br>Speed ESC:Return ()<br>/s 4.8k/s 7.2k/s 10k/s Page Up                                                                                                    |
|                                             | ACV:<br>ファンクショ<br>~ F3 キー・<br>1/s(23Hz) 5/s(220 | ンキーF2 Speed を押してから、下図の様に F1<br>でリフレッシュレートを選択することもできます。<br>Speed ESC:Return (2)                                                                                                    |
| F3 (AutoZero)<br>オートゼロ機能<br>の選択<br>(DCV のみ) | 概要                                              | オートゼロは、マルチメータが最も正確<br>な測定を行う為の機能です。オートゼロ<br>をオンにすると、各測定に続いて内部の<br>オフセット値を測定し、測定値からオフ<br>セット値を引き算します。これによりマル<br>チメータ内部に存在するオフセット電圧<br>が測定精度に影響するのを防ぐことが<br>できます。オートゼロをオフとすると、オ<br>フセット値の測定は一度だけとなり、そ<br>の後の全ての測定値からそのオフセッ<br>ト値が引き算されます。 |
|                                             | 表示                                              | オートゼロ機能がオンの時、アイコン A-Zero が<br>表示されます。                                                                                                    |

測定時の入力抵抗を Auto または 10 Input R 概要 F4 (Input R) 10M Auto MΩに設定することができます。 入力抵抗の設定 Auto: Hi-Z: 100mV, 1V, 10V 10 MΩ : 100V, 1000V 多くの場合、10 ΜΩはほとんどの回路に 対して十分高い値ですが、高インピーダ ンス回路では安定した読み取りを行うに は低い場合があります。一方熱雑音等 の影響によりHi-Zよりもノイズの少ない 読み取りにつながる場合もあります Vs Vs = ideal voltage of DUTRs = impedance of DUT source Ri = input impedance of DMM (10M or 10G (Hi-Z)) Deviation (%) = Rs/(Rs+Ri) \* 100Auto モードが選択されている時、Hi-Z の状態 ディスプレイ では次のアイコンが表示されます。 表示 (Hi-Z)

| F5 (DCV Ratio)<br>DCV 比率測定 | 概要 | DCV 比率測定では、INPUT 端子で測定された値(Input Voltage)と SENSE 端子で<br>測定されたリファレンス値(Reference<br>Voltage)との比率を計算することができます |
|----------------------------|----|----------------------------------------------------------------------------------------------------|
|                            |    | あり。                                                                                                    |

接続は下記の様に入力します。

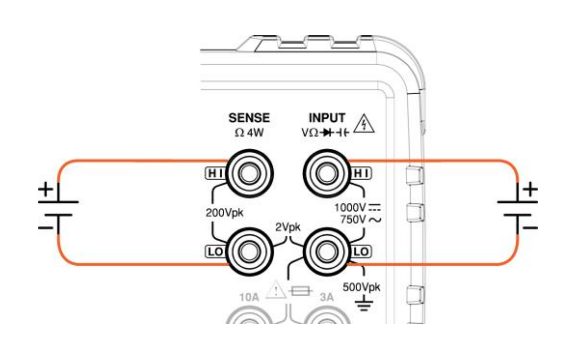

比率測定は、次の式で計算されます。

 $DCV RATIO = \frac{DC Input Voltage}{DC Reference Voltage}$ 

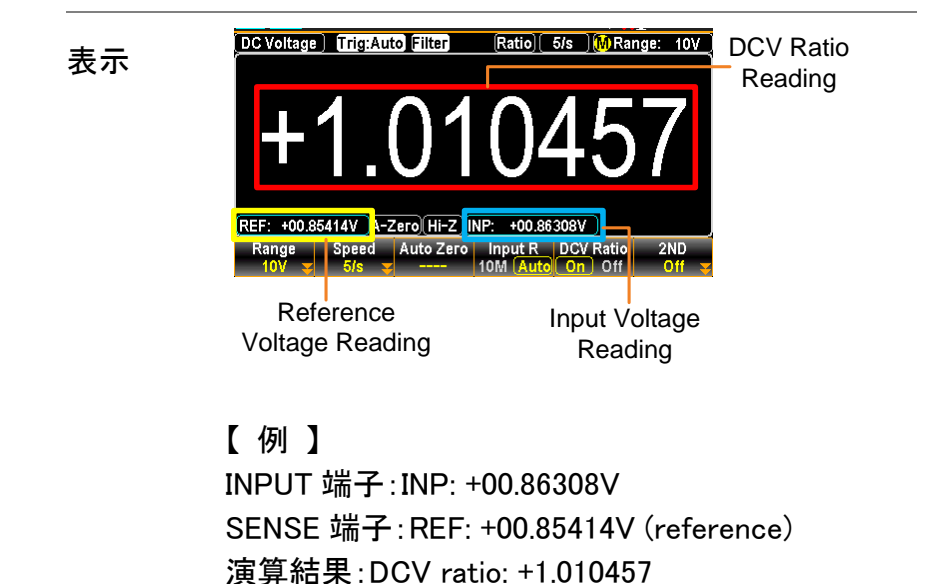

#### 電圧変換表

この表は、様々な波形における AC と DC 測定との関係を示しています。

| 波形                                 | Peak to Peak | AC (真の実効値)                             | DC            |
|------------------------------------|--------------|----------------------------------------|---------------|
| 正弦波                                | 2.828        | 1.000                                  | 0.000         |
| <br>整流正弦波<br>(全波)                  | 1 414        | 0 435                                  | 0.900         |
| <u></u>                            |              |                                        |               |
| (半波)                               | 2.000        | 0.771                                  | 0.636         |
| 方形波                                | 2.000        | 1.000                                  | 0.000         |
| 整流方形波                              | 1.414        | 0.707                                  | 0.707         |
| 整流パルス波<br>X <u>_ PK-PK</u><br>←Y → | 2.000        | 2K<br>K= $\sqrt{(D-D^{2)}}$<br>D = X/Y | 2D<br>D = X/Y |
| 三角波<br>ノコギリ波<br>人<br>アK-PK         | 3.464        | 1.000                                  | 0.000         |

#### クレストファクタ表

| 概要                 | クレストファクタは、信号振幅のです。それは、AC測定の精度        | )ピーク値と信号の RMS 値との比<br>を決定します。      |
|--------------------|--------------------------------------|------------------------------------|
|                    | クレストファクタが 3.0 未満であ<br>ルのダイナミックレンジの制限 | る場合、電圧測定は、フルスケー<br>により、エラーにはなりません。 |
|                    | クレストファクタが 3.0 より大き<br>様に異常波形を示します。   | い場合は、通常、下記の表に示す                    |
| 波形                 | 形状                                   | クレストファクタ                           |
| 方形波                |                                      | 1.0                                |
| 正弦波                | $\frown$                             | 1.414                              |
| 三角波<br>ノコギリ波       | $\bigwedge$                          | 1.732                              |
| 複合周波数              | $\sim \sim \sim$                     | 1.414~2.0                          |
| SCR出力<br>100% ~10% | $\frown \checkmark \checkmark$       | 1.414~3.0                          |
| ホワイトノイズ            |                                      | 3.0~4.0                            |
| AC 結合されたパル<br>ス列   |                                      | >3.0                               |
| スパイク               | _/                                   | >9.0                               |

## AC/DC 電流測定

| 概要                    | GDM-9061 は、育<br>3Aと 10A の2つの<br>GDM-9060 は、育 | 前面/背面に電流入<br>端子、背面は 3A 0<br>前面のみで 3A の端 | カ端子を備え、前面は<br>D端子1つがあります。<br>子1つがあります。                                                                                                    |
|-----------------------|----------------------------------------------|-----------------------------------------|----------------------------------------------------------------------------------------------------|
| 電流測定範囲                | GDM-9060                                     | AC/DC 0~3A                              |                                                                                                    |
|                       | GDM-9061                                     | AC/DC 0~3A /                            | 0 <b>~</b> 10A (前面のみ)                                                                                                    |
| ACI/DCI の起動           | Shift キーを押し、A<br>を押して電流測定る                   | CV またはDCVキ<br>を起動させます。                  | - (Shift) + (ACV)                                                                                                    |
|                       |                                              |                                         | Shift + DCV                                                                                                    |
| ACI/DCI の<br>ディスプレイ表示 | (AC Current) Trig:Auto Filt                  | <b>E</b> <u>5/s</u> <u>M</u> Ran        | nge: 100mA                                                                                                    |
|                       | AC Current (or DC)                           | 現在の測定モード                                | <br>ACIを表示しています。                                                                                                    |
|                       | 5/s                                          | 現在のリフレッシュ                               | レートを表示しています。                                                                                                    |
|                       | M                                            | マニュアルレンジ<br>示しています。 <mark>発</mark>      | が選択されていることを<br>の場合はオートレンジ                                                                                                    |
|                       | Range: 100mA                                 | 現在の測定レンジ                                | を表示しています。                                                                                                    |
|                       | 000.03 mAAC                                  | 現在の測定値を表                                | 長示しています。                                                                                                    |
| 接続方法                  | 入力電流に応じた端<br>• 3A 端子 ⇔ 入力<br>• 10A 端子 ⇔ 入っ   | 端子を使用します。<br>LO 端子<br>カ LO 端子           | 100Vpk<br>2Vpk<br>100Vpk<br>2Vpk<br>100Vpk<br>100Vpk<br>10 |

Auto

#### 電流レンジの選択

オート Auto キーを押す度に、オートレンジとマニュアルレンジ が切り替わります。オートレンジでは現在入力されてい る電流に最適なレンジが自動的に選択されます。 10A レンジが使われている時は、Auto キーを押しても オードレンジには移行しません。

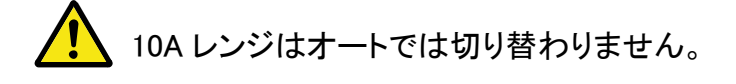

マニュアル レンジを選択するには "+" または "-" キーを押します。オートレンジのインジケータ A は、マニュアルレンジの M へ切り替わります。適切なレンジが不明な場合には、最大レンジを選択してください。

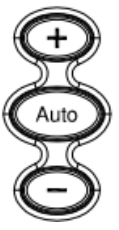

ファンクションキーF1 Range を押してから、F1 ~ F5 キーでレンジを選択することもできます。

Range ESC :Return 🔊 Auto 100uA 1mA 10mA 100mA More 1/2

F6 More 1/2 キーを押すと次のページへ移動します。

|        | 1A 3A  | 10A       | Page Up     |         |
|--------|--------|-----------|-------------|---------|
| レンジー覧  | レンジ    | 分解能       | フルスケール      | 入力端子    |
|        | 100µA  | 0.1nA     | 119.9999 μA | 3A      |
|        | 1mA    | 1nA       | 1.199999 mA | 3A      |
|        | 10mA   | 10nA      | 11.99999 mA | 3A      |
|        | 100mA  | 100nA     | 119.9999mA  | 3A      |
|        | 1A     | 1μΑ       | 1.199999 A  | 3A      |
|        | 3A     | 1μΑ       | 3.150000 A  | 3A      |
|        | 10A    | 10μΑ      | 10.50000 A  | 10A     |
| 🕂 Note | 詳細なパラメ | 「ータについては、 | 336ページの仕様を参 | ◎照ください。 |

#### 電流測定の設定

| F2 (Speed)<br>リフレッシュレート<br>の選択              | DCI:<br>ファンクション<br>F5 キーでリ<br>5/s 20/s | ンキーF2 <b>Speed</b> を押してから、下図の様に F1 ~<br>リフレッシュレートを選択することもできます。<br>Speed ESC:Return ()<br>60/s 100/s 400/s More 1/2 |
|---------------------------------------------|----------------------------------------|----------------------------------------------------------------------------------------------------|
|                                             | F6 More 1/2<br>1.2k/s 2.4k/s           | 2 キーを押すと次のページへ移動します。<br>Speed ESC:Return<br>s 4.8k/s 7.2k/s 10k/s Page Up                                          |
|                                             | ACI:<br>ファンクション<br>F3 キーでリ             | ンキーF2 Speed を押してから、下図の様にF1 ~<br>フレッシュレートを選択することもできます。                                                              |
|                                             | 1/s(>3Hz) 5/s(>201                     | 12) 20/s (>200Hz)                                                                                                  |
| F3 (AutoZero)<br>オートゼロ機能<br>の選択<br>(DCI のみ) | 概要                                     | オートゼロは、マルチメータが最も正確な測定を行う<br>為の機能です。                                                                                |
|                                             | 表示                                     | オートゼロ機能がオンの時、次のアイコンが表示さ<br>れます。<br><mark>A-Zero</mark>                                                             |

# 2W/4W 抵抗測定

| 測定の種類               | 2−wire 抵抗                                 | <b>INPUT HI – LO</b><br>1kΩ 以上の測定                             | 入力端子を使り<br>にお勧めです。                               | 用します。                                |
|---------------------|-------------------------------------------|---------------------------------------------------------------|--------------------------------------------------|--------------------------------------|
|                     | 4−wire 抵抗                                 | 4W 補償端子を依<br>値の影響を受け<br>SENSE HI - LO<br>力端子を使用し<br>1kΩ 以下の測定 | 使用してテストリ<br>ずに測定するこ<br>入力端子とIN<br>ます。<br>にお勧めです。 | ード自体の抵抗<br>ことができます。<br>PUT HI - LO 入 |
| 2W / 4W の選択         | Ω2W キーを押し<br>せます。                         | て、2W 抵抗測定                                                     | を起動さ                                             | <b>9</b> Ω4W<br>Ω2W                  |
|                     | Shift キーを押し<br>4W 抵抗測定を                   | 、続けてΩ2W キー<br>起動させます。                                         | ーを押して ♥□ (Sh                                     | ift + Ω2W                            |
| 2W/4W の<br>ディスプレイ表示 | 4-Wire OHM) Trig:Auto (<br>OOO(<br>A-Zero | <u>ilter</u> 5/s (<br>).065                                   | A Range: 100Ω)                                   |                                      |
|                     | 4-Wire OHM<br>(or 2-Wire)                 | 現在の測定                                                         | モード 4W を表                                        | 示しています。                              |
|                     | 5/s                                       | 現在のリフレ                                                        | ッシュレートを表                                         | 長示しています。                             |
|                     | A                                         | オートレンジ<br>います。                                                | が選択されてい                                          | いることを示して                             |
|                     | Range: 100 Ω                              | 現在の測定                                                         | レンジを表示し                                          | ています。                                |
|                     | 000.0651 Ω                                | 測定された(                                                        | 直を表示してい                                          | ます。                                  |
| 接続方法                | それぞれの入力<br>ます。                            | 端子へ入力し                                                        | SENSEINPUT                                       | AW ONLY                              |
|                     | 2W : INPUT HI                             | – LO                                                          |                                                  |                                      |
|                     | 4W : INPUT HI<br>SENSE HI                 | – LO<br>– LO                                                  |                                                  | 4W & 2W<br>4W & 2W<br>4W ONLY        |

#### 抵抗レンジの選択

| オート   | Auto キーを<br>ンジが切り                                | を押す度に、オート<br>替わります。                           | レンジとマニュアルレ                                               | Auto      |
|-------|--------------------------------------------------|-----------------------------------------------|----------------------------------------------------------|-----------|
| マニュアル | レンジを選打<br>す。オートレ<br>ンジの <mark>M</mark><br>場合には、: | 沢するには"+";<br>シジのインジケー<br>へ切り替わります<br>最大レンジを選択 | または"-"キーを押しま<br>-タ A は、マニュアルレ<br>「。適切なレンジが不明な<br>してください。 | +<br>Auto |
|       | ファンクショ<br>F6 キーでI                                | ンキーF1 Rang<br>レンジを選択する                        | в を押してから、F1 ~<br>こともできます。                                | Ô         |
|       | Auto 100                                         | Range<br>Ω 1kΩ 10kΩ                           | ESC):Return 📎<br>100kΩ More 1/2                          |           |
|       | F6 More 1/                                       | 2 キーを押すと                                      | 欠のページへ移動します。                                             |           |
|       | 1MΩ 10M                                          | Range<br>Ω 100ΜΩ                              | ESC):Return 🕥<br>Page Up                                 |           |
| レンジー覧 | レンジ                                              | 分解能                                           | フルスケール                                                   |           |
|       | 100 <b>Ω</b>                                     | 0.1mΩ                                         | 119.9999Ω                                                |           |
|       | 1k $\Omega$                                      | $1 m \Omega$                                  | 1.199999kΩ                                               |           |
|       | $10 \mathrm{k} \mathbf{\Omega}$                  | $10 \text{m}\Omega$                           | 11.99999kΩ                                               |           |
|       | 100k <b>Ω</b>                                    | $100 \text{m}\Omega$                          | 119.9999kΩ                                               |           |
|       | 1M <b>Ω</b>                                      | 1Ω                                            | 1.199999MΩ                                               |           |
|       | 10M <b>Ω</b>                                     | 10Ω                                           | 11.99999MΩ                                               |           |

🕺 Note

 $100 \mathrm{M}\Omega$ 

 $100\Omega$ 

詳細なパラメータについては、336ページの仕様を参照ください。

 $119.9999M\Omega$ 

# 抵抗測定の設定

| F2 (Speed)<br>リフレッシュレート<br>の選択   | ファンクション<br>~ F5 キーで<br>5/s 20/s | キーF2 Speed を押してから、下図の様に F1<br>「リフレッシュレートを選択することもできます。<br>Speed ESC:Return (2)<br>60/s 100/s 400/s More 1/2                                                                                                    |
|----------------------------------|---------------------------------|----------------------------------------------------------------------------------------------------|
|                                  | F6 More 1/2                     | キーを押すと次のページへ移動します。<br>Speed ESC:Return (*)<br>4.8k/s 7.2k/s 10k/s Page Up                                                                                                    |
| F3 (Auto Zero)<br>オートゼロ機能<br>の選択 | 概要                              | オートゼロは、マルチメータが最も正確な測定を<br>行う為の機能です。<br><u>Auto Zero</u><br>off をオンにすると、各測定に続いて内部<br>のオフセット値を測定し、測定値からオフセット値<br>を引き算します。これによりマルチメータ内部に<br>存在するオフセット電圧が測定精度に影響する<br>のを防ぐことができます。オートゼロをオフとする<br>と、オフセット値の測定は一度だけとなり、その<br>後の全ての測定値からそのオフセット値が引き<br>算されます。 |
|                                  | 表示                              | オートゼロ機能がオンの時、次のアイコンが表示<br>されます。<br><mark>A-Zero</mark>                                                                                                    |

| 導通テスト                          | •                           |                                                                                                    |
|--------------------------------|-----------------------------|----------------------------------------------------------------------------------------------------|
| 概要                             | 導通テストは                      | 、測定対象の抵抗値の導通状態を測定します。                                                                                                    |
| 導通テストの起動                       | <sup>④ ➡</sup><br>●")を押     | して導通テストを起動させます。                                                                                                    |
| 導通テストの<br>ディスプレイ表示             | Continuity Trig:A           | $\frac{1}{\Omega}$                                                                                                    |
|                                | Continuity                  | 現在の測定モード導通テストを表示しています。                                                                                                    |
|                                | 60/s                        | 現在のリフレッシュレートを表示しています。                                                                                                    |
|                                | M                           | マニュアルレンジが選択されていることを示しています。                                                                                                    |
|                                | 1k <b>Ω</b>                 | 現在の測定レンジを表示しています。                                                                                                    |
|                                |                             | /:/ Note: 導通ナストは 1k2 の固定レンンです。                                                                                                    |
|                                | OPEN $\Omega$               | 測定された値を表示しています。                                                                                                    |
| 接続方法                           | テストリードを<br>読み取り値が<br>示されます。 | 法続します。<br>ボディスプレイに表<br>SENSE NPUT<br>A 4W VΩ+++<br>UQ<br>+++<br>COVpk VΩ+++<br>TOOV<br>TOOV<br>TOOV<br>TOOV<br>TOOV<br>TOOV<br>TOOV<br>T |
| F2 (Speed)<br>リフレッシュレート<br>の選択 | ファンクション<br>レッシュレート          | ・キーF2 Speed を押して、F1 ~ F3 キーでリフ<br>、を選択することができます。                                                                                         |

Speed

60/s 100/s 400/s

ESC):Return 🔊

| F3 (BeepVol) | ファンクションキーF4 BeepVol を押して、F2 ~ F3 キーで判 |
|--------------|---------------------------------------|
| 音量の選択        | 定時の音量をを選択することができます。                   |
|              | F1 キーで、音量をオフのすることもできます。               |
|              | Beep Volume ESC :Return 😏             |
|              | Off Small Medium Large                |

#### 導通テストのしきい値を設定

| 概要      | 導通テスト(<br>鳴ります。 | よ、測定値が             | しきい値を             | 下回った場合に         | こ、ビープ音が                   |
|---------|-----------------|--------------------|-------------------|-----------------|---------------------------|
| しきい値の範囲 | 設定範囲            | 1~1000Ω            | ( <b>初期値</b> :1   | .0 <b>Ω</b> )   |                           |
|         | 分解能             | 1Ω                 |                   |                 |                           |
| 設定手順    | ファンクショ<br>しきい値設 | ンキーF4 I<br>定画面を表示  | hreshold<br>させます。 | を押して、下図         | 図の様な                      |
|         | 1.左右のき<br>または   | 矢印キー<>と<br>は直接数値キ・ | ノブで値を討<br>一で値を入   | 設定するか、<br>カします。 |                           |
|         | 2.ファンク<br>または   | ションキーF6<br>、ノブを押すこ | Enter<br>とで値を決    | を押すか、<br>定します。  | Enter                     |
|         | CONT Thresh     | old 😟 O            | 100 2             | 4 ESC):Retu     | urn <mark>)</mark><br>ter |

# ダイオードテスト

| 概要                               | ダイオードテスト<br>の順方向特性を                                                                                   | トでは、約1mAの順方向電流を流し、ダイオード<br>をテストします。                                                                                                    |
|----------------------------------|----------------------------------------------------------------------------------------------------|----------------------------------------------------------------------------------------------------|
| ダイオードテスト<br>の起動                  | $\underbrace{\overset{\texttt{f}}{Shift}}_{Shift} + \underbrace{\overset{\texttt{f}}{Shift}}_{Shift}$ | )キーを押し、ダイオードテストを起動させます。                                                                                                    |
| ダイオードテストの<br>ディスプレイ表示            | Diode Trig:Aut                                                                                        | © 60/s MRange: 5V<br>578392<br>VDC                                                                                                    |
|                                  | Diode                                                                                                 | 現在の測定モードのダイオードテストを表示しています。                                                                                                    |
|                                  | 60/s                                                                                                  | 現在のリフレッシュレートを表示しています。                                                                                                    |
|                                  | M                                                                                                    | マニュアルレンジが選択されていることを示して<br>います。                                                                                                    |
|                                  | 5V                                                                                                    | 現在の測定レンジを表示しています。                                                                                                    |
|                                  |                                                                                                    | Note : 本機能は 5V 固定レンジです。                                                                                                    |
|                                  | 0.449395 VDC                                                                                          | 測定された値を表示しています。                                                                                                    |
| 接続方法                             | テストリードを図<br>す。読み取り値<br>表示されます。                                                                        | 図の様に接続しま<br>がディスプレイに<br>SENSE NPUT<br>AW VQ++++<br>UO UI<br>200Vpk 1000V=<br>750V<br>750V<br>750V<br>200Vpk 3A<br>200Vpk 1000V=<br>750V<br>750V<br>200Vpk 1000V=<br>750V<br>200Vpk 1000V=<br>750Vpk |
| F2 (Speed)キー<br>リフレッシュレート<br>の選択 | ファンクションキ<br>レッシュレートを                                                                                  | ーF2 <b>Speed</b> を押して、F1 ~ F3 キーでリフ<br>選択することができます。<br>Speed ESC:Return S                                                                                                    |
|                                  | 60/s 100/s                                                                                            | 400/s                                                                                                    |

## 周波数/周期の測定

| 測定範囲             | 周波数  | 3Hz ~1MHz                                                                                       |
|------------------|------|-------------------------------------------------------------------------------------------------|
|                  | 周期   | 1.0µs ~333ms                                                                                    |
| 周波数(周期)<br>測定の起動 | ●周波数 | <b>FREO</b> キーを押し、ファンクションキーF3 Measure を<br>押して測定メニューに入ります。F1 キー Frequency を<br>押して周波数測定を起動させます。 |
|                  | ●周期  | FREO キーを押し、ファンクションキーF3 Measure を<br>押して測定メニューに入ります。F2 キー Period を押<br>して周期測定を起動させます。            |

測定値の下に、サブとして周波数 / 周期が表示されます。

#### 周波数モード

Indicator Frequency Mode

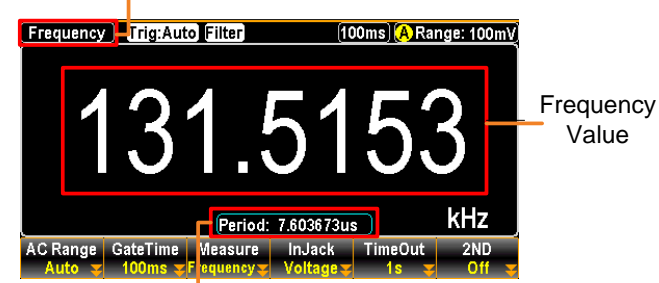

Period Value in Sub Section

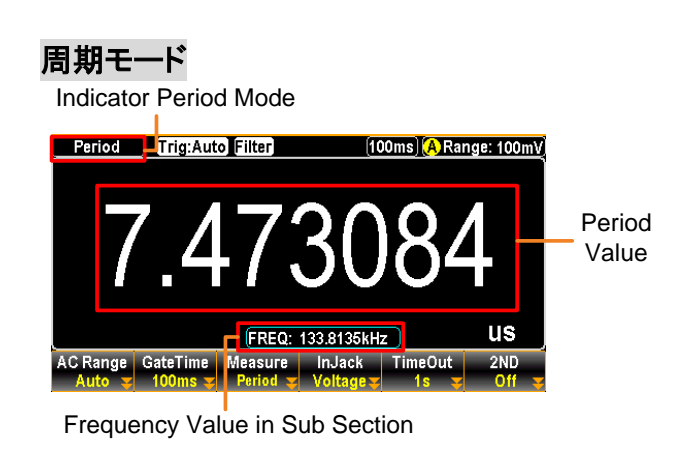

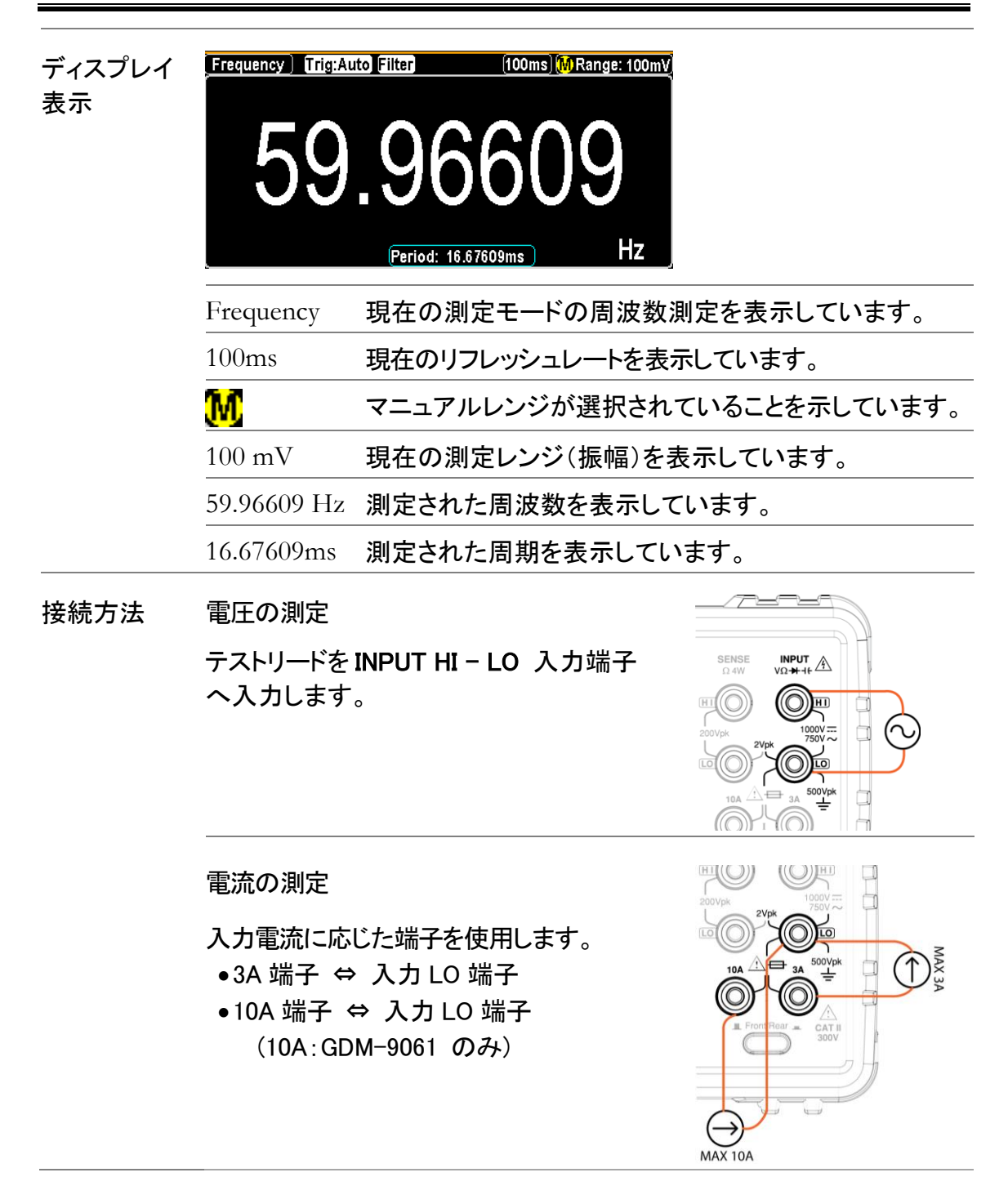

## 周波数/周期測定の設定

| 概要                      | 周波数/周期 測定では、電圧/電流の測定が可能で、<br>それぞれにレンジ設定が可能です。                                    |
|-------------------------|----------------------------------------------------------------------------------|
| オートレンジ                  | Auto キーを押すと、オートレンジに切り替わり、<br>ディスプレイ右上部に 🏾 が点灯します。                                |
| F2 (GateTime)<br>ゲートタイム | ゲートタイムを設定します。ゲートタイムを遅くすると(例えば 1s)<br>より高精度となります。                                 |
| の選択                     | ファンクションキーF2 GateTime を押し、設定メニューに入りま<br>す。F1 ~ F3 キーでゲートタイムを選択します。                |
|                         | GateTime ESC :Return ()<br>1s 100ms 10ms                                         |
| F4 (InJack)<br>電圧/電流    | 測定対象に従って端子の設定をする必要があります。<br>(10A は GDM-9061 のみ)                                  |
| の選択                     | 電圧 / 電流 3A / 電流 10A 端子から、例えば、入力電流が 3A<br>より小さい場合は 3A を選択します。                     |
|                         | ファンクションキーF4 InJack を押し、選択メニューに入ります。<br>F1 ~ F3 キーで入力端子を選択します。                    |
|                         | InputJack ESC]:Return ()<br>Voltage 3A 10A                                       |
| F5 (TimeOut)            | 入力信号が検出されなかった場合、タイムアウトとなります。                                                     |
| の設定                     | ファンクションキーF5 <mark>TimeOut</mark> を押し、選択メニューに入ります。<br>F1 または F2 キーでタイムアウトの選択をします。 |
|                         | ESC):Return 🔊                                                                    |
|                         | Note: Autoを選択した場合、タイムアウトはゲートタイムと同じになります。                                         |

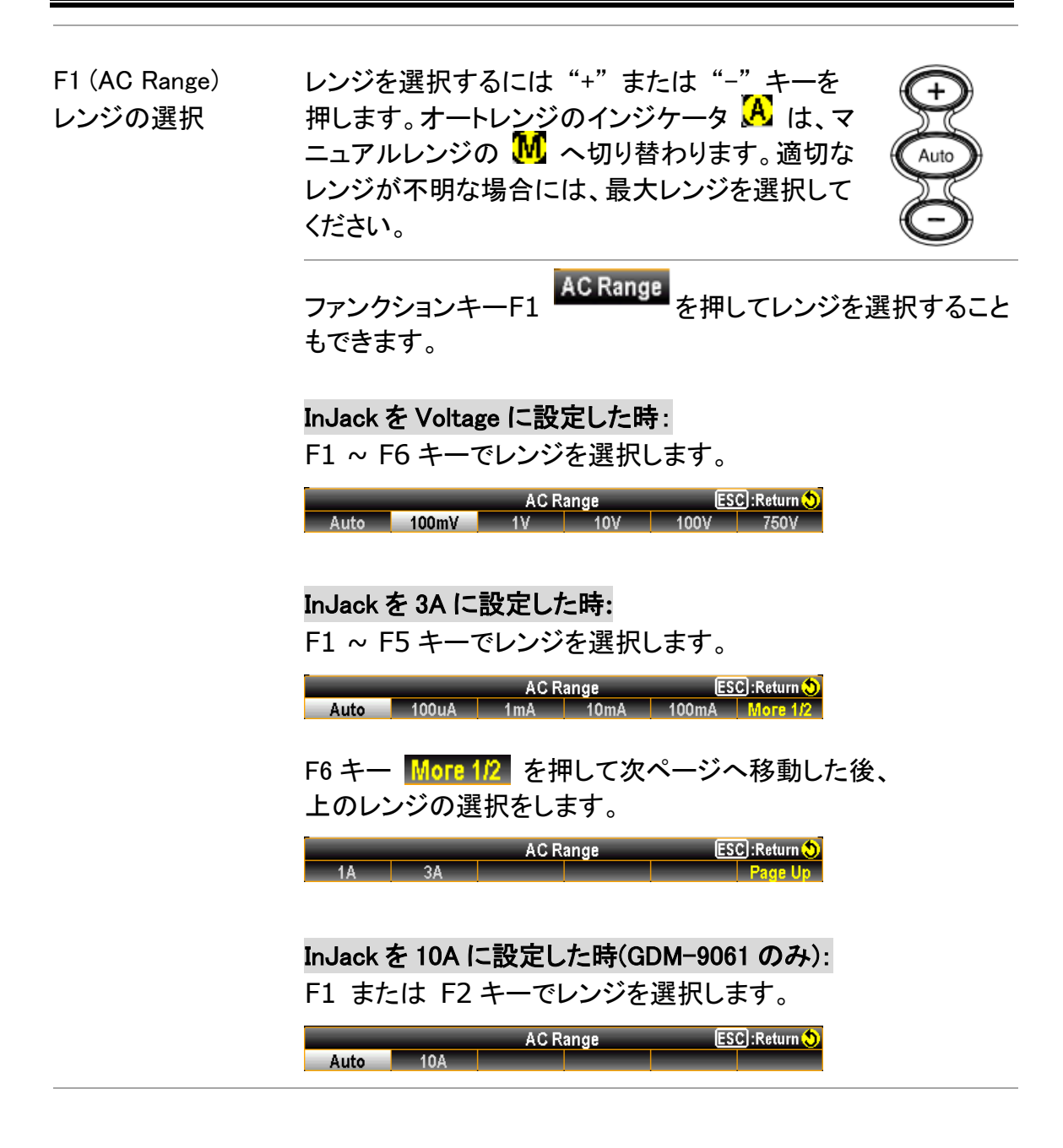

| キャパシタ            | シス                          |                                    |                                    |
|------------------|-----------------------------|------------------------------------|------------------------------------|
| キャパシタンス<br>測定の起動 | Shift + FRE                 | +<br>Q)<br>キーを押し、キー                | ャパシタンス測定を起動させます。                   |
| ディスプレイ表示         | Capacitance) Trig:Au        | 10 2/s ARange: 100nF<br>05.0<br>nF |                                    |
|                  | Capacitance                 | 現在の測定モート<br>ています。                  | 「のキャパシタンス測定を表示し                    |
|                  | 2/s                         | 現在のリフレッシュ                          | ュレートを表示しています。<br>シタンス測定は 2/s 固定です。 |
|                  | A                           | オートレンジが選                           | 沢されていることを示しています。                   |
|                  | Range: 100nF                | 現在の測定レンジ                           | ジを表示しています。                         |
|                  | 105.0 nF                    | 測定された値を表                           | <b>長示しています</b> 。                   |
| 接続方法             | テストリードをノ<br>INPUT HI - LC   | 入力端子<br>) へ入力します。                  | SENSE INPUT A                      |
|                  | 「順で <b>L</b> I<br>一側を LO へ) | 入力します。                             |                                    |

ケーブルオープン機能

概要

ケーブルオープン機能は、キャパシタンス測定のレンジが 1nF ~10nF の間で動作します。テストリード自体の静電容量が測 定に影響する場合に、本機能が効果的に機能します。

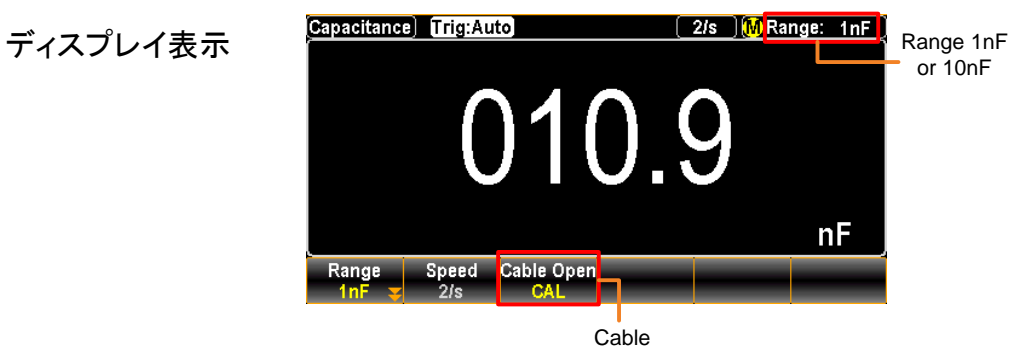

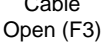

ケーブルオープンの テストリードを接続した後、測定対象を外し、続けて F3 キー 起動 CAL を押してケーブルオープン機能を起動させます。ディ スプレイの測定値はほぼゼロとなります。

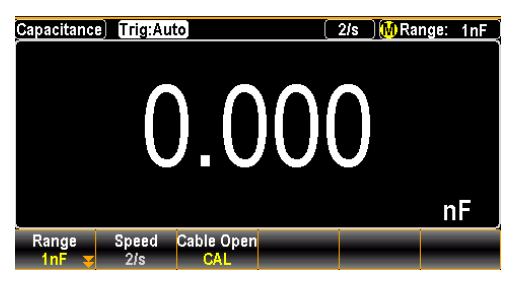

測定の実施 測定対象を接続し測定を実施します。 テストリードの静電容量分が減算された値が測定値と して表示されます。

/ Note ケーブルオープンは 1nF/10nF レンジのみの機能です。

## キャパシタンス測定のレンジ選択

| オートレンジ   | Auto キーを<br>ジが切り替                       | を押す度に、オー<br>わります。                                       | ・トレンジとマニュアルレ                                                         |           |
|----------|-----------------------------------------|---------------------------------------------------------|----------------------------------------------------------------------|-----------|
| マニュアルレンジ | レンジを選<br>ます。オー<br>ルレンジの<br>不明な場合        | 択するには "+"<br>トレンジのインジ<br>M へ切り替れ<br>には、最大レン             | または、"-"キーを押<br>ケータ <mark>A</mark> は、マニュ<br>ります。適切なレンジ<br>ジを選択してください。 |           |
|          | ファンクショ<br>択すること<br>F1 ~ F5 =<br>Auto 1n | aンキーF1 <b>Ran</b><br>もできます。<br>キーでレンジを選<br>F 10nF 100nF | Ige を押してレンジを<br>訳します。<br>ESC:Return ()<br>」 1uF More 1/2             | 選         |
|          | F6 キー M<br>レンジの選<br>10uF 100            | lore 1/2 を押して<br>択をします。<br><sub>Range</sub>             | こ次ページへ移動し、<br>ESC:Return ()<br>Page Up                               |           |
| レンジー覧    | レンジ                                     | 分解能                                                     | フルスケール                                                               |           |
|          | 1nF                                     | 1pF                                                     | 1.199nF                                                              |           |
|          | 10nF                                    | 10pF                                                    | 11.99nF                                                              |           |
|          | 100nF                                   | 100pF                                                   | 119.9nF                                                              |           |
|          | 1μF                                     | 1nF                                                     | 1.199µF                                                              |           |
|          | 10µF                                    | 10nF                                                    | 11.99µF                                                              |           |
|          | 100µF                                   | 100nF                                                   | 119.9µF                                                              |           |
| 🖄 Note   | 詳細なパラ<br>い。                             | ダータについて                                                 | は、336ページの仕様を                                                         | 参照くださ     |
| ⚠́ Note  | キャパシタ                                   | ンス測定ではリン<br>ンス測定では外                                     | フレッシュレートは固定<br>部トリガ機能は無効で                                            | です。<br>す。 |

## 温度測定

| 概要       | 本器では、温度<br>熱電対、RTD(測                                                      | 変換素子として∛<br> 温抵抗体)、サー                                                                                     | 欠の3種類が利用可能です。<br>−ミスタ                                                   |
|----------|---------------------------------------------------------------------------|----------------------------------------------------------------------------------------------------|-------------------------------------------------------------------------|
| 温度測定範囲   | 熱電対                                                                       | -200°C ~                                                                                                  | +1820°C(センサによる)                                                         |
|          | RTD                                                                       | -200°C ~                                                                                                  | +630°C                                                                  |
|          | サーミスタ                                                                     | -80°C ~ -                                                                                                 | +150°C                                                                  |
| 温度測定の起動  | 6<br>(TEMP) キーを                                                           | 押して、温度測定                                                                                                  | 言を起動させます。                                                               |
| ディスプレイ表示 | Temperature) Trig:Auto<br>+022<br>A-Zer<br>Probe<br>TCouple Speed<br>20/5 | Filter     20/s       14.5       MEAS:+001.5191mV/SIM       uto Zero     Unit       Type       Off     °C | TCouple: Type R<br>522<br>: 14.44 °C<br>: 14.44 °C<br>Simulated<br>Auto |
|          | Temperature                                                               | 現在の測定モー                                                                                                   | -ド、温度測定を表示しています。                                                        |
|          | + 0214.552 °C                                                             | 測定された値を                                                                                                   | 表示しています。                                                                |
|          | T Couple                                                                  | 現在のプローフ                                                                                                   | ダイプを示しています。                                                             |
|          | Type R                                                                    | 現在のセンサタ                                                                                                   | イプを示しています。                                                              |
| 接続方法     | 温度プロ―ブの <sup>」</sup> ,<br>INPUT HI – LO<br>力します。                          | ノードを<br>入力端子へ入                                                                                            |                                                                         |

## 温度測定の設定

| F2 (Speed)<br>リフレッシュレート<br>の選択  | ファンクション<br>レッシュレート<br>5/s 20/ | キーF2 Speed を押して、F1 ~ F3 キーでリフ<br>を選択することができます。<br>Speed ESC:Return ()<br>s 60/s                                                                                                    |
|---------------------------------|-------------------------------|----------------------------------------------------------------------------------------------------|
| F3 (AutoZero)<br>オートゼロ機能<br>の選択 | 概要                            | オートゼロは、マルチメータが最も正確<br>な測定を行う為の機能です。オートゼロ<br>をオンにすると、各測定に続いて内部の<br>オフセット値を測定し、測定値からオフ<br>セット値を引き算します。これによりマル<br>チメータ内部に存在するオフセット電圧<br>が測定精度に影響するのを防ぐことが<br>できます。オートゼロをオフとすると、オ<br>フセット値の測定は一度だけとなり、そ<br>の後の全ての測定値からそのオフセッ<br>ト値が引き算されます。 |
|                                 | 表示                            | オートゼロ機能がオンの時、次のアイコンが表示<br>されます。 <mark>A-Zero</mark>                                                                                                    |
| F4 (Unit)<br>温度単位の選択            | ファンクション<br>入り、F1 ~ F          | マキーF4 Unit を押して、温度単位のメニューに<br>-3 キーで単位を選択します。<br>Temperature Unit ESC:Return �<br>◎K                                                                                                    |

#### 熱電対センサタイプ

本器では、次の熱電対センサタイプが使用可能です。使用する温度範囲によりセンサタイプを選択します。

| センサタイプ | 温度範囲                               | 分解能      |
|--------|------------------------------------|----------|
| J      | $-210 \sim +1200^{\circ}C$         | 0.002 °C |
| К      | $-200 \sim +1372^{\circ}C$         | 0.002 °C |
| N      | -200 ~ +1300°C                     | 0.003 °C |
| R      | $-50 \sim +1768^{\circ}C$          | 0.01 °C  |
| S      | $-50 \sim +1768^{\circ}\mathrm{C}$ | 0.01 °C  |
| Т      | -200 ~ +400°C                      | 0.002 °C |
| В      | +250 ~ +1820°C                     | 0.01 °C  |
| E      | -200 ~ +1000°C                     | 0.002 °C |

#### 基準接点温度(Simulated Temperature)

概要

熱電対測定では基準接点温度を設定する必要があります。 既知の固定値(外部基準接点等)や本器内部温度(Simulated:Auto) が利用可能です。基準接点温度が適切に設定されない場合誤差の 要因となります。

| タイプ             | 範囲                               | 分解能    |
|-----------------|----------------------------------|--------|
| SIM (simulated) | $-20^{\circ}C \sim +80^{\circ}C$ | 0.01°C |
| 初期值:Auto(推奨)    |                                  |        |

## 熱電対の設定

| 操作手順 | 1.ファンクションキーF1 <b>Probe</b> を押して、温度プローブメニューに<br>入り、F1 キーをクリックして熱電対モードを有効にします<br>Temperature Probe <u>ESC</u> :Return )<br>TCouple RTD 2W RTD 4W Therm2W Therm4W |
|------|----------------------------------------------------------------------------------------------------|
|      | 2.ファンクションキーF5 <b>Type</b> を押して、センサタイプメニューに入り、F1 ~ F5 キーでセンサタイプを選択します。<br>Sensor Type ESC:Return ()                                                             |
|      | J         K         N         R         S         More 1/2           3.ファンクションキーF5         More 1/2         を押すと次のページへ移動します。                                   |
|      | Sensor Type ESC):Return 🕥<br>T B E Page Up                                                                                                    |
|      | 4. 温度測定初期画面(熱電対選択状態)でファンクションキーF6<br>Simulated を押すと、基準接点温度メニューへ移動します。<br>ここでは、基準接点温度として Auto または固定値(初期値 23.00)<br>を選択することができます。                                 |
|      | 23.00 Auto                                                                                                    |
|      | <ul> <li>23.00 が選択時は、測定値の下に SIM: 23.00 が表示<br/>されます。</li> </ul>                                                                                                |
|      | <ul> <li>Auto が選択時は、さらに調整オプション ADJ:+00.00 が表示されます。AUTO の温度に値を追加したい場合はここで入力します。</li> </ul>                                                                      |
|      | Auto SIM Offset 👤 +10.00 36 ESC:Return 🛇<br>°C Enter (+10の例)                                                                                                   |
|      | ファンクションキーF6 Enter またはノブキー 🔍 を押して、                                                                                                    |
|      | 設定を確定します。 <u>SIM:34.50</u> が表示され、入力端子の温度と<br>設定した +10 <sup>°</sup> Cに基づいてシミュレートされた 34.5 <sup>°</sup> C を示しま<br>す つまり 入力端子温度は 34.5 - 10 = 24.5 °C です            |
|      |                                                                                                    |

## RTD 2W/4W の設定

|    | 本器は、2wire または 4                                                                                                    | 本器は、2wire または 4 wire の RTD をサポートしています。                                                            |                                                                                    |  |  |
|----|----------------------------------------------------------------------------------------------------|---------------------------------------------------------------------------------------------------|------------------------------------------------------------------------------------|--|--|
|    | RTD タイプ                                                                                                    | 温度範囲                                                                                              | 分解能                                                                                |  |  |
|    | All (PT100 に基づく)                                                                                                    | -200~630°C                                                                                        | 0.001°C                                                                            |  |  |
| 手順 | 1.ファンクションキーF<br>に入り、F2 キー<br>て RTD(2W/4W)の<br>TCouple RTD 2W                                                                                                    | 1 <b>Probe</b> を押して<br>RTD 2W または F3 =<br>Dタイプを選択します。<br>Temperature Probe<br>RTD 4W Therm2W Ther | 、温度プローブメニュー<br>キー <mark>RTD 4W</mark> をクリックし<br>。<br><u>(ESC):Return ()</u><br>m4W |  |  |
|    | 2. RTD タイプを選択した後 ファンクションキーF5 <b>Type</b> を押して<br>センサタイプメニューに入り、F1 ~ F5 キーで RTD のタイプを<br>選択します。<br><u>Sensor Type ESC:Return ()</u><br>PT100 D100 F100 PT385 PT3916 User |                                                                                                   |                                                                                    |  |  |
|    | 3. ディスプレイ表示例 (RTD 2W : PT100)                                                                                                    |                                                                                                   |                                                                                    |  |  |
|    | Temperature<br>Measurement                                                                                                    | Probe: RTI<br>Type: PT                                                                            | D 2W<br>100                                                                        |  |  |
|    | Temperature Trig:Aut                                                                                                    | o Filter 20/s                                                                                     |                                                                                    |  |  |

RTD 2W/4W の User タイプ設定

| 概要   | RTD のセンサタイプを User に設定すると、各係数を変更することがで<br>きます。User では、近似式 Callendar-Van Dusenを用いて下記の様<br>に表されます。各係数アルファ、ベータ、デルタ及び RO は個別に設<br>定することが可能です。 |                                                                                                    |                                                                                                    |                                                                        |  |
|------|----------------------------------------------------------------------------------------------------|----------------------------------------------------------------------------------------------------|----------------------------------------------------------------------------------------------------|------------------------------------------------------------------------|--|
|      | タイプ                                                                                                    | Alpha (a)                                                                                                    | Beta (β)                                                                                                    | Delta (δ)                                                              |  |
|      | PT100                                                                                                    | 0.00385                                                                                                    | 0.10863                                                                                                    | 1.49990                                                                |  |
|      | D100                                                                                                    | 0.00392                                                                                                    | 0.10630                                                                                                    | 1.49710                                                                |  |
|      | F100                                                                                                    | 0.00390                                                                                                    | 0.11000                                                                                                    | 1.49589                                                                |  |
|      | PT385                                                                                                    | 0.00385                                                                                                    | 0.11100                                                                                                    | 1.50700                                                                |  |
|      | PT3916                                                                                                    | 0.00392                                                                                                    | 0.11600                                                                                                    | 1.50594                                                                |  |
| 近似式  | -200°C<br>~<br>- 0°C                                                                                                    | $R_{RTD} = R_0[1+AT+BT^2+CT^3 (T-100)]$ where: RRTD is the calculated resistance of the RTD<br>R_0 is the known RTD resistance at 0°C<br>T is the temperature in °C<br>A = alpha [1+ (delta/100)]<br>B = -1 (alpha)(delta)(1e-4)<br>C = -1 (alpha)(beta)(1e-8) |                                                                                                    |                                                                        |  |
|      | -0°C<br>~<br>- 630°C                                                                                                    | $R_{RTD} = R_0 (1+AT)$<br>where: $R_{RTD}$ is the $R_0$ is the T is the term $A = alpha$<br>B = -1 (alpha)                                                                                                    | +BT <sup>2</sup> )<br>he calculated res<br>known RTD resis<br>emperature in °C<br>a [1+ (delta/100)<br>pha)(delta)(1e-4) | sistance of the RTD<br>stance at 0°C<br>]<br>]                         |  |
| 操作手順 | 1.RTD を<br>サタイ<br>PT10                                                                                                    | 選択した後 ファン<br>プメニューに入り、F<br>Senso<br>D D100 F100                                                                                                    | クションキーF5<br>F6 キーで <mark>User</mark><br>r Type E:<br>PT385 PT3916                                                        | <mark>Type</mark> を押してセン<br>を選択します。<br><sup>SC]:Return()</sup><br>User |  |

2.ファンクションキーF6 User Type を押して User Type Setup メニューに入ります。係数  $\alpha \beta \delta$ , R0 をそれぞれ設定します。

User Type Setup ESC):Return 🔊 a:0.003850 p:0.108630 o:1.499900 R0:100.0000 PT100 DEF

3.ファンクションキーF1 a:0.003850 を押して RTD Alpha Setup ページに入ります。左右の矢印キー<>でカーソルを移動し、ノ ブとF6 キー Enter で値を設定します。

a default: 0.00385 a range: 0 ~ 9.999999

RTD Alpha Setup ? 0.003850 - - ESC:Return 🕽

4.β (Beta), δ (Delta), R0 も同様に設定します。

β default: 00.10863, δ default: 1.49990, R0 default: 100 β, δ range: 0 ~ 9.999999, R0 range: 80 ~ 120

RTD Beta Setup

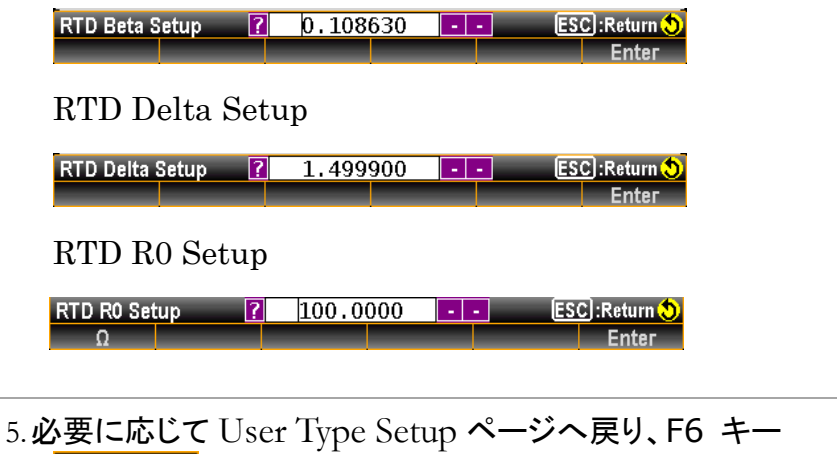

PT100 DEF を押して、デフォルト係数(PT100)に戻します。

## サーミスタ 2W/4W の設定

|    | 本器は、2wire または                                                                              | 4 wire のサーミスタをt                                                                                | ナポートしています。                         |
|----|--------------------------------------------------------------------------------------------|------------------------------------------------------------------------------------------------|------------------------------------|
|    | タイプ                                                                                        | 温度範囲                                                                                           | 分解能                                |
|    | 2.2k $\Omega$ , 5k $\Omega$ , 10k $\Omega$                                                 | -80~150°C                                                                                      | 0.001°C                            |
| 手順 | 1.ファンクションキーF1<br>り、F4 キー <mark>Therm2W</mark><br>スタ(2W/4W)のタイプ                             | <mark>Probe</mark> を押して、温)<br>または F5 キー <mark>Therm4</mark><br>かを選択します。<br>mperature Probe ESC | 度プロ―ブメニュ―に入<br>₩ をクリックしてサーミ        |
|    | TCouple         RTD 2W         RT           2.ファンクションキーF5         51         52         51 | D 4W  Therm2W  Therm4W  <br>Type を押してセンサ                                                       | タイプメニューに入り、                        |
|    | FI ~ F3 +- C τ<br>2.2kΩ 5kΩ 1                                                              | ーミスタのタイフを選択<br>Sensor Type ESC<br>0kΩ User                                                     | しま 9 。<br>]:Return <mark>()</mark> |
|    | 3.ディスプレイ表示例(                                                                               | ( <b>サーミスタ</b> 2W : 10k                                                                        | $\Omega$ )                         |
|    | Temperature<br>Measurement                                                                 | Probe: Therm2W<br>Type: 10kΩ                                                                   |                                    |
|    |                                                                                            |                                                                                                |                                    |
|    | A-Zero                                                                                     | MEAS: OverLoad                                                                                 |                                    |

#### サーミスタの User タイプ設定

概要 サーミスタのセンサタイプを User に設定すると、各係数を変更すること ができます。User では、近似式 Steinhart-Hart を用いて下記の様に 表されます。各係数 A、B、C は個別に設定することが可能です。

| タイプ  | А         | В         | С        |
|------|-----------|-----------|----------|
| 2.2k | 0.0014733 | 0.0002372 | 1.07E-07 |
| 5k   | 0.0012880 | 0.0002356 | 9.56E-08 |
| 10k  | 0.0010295 | 0.0002391 | 1.57E-07 |

近似式

 $T_{K} = \frac{1}{A + (B1nR) + (C(1nR)^{3}]}$ 

where:  $T_{K}$  is the calculated temperature in Kelvin.

1nR is the natural log of the measured resistance of the themistor.

A, B, and C are the curve fitting constants.

操作手順 1.タイプを選択した後 ファンクションキーF5 **Type** を押してセンサタイ プメニューに入り、F4 キーで **User** を選択します。

 Sensor Type
 ESC]:Return (5)

 2.2kΩ
 5kΩ
 10kΩ
 User

2.ファンクションキーF6 User Type を押して User Type Setup メ ニューに入ります。係数 A、B、C をそれぞれ設定します

User Type Setup ESC :Return 🥎 A:1.2880E-03<mark>B:2.3560E-04</mark>C:9.5570E-08 5kΩ DEF

ファンクションキーF1 A:1.2880E-03 を押してTHERM A Setup ページに入ります。左右の矢印キーでカーソルを移動し、ノブと F6 キー Enter で値を設定します。

A range: 0 ~ 9.9999 (default: 1.2880E-03)

| THERM A Setup | <b>?</b> 1.28800E | -03 | ESC) : Return 🝤 |
|---------------|-------------------|-----|-----------------|
|               |                   |     | Enter           |

3.係数B、Cも同様に設定します。

B range: 0 ~ 9.9999 (default :2.35600E-04) C range: 0 ~ 9.9999 (default :9.55700E-08)

THERM B Setup

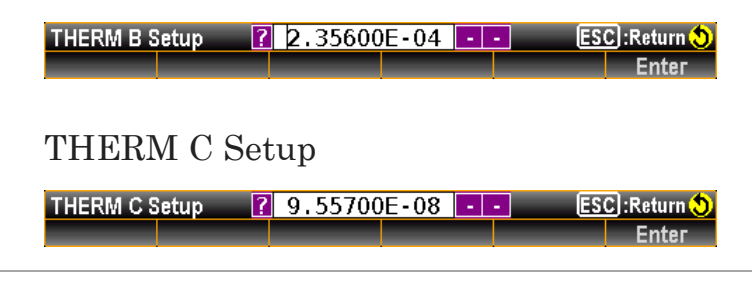

4.必要に応じて User Type Setup ページへ戻り、F6 キー
 5kΩ DEF を押して、デフォルト係数(5kΩ)に戻します。

# ブュアル測定

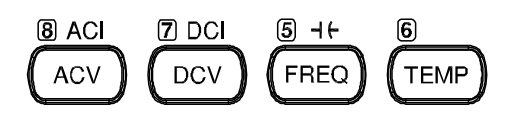

| デュアル測定                    | 65 |
|---------------------------|----|
| リフレッシュレート                 | 68 |
| テストリードの接続                 | 69 |
| デュアル測定時の誤差について(電圧・電流同時測定) | 71 |

## デュアル測定

概要 デュアル測定モードでは、2nd ディスプレイを用いてもう一つ の測定項目を表示し、2つのモードの測定結果を同時に表示 することができます。 デュアルモードは、通常の測定(プライマリー)ともう一つの測 定(セカンダリー)があり、同じ測定レンジ・リフレッシュレート で、ACVと周波数/周期のような関連した測定の場合、両方 の表示に対して1回の測定が行われます。プライマリーとセ カンダリーが異なる測定モードの場合(ACVとDCV等)は、そ れぞれの表示に対して別々に測定が行われます。

デュアル測定可能な組み合わせを示します。

| Primary Display | Secondary Display |       |      |       |       |       |
|-----------------|-------------------|-------|------|-------|-------|-------|
|                 | ACV               | DCV   | ACI  | DCI   | Hz/P  | Temp  |
| ACV             | ×                 | •     | •    | •     | •     | ×     |
| DCV             | •                 | ×     | •    | •     | ×     | •     |
| ACI             | •                 | •     | ×    | •     | •     | ×     |
| DCI             | •                 | •     | •    | ×     | ×     | •     |
| FREQ            | •                 | ×     | •    | ×     | ×     | ×     |
| Note            | デュアル<br>ます。       | 測定では、 | 測定間に | 切り替えに | よる時間近 | 産延があり |

- プライマリーの設定 1ST ディスプレイに表示する測定項目を表より ア DCI 選択します。 例えば、DCV キーを押すと1ST ディスプレイに DCV がセットされます。
- セカンダリーの設定 2ND ディスプレイに表示する測定項目を設定するには、ファ ンクションキーF6(2ND)を押して、続けて 2ND Function に表 示される測定項目を選択します。

```
2ND Function ESC :Return )
DCI ACV ACI OFF
```

例えば、F2 (ACV)キーを押すと 2ND ディスプレイに ACV が セットされます。

ディスプレイ表示

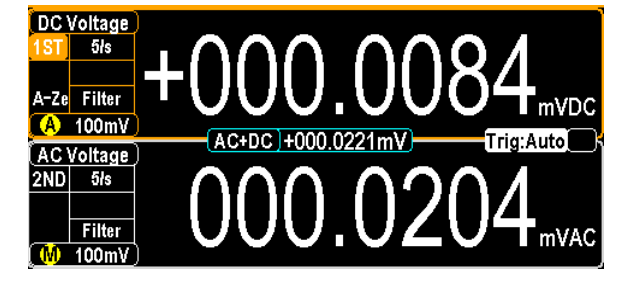

| 1ST<br>(上段) | DCV 測定の状態を示しています。                 |
|-------------|-----------------------------------|
| 2ND<br>(下段) | ACV 測定の状態を示しています。                 |
| 1ST         | 1ST ディスプレイがアクティブであることを示<br>しています。 |

| デュアル測定の<br>設定    | 詳細な設定についてはデュアル測定起動前に行う必要があ<br>りますが、リフレッシュレート、測定レンジ、測定項目は起動<br>後でも設定することができます。<br>設定を行うには、初めに 1ST または 2ND ディスプレイをアク<br>ティブ状態にする必要があります。 | , |
|------------------|----------------------------------------------------------------------------------------------------|---|
| 1. ディスプレイ<br>の選択 | ノブを押すことで、1ST と2ND の間でアクティブ<br>状態を切り替えることができます。                                                                                         |   |
|                  | アクティブな状態では、インジケータがハイライ                                                                                                    |   |

トとなります。

1ST または 2ND

Push

| デュアル測定の終了 | デュアル測定を終了するには、初めに 1ST ディスプレイをア |
|-----------|--------------------------------|
|           | 操作方法は、基本測定27ページを参照ください。        |
|           | 時と同じ操作方法で行います。                 |
| 2. 設定の変更  | リフレッシュレート、測定レンジ、測定項目の設定は通常測定   |

クティブとして、ファンクションキーF6 2ND を押し、続けて F6 OFF を選択します。

2ND DCV

リフレッシュレート

| 概要         | リフレッシュレートは、測定データを取得し更新する頻度を定義しま<br>す。速いリフレッシュレートでは、測定は高速ですが精度と分解能は<br>低くなり、遅いリフレッシュレートでは、精度と分解能は高くなります。<br>リフレッシュレートを選択するときには、これらの関係を考慮して選択<br>してください。 |
|------------|----------------------------------------------------------------------------------------------------|
| 測定項目       | リフレッシュレート                                                                                                    |
| DCV/DCI    | 5/s 20/s 60/s 100/s 400/s 1k/s <sup>*1</sup> 1.2k/s <sup>*2</sup> 2.4k/s <sup>*2</sup> 4.8k/s <sup>*2</sup> 7.2k/s <sup>*2</sup> 10k/s <sup>*2</sup>   |
| ACV/ACI    | 1/s 5/s 20/s                                                                                                    |
| 周波数/周期     | 1s 100ms 10ms                                                                                                    |
| \land Note | *1 は、GDM-9060, *2 は GDM-9061 に適用されます。                                                                                                    |
| 選択手順       | 1.ノブを押して、1ST と2ND の間でアクティブ<br>状態を切り替えます。                                                                                                    |
|            | 2.ファンクションキーF2 Speed を押すことで各レートが表示<br>されます。                                                                                                    |
|            | F1~F5 キーで希望するレートに設定します。 F6 キー<br>More 1/2 で次の選択ページへ移動します。                                                                                              |
|            | 3.選択されたリフレッシュレートはディスプレイ左端に表示されます。                                                                                                    |
|            | 1ST Display         Refresh Rate         2ND Display         2ND Display         2ND Display                                                           |
|            |                                                                                                    |

Range Speed 100mV ¥ 1/s ¥
| リーディング | リーディング・インジケータ 🚺 は、アクティブ状態のリフレッシュ                                                                                                    |
|--------|----------------------------------------------------------------------------------------------------|
| インジケータ | レート設定に従って点滅します。                                                                                                    |
|        | LOC CDC<br>T<br>C Voltage<br>IST 1/s<br>Filter<br>100mV<br>AC+DC +031.5323mV<br>C Voltage<br>2ND 5/s<br>A-Ze Filter<br>100mV<br>Reading<br>Holdicator<br>Reading<br>Indicator<br>Reading<br>Indicator<br>Reading<br>Indicator<br>Reading<br>Indicator<br>Range<br>Speed<br>1/s<br>Speed<br>1/s<br>Speed<br>Speed<br>1/s<br>Speed<br>Speed |

## テストリードの接続

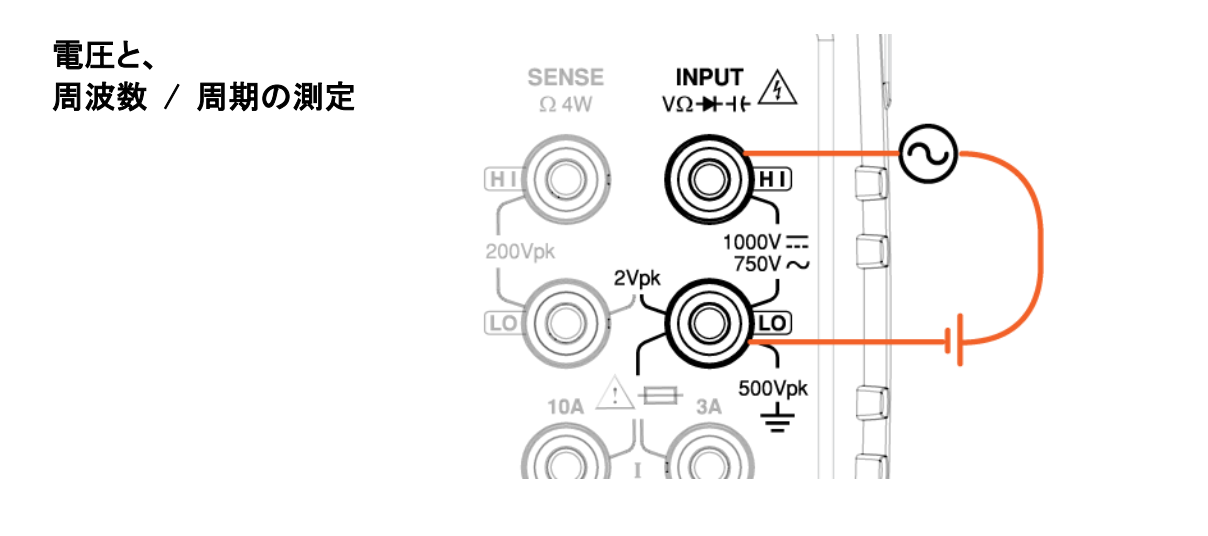

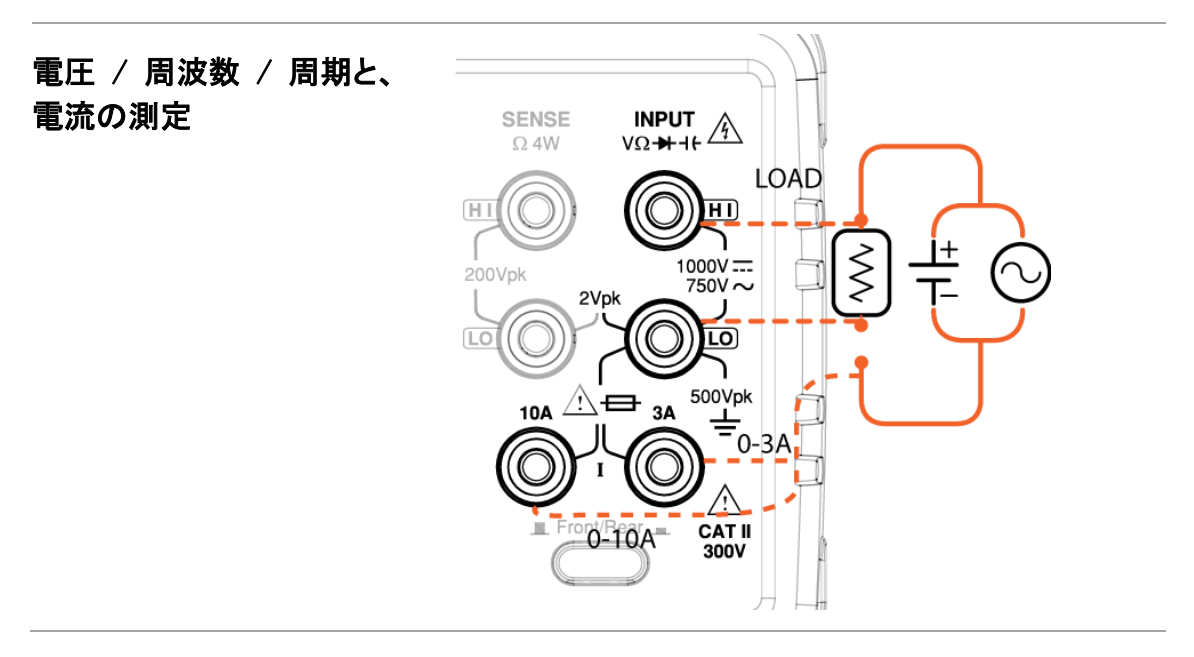

▲ Note 上記接続での DCI/DCV または ACI/ACV のデュアル測定で は抵抗に加わる電圧と抵抗を流れる電流の測定が行われま す。測定回路にテストリードが直列に接続されますのでテストリ ード分の抵抗値を考慮する必要があります。

> 直流電流の測定値がマイナスで表示される場合、電流接続の 極性が反転していると考えられます。

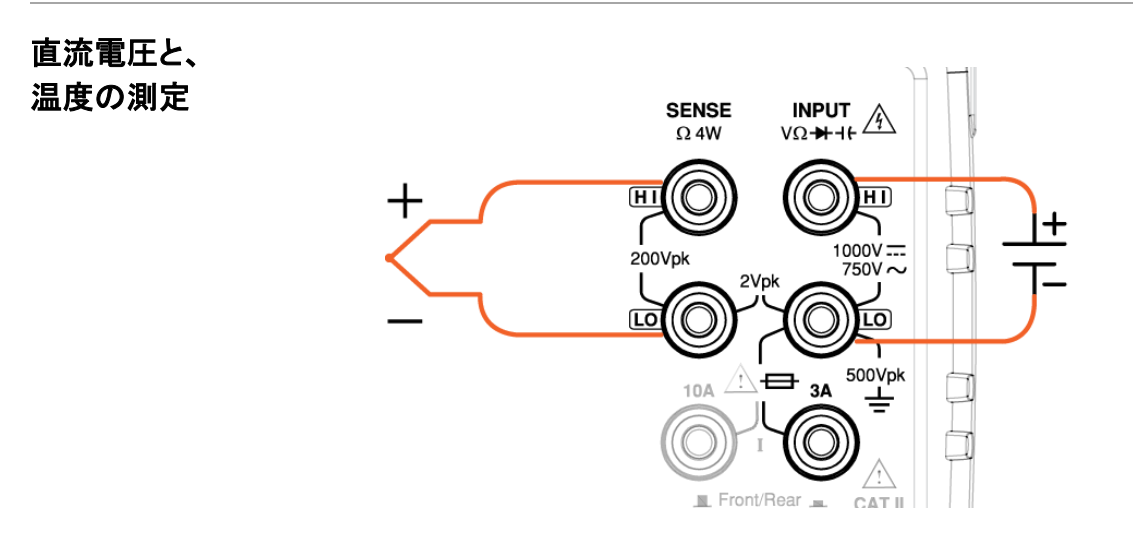

SENSE HI/LO 端子へ熱電対の接続 INPUT HI/LO 端子へ DCV の接続

直流電流と、 温度の測定

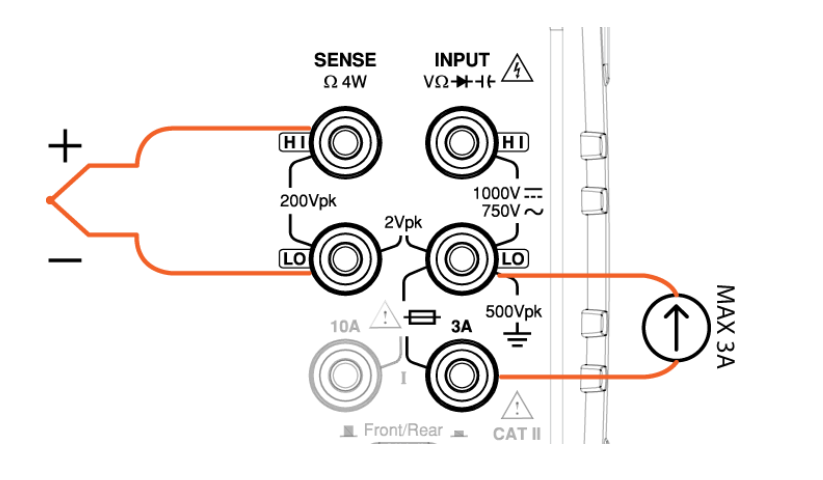

SENSE HI/LO 端子へ熱電対の接続 INPUT 3A/LO 端子へ DCI の接続

## デュアル測定時の誤差について(電圧・電流同時測定)

概要 デュアル測定において電圧と電流の測定が行われている 際、電圧測定のLO端子は電流測定の経路全く同一であり、 経路内の抵抗は2つの測定回路に含まれることになります。 また、電流が流れている間、回路内の抵抗には電圧降下が 生じます。被測定回路内の外部負荷抵抗に、LO端子の内部 抵抗を追加すると、電圧の読み取り精度に影響を与えること になります。

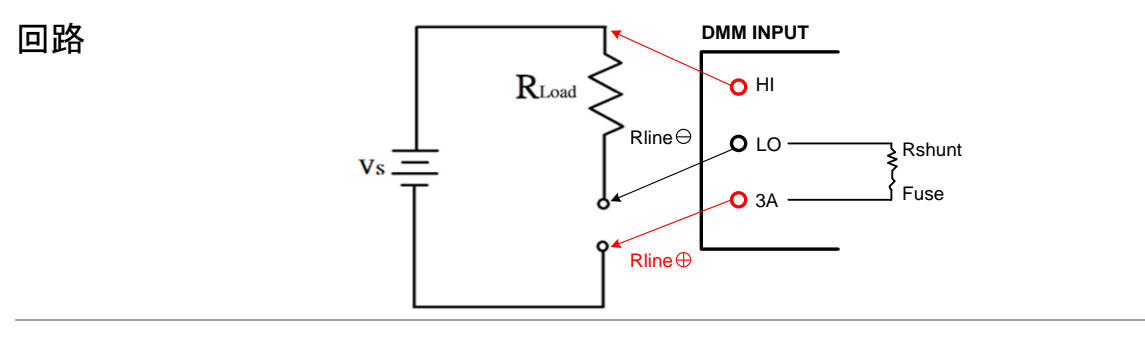

例

Vs = 電圧ソース

RLoad = 負荷抵抗分

Rint = DMM 電流測定部抵抗分

= Rshunt + Fuse + Rline  $\oplus$  + Rline  $\ominus$ 

(Rshunt は、電流測定レンジによって値が変わります)

#### 【計算例】

Vs = 10V,  $Rload = 10 \Omega$ , Vs = 10V,  $Rload = 10 \Omega$ 

理想的な測定値は 10V ですが、電流測定端子にかかる合計のインピーダンス Rint = 0.5 Ωとすると、実際の計算では次の様になります。、

 $\frac{10 \,\Omega}{10 \,\mathrm{V} * \,(10 \,\Omega + 0.5 \,\Omega)} = 9.52381 \mathrm{V}.$ 

 $Error (\%) = \frac{Rint}{(Rload + Rint)} * 100,$ 

この誤差は DC だけでなく AC でも同様です。

# 応用測定

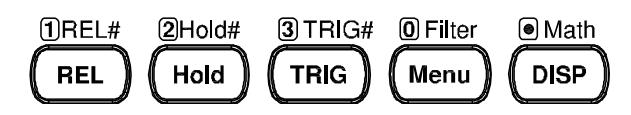

| リラティブ測定(Null) | 74  |
|---------------|-----|
| ホールド測定        | 76  |
| トリガ設定         | 79  |
| オート/シングルトリガ   | 79  |
| 外部トリガ         |     |
| トリガディレイ       |     |
| フィルタ設定        |     |
| デジタルフィルタの概要   |     |
| デジタルフィルタの設定   |     |
| 演算測定(Math)    |     |
| dBm/dB/W 測定   |     |
| dBm/W         |     |
| dB            | 92  |
| コンペア測定        | 96  |
| MX+B 測定       | 101 |
| 1/X 測定        | 104 |
| パーセント(%)      | 106 |

72

応用測定の概要

応用測定は、基本測定で得られた値を使い行われます。 対象:ACV, DCV, ACI, DCI, 2/4W, ダイオード/導通テスト, 周波数/周期, 温度

|          | 基本測定   |        |      |      |      |                 |      |
|----------|--------|--------|------|------|------|-----------------|------|
| 応用測定     | AC/DCV | AC/DCI | 2/4W | Hz/P | TEMP | <b>→</b> +/•ı)) | -1+- |
| Relative | •      | •      | •    | •    | •    |                 |      |
| Hold     | •      | •      | •    | •    | •    |                 |      |
| Trigger  | •      | •      | •    | •    | •    | •               |      |
| Filter   | •      | •      | •    | •    | •    |                 |      |
| dB       | •      |        |      |      |      |                 |      |
| dBm      | •      |        |      |      |      |                 |      |
| Compare  | •      | •      | •    | •    | •    |                 |      |
| MX+B     | •      | •      | •    | •    | •    | _               |      |
| 1/X      | •      | •      | •    | •    | •    |                 |      |
| Percent  | •      | •      | •    | •    | •    |                 |      |

## リラティブ測定(Null)

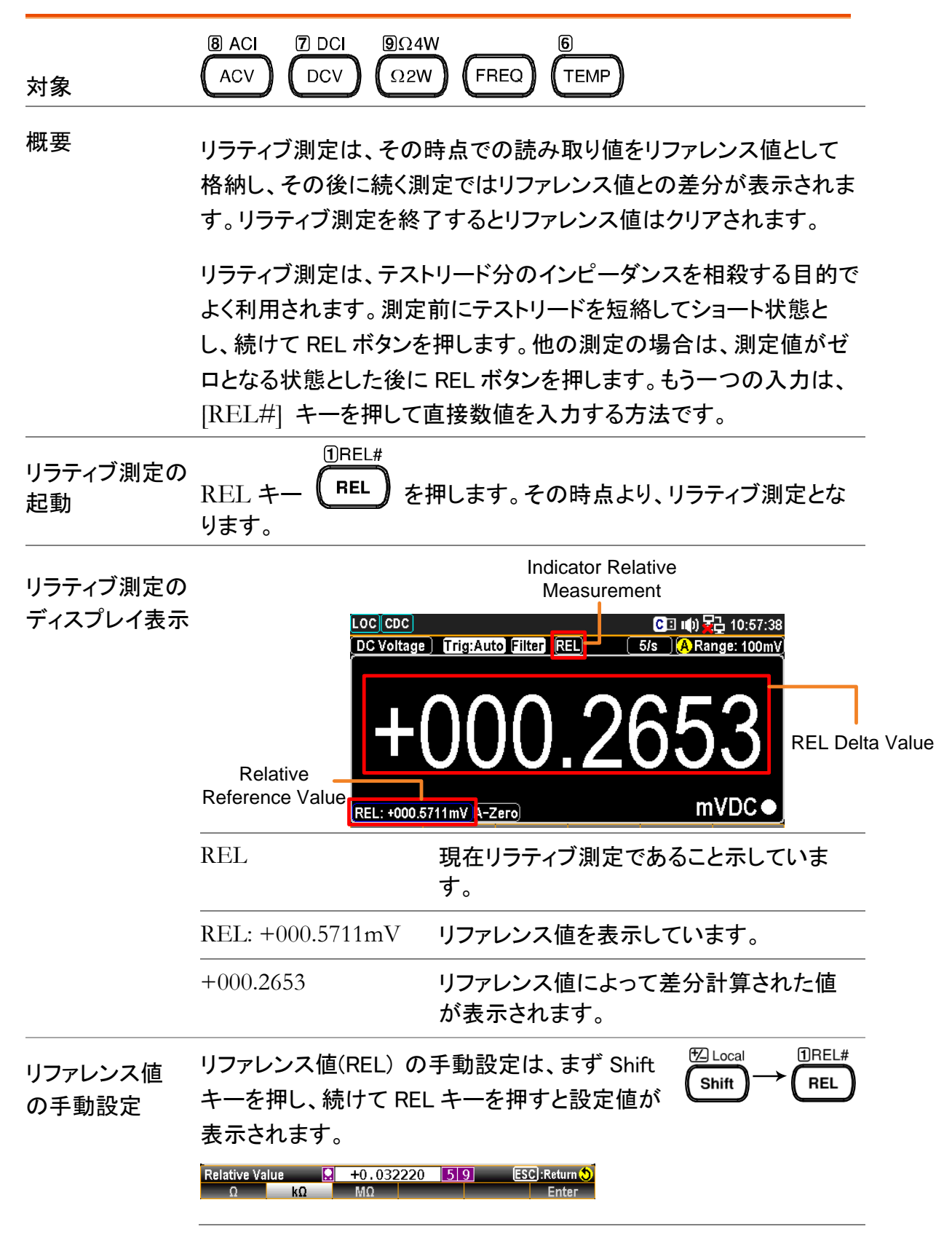

初めにファンクションキーF1~F3 で単位を決め ます。次に左右の矢印キー< >とノブで値を設定 するか、または直接数値キーで値を入力します。

ファンクションキーF6 **Enter** を押すか、また はノブを押すことで値を決定します。

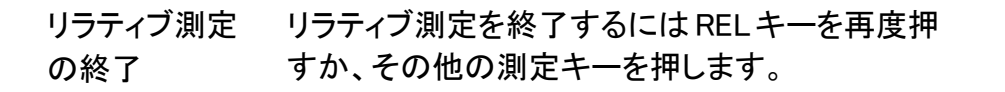

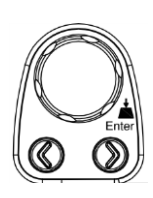

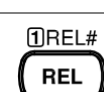

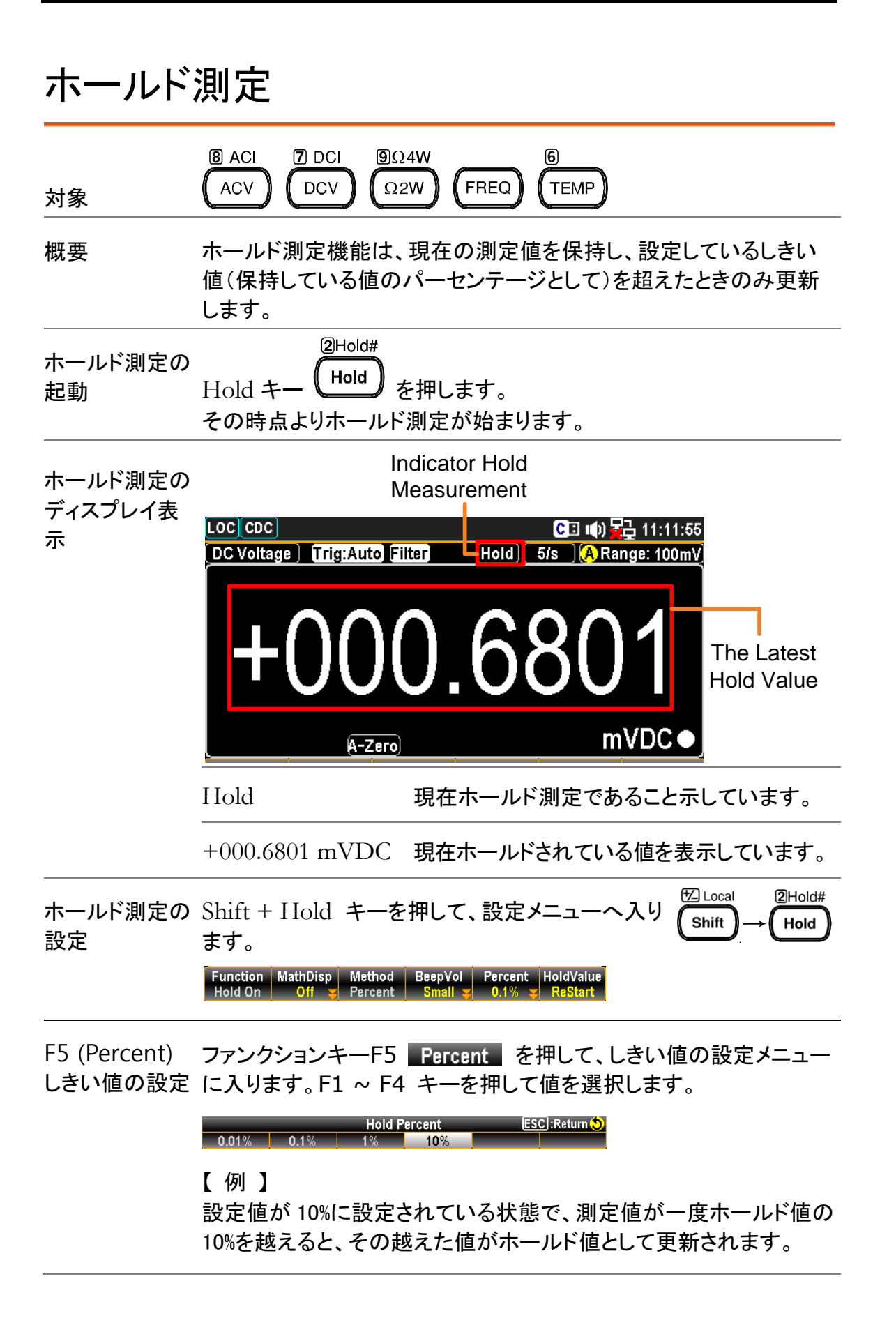

F4 (BeepVol) ファンクションキーF4 BeepVol を押して、音量の設定メニューに ビープ音量の設入ります。F2 ~ F4 キーを押して音量を選択します。 定 ホールド値が更新されるとビープ音が鳴ります。 Beep Volume Off Small Medium Large ESC :Return 🔊 F1 キーでオフに設定することもできます。 F2 (MathDisp) ファンクションキーF2 MathDisp を押して、オプションの設定メニ 統計・演算 ューに入ります。 の表示 F2 キー (STAT:統計) または F3 キー (Math:演算))を押して次 に進みます。 ESC):Return 😍 Math Display Off STAT Mat 統計(STAT)の 統計機能では、測定結果から次の統計計算を行うことができます。 表示 最小、最大、平均、ピーク - ピーク、標準偏差、カウント ファンクションキーF2 STAT を押すと、次の様な統 操作方法 計画面が表示されます。 DC Voltage Trig:Auto Filter [Hold][\_5/s\_](A Range: 100mV) /DC А-Zего) m :-04.99864m Peak-Peak : +07.58852m Minimum STDEV Maximum : +02.58989m +001.9756m : +0.327321m Count 10 Average Function MathDisp Method BeepVol Percent HoldValue Hold On STAT <del>y</del> Percent Small <del>y</del> 0.01% <del>y</del> ReStart ディスプレイ -000.9716 現在のホールド値を表示しています。 表示 mVDC Minimum 最小値を表示しています。 Maximum 最大値を表示しています。 Average 平均値を表示しています。 Peak-Peak 最大値から最小値を減算した値が表示 されます。 STDEV 標準偏差を表示しています。

|                         |                    | Count                                       | ホールド測定が起動してからの測<br>の数を表示しています。                                                                           | 则定值                               |
|-------------------------|--------------------|---------------------------------------------|----------------------------------------------------------------------------------------------------|-----------------------------------|
| 演算(Math)の               | 演算機能では             | 、ホールド値(                                     | の偏移等が表示されます。                                                                                             |                                   |
| 表示                      | 操作方法               | ファンクション<br>Math 画面か                         | キーF3 Math を押すと、次の<br>「表示されます。                                                                            | )様な                               |
|                         |                    | DC Voltage                                  | rig:Auto Filter [Hold] 5/s (A Ran<br>DOOD 7098<br>A-Zero m<br>00.7326mV PERC                             | ge: 100mV                         |
|                         |                    | +000.6690mV +0<br>Function Mat<br>Hold On M | 000.7402mV +000.6610mV +000.8432mV +00<br>hDisp Method BeepVol Percent I<br>lath y Percent Small y 10% y | 00.7098mV<br>HoldValue<br>ReStart |
|                         | ディスプレイ<br>表示       | +000.7098<br>mVDC                           | 現在のホールド値を表示して                                                                                            | います。                              |
|                         |                    | Measure:<br>+000.7326mV                     | , 現在の測定値を表示している                                                                                          | ます。                               |
|                         |                    | 青で囲まれて<br>る5つの値                             | い 現在のホールド値を含めて5 <sup>-</sup><br>でのホールド値を表示している                                                           | つ前ま<br>ます。                        |
| F6(HoldValue)<br>ホールド値の | ファンクション<br>たな値とします | キーF6 <mark>Hold</mark><br>す。                | Value を押すと、ホールド値を更                                                                                       | 夏新し新                              |
| 更新                      | Function MathDis   | p Method BeepVo                             | l Percent HoldValue                                                                                      |                                   |

Function MathDisp Method BeepVol Percent HoldValue Hold On Off Percent Small 0.1% ReStart

## トリガ設定

オート/シングルトリガ

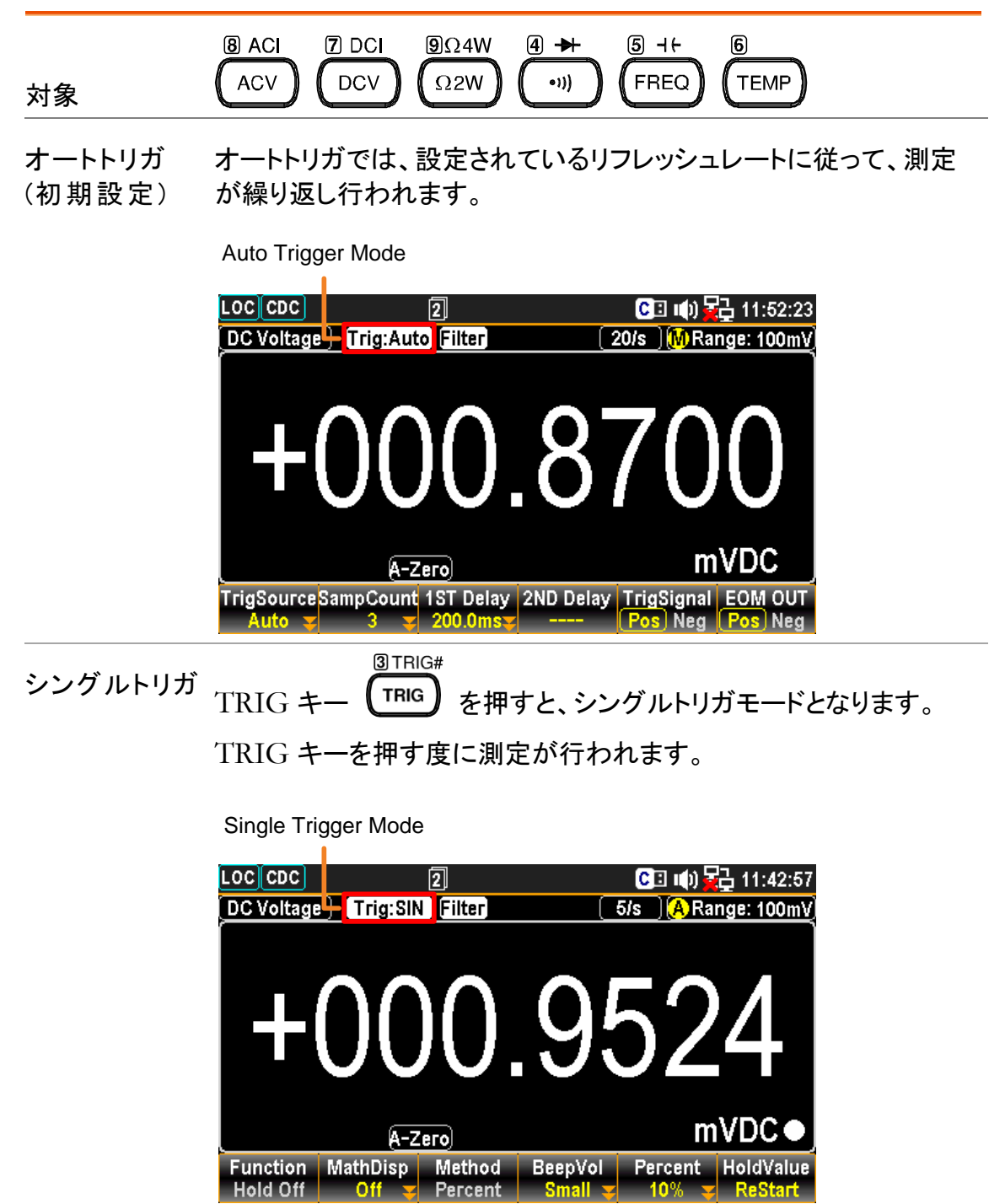

トリガモードの ● シングルトリガからオートトリガに変更するには、TRIG キーを2 変更 秒以上押します。

> ●オートトリガからシングルトリガへの変更は、TRIG キーを1回押 します。

### 外部トリガ

トリガパルスを背面の I/O ポートから入力します。本器が外部よりパルス信号を 受け取った際に、1回の測定または指定回数の測定が行われます。

I/O ポート 外部トリガの使用は、背面パネルの Digital I/O ポートを使用します。

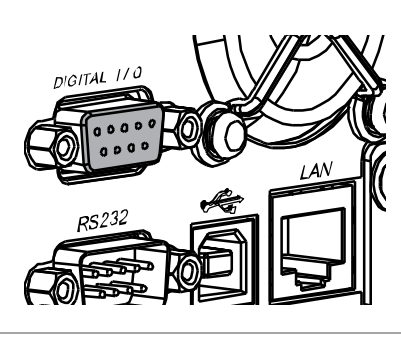

D-sub 9 ピン, メス DIGITAL 1/0

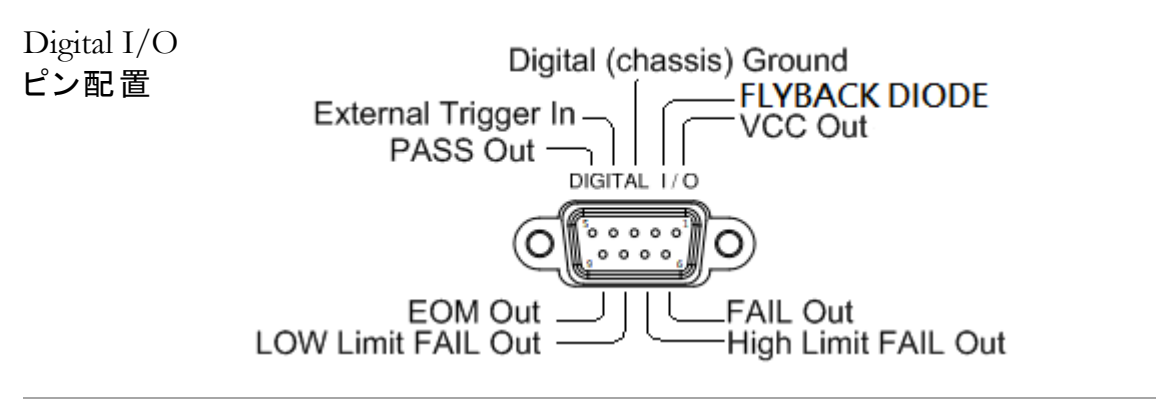

## **GWINSTEK**

| 外 部トリガの<br>起 動      | Shift + TRIG キーを押して、設定メニューへ入 (Shift)→ (TRIG)<br>ります。<br>TrigSourceSampCount 1ST Delay 2ND Delay TrigSignal EOM OUT<br>Auto 3 2 200.0ms Pos Neg Pos Neg<br>ファンクションキーF1 TrigSource を押して、トリガソースメニューへ<br>入ります。F3 キー EXT を押し外部トリガを設定します。<br>TrigSource ESC:Reture State |
|---------------------|----------------------------------------------------------------------------------------------------|
|                     | 次の様に、"Trig:EXT" が表示されます。<br>External Trigger Mode<br>LOC CDC 2 2 2 13:16:39<br>DC Voltage Trig:EXT Filter 20/s Mange: 100mV                                                                                                    |
|                     | +000.6579<br>A-Zero<br>TrigSourceSampCount 1ST Delay 2ND Delay TrigSignal EOM OUT<br>EXT 3 200.0ms 2 Pos Neg Pos Neg                                                                                                    |
| サンプル<br>カウント<br>の設定 | <ol> <li>トリガの設定メニューから、ファンクションキーF2<br/>(SampCount)を押して設定メニューに入ります。<br/>左右の矢印キー&lt;&gt;とノブで値を設定するか、または<br/>直接数値キーで値を入力します。</li> <li>SampCount 0 0500 57 ESC:Return 0<br/>Enter</li> </ol>                                                                            |
|                     | <ol> <li>ファンクションキーF6 Enter を押すか、またはノブを押すことで値を決定します。</li> <li>設定範囲:1~1,000,000</li> </ol>                                                                                                    |
| トリガ信号の<br>設定        | 概要 外部トリガを使用する際、実際の使用に照らし合わせて<br>トリガ信号の極性を選択します。                                                                                                    |
|                     | ファンクションキーF5 <b>TrigSignal</b> を押す度に、トリガ信号の極性が<br>切り替わります。Positive ⇔ Negative                                                                                                    |
|                     | TrigSourceSampCount 1ST Delay 2ND Delay TrigSignal EOM OUT<br>Auto 🛫 3 😴 200.0msz Pos Neg Pos Neg                                                                                                    |

EOM 信号 概要 EOM (End of Measurement) 信号を示します。必要にの設定 応じて極性を選択します。

ファンクションキーF6 **EOM OUT** を押す度に、EOM 信号の極性が 切り替わります。Positive ⇔ Negative

TrigSourceSampCount 1ST Delay 2ND Delay TrigSignal EOM OUT Auto 🛫 3 😴 200.0msy ---- Pos Neg Pos Neg

リーディング 外部トリガ時、リーディング・インジケーター<sup>□</sup> はトリガ動作が行われ インジケーター るまで点滅しません。トリガを検出すると点滅動作となります。

外部トリガの ファンクションキーF1 TrigSource を押して、トリガソースメニューへ 終了 入ります。F1 キー(Auto) または F2 キー(Single)を押して、他のトリ ガモードへ切り替えます。

|             | TrigSource | ESC):Return 👏 |  |
|-------------|------------|---------------|--|
| Auto Single | EXT        |               |  |

または、TRIG キーを押してシングルトリガへ切り替えるか、2秒以上押してオートトリガへ切り替えます。

## トリガディレイ

| トリガディレイは、トリガの発生から測定開始までの間に | ディレイ時間 |
|----------------------------|--------|
| を挿入します。                    |        |
|                            |        |

| ディレイ時間<br>の設定  | 1. Shift + TRIG キーを押して、トリガ設定メ<br>ニューへ入ります。<br>TrigSourceSampCount 1ST Delay 2ND Delay TrigSignal EOM OUT<br>Auto ▼ 3 ▼ 200.0ms▼ Pos Neg Pos Neg |
|----------------|----------------------------------------------------------------------------------------------------|
|                | 2.ファンクションキーF3 <u>1ST Delay</u> を押して、トリガディレイ(1ST)メ<br>ニューへ入ります。<br>Trigger Delay(1ST) ESC:Return ()<br>AutoDelay A:200us                         |
|                | ① Note: F4 (2ND Delay) はデュアル測定時のみ有効となります。                                                                                                    |
|                | 3.ファンクションキーF4 AutoDelay を押して、ディレイタイムを入力<br>状態とします。                                                                                              |
|                | Trigger Delay(1ST) 2001.000 57 ESC :Return 2<br>us ms s DelayAuto Enter                                                                         |
|                | 4.ファンクションキーF1~F3 で単位を決め、次に<br>左右の矢印キーとノブで値を設定するか、ま<br>たは直接数値キーで値を入力します。                                                                         |
|                | 5.ファンクションキーF6 Enter を押すか、また<br>はノブを押すことで値を決定します。<br>設定範囲: 0 ~ 3600s, 1µs 分解能                                                                    |
| オートトリガ<br>ディレイ | 1.上記ディレイ時間の設定1~2の通り操作し、F4<br>を押して、て次の表示の状態とします。<br>Trigger Delay(1ST)                                                                           |
|                | AutoDelay A:200us<br>2.ESC キーを押して、前のページへ戻るとオート<br>トリガディレイの状態となり、次の表示と<br>なります。<br>1ST Delay<br>Auto                                             |

# フィルタ設定

## デジタルフィルタの概要

| 対象      | B ACI 7 DC<br>ACV DCV         | $ \begin{array}{c}                                     $                                                                                                    |  |  |
|---------|-------------------------------|----------------------------------------------------------------------------------------------------|--|--|
| フィルタの基本 | 本器のデジタル<br>に変換してから<br>、測定結果に含 | レフィルタは、アナログ入力信号をデジタル形式<br>6内部回路に渡して処理します。 このフィルタは<br>含まれるノイズ量が影響する場合があります。                                                                                                    |  |  |
| フィルタタイプ | デジタルフィル<br>フィルタのタイ<br>平均と繰り返し | ジタルフィルタは指定した数の読み取り値で平均化します。<br>ィルタのタイプは平均化の方式で表しています。以下に移動<br>均と繰り返し平均の例を説明します。                                                                                                    |  |  |
|         | 移動平均<br>(初期設定)                | 移動平均(Moving)では、読み取り毎に新し<br>い値を1つ取り込み、最も古い値を破棄して<br>平均化します。移動平均はデジタルフィルタ<br>を指定しない場合の初期設定でほとんどの<br>測定において推奨されます。<br><u>3rd reading Sample 3-6</u><br><u>2nd reading Sample 2-5</u><br><u>1st reading Sample 1-4</u> |  |  |
|         | Sample#                       | 1 2 3 4 5 6 7 8 9 10 11 12                                                                                                    |  |  |
|         | 繰返平均                          | 繰り返し平均(Repeating)では、読み取り毎<br>に設定したサンプル数全ての値を更新しま<br>す。                                                                                                    |  |  |
|         | ſ                             | 1st reading2nd reading3rd readingSample 1 - 4Sample 5 - 8Sample 9 - 12                                                                                                    |  |  |
|         | Sample #                      | 1 2 3 4 5 6 7 8 9 10 11 12                                                                                                    |  |  |

| フィルタ<br>カウント  | フィルタカウントは、読み取り毎の平均化するサンプル数<br>を意味します。サンプル数が多くなると、測定値へのノイ<br>ズ成分の影響は軽減されますがその分測定時間が長く<br>なります。少ないサンプル数では、測定時間は短くなりま<br>すがノイズの影響は受けやすくなります。<br>設定範囲 2~100                                 |
|---------------|----------------------------------------------------------------------------------------------------|
| フィルタ<br>ウインドウ | フィルタウインドウでは、デジタルフィルタのしきい値を指<br>定します。測定値(AD データ)がスレッショルドレベル TH と<br>TL にある時は平均化処理は継続されます。スレッショルドレベ<br>ルを外れると平均化は再スタートとなります。不安定な信号を<br>測定する時、ファイルタウインドウを適切に設定することで測定<br>スピードを改善することができます。 |

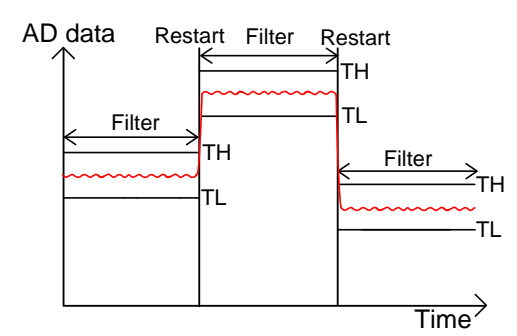

TH: Threshold High, TL: Threshold Low

| フィルタ<br>ウインドウの | 方式:Measure<br>前の測定値×(1ーウインドウ値)< しきい値 |
|----------------|--------------------------------------|
| 計算式            | < 前の測定値×(1+ウインドウ値)                   |
|                | 方式:Range                             |
|                | 前のレンジ×(1-ウインドウ値)< しきい値               |
|                | < 前のレンジ×(1+ウインドウ値)                   |
|                | ウィンドウは、5 種類が設定可能です。                  |
|                | 10%、1%、0.1%、0.01%、なし                 |

## デジタルフィルタの設定

| 設定メニュー | Shift+Menu (Filter)キー を押してフィルタ<br>設定メニューに入ります。                                                     | Shift → Menu |
|--------|----------------------------------------------------------------------------------------------------|--------------|
|        | Setup Filter FilterType FilterCountWinMethod Window<br>1ST On Off Repeat ¥ 100 ¥ Measure ¥ 0.01% ¥ |              |

 1ST - 2ND の
 ファンクションキーF1
 Setup
 を押すと1ST - 2ND が切り替わり

 切替
 ます。デジタルフィルタ機能の設定対象をここで切り替えます。

/ Note: 2ND の設定はデュアル測定時のみです。

フィルタ機能のファンクションキーF2Filterを押して、機能を ON/OFF します。ON/OFFON 時はインジケータが点灯します。

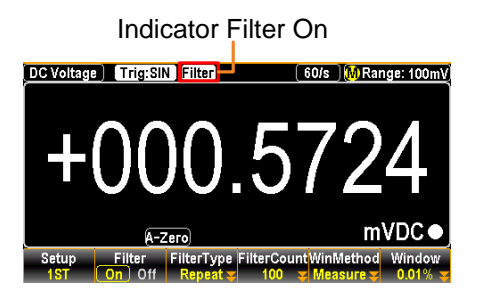

| フィルタ<br>タイプの選択         | ファンクションキーF3 <b>FilterType</b> を押して、サブメニューに入りま<br>す。 F1 / F2 キーでフィルタタイプを決定します。<br>FilterType ESC:Return ()<br>Move Repeat                                                              |
|------------------------|----------------------------------------------------------------------------------------------------|
| フィルタ<br>カウントの設定        | ファンクションキーF4 FilterCount を押して、設定ペ<br>ージに入ります。左右の矢印キー<>でカーソルを移動<br>しノブで値を設定するか、または直接数値キーで値を<br>入力します。F6 キー Enter で値を決定します。<br>設定範囲 : 2 ~100<br>FilterCount ? 010 - ESC:Retun ℃<br>Enter |
| フィルタ<br>ウインドウ方式<br>の設定 | ファンクションキーF5 WinMethod を押して、設定ページに入りま<br>す。 F1 / F2 キーでフィルタ方式を決定します。<br>Filter Window Method ESC:Return ()<br>Measure Range                                                            |

| フィルタ<br>ウインドウの<br>設定 | ファンクションキーF6 Window を押して、設定ページに入りま<br>す。 F1~F5 キーでウインドウ設定を決定します。 |
|----------------------|-----------------------------------------------------------------|
|                      | Filter Window ESC :Return 🔊                                     |
|                      | ウインドウ設定: 0.01%, 0.1%, 1%, 10%, None                             |

# 演算測定(Math)

| 対象  | Image: ACVImage: TotalACVDCV | 9Ω4W<br>Ω2W FREQ TEMP                                   |
|-----|------------------------------|---------------------------------------------------------|
| 概要  | 演算測定は、基<br>dBm、dB、Comp       | 本測定による測定結果を数学的に演算します。<br>pare、MX+B、1/X、パーセントの6種類があります。, |
| 演算式 | dBm                          | 10 × $\log_{10}$ (1000 × V reading <sup>2</sup> / Rref) |
|     | dB                           | dBm – dBm_ref                                           |
|     | コンペア                         | 測定値が上限値と下限値の間にあるかどうかを判<br>定します。                         |
|     | MX+B                         | 読み取り値(X)に係数(M)を掛け、オフセット値(B)を<br>加算/減算します。               |
|     | 1/X                          | 1を読み取り値(X)で割り算した値                                       |
|     | パーセント                        | 次の式に基づいて計算されます。                                         |
|     |                              | 読み取り値 - 基準値<br>基準値                                      |

## dBm/dB/W 測定

| 対象    | ACV DCV                                     |                                                          |  |  |
|-------|---------------------------------------------|----------------------------------------------------------|--|--|
| 概要    | ACV とDCV の測定値を基準抵抗値に基づいてデシベルまた<br>は電力換算します。 |                                                          |  |  |
| 式     | dBm                                         | $10 \times \log_{10} (1000 \times V_{reading^2} / Rref)$ |  |  |
|       | dB                                          | dBm – dBm_ref                                            |  |  |
|       | Watt                                        | V_reading <sup>2</sup> / Rref                            |  |  |
| パラメータ | V_reading                                   | 測定値 (ACV または DCV)                                        |  |  |
|       | Rref                                        | 演算に使用する基準抵抗値                                             |  |  |
|       | dBm_ref                                     | 基準となる dBm 値                                              |  |  |

| dBm/W   |                                                                                                    |
|---------|----------------------------------------------------------------------------------------------------|
| 対象      | ACV DCV                                                                                                    |
| 式       | dBm 10 x log <sub>10</sub> (1000 x V_reading <sup>2</sup> / Rref)                                                                    |
|         | Watt V_reading <sup>2</sup> / Rref                                                                                                   |
| パラメータ   | V_reading 測定値 (ACV または DCV)                                                                                                    |
|         |                                                                                                    |
| dBm の起動 | Shift + DISP(Math)キーを押して設定<br>メニューに入ります。<br>Function MathDisp<br>Off ♥ MathDisp<br>Off ♥ ReStart                                     |
|         | ファンクションキーF1 Function を押して、演算機能メニュー<br>(Math Function)に入ります。<br>OFF dB dBm Compare MX+B More 1/2<br>ファンクションキーF3 dBm を押して、dBm を有効にします。 |
|         | LOC CDC 2<br>C I III III IIIII<br>C Voltage Irig:Auto Filter dBm 60/s MRange: 100V<br>-064.77997<br>dBm dBm Value                    |

基準抵抗値の 設定(REFΩ) 基準抵抗値の設定は、ファンクションキーF3 **REF Ω** を押 して、設定メニューに入ります。ノブを回して抵抗値を選択しま す。数値キーでも入力可能ですが、値は下記のリストの値とな ります。

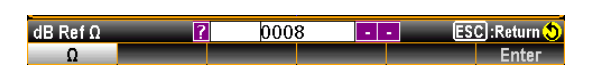

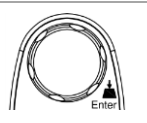

ノブキーを押すか、F6 キー Enter で値を決定します。

| 基準抵抗値の<br>種類 | 2   | 4   | 8   | 16  | 50   | 75   | 93   |
|--------------|-----|-----|-----|-----|------|------|------|
|              | 110 | 124 | 125 | 135 | 150  | 250  | 300  |
|              | 500 | 600 | 800 | 900 | 1000 | 1200 | 8000 |

電力(W)での表示 基準抵抗値の設定が 50 Ω未満の時は、電力(W)での表示が可能となります。

電力表示とするには、ファンクションキーF1 Function が dBm の状態で、さらに F1 キーと続けて F3 キー(dBm)を 押します。

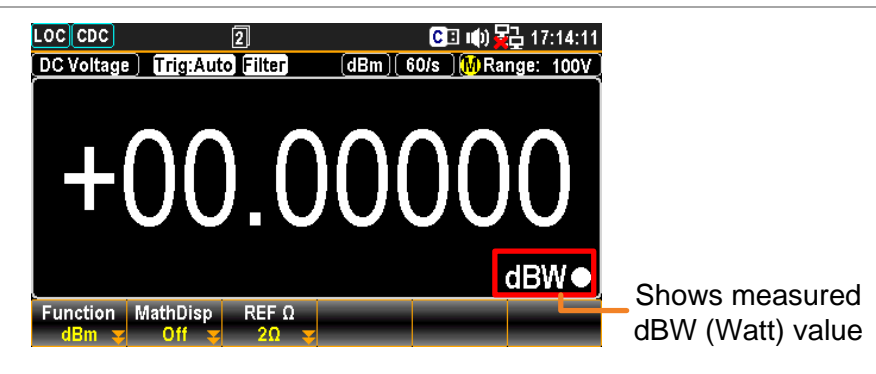

F2 (MathDisp)ファンクションキーF2MathDispを押して、設定メニューに入統計・演算ります。F2 キー STAT(統計)または F3 キー Math(演算)の表示を押して表示を選択します。

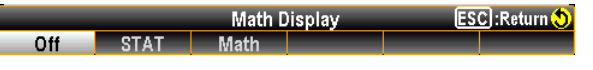

統計(STAT) 統計機能では、測定結果から次の統計計算が行われます。 の表示 最小、最大、平均、ピーク - ピーク、標準偏差、カウント

|           | 操作方法         | ファンクションキーな統計画面が表示                        | -F2 STAT を押すと、次の様<br>示されます。                                            |
|-----------|--------------|------------------------------------------|------------------------------------------------------------------------|
|           |              | DC Voltage Trig:Auto Filter              | (dBm) 60/s (MRange: 100V)         OOOOOOOOOOOOOOOOOOOOOOOOOOOOOOOOOOOO |
|           | ディスプレイ<br>表示 | +00.00000 dBW                            | 現在の dBW 値を表示していま<br>す。                                                 |
|           |              | Minimum                                  | 最小値を表示しています。                                                           |
|           |              | Maximum                                  | 最大値を表示しています。                                                           |
|           |              | Average                                  | 平均値を表示しています。                                                           |
|           |              | Peak-Peak                                | 最大値から最小値を減算した<br>値が表示されます。                                             |
|           |              | STDEV                                    | 標準偏差を表示しています。                                                          |
|           |              | Count                                    | 電力測定が起動してからの測<br>定値の数を表示しています。                                         |
| 演算 (Math) | Math 表示では    | は、測定値とパラメ                                | ータの情報が表示されます。                                                          |
| の表示       | 操作方法         | ファンクションキー<br>様な Math 画面が                 | -F3 Math を押すと、次の<br>が表示されます。                                           |
|           |              |                                          | (dBm) 60/s MRange: 100V<br><b>OOOOOO</b><br>dBW                        |
|           |              | Measure : +000.0006V                     | Ref Ω : 0002Ω                                                          |
|           |              | Function MathDisp REF<br>dBm 😴 Math 😴 2Ω | Ω                                                                      |
|           | ディスプレイ<br>表示 | +00.00000 dBW                            | 現在のdBW を表示していま<br>す。                                                   |
|           |              | Measure:<br>+000.0006V                   | 演算前の電圧測定値を表示<br>しています。                                                 |
|           |              | RefΩ                                     | 基準抵抗値を表示していま<br>す。                                                     |

| dBm/dBW | dBm/dBW の終了は、ファンクションキーF1 Function を押 |
|---------|--------------------------------------|
| の終了     | して、続けて F1 キー <b>OFF</b> を押します。       |
|         | 他の測定機能への移行でも dBm/dBW を終了できます。        |

 $\mathsf{dB}$ 

| 対象     | ACV DCV                                                                                                    |                                                                                |  |  |
|--------|----------------------------------------------------------------------------------------------------|--------------------------------------------------------------------------------|--|--|
| 式      | dB                                                                                                    | dBm – dBm_ref                                                                  |  |  |
|        | dBm                                                                                                    | 10 x log <sub>10</sub> (1000 x V_reading <sup>2</sup> / Rref)                  |  |  |
| パラメータ  | dBm_ref                                                                                                    | 基準となる dBm 値                                                                    |  |  |
| 概要     | dB 測定は、[ c<br>。dB 測定を有<br>格納し、その値                                                                                        | dBm – dBm_ref ] の式に基づいて測定されます<br>効にすると、起動時に読んだ値をdBm_refとして<br>値を用いて dBm 換算します。 |  |  |
| dB の起動 | の起動<br>Shift + DISP (Math)キーを押して<br>設定メニューに入ります。<br>Function MathDisp<br>Off Off Port Port Port Port Port Port Port Port |                                                                                |  |  |
|        |                                                                                                    |                                                                                |  |  |
|        | ノドノワンヨノー                                                                                                    | て ̄IZ UII で押して、UDで起到させまり。                                                      |  |  |

## dB測定時の表示

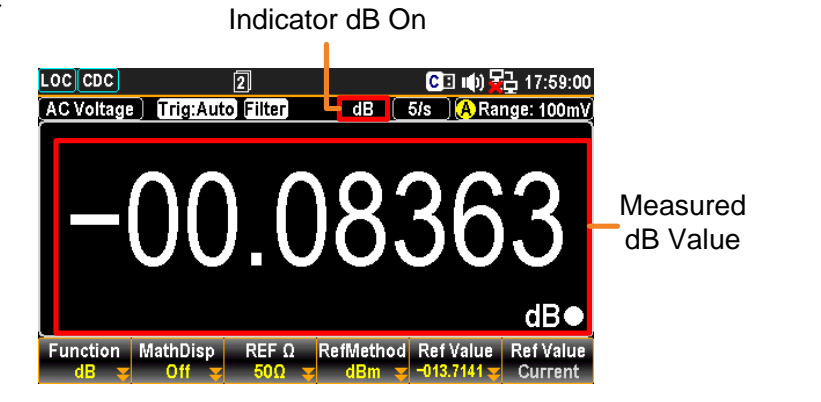

| F3(REF Ω)<br>基準抵抗値の<br>設定  | 基準打して、<br>して、<br>す。数<br>ります     | 抵抗値 <i>0.</i><br>設定メニ <u>-</u><br>値キーで<br>。                   | )設定は<br>ューに入<br>い<br>も入力可                  | 、ファンク<br>Jます。ノン<br>:能ですが                  | ションキー<br>ブを回して<br>、値は下                   | -F3 <u>RE</u><br>:抵抗値を<br>記のリス         | FΩ を押<br>÷選択しま<br>∽の値とな       |
|----------------------------|---------------------------------|---------------------------------------------------------------|--------------------------------------------|-------------------------------------------|------------------------------------------|----------------------------------------|-------------------------------|
|                            | dB Ref Ω<br>Ω                   | ?                                                             | 0008                                       | <u> ES</u>                                | C):Return 👏<br>Enter                     | C                                      | Enter                         |
|                            | ノブキ                             | ーを押す                                                          | か、F6 =                                     | F— Ent                                    | ter で値 <sup>:</sup>                      | を決定しる                                  | ます。                           |
| 基準抵抗値の                     | 2                               | 4                                                             | 8                                          | 16                                        | 50                                       | 75                                     | 93                            |
| <b>裡</b>                   | 110                             | 124                                                           | 125                                        | 135                                       | 150                                      | 250                                    | 300                           |
|                            | 500                             | 600                                                           | 800                                        | 900                                       | 1000                                     | 1200                                   | 8000                          |
| F4 (Ref Method)<br>基準方式の設定 | 本設定<br>いる時<br>た場合<br>で dBr      | EはdB 値<br>、dBm の<br>、値は dl<br>n が選択                           | の計算プ<br>)値を指定<br>Bm計算(<br>されてい)            | 5法に関係<br>ですること<br>の Vreadin<br>た場合、身      | 系します。。<br>ができます<br>gとして定<br>異なる dB       | dBm が選<br>す。Voltag<br>義されま<br>値になり     | 択されて<br>e を選択し<br>す。それま<br>ます |
|                            | ファン・<br>ります<br>基準値<br>Voltage   | クションキ<br>。F1 キー<br>値のタイプ<br>Aethod<br>e dBm                   | ーF4 R<br>Voltag                            | efMethod<br>e または<br>ます。                  | を押して<br>F2 キー<br>ESCJ:R                  | :設定メニ<br>dBm                           | ューに入<br>を押して                  |
| F5 (Ref Value)<br>基準値の設定   | 基準値<br>キーF<br>ます。<br>で値を<br>力しま | E Ref Val<br>5 <b>Ref Va</b><br>左右の矢<br>設定する<br>す。F6 <i>=</i> | ue を設定<br>alue を拒<br>印キーく<br>か、また<br>キー En | をするには<br>もして設定<br>>でカーン<br>は直接数<br>ter で値 | 、ファンク<br>メニューに<br>ハルを移動<br>値キーで<br>を決定しる | ション<br>こ入り<br>ルノブ<br>値を入<br>ます。        |                               |
|                            | DC Volt:<br>dB Ref V<br>mV      | age) Trig:A                                                   | uto Filter                                 | (dB) 2<br>762<br>3352                     | 0/s ) 🚯 Rang<br>- ESC                    | je: 100mV<br>dB●<br>:Return ۞<br>Enter |                               |
| F6 (Ref Value)<br>基準値の更新   | ファン・<br>現在0                     | クションキ<br>)電圧測り                                                | F6<br>定値に更                                 | af Value<br>Current を<br>新されます            | :押すと、ī<br>す。                             | 直ちに Re                                 | ef Value が                    |

| F2 (MathDisp)<br>統計・演算<br>の表示 | ファンクション<br>入ります。F2<br>算)を押して君<br>Off STAT | キーF2 MathDi<br>キー STAT (統<br>長示を選択します<br>Math Display<br>Math                                                                        | isp を押して、設定メニューに<br>計)または F3 キー Math (演<br>。<br>ESC:Return ()                                 |
|-------------------------------|-------------------------------------------|----------------------------------------------------------------------------------------------------|-----------------------------------------------------------------------------------------------|
| 統計(STAT)<br>の表示               | 統計機能では<br>最小、最大、科                         | 、測定結果からみ<br>平均、ピーク - ヒ                                                                                                    | 次の統計計算が行われます。<br>ニーク、標準偏差、カウント                                                                |
|                               | 操作方法                                      | ファンクションキ<br>な統計画面が表                                                                                                    | ーF2 STAT を押すと、次の様<br>表示されます。                                                                  |
|                               |                                           | DC Voltage Trig:Auto<br>Trig:Auto<br>100<br>Minimum :-038.26<br>Maximum :+041.85<br>Average :-03.334<br>Function MathDisp<br>dB STAT | Filter dB 5/s A Range: 100mV<br><b>Contemporation</b> $B$ $B$ $B$ $B$ $B$ $B$ $B$ $B$ $B$ $B$ |
|                               | ディスプレイ<br>表示                              | −10.28281 dB                                                                                                    | 現在の dB 値を表示していま<br>す。                                                                         |
|                               |                                           | Minimum                                                                                                    | 最小値を表示しています。                                                                                  |
|                               |                                           | Maximum                                                                                                    | 最大値を表示しています。                                                                                  |
|                               |                                           | Average                                                                                                    | 平均値を表示しています。                                                                                  |
|                               |                                           | Peak-Peak                                                                                                    | 最大値から最小値を減算した<br>値が表示されます。                                                                    |
|                               |                                           | STDEV                                                                                                    | 標準偏差を表示しています。                                                                                 |
|                               |                                           | Count                                                                                                    | 電力測定が起動してからの測<br>定値の数を表示しています。                                                                |

| 演算(Math)<br>の表示 | Math 表示で     | は、測定値とパラ                         | ラメータの情報が表示されます。                                                   |
|-----------------|--------------|----------------------------------|-------------------------------------------------------------------|
|                 | 操作方法         | ファンクションキ<br>様な Math 画面           | ーF3 Math を押すと、次の<br>iが表示されます。                                     |
|                 |              | DC Voltage Trig:Auto             | (dB) 5/s (ARange: 100mV)<br>2.1597<br>dB●                         |
|                 |              | Measure : +000.743               | Ref Ω : 0002Ω<br>Ref Voltage : +003.0330mV<br>Ref dBm : −023.3727 |
|                 |              | Function MathDisp<br>dB 😴 Math 😴 | REF Ω     RefMethod     Ref Value       2Ω      dBm     -023.3727 |
|                 | ディスプレイ<br>表示 | -012.1597                        | 現在のdBWを表示していま<br>す。                                               |
|                 |              | Measure:<br>+000.7479mV          | 演算前の電圧測定値を表示し<br>ています。                                            |
|                 |              | Ref Ω: <b>0002</b> Ω             | 基準抵抗値を表示していま<br>す。                                                |
|                 |              | Ref Voltage:<br>+003.0330mV      | 演算に使用される電圧測定値<br>を表示しています。                                        |
|                 |              | Ref dBm:<br>−023.3727            | 演算に使用される dBm 値を表<br>示しています。                                       |
|                 |              |                                  |                                                                   |

 dBの終了
 dBの終了は、ファンクションキーF1
 Function
 を押して、続

 けてF1キー
 OFF
 を押します。

他の測定機能への移行でも dB を終了することができます。

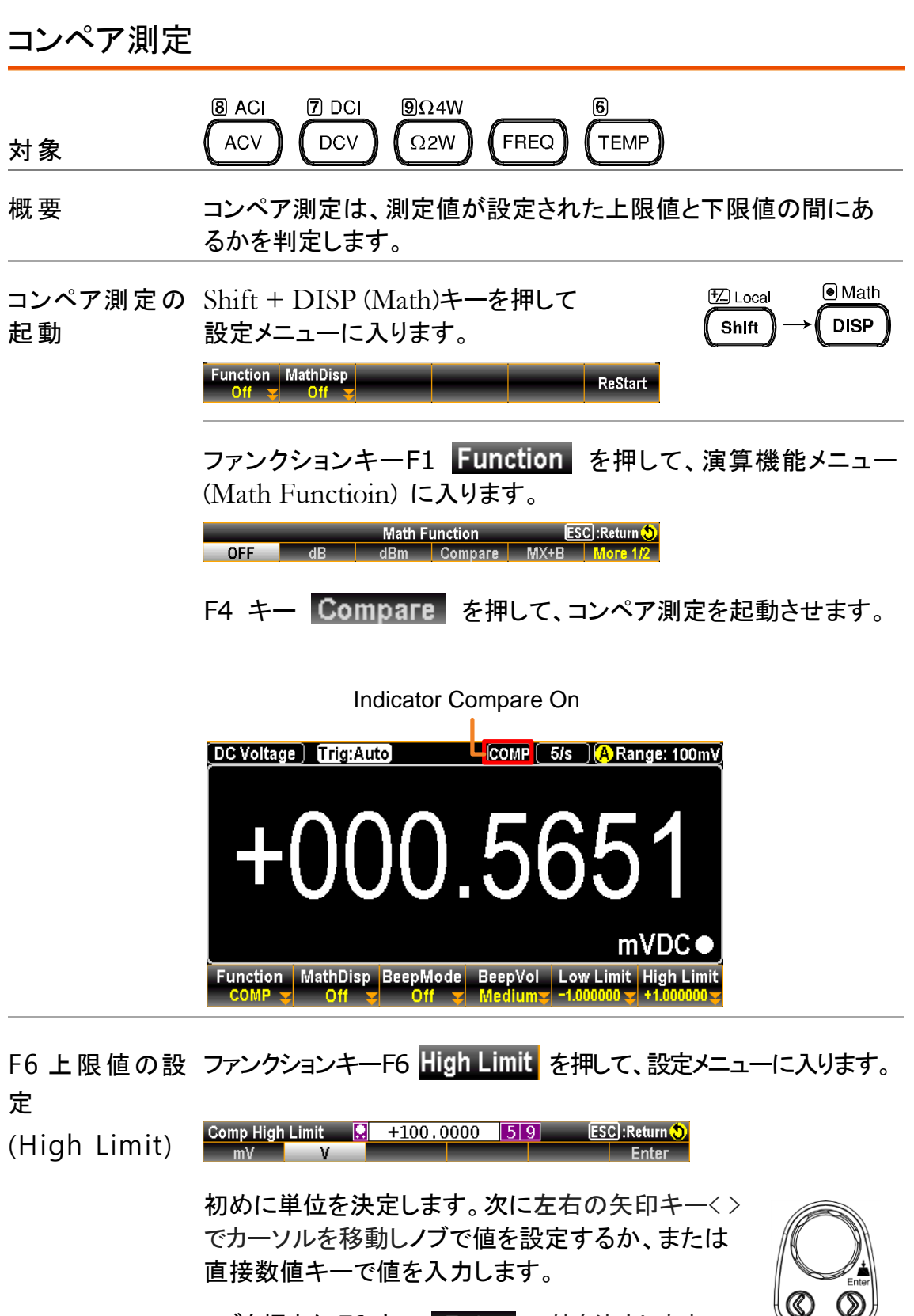

応用測定

| F5 下限値の設<br>定<br>(Low Limit) | ファンクションキーF5 Low Limit を押して、<br>設定メニューに入ります。<br>Comp Low Limit -6.600000 419 ESC:Return ()<br>mV V Enter                             |
|------------------------------|----------------------------------------------------------------------------------------------------|
|                              | 初めに単位を決定します。次に左右の矢印キー<><br>でカーソルを移動しノブで値を設定するか、または<br>直接数値キーで値を入力します。                                                               |
|                              | ノブを押すか F6 キー Enter で値を決定します。                                                                                                    |
| F3ビープモー<br>ドの設定              | ファンクションキーF3 BeepMode を押して、設定メニューに入ります。ここでは、ビープ音の鳴る条件を設定することができます。                                                                   |
| (BeepMode)                   | F2 キーを押すことで、 Pass の設定となり、測定値がリミット<br>範囲内の時にビープ音がなります。F3 キーで、 Fail 設定とな<br>り、測定値がリミット値を外れるとビープ音がなります。<br>F1 キー Off は、ビープ音をオフにする設定です。 |
|                              | BeepMode ESC :Return 🔊<br>Off Pass Fail                                                                                             |
| F4 ビープの音                     | ファンクションキーF4 BeepVol を押して、設定メ Small<br>ニューに入ります。F1~F3 キーで音量を決定しま                                                                     |
| 量設定                          | す。 Medium                                                                                                    |
| (BeepVol)                    | Beep Volume ESC]:Return S Large Small Medium Large                                                                                  |

コンペア結果 測定値がリミット範囲内の時(Pass)、図の様な黒の表示となりまの表示 す。

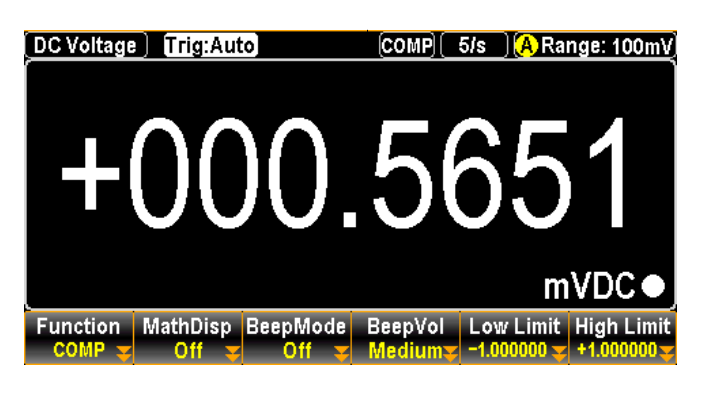

測定値がリミット範囲から外れた時(Fail)、図の様な赤の表示となります。

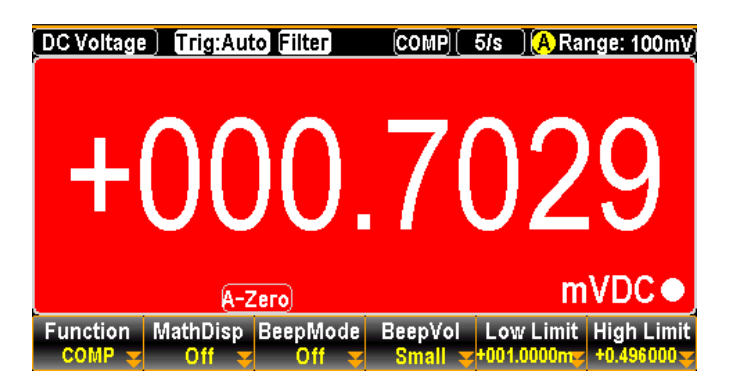

#### コンペア測定結果によりアクティブとなる Digital I/O 出力 (アクティブロー)

| High | FAIL Out            | Pin 6 |
|------|---------------------|-------|
|      | HIGH Limit FAIL Out | Pin 7 |
| Low  | FAIL Out            | Pin 6 |
|      | LOW Limit FAIL Out  | Pin 8 |
| Pass | PASS Out            | Pin 5 |

F2 (MathDisp) ファンクションキーF2 MathDispを押して、設定メニューに入りま統計・演算す。F2キー STAT(統計)、F3キー Math(演算)または F4キーの表示Math+STAT(演算+統計)を押して表示を選択します。

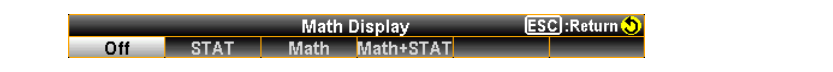

| 統計(STAT)の<br>表示  | 統計機能では、測定結果から次の統計計算が行われます。<br>最小、最大、平均、ピーク - ピーク、標準偏差、カウント |                                               |                                    |                             |                                         |                         |
|------------------|------------------------------------------------------------|-----------------------------------------------|------------------------------------|-----------------------------|-----------------------------------------|-------------------------|
|                  | 操作方法                                                       | ファンクショ<br>統計画面が                               | ンキーF2<br>「表示される                    | STAT を<br>ます。               | を押すと、次                                  | マの様な                    |
|                  |                                                            |                                               | A-Zero                             | <u>(COMP)</u> 5/5           | 35<br>mVDC                              | nV                      |
|                  |                                                            | Minimum : -0<br>Maximum : +0<br>Average : +0  | 05.6902m<br>001.3242m<br>000.6573m | Peak-Peak<br>STDEV<br>Count | : +007.0145m<br>: +000.4883m<br>: 674   |                         |
|                  |                                                            | COMP V STA                                    | Oisp BeepMode                      | BeepVol Lo                  | ow Limit High Lin<br>.000000 🛫 +1.00000 | nit<br>D <mark>y</mark> |
|                  | ディスプレイ<br>表示                                               | +000.4835<br>mVDC                             | 現在の測                               | 定値を表                        | 示していま                                   | す。                      |
|                  |                                                            | Minimum                                       | 最小値を                               | 表示して                        | います。                                    |                         |
|                  |                                                            | Maximum                                       | 最大値を                               | 表示して                        | います。                                    |                         |
|                  |                                                            | Average                                       | 平均値を                               | 表示して                        | います。                                    |                         |
|                  |                                                            | Peak-Peak                                     | 最大値か<br>示されます                      | ら最小値<br>す。                  | を減算した                                   | :値が表                    |
|                  |                                                            | STDEV                                         | 標準偏差                               | を表示し                        | ています。                                   |                         |
|                  |                                                            | Count                                         | コンペア測<br>の数を表す                     | 制定が起<br>示してい                | 動してから。<br>ます。                           | の測定値                    |
| 演算 (Math)の<br>表示 | Math 表示では                                                  | は、測定値とパラメータの情報が表示されます。                        |                                    |                             |                                         |                         |
|                  | 操作方法                                                       | ファンクションキーF3 Math を押すと、次の様な<br>Math 画面が表示されます。 |                                    |                             |                                         |                         |
|                  |                                                            | DC Voltage) Tric                              | A-Zero                             | 5/5<br>56                   | (A Range: 100r<br>25<br>mVDC            | nV                      |

PASS

Low Limit : -1.000000 High Limit : +1.000000 Low Fail : 0 High Fail : 0 Function MathDisp BeepMode BeepVol Low Limit High Limit

現在の測定値を表示しています。

現在の下限値を表示しています。

+000.5625

Low Limit

mVDC

ディスプレイ

表示

99

コンペアの結果を表示しています。

| Low Fail   | 現在までの下限値を下回った測定<br>値の数を表示しています。 |  |
|------------|---------------------------------|--|
| High Limit | 現在の上限値を表示しています。                 |  |
| High Fail  | 現在までの上限値を上回った測定<br>値の数を表示しています。 |  |

演算+統計

Math+STAT 表示では、演算と統計の結果から両方のデータを表示します。

(Math+STAT) 操作方法 ファンクションキーF4 Math+STAT を押すと、次の様な Math+ STAT 画面が表示されます。

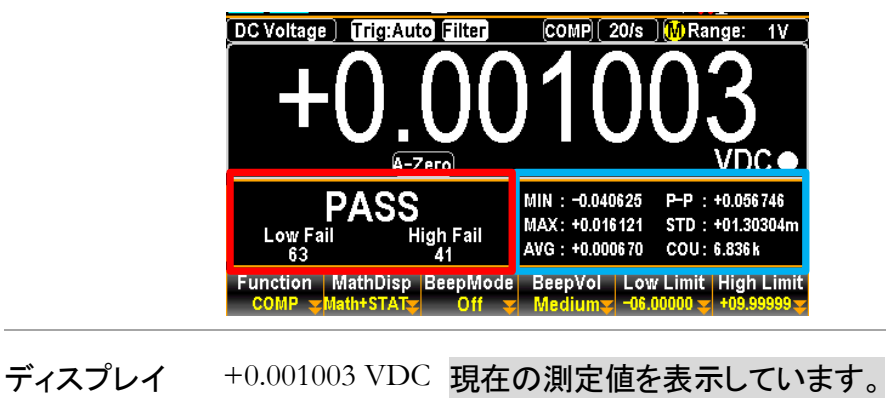

表示

青区分 統計データを表示しています。

赤区分

- 測定毎の 測定毎に、「Pass」、「High」、「Low」のいずれかの測定結果が表
- 結果表示 示されます。 図は Math+STAT モードでの High 時の例です。

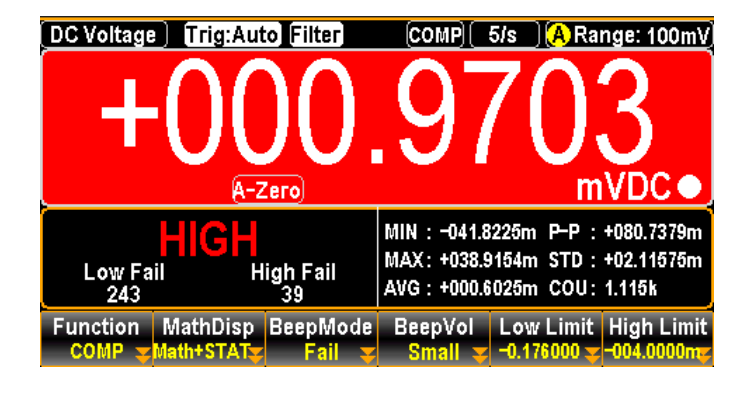

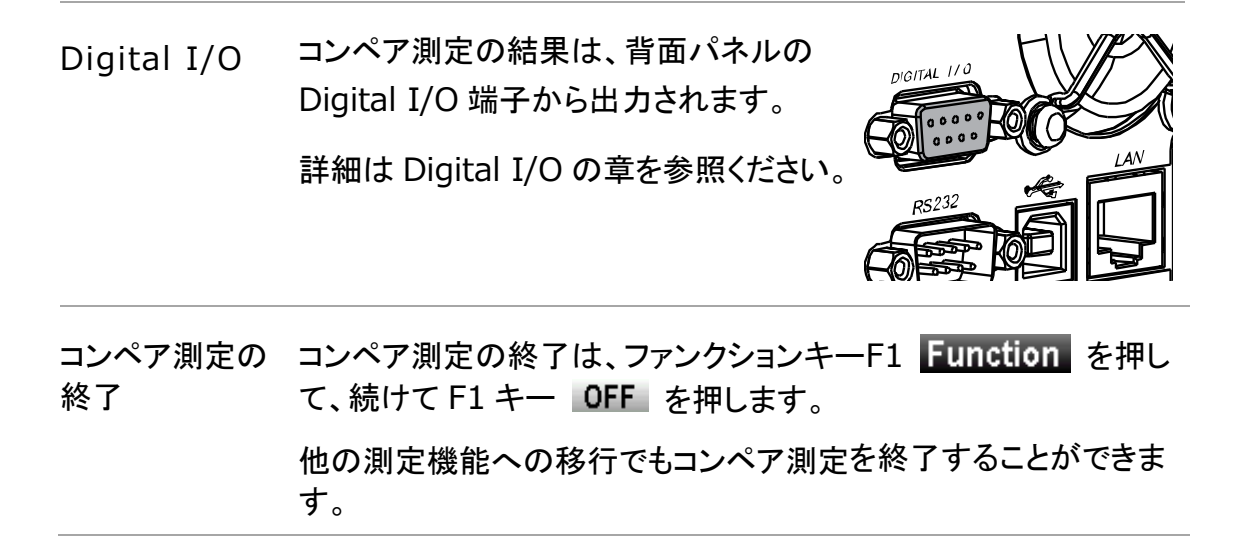

#### MX+B 測定

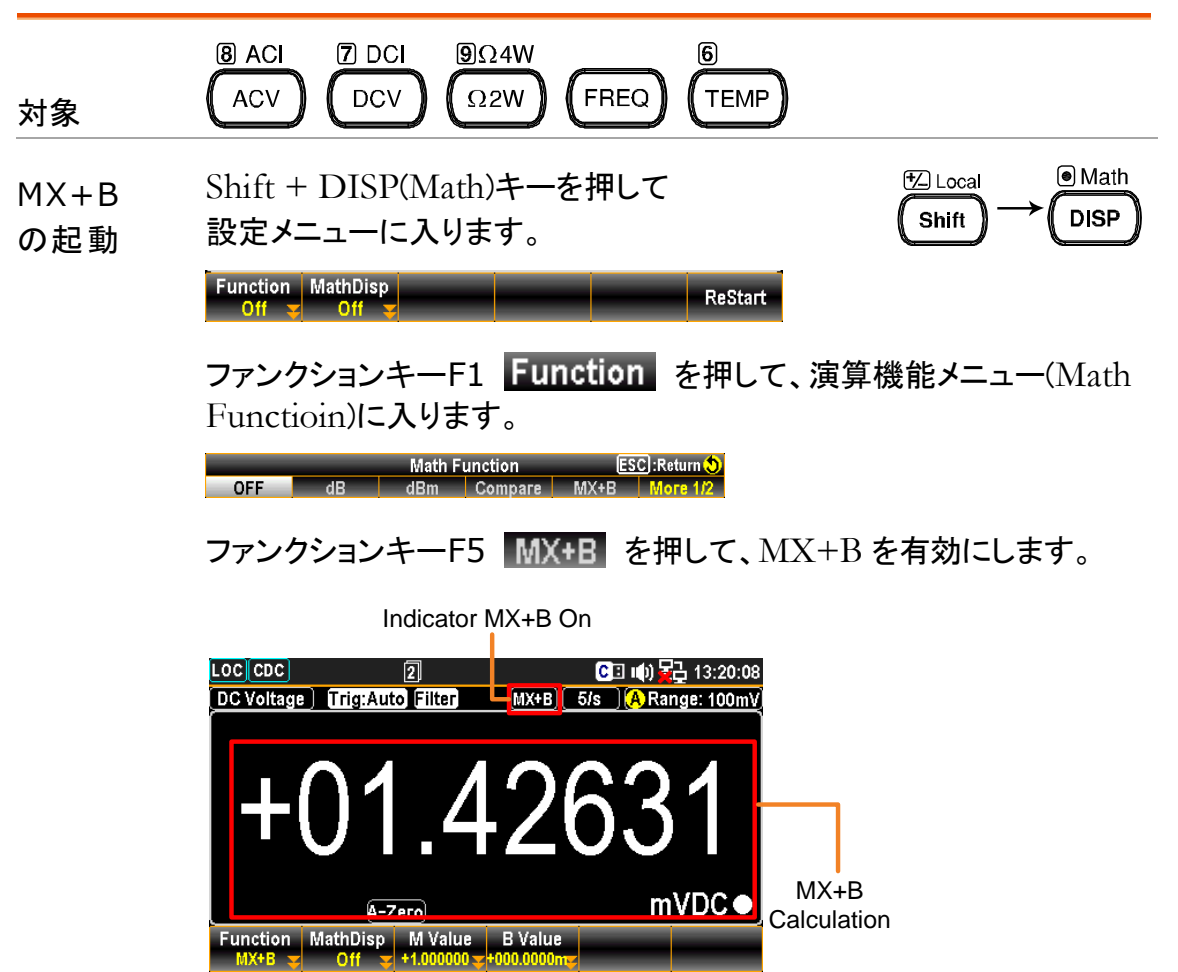

#### 

ファンクションキーF3 M Value を押して、設定メニューに入ります。 F3 MX+B M Value ? +1.000060 - -M 値の設定 ESC :Return 🔊 (factor M) 初めに単位を決定します。次に左右の矢印キー<>で カーソルを移動しノブで値を設定するか、または直接 数値キーで値を入力します。 ノブを押すか F6 キー Enter で値を決定します。 F4 ファンクションキーF4 B Value を押して、設定メニューに入ります。 B値の設定 初めに単位を決定します。次に左右の矢印キー<>で (offset B) カーソルを移動しノブで値を設定するか、または直接 数値キーで値を入力します。 MX+B B Value 😣 +209.9999 3 9 ESC) : Return 🛟 mV Enter

F2 (MathDisp) ファンクションキーF2 MathDisp を押して、設定メニューに入りま す。F2 キー STAT (統計)、または F3 キー Math (演算)を押して 統計・演算 表示を選択します。 の表示

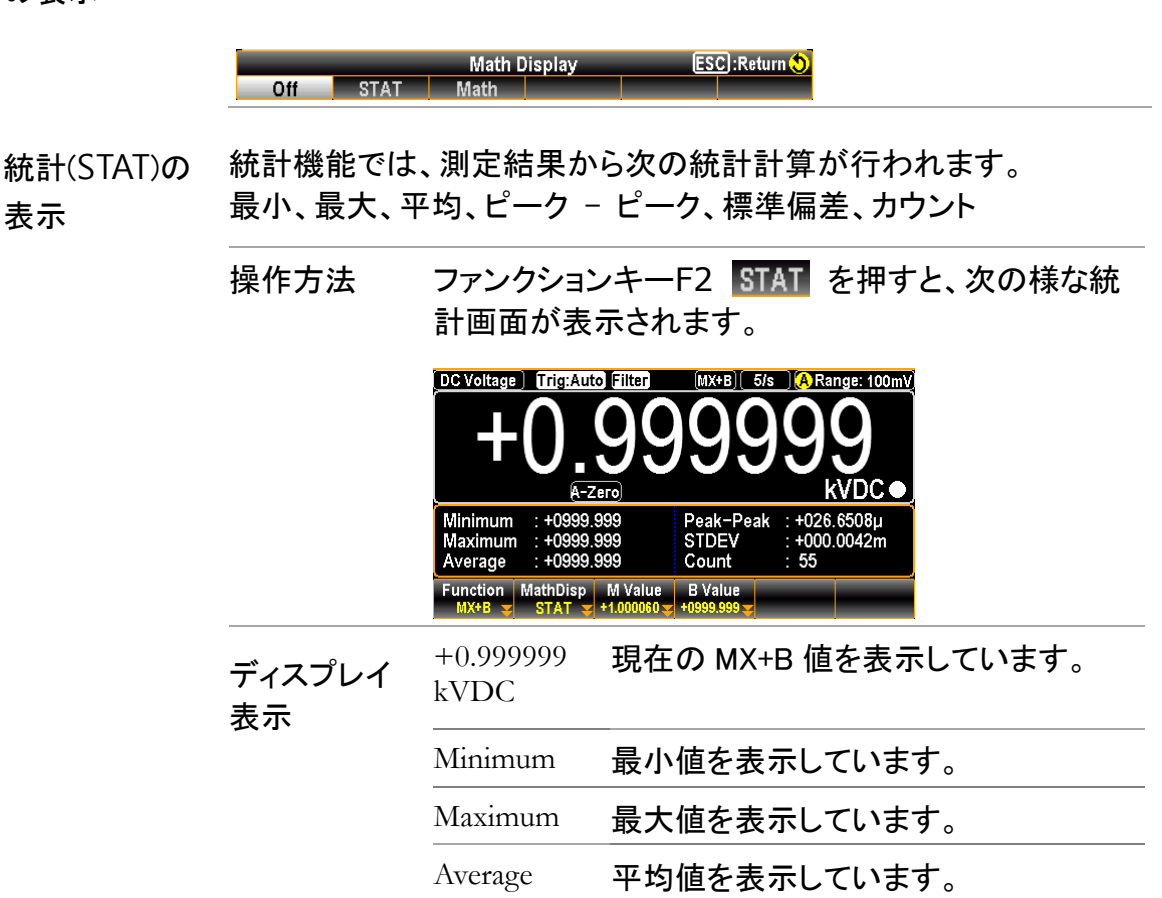

表示

| Peak-Peak | 最大値から最小値を減算した値が表示<br>されます。        |
|-----------|-----------------------------------|
| STDEV     | 標準偏差を表示しています。                     |
| Count     | MX+B 測定が起動してからの測定値の<br>数を表示しています。 |

演算 (Math)の Math 表示では、測定値とパラメータの情報が表示されます。

表示

操作方法 ファンクションキーF3 Math を押すと、次の様な Math 画面が表示されます。 DC Voltage TriggAuto Filter MX+B 6/s Arange: 100mV **+099999999** <u>A-Zero</u> KVDC Measure : +000.0032mV M Value : +1.000060 B Value : +1.000060 B Value : +0999.999

| ディスプレイ | +0.999999<br>kVDC       | 現在の MX+B 値を表示しています |  |
|--------|-------------------------|--------------------|--|
| 衣小     | Measure:<br>+000.9389mV | 現在の測定値を表示しています。    |  |
|        | M Value                 | M 値を表示しています。       |  |
|        | B Value                 | B 値を表示しています。       |  |
|        |                         |                    |  |

MX+Bの終了 MX+B 測定の終了は、ファンクションキーF1 Function を押して、 続けて F1 キー OFF を押します。

他の測定機能への移行でも MX+B 測定を終了することができます。

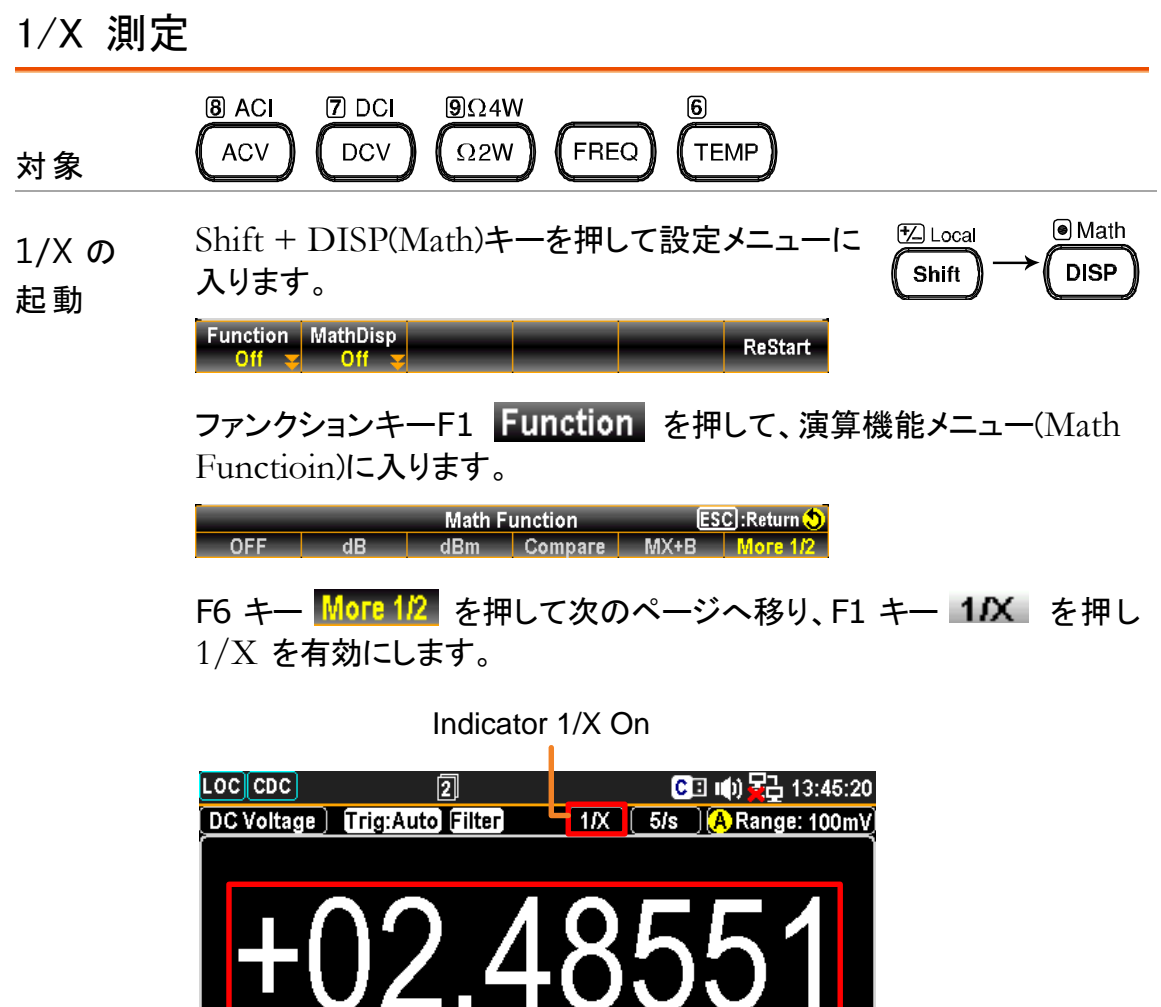

Function MathDisp

The Measured 1/X Value

F2 (MathDisp) ファンクションキーF2 MathDisp を押して、設定メニューに入り 統計・演算 ます。F2 キー STAT (統計)、または F3 キー Math (演算)を押し の表示 て表示を選択します。

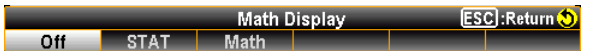

統計(STAT)の 統計機能では、測定結果から次の統計計算が行われます。
 表示 最小、最大、平均、ピーク - ピーク、標準偏差、カウント
|                  | 操作方法                    | ファンクション<br>な統計画面か            | /キーF2<br>が表示され                                           | STAT を押<br>ます。              | すと、次の様                                                             |
|------------------|-------------------------|------------------------------|----------------------------------------------------------|-----------------------------|--------------------------------------------------------------------|
|                  |                         | Minimum :-03<br>Average :+05 | Auto Filter<br>A-Zero<br>3.47544k<br>5.67038k<br>033 272 | Peak-Peak<br>STDEV<br>Count | Range: 100mV<br>67<br>k<br>: +09.14582k<br>: +0264.917<br>: 3.702k |
|                  |                         | Function MathDi              | isp                                                      | Gount                       |                                                                    |
|                  | ディスプレイ                  | +01.50367 k                  | 現在の 1                                                    | /X 値を表:                     | 示しています。                                                            |
|                  | 表示                      | Minimum                      | 最小値を                                                     | 表示してし                       | います。                                                               |
|                  |                         | Maximum                      | 最大値を                                                     | 表示してし                       | います。                                                               |
|                  |                         | Average                      | 平均値を                                                     | 表示してし                       | います。                                                               |
|                  |                         | Peak-Peak                    | 最大値か<br>が表示さ                                             | いら最小値る<br>れます。              | を減算した値                                                             |
|                  |                         | STDEV                        | 標準偏差                                                     | を表示して                       | こいます。                                                              |
|                  |                         | Count                        | 1/X 測定<br>値の数を                                           | が起動して<br>表示してし              | こからの測定<br>います。                                                     |
| 演算 (Math)<br>の表示 | Math 表示では、              | 測定値とパラ                       | メータの情                                                    | 報が表示                        | されます。                                                              |
| 074C/T           | 操作方法                    | ファンクション<br>様な Math 画         | /キーF3<br>回面が表示                                           | Math を打<br>されます。            | 甲すと、次の                                                             |
|                  |                         | DC Voltage Trigg             | Auto Filter<br>2.1<br>A-Zero                             | <sup>11X</sup> 5/s          | $82_{k\bullet}$                                                    |
|                  |                         | Measure : +00                | 00.4634mV                                                |                             |                                                                    |
|                  |                         | Function MathDi              | isp<br>1 <del>y</del>                                    |                             |                                                                    |
|                  | ディスプレイ                  | +02.15782k                   | 現在の 1/2                                                  | X 値を表示                      | しています。                                                             |
|                  | 表示                      | Measure:<br>+000.4634        | 現在の測定                                                    | 定値を表示                       | しています。                                                             |
| 1/X の終了          | 1/X 測定の終了に<br>続けて F1 キー | は、ファンクショ<br>OFF を押しま         | レキーF1<br>す。                                              | Function                    | n を押して、                                                            |

他の測定機能への移行でも 1/X 測定を終了することができます。

| パーセント(                       | %)                                                                                                    |
|------------------------------|----------------------------------------------------------------------------------------------------|
| 対象                           | B ACI     7 DCI     DCV     DCV     G       ACV     DCV     Ω2W     FREQ     TEMP                                                                                                    |
| パーセント<br>の起動                 | Shift + DISP(Math)キーを押して設定メニュ $ \stackrel{\textcircled{blach}}{fit} \rightarrow \stackrel{\textcircled{o} Math}{fisp} $<br>Function MathDisp ReStart<br>ファンクションキーF1 Function を押して、演算機能メニュー |
|                              | (Math Function)に入ります。                                                                                                    |
|                              | Math Function         ESC : Return (\$)           OFF         dB         dBm         Compare         MX+B         More 1/2                                                                 |
|                              | F6 キー More 12 を押して次のページへ移り、F2 キー Percent<br>を押しパーセントを有効にします。                                                                                                    |
|                              | Indicator Percent On                                                                                                    |
|                              | LOC CDC 2 CI 吨)                                                                                                    |
|                              | -099.9513                                                                                                    |
|                              | A-Zero<br>Function MathDisp REF %<br>PERC ▼ Off ▼ +05.59080 ▼                                                                                                    |
|                              | The Measured Percent Value<br>ファンクションナーF3 RFF % を押 て 設定メニューに入ります                                                                                                    |
| F3 (REF %)<br>リファレンス値<br>の設定 | Persent REF %         ?         +000.5908         -         ESC:Return ()           m         -         Enter                                                                              |
|                              | 初めに単位を決定します。次に左右の矢印キー< >でカ<br>ーソルを移動しノブで値を設定するか、または直接数値<br>キーで値を入力します。                                                                                                    |
|                              | ノブを押すか F6 キー Enter で値を決定します。                                                                                                    |

| F2 (MathDisp)<br>統計・演算<br>の表示 | ファンクション<br>ます。F2 キー<br>して表示を選<br>Off STAT | ×キーF2 MathD<br>- STAT (統計)、<br>択します。<br>Math Display<br>Math                               | isp を押して、設定メニューに入り<br>または F3 キー Math (演算)を押                              |
|-------------------------------|-------------------------------------------|--------------------------------------------------------------------------------------------|--------------------------------------------------------------------------|
| 統計(STAT)<br>の表示               | 統計機能では<br>最小、最大、                          | は、測定結果から<br>平均、ピーク − ヒ                                                                     | 次の統計計算が行われます。<br>ピーク、標準偏差、カウント                                           |
|                               | 操作方法                                      | ファンクションキ<br>統計画面が表示                                                                        | ーF2 <b>STAT</b> を押すと、次の様な<br><sup>R</sup> されます。                          |
|                               |                                           |                                                                                            | <b>EXAMPLE</b> (PERC) 5/s (A Range: 100mV)<br><b>10.6525</b><br>ero      |
|                               |                                           | Minimum : -021.1<br>Maximum : +025.5<br>Average : +019.8<br>Function MathDisp<br>PERC STAT | 106k Peak-Peak : +046.6443k<br>336k STDEV : +2088.623<br>494 Count : 260 |
|                               | ディスプレイ<br>表示                              | +040.6525                                                                                  | 現在のパーセント値を表示してい<br>ます。                                                   |
|                               | 2                                         | Minimum                                                                                    | 最小値を表示しています。                                                             |
|                               |                                           | Maximum                                                                                    | 最大値を表示しています。                                                             |
|                               |                                           | Average                                                                                    | 平均値を表示しています。                                                             |
|                               |                                           | Peak-Peak                                                                                  | 最大値から最小値を減算した値<br>が表示されます。                                               |
|                               |                                           | STDEV                                                                                      | 標準偏差を表示しています。                                                            |
|                               |                                           | Count                                                                                      | パーセント測定が起動してからの<br>測定値の数を表示しています。                                        |

| 演算 (Math)の<br>表示 | Math 表示では、測定値とパラメータの情報が表示されます。 |                                    |                              |              |
|------------------|--------------------------------|------------------------------------|------------------------------|--------------|
|                  | 操作方法                           | ファンクションキ・<br>Math 画面が表             | ーF3 Math を押す<br>示されます。       | こと、次の様な      |
|                  |                                | DC Voltage Trig:Auto               | Filter PERC 5/5 (A<br>7.303  | Range: 100mV |
|                  |                                | Measure : +000.48                  | 86mV REF % : +0              | 00.5908m     |
|                  |                                | Function MathDisp<br>PERC 😴 Math 🛫 | REF %<br>)00.5908mg          |              |
|                  | ディスプレイ<br>表示                   | -017.3037                          | 現在のパーセント値<br>ます。             | を表示してい       |
|                  |                                | Measure:<br>+000.4886mV            | 現在の測定値を表示                    | 示しています。      |
|                  |                                | Ref %:<br>+000.5908m               | リファレンス値を表示                   | 示しています。      |
| パーセント<br>の終了     | パーセント測<br>押して、続け <sup>-</sup>  | 定の終了は、ファ<br>て F1 キー <b>OFF</b>     | ンクションキーF1 <b>E</b><br>を押します。 | unction を    |
|                  | 他の測定機能<br>ます。                  | <b>もへの移行でも</b> パ                   | ーセント測定を終了                    | することができ      |

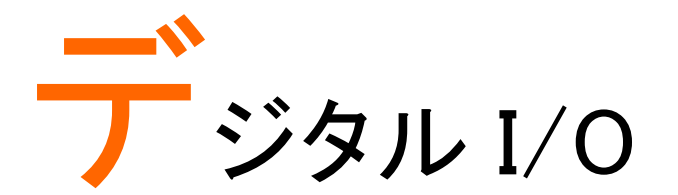

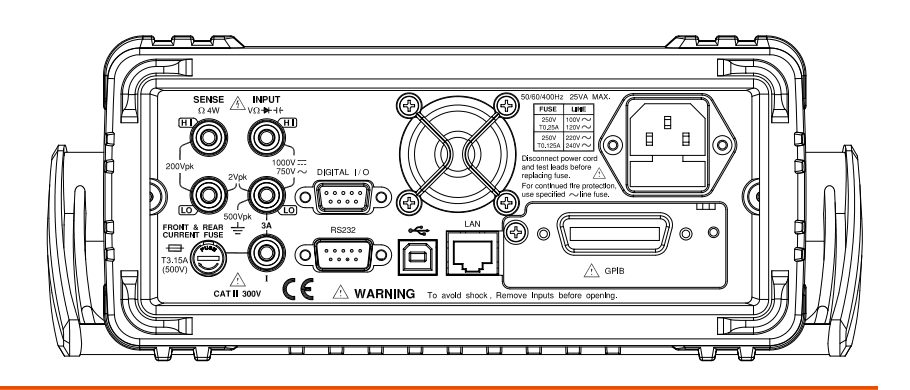

| デジタル I/O の概要              | 110 |
|---------------------------|-----|
| アプリケーション:コンペア・モード         | 112 |
| アプリケーション: 4094/ユーザー・モード   | 118 |
| ユーザー・モード – IO (Output)モード | 118 |
| ユーザー・モード - スイッチモード(LED)   | 120 |
| ユーザー・モード - スイッチモード(Relay) | 122 |
| 4094 モード                  | 124 |
| アプリケーション : 外部トリガ          | 126 |

## デジタル I/O の概要

| 概要 | デジタル I/O ポートは3つの使用方法があります。           |
|----|--------------------------------------|
|    | 通常は、コンペア測定での結果出力用として使用し、外部トリガ時の      |
|    | トリガ信号入力端子としても使用します。                  |
|    | 応用的な使い方として、4094 モードとユーザモードがあり、ポートの   |
|    | 5~8ピンの状態をリモート制御することもできます。            |
|    | 端子に別個の VCC 電源を供給することによって、出力を TTL および |
|    | CMOS 回路の電源として使用することもできます。            |
|    |                                      |

関連リモート DIGital:INTerface:MODE ? コマンド DIGital:INTerface:MODE {COMP|4094|IO} DIGital:INTerface:DATA:OUTPut (For 4094 Mode) DIGital:INTerface:DATA:SETup (For User Mode)

D-sub 9ピン, メス

| Digital (chass                      | is) Ground                                    |
|-------------------------------------|-----------------------------------------------|
| External Trigger In –<br>PASS Out – | FLYBACK DIODE                                 |
| DIGITAL I/O                         | 1                                             |
|                                     | Ø                                             |
|                                     | <sup>6</sup> FAIL Out<br>—High Limit FAIL Out |

| ピン | コンペアモード             | 4094 モード        | User モード        |
|----|---------------------|-----------------|-----------------|
| 1  | VCC Out             | VCC Out         | VCC Out         |
| 2  | Flyback Diode       | Flyback Diode   | Flyback Diode   |
| 3  | Digital Ground      | Digital Ground  | Digital Ground  |
| 4  | Ext. Trigger In     | Ext. Trigger In | Ext. Trigger In |
| 5  | Pass Out            | Clock           | OUT1            |
| 6  | Fail Out            | Output Enable   | OUT2            |
| 7  | High Limit Fail Out | Strobe          | OUT3            |
| 8  | Low Limit Fail Out  | Serial Input    | OUT4            |
| 9  | EOM Out             | EOM Out         | EOM Out         |

| Pin1 | VCC 出力, 5V。 外部デバイス/ロジック回路の電源<br>使用します。                    | まとして   |
|------|-----------------------------------------------------------|--------|
|      | <b>供給可能電流</b> :100mA                                      |        |
| Pin2 | Flyback Diode. Connect to VCC or External pessource.      | ower   |
| Pin3 | デジタル GND(シャーシ)                                            |        |
| Pin4 | 外部トリガ入力。マルチメータの測定に外部トリガを<br>る場合は、この端子に入力します。              | ·使用す   |
|      | Pin 3-4 の<br>接続<br>Digital I/O Pin 4<br>Terminal<br>Pin 3 | <br>ut |

Pin 5-8 Pin 5-8 は複数の機能に対応しています。用途に合わせ て使用することができます。

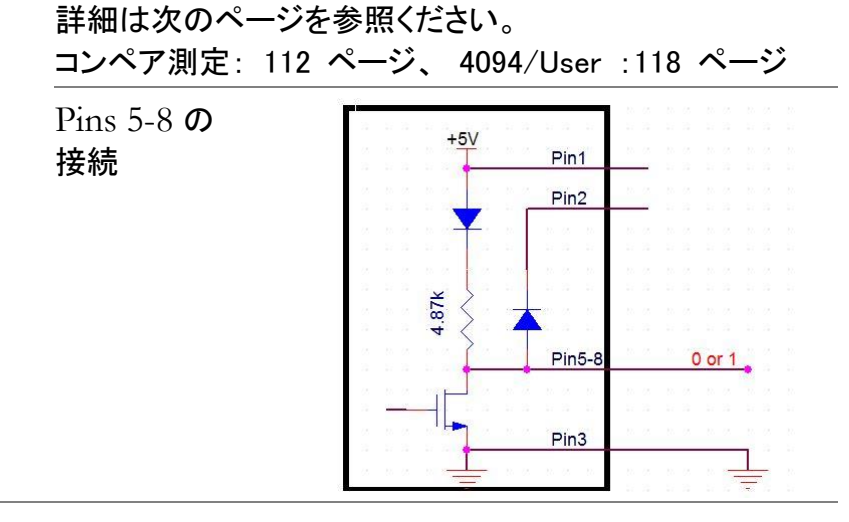

Pin9測定終了信号 EOM (End of Measurement) 出力。コンペア測定の完了でアクティブとなります。他の測定でも<br/>使用することができます。

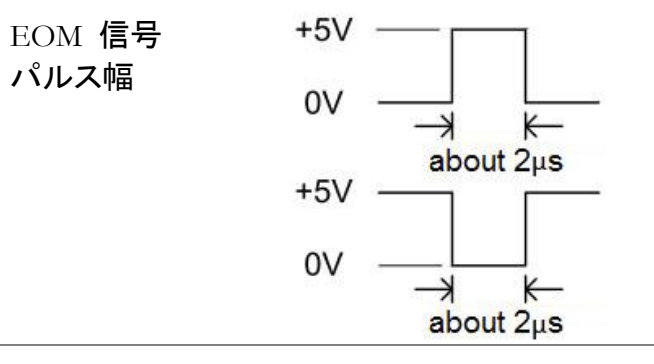

# アプリケーション:コンペア・モード

| 対象            | 8 ACI                                                  | DCI     9Ω4W       DCV     Ω2W                                                                                                    | 6<br>TEMP                                                                                                    |  |
|---------------|--------------------------------------------------------|----------------------------------------------------------------------------------------------------|----------------------------------------------------------------------------------------------------|--|
| 概 要           | コンペア測<br>アクティブ<br>2µs 幅の<br>号が上限<br>出力が Lc<br>と、Pass b | コンペア測定では Pass/Fail の測定結果を出力します。各出力は<br>アクティブローの信号です。さらに、測定の終了を示すために、約<br>2µs 幅のパルスが出力されます(End of Measurement)。入力信<br>号が上限値または下限値を超えると、High Fail または Low Fail<br>出力が Low になります。信号がスレッショルドレベル内に留まる<br>と、Pass 出力が Low になります。 |                                                                                                    |  |
| 出カピンの         | ピン                                                     | コンペアモード                                                                                                    | 使用方法                                                                                                    |  |
| 割り当て          | 1                                                      | VCC Out                                                                                                    | Option(Vcc)                                                                                                    |  |
|               | 2                                                      | Flyback Diode                                                                                                    | No Use                                                                                                    |  |
|               | 3                                                      | Digital Ground                                                                                                    | GND                                                                                                    |  |
|               | 5                                                      | Pass                                                                                                    | Out                                                                                                    |  |
|               | 6                                                      | Fail                                                                                                    | Out                                                                                                    |  |
|               | 7                                                      | High Limit Fail                                                                                                    | Out                                                                                                    |  |
|               | 8                                                      | Low Limit Fail                                                                                                    | Out                                                                                                    |  |
| コンペア測定の<br>起動 | Shift + D<br>設定メニュ                                     | DISP (Math)キーを押して<br>ーに入ります。                                                                                                    | $\underbrace{^{\texttt{T}}_{\texttt{Local}}}_{\texttt{Shift}} \rightarrow \underbrace{^{\texttt{O}}_{\texttt{DISP}}}_{\texttt{DISP}}$ |  |
|               | Function Mat                                           | hDisp<br>Off 😴                                                                                                    | ReStart                                                                                                    |  |

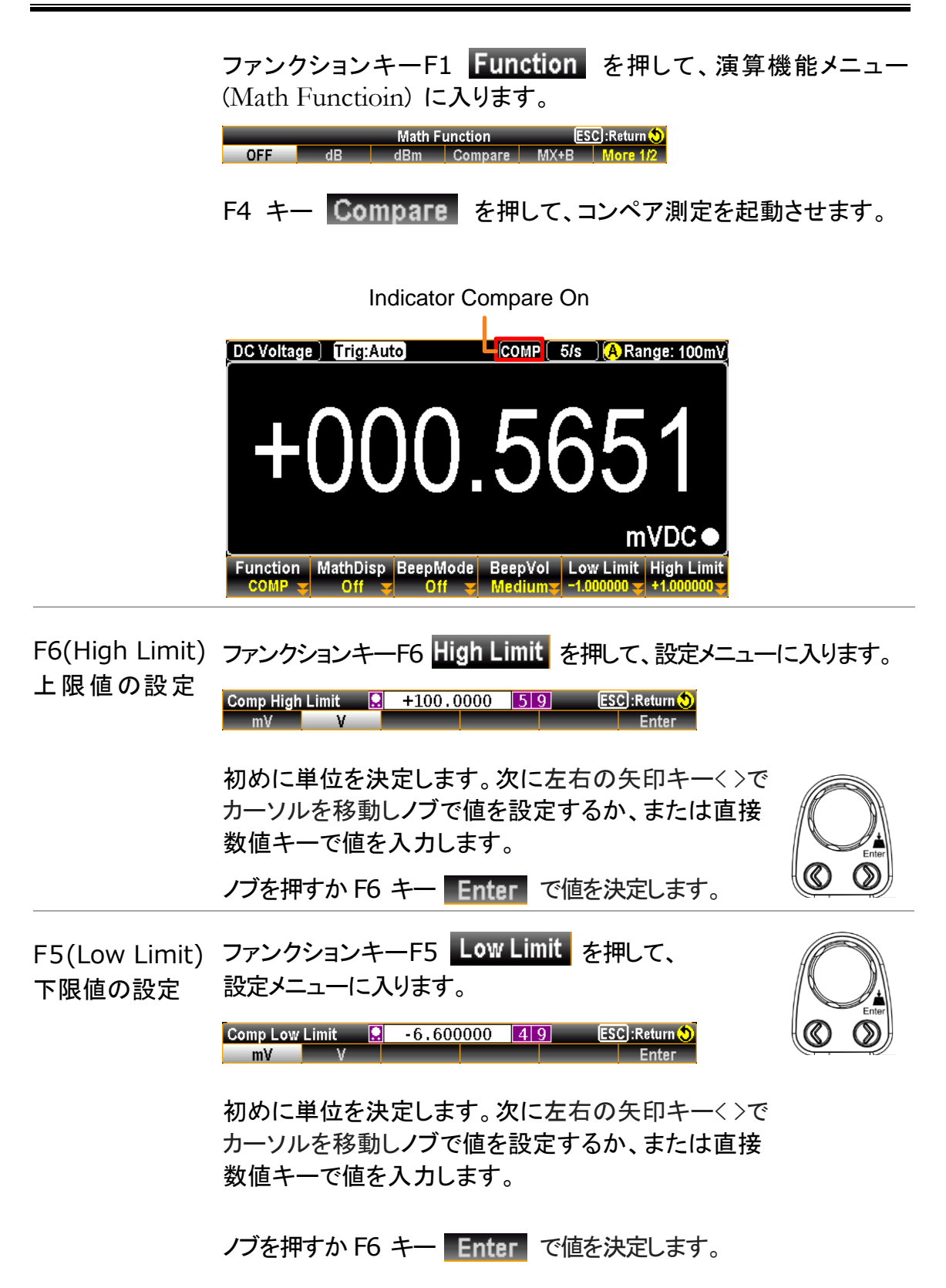

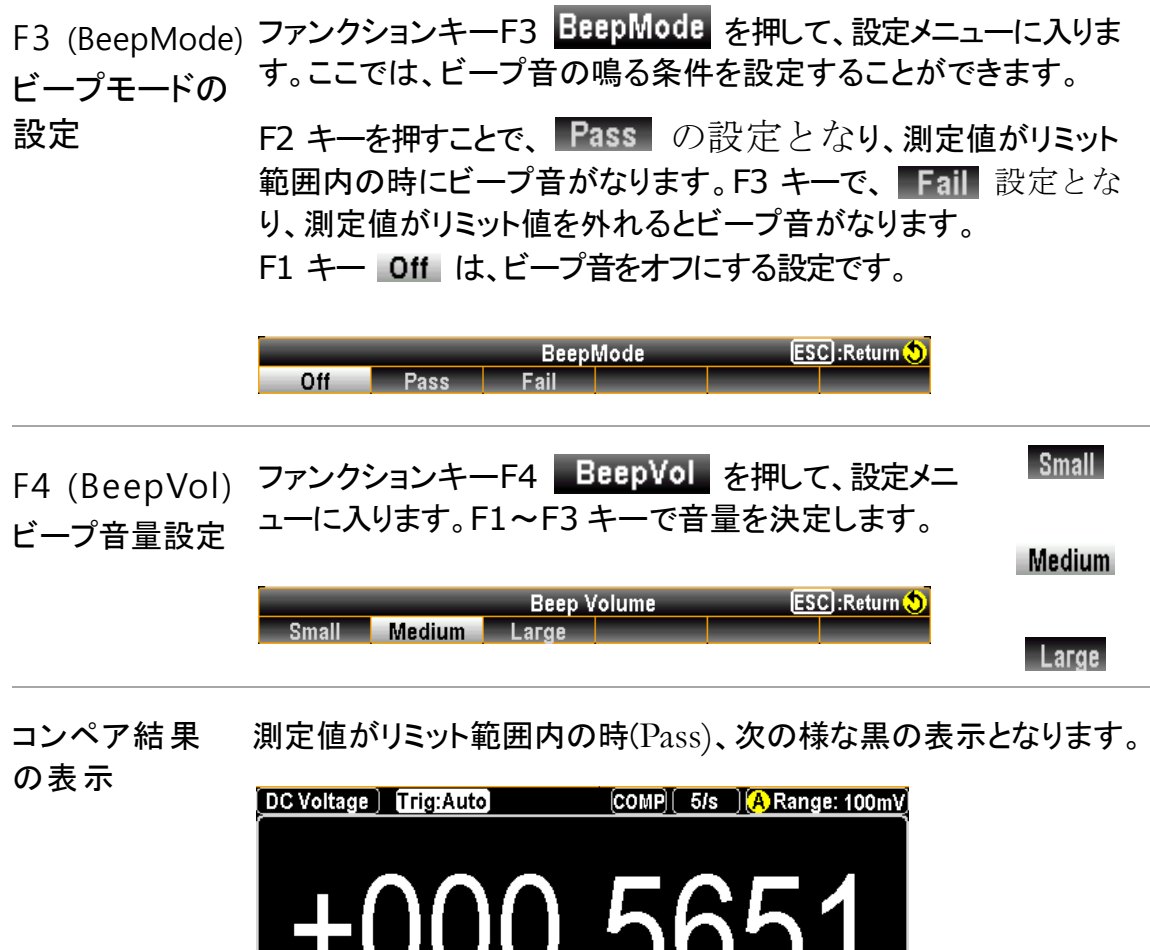

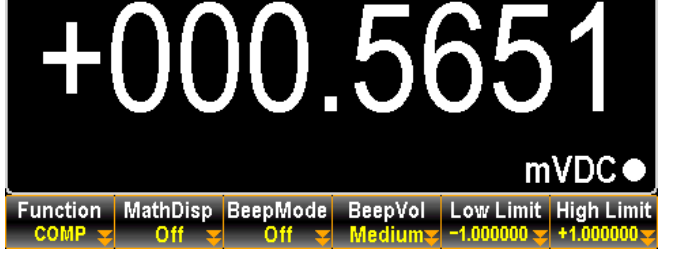

測定値がリミット範囲から外れた時(Fail)、次の様な赤の表示となります。

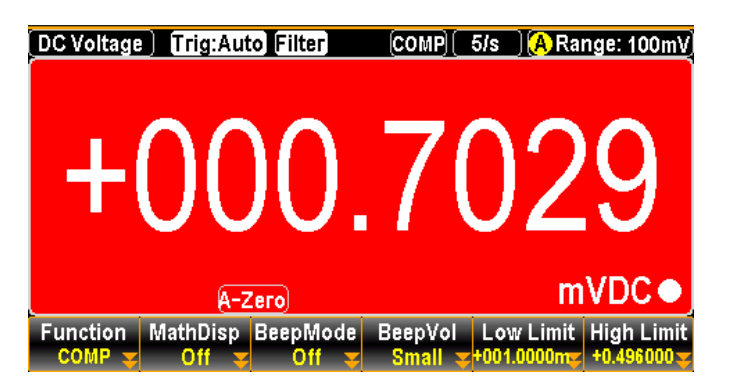

コンペア測定結果によりアクティブとなる Digital I/O 出力 (アクティブロー)

|                               | High                  | FAIL Out                                                     |                                                                                   | Pin 6                                                                                                    |
|-------------------------------|-----------------------|--------------------------------------------------------------|-----------------------------------------------------------------------------------|----------------------------------------------------------------------------------------------------|
|                               |                       | HIGH Limit F                                                 | FAIL Out                                                                          | Pin 7                                                                                                    |
|                               | Low                   | FAIL Out                                                     |                                                                                   | Pin 6                                                                                                    |
|                               |                       | LOW Limit FA                                                 | AIL Out                                                                           | Pin 8                                                                                                    |
|                               | Pass                  | PASS Out                                                     |                                                                                   | Pin 5                                                                                                    |
| F2 (MathDisp)<br>統計・演算<br>の表示 | ファンク<br>ります。<br>F4 キー | フションキーF2 Ma<br>F2 キー STAT (<br>-Math+STAT (演<br>Math Diselay | athDisp を打<br>統計)、F3 キ<br>資算+統計)を                                                 | 钾して、設定メニューに入<br>ー Math (演算) または<br>評して表示を選択します。                                                                                                    |
|                               | Off                   | STAT Math Math                                               | STAT                                                                              |                                                                                                    |
| 統計(STAT)の<br>表示               | 統計機<br>最小、:           | 能では、測定結果<br>最大、平均、ピーク                                        | から次の統言                                                                            | ┼計算が行われます。<br>票準偏差、カウント                                                                                                    |
| <b>秋小</b>                     | 操作方                   | 法 ファンクシ な統計画                                                 | ノョンキーF2<br>「面が表示さ                                                                 | STAT を押すと、次の様<br>hます。                                                                                                    |
|                               |                       | DC Voltage                                                   | A-Zero                                                                            | COMP 5/s A Range: 100mV<br>4835<br>mVDC                                                                                                    |
|                               |                       | Minimum<br>Maximum<br>Average<br>Function<br>COMP            | : -005.6902m<br>: +001.3242m<br>: +000.6573m<br>lathDisp BeepMode<br>STAT V Off V | Peak-Peak         : +007.0145m           STDEV         : +000.4883m           Count         : 674           BeepVol         Low Limit           Medium         -1.000000           +1.000000         +1.000000 |
|                               | ディス:<br>表示            | プレイ <sup>+000.483</sup><br>mVDC                              | <sup>5</sup> 現在の                                                                  | 測定値を表示しています。                                                                                                    |
|                               |                       | Minimum                                                      | <sup>1</sup> 最小值                                                                  | を表示しています。                                                                                                    |
|                               |                       | Maximun                                                      | n 最大值                                                                             | を表示しています。                                                                                                    |
|                               |                       | Average                                                      | 平均值                                                                               | を表示しています。                                                                                                    |
|                               |                       | Peak-Peal                                                    | k 最大値<br>が表示                                                                      | から最小値を減算した値<br>されます。                                                                                                    |
|                               |                       | STDEV                                                        | 標準偏                                                                               | 差を表示しています。                                                                                                    |
|                               |                       | Count                                                        | コンペン<br>定値の                                                                       | ア測定が起動してからの測<br>数を表示しています。                                                                                                    |

演算 (Math)の

Math 表示では、測定値とパラメータの情報が表示されます。

#### G≝INSTEK

| <b>±</b>     |                     |                                                                                                    |                                                                                                    |  |
|--------------|---------------------|----------------------------------------------------------------------------------------------------|----------------------------------------------------------------------------------------------------|--|
| 衣小           | 操作方法                | レキーF3 Math を押すと、次の<br>画面が表示されます。                                                                                                    |                                                                                                    |  |
|              |                     | DC Voltage Trig<br>Trig<br>T | Auto Filter COMP 5/s ARange: 100mV<br>OOO.5625<br>A-Zero mVDC<br>PASS<br>1 00000 High Limit : +1.000000<br>PGF BeepMode BeepVol Low Limit High Limit<br>1 00ff Wedium -1.000000 + +1.000000 y                                                                                                    |  |
|              | ディスプレイ<br>表示        | +000.5625<br>mVDC                                                                                                    | 現在の測定値を表示しています。                                                                                                    |  |
|              |                     | Low Limit                                                                                                    | 現在の下限値を表示しています。                                                                                                    |  |
|              |                     | Low Fail                                                                                                    | 現在までの下限値を下回った測<br>定値の数を表示しています。                                                                                                    |  |
|              |                     | High Limit                                                                                                    | 現在の上限値を表示しています。                                                                                                    |  |
|              |                     | High Fail                                                                                                    | 現在までの上限値を上回った測<br>定値の数を表示しています。                                                                                                    |  |
| 演算+統計<br>の表示 | Math+STAT<br>表示します。 | 表示では、演算                                                                                                    | 草と統計の結果から両方のデータを                                                                                                    |  |
| (Math+STAT)  | 操作方法                | ファンクションキーF4 Math+STAT を押す<br>次の様な Math+ STAT 画面が表示されま                                                                                                    |                                                                                                    |  |
|              |                     |                                                                                                    |                                                                                                    |  |
|              |                     | DC Voltage) Trig<br>Trig<br>Trig<br>DC Voltage) Trig<br>Trig<br>Punction<br>MathD<br>COMP MathPS                                                                                                    | :Auto Filter       COMP(20/s) MRange: 1V         OOO10003         A-Zero       VDC         MIN : -0.040625       P-P : +0.056746         Mix : +0.016121       STD : +01.30304m         AVG : +0.000670       COU: 6.836k         isp BeepMode       BeepVol Low Limit High Limit         Mediums: -06.00000 = +09.99999 = |  |
|              | <br>ディスプレイ<br>表示    | DC Voltage) Trig<br>Composition Mathe<br>Composition Mathe<br>+0.001003 V                                                                                                    | Auto Filter<br>COMP 20/s MRange: 1V<br>OOOOOOOOOOO<br>A-Zero<br>S<br>High Fail<br>At: +0.040625 P-P: +0.056746<br>MAX: +0.016121 STD: +01.30304m<br>AVG: +0.000670 COU: 6.836k<br>High Limit<br>At: 0 Off BeepVol Low Limit High Limit<br>Medium - 06.0000 + 409.99999<br>DC<br>現在の測定値を表示してい<br>ます。                        |  |
|              | <br>ディスプレイ<br>表示    | DC Voltage) Trig<br>中の<br>PAS<br>Low Fail<br>63<br>Function Mathe<br>COMP Math+ST<br>+0.001003 V<br>青区分                                                                                                    | Auto Filter<br>COMP 20/s MRange: 1V<br>OOOOOOOOO<br>A-Zero<br>NIN: -0.040625 P-P: +0.056746<br>MAX: +0.016121 STD: +01.30304m<br>AVG: +0.000670 COU: 6.836k<br>High Fail<br>41<br>Nedium - 06.00000 + +09.99999<br>DC<br>現在の測定値を表示していま<br>ます。<br>統計データを表示していま<br>す。                                                        |  |

| 測定毎の<br>結果表示         | 測定毎に、「Pass」、「High」、「Low」のいずれかの測定結果<br>表示されます。 図は Math+STAT モードでの High 時の<br>す。                                                                                                    |  |  |  |  |  |  |
|----------------------|----------------------------------------------------------------------------------------------------|--|--|--|--|--|--|
|                      | +000.9703                                                                                                    |  |  |  |  |  |  |
|                      | HIGH       MIN : -041.8225m       P-P : +080.7379m         Low Fail       High Fail       MIN : -041.8225m       P-P : +02.11575m         243       39       AVG : +000.6025m       COU: 1.115k         Function       MathDisp       BeepMode       BeepVol       Low Limit         Function       MathtSTAT       Fail       Small       -0.176000       -004.0000mm |  |  |  |  |  |  |
| タイミングチャート<br>5~8 番ピン | コンペア開始                                                                                                    |  |  |  |  |  |  |
|                      | PPP5番ピン<br>PASS出力                                                                                                    |  |  |  |  |  |  |
|                      | F F F F F FAIL出力                                                                                                    |  |  |  |  |  |  |
|                      | H<br>上限リミットFAIL出力                                                                                                    |  |  |  |  |  |  |
|                      | 8番ピン<br>L 下限リミットFAIL出力                                                                                                    |  |  |  |  |  |  |
| コンペア測定の<br>終了        | コンペア測定の終了は、ファンクションキーF1 <b>Function</b> を押<br>して、続けて F1 キー <b>OFF</b> を押します。                                                                                                    |  |  |  |  |  |  |
|                      | 他の測定機能への移行でもコンペア測定を終了することができ<br>ます。                                                                                                    |  |  |  |  |  |  |

## アプリケーション: 4094/ユーザー・モード

※4094/ユーザ・モードはリモート制御でのみ使用可能となります。

#### ユーザー・モード – IO (Output)モード

| 概要     | デジタル I/O ポートを使用した Hi、Lo 制御の例です。最大4つの出<br>力が制御可能です。         |                    |                 |  |  |  |  |
|--------|------------------------------------------------------------|--------------------|-----------------|--|--|--|--|
|        | 接続は図を参照ください。リモートコマンドコマンドは、264<br>のデジタルインターフェースコマンドを参照ください。 |                    |                 |  |  |  |  |
| 関連リモート | DIG:INT:MOD                                                | DE IO ( IO モードの設定  | 宦 )             |  |  |  |  |
| コマンド   | DIG:INT:DAT                                                | A:SET 0,1,1,0 ( 出ナ | コ状態の設定)         |  |  |  |  |
|        | $\Rightarrow$ OUT1(Pir                                     | נ15) : +0V         |                 |  |  |  |  |
|        | OUT2(Pii                                                   | n6):+5V            |                 |  |  |  |  |
|        | OUT3(Pin7): +5V                                            |                    |                 |  |  |  |  |
|        | OUT4(Pin8): +0V                                            |                    |                 |  |  |  |  |
| 出カピンの  | ピン                                                         | コンペアモード            | 使用方法            |  |  |  |  |
| 割り当て   | 1                                                          | VCC Out            | Option(Vcc:+5V) |  |  |  |  |
|        | 2                                                          | Flyback Diode      | No Use          |  |  |  |  |
|        | 3                                                          | Digital Ground     | GND             |  |  |  |  |
|        | 5                                                          | OUT1               | Use             |  |  |  |  |
|        | 6                                                          | OUT2               | Use             |  |  |  |  |
|        | 7                                                          | OUT3               | Use             |  |  |  |  |
|        | 8                                                          | OUT4               | Use             |  |  |  |  |

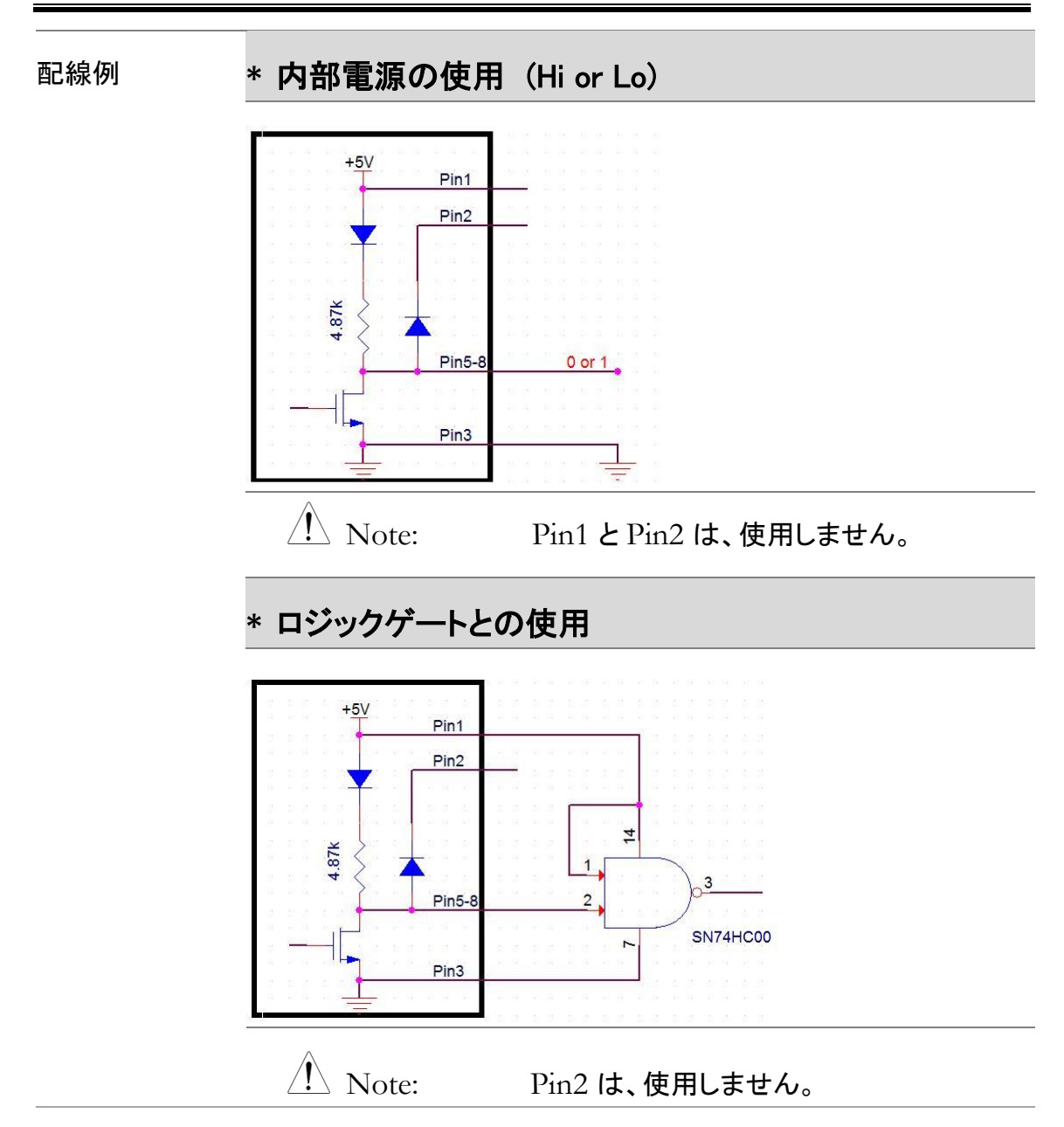

ユーザー・モード - スイッチモード(LED)

| 概要     | デジタル I/O ポートを使用した LED 制御の使用例です。最大4つの<br>出力が制御可能です。             |                   |                 |  |  |  |  |
|--------|----------------------------------------------------------------|-------------------|-----------------|--|--|--|--|
|        | 接続は図を参照ください。リモートコマンドコマンドは、264 ページ<br>のデジタルインターフェースコマンドを参照ください。 |                   |                 |  |  |  |  |
| 関連リモート | DIG:INT:MODE IO (IO モードの設定 )                                   |                   |                 |  |  |  |  |
|        | DIG:INT:DAT                                                    | A:SET 1,0,0,1 (出: | カ状態の設定)         |  |  |  |  |
|        | ⇒OUT1(Pir                                                      | n5):LED OFF       |                 |  |  |  |  |
|        | OUT2(Pi                                                        | n6) : LED ON      |                 |  |  |  |  |
|        | OUT3(Pin7): LED ON                                             |                   |                 |  |  |  |  |
|        | OUT4(Pin8) : LED OFF                                           |                   |                 |  |  |  |  |
| 出カピンの  | ピン                                                             | ユーザーモード           | 使用方法            |  |  |  |  |
| 割り当て   | 1                                                              | VCC Out           | Option(Vcc:+5V) |  |  |  |  |
|        | 2                                                              | Flyback Diode     | No Use          |  |  |  |  |
|        | 3                                                              | Digital Ground    | Option(GND)     |  |  |  |  |
|        | 5                                                              | OUT1              | Use             |  |  |  |  |
|        | 6                                                              | OUT2              | Use             |  |  |  |  |
|        | 7                                                              | OUT3              | Use             |  |  |  |  |
|        | 8                                                              | OUT4              | Use             |  |  |  |  |

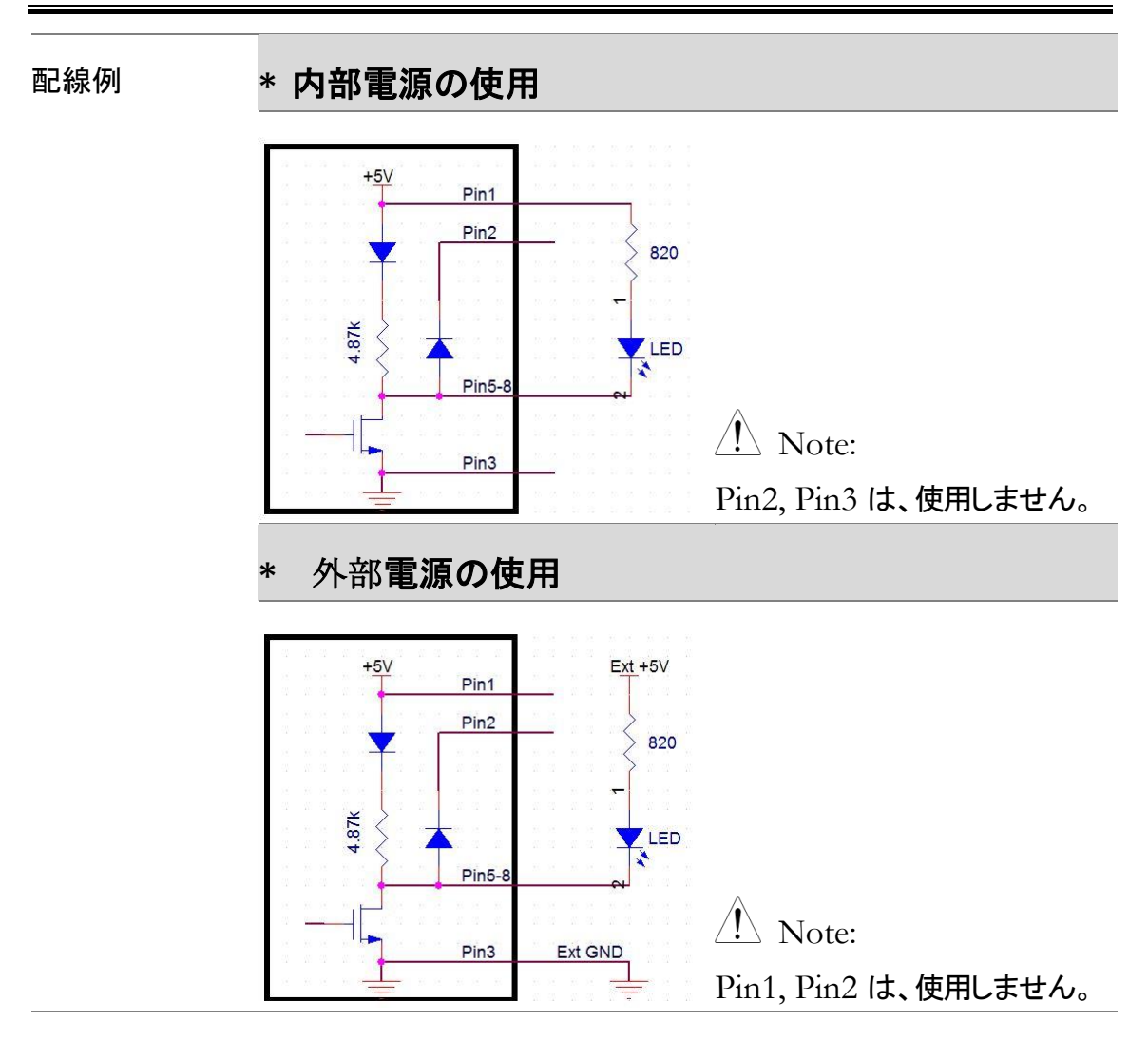

ユーザー・モード - スイッチモード(Relay)

| 概要             | デジタル I/O ポートを使用したリレー制御の使用例です。最<br>の出力が制御可能です。                                                                    |                |                                     |  |  |  |  |
|----------------|----------------------------------------------------------------------------------------------------|----------------|-------------------------------------|--|--|--|--|
|                | 接続は図を参照ください。リモートコマンドコマンドは、264 ページ<br>のデジタルインターフェースコマンドを参照ください。                                                   |                |                                     |  |  |  |  |
| 関連リモート<br>コマンド | DIG:INT:MODE IO (IO モードの設定)<br>DIG:INT:DATA:SET 1,0,1,0 ( 出力状態の設定 )                                              |                |                                     |  |  |  |  |
|                | $\Rightarrow$ OUT1(Pin5) : RELAY OFF<br>OUT2(Pin6) : RELAY ON<br>OUT3(Pin7) : RELAY OFF<br>OUT4(Pin8) : RELAY ON |                |                                     |  |  |  |  |
| 出 カピンの         | ピン                                                                                                    | ユーザーモード        | 使用方法                                |  |  |  |  |
| 割り当て           | 1                                                                                                    | VCC Out        | Option(Vcc:+5V)                     |  |  |  |  |
|                | 2                                                                                                    | Flyback Diode  | Use<br>(connect to Pin1 or Ext Vcc) |  |  |  |  |
|                | 3                                                                                                    | Digital Ground | GND                                 |  |  |  |  |
|                | 5                                                                                                    | OUT1           | Use                                 |  |  |  |  |
|                | 6                                                                                                    | OUT2           | Use                                 |  |  |  |  |
|                | 7                                                                                                    | OUT3           | Use                                 |  |  |  |  |
|                | 8                                                                                                    | OUT4           | Use                                 |  |  |  |  |

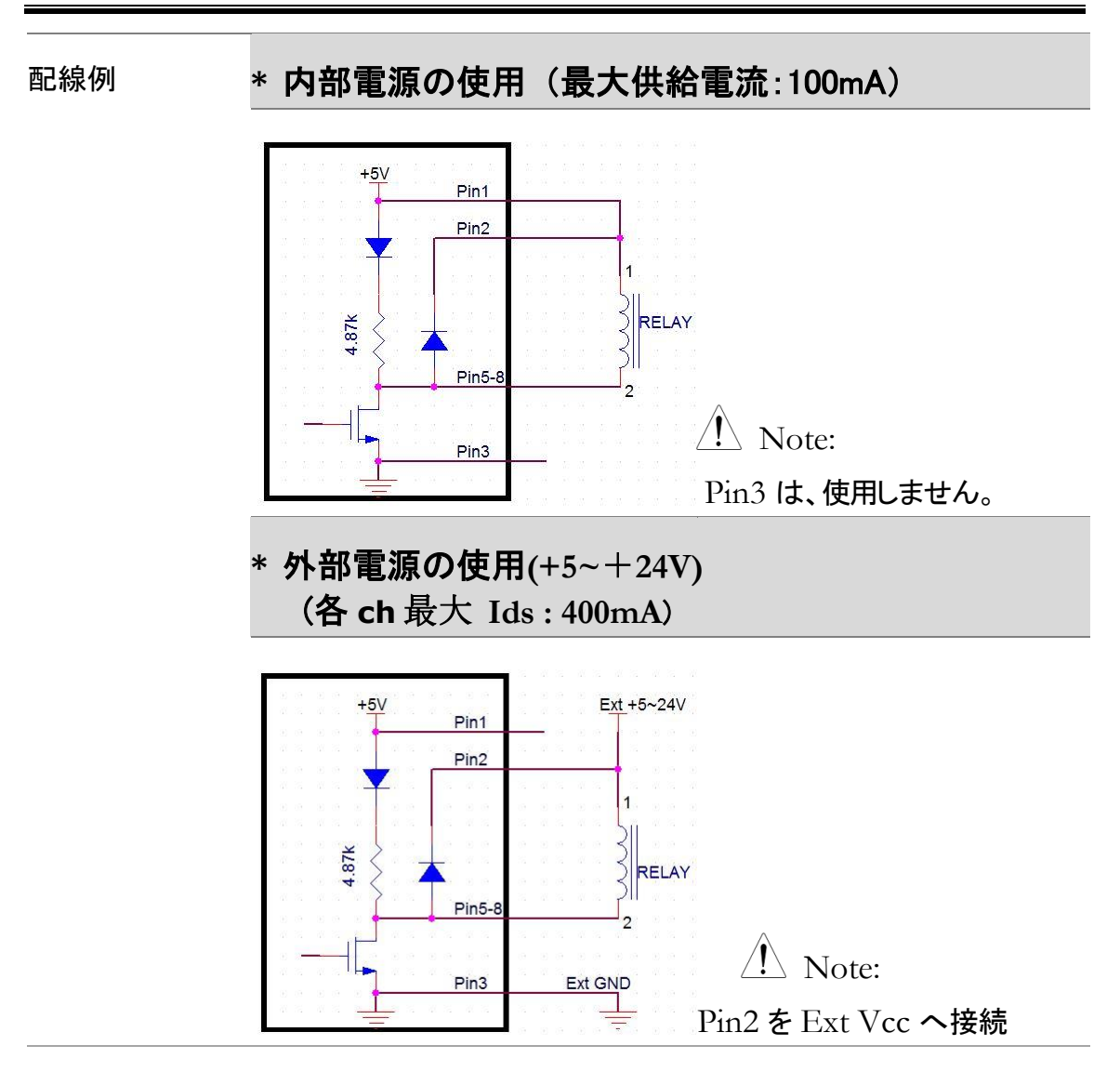

4094 モード

| 概要             | シリアルデー<br>す。4094 ー<br>続すると165<br>接続は図を参<br>デジタルイン                                                                                                    | タをパラレルデータに変<br>つでは8つの出力が使用<br>出力が使用可能になりま<br>参照ください。リモートコ <sup>ー</sup><br>ターフェースコマンドを参 | 「換して IO を拡張するモードで<br>「できますが、4094 を直列に接<br>にす。<br>マンドコマンドは、264ページの<br>診照ください。 |  |  |  |  |
|----------------|----------------------------------------------------------------------------------------------------|----------------------------------------------------------------------------------------|------------------------------------------------------------------------------|--|--|--|--|
| 関連リモート<br>コマンド | <pre>&gt;&gt;&gt;&gt;&gt;&gt;&gt;&gt;&gt;&gt;&gt;&gt;&gt;&gt;&gt;&gt;&gt;&gt;&gt;&gt;&gt;&gt;&gt;&gt;&gt;&gt;&gt;&gt;&gt;&gt;&gt;&gt;&gt;&gt;&gt;</pre> |                                                                                        |                                                                              |  |  |  |  |
|                | $  \underbrace{!}_{\text{Note:}}  0 \Rightarrow \text{output} : \text{Low (+0V)} \\ 1 \Rightarrow \text{output} : \text{High (+5V)} $                   |                                                                                        |                                                                              |  |  |  |  |
| 出 カピンの         | ピン                                                                                                    | 4094モード                                                                                | 使用方法                                                                         |  |  |  |  |
| 割り当て           | 1                                                                                                    | VCC Out                                                                                | Option(Vcc:+5V)                                                              |  |  |  |  |
|                | 2                                                                                                    | Flyback Diode                                                                          | Option (connect to Pin1)                                                     |  |  |  |  |
|                | 3                                                                                                    | Digital Ground                                                                         | GND                                                                          |  |  |  |  |
|                | 5                                                                                                    | Clock                                                                                  | Use                                                                          |  |  |  |  |
|                | 6                                                                                                    | Output Enable                                                                          | Option (connect to Vcc<br>when not in use)                                   |  |  |  |  |
|                | 7                                                                                                    | Strobe                                                                                 | Use                                                                          |  |  |  |  |
|                | 8                                                                                                    | Serial Input                                                                           | Use                                                                          |  |  |  |  |

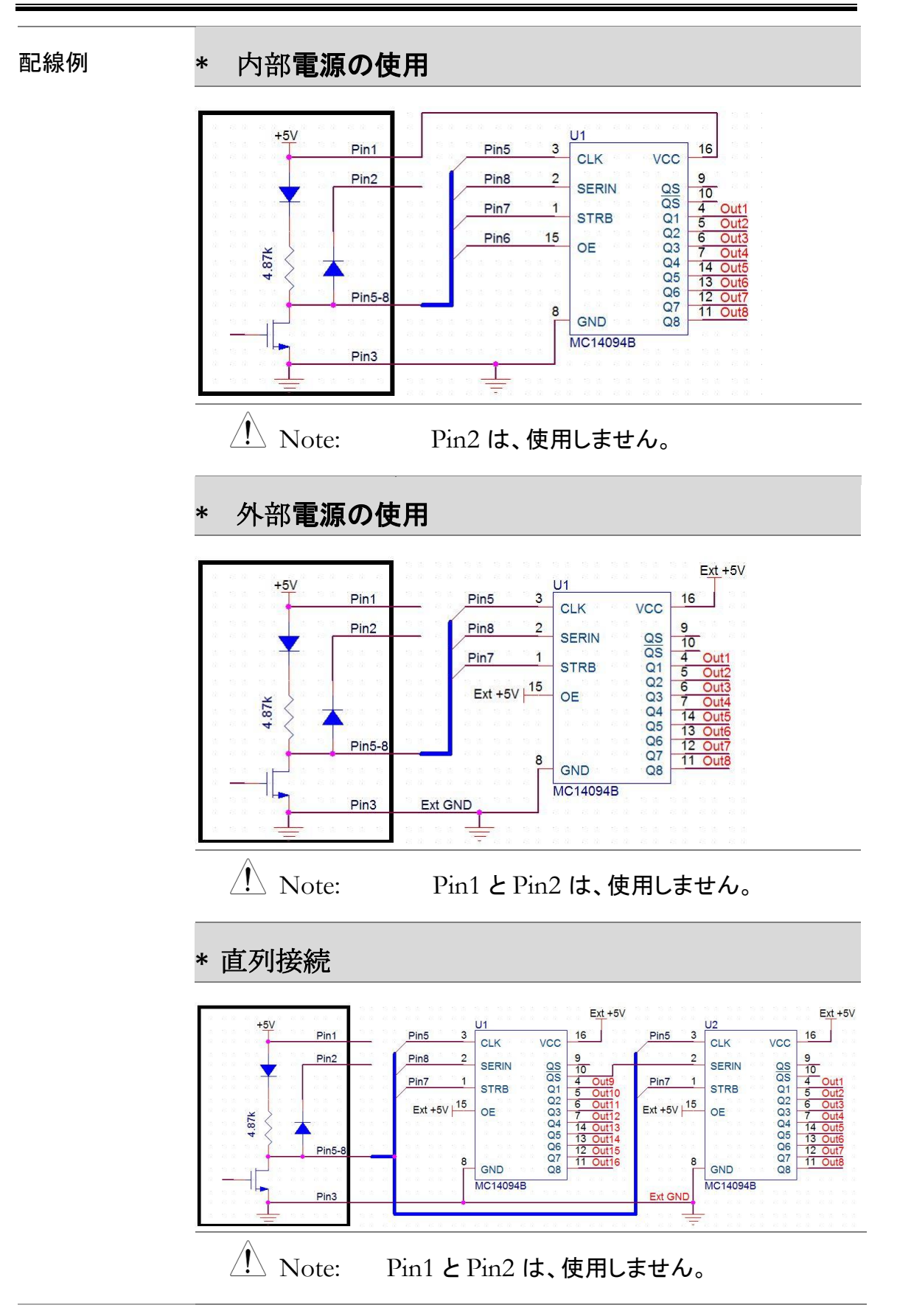

# アプリケーション: 外部トリガ

| 概要 | 外部トリガは、入た<br>す。トリガ信号は 1                           | 」にマニュアルトリガのデジタル I/O ピンを使用しま<br>0μs 以上の幅のパルスが必要です。                                                                              |
|----|---------------------------------------------------|----------------------------------------------------------------------------------------------------|
| 配線 | 外部トリガ信号は                                          | 、背面のデジタル I/O コネクタへ入力します。                                                                                                    |
|    | External Trig<br>PASS of<br>EOM<br>LOW Limit FAIL | Digital (chassis) Ground<br>ger In FLYBACK DIODE<br>Out DIGITAL I/O<br>5<br>5<br>6<br>6<br>FAIL Out<br>Out High Limit FAIL Out |
|    | Pin4                                              | 外部トリガ信号入力                                                                                                    |
|    | 接続                                                | Digital I/O Pin 4<br>Terminal<br>Pin 3                                                                                         |

#### G≝INSTEK

| 外部トリガの<br>起動      | Shift + TRIG キーを押して、設定メニュー<br>へ入ります。<br>TrigSourceSampCount 1ST Delay 2ND Delay TrigSignal EOM OUT<br>Auto = 3 = 200.0ms = Pos Neg Pos Neg          |
|-------------------|----------------------------------------------------------------------------------------------------|
|                   | ファンクションキーF1 TrigSource を押して、トリガソースメニューへ<br>入ります。F3 キー EXT を押し外部トリガを設定します。<br>TrigSource ESC:Return S                                                |
|                   | Auto Single EXT<br>次の様に、"Trig:EXT"が表示されます。                                                                                                    |
|                   | External Trigger Mode          Loc CDC       2       C I II) 2       13:16:39         DC Voltage       Trig:EXT Filter       20/s (M) Range: 100mV) |
|                   | +000.6579                                                                                                    |
|                   | TrigSourceSampCount 1ST Delay 2ND Delay TrigSignal EOM OUT<br>EXT = 3 = 200.0ms Pos Neg Pos Neg                                                     |
| リーディング<br>インジケーター | リーディング・インジケーター は、トリガ動作が行われるまで点滅<br>しません。トリガを検出すると点滅動作となります。                                                                                         |
| 外 部トリガ<br>の終了     | ファンクションキーF1 TrigSource を押して、トリガソースメニューへ<br>入ります。F1 キー(Auto) または F2 キー(Single)を押して、他のト<br>リガモードへ切り替えます。                                              |
|                   | TrigSource ESC :Return ()<br>Auto Single EXT                                                                                                    |
|                   | または、TRIG キーを押してシングルトリガへ切り替えるか、2秒<br>以上押してオートトリガへ切り替えます。                                                                                             |

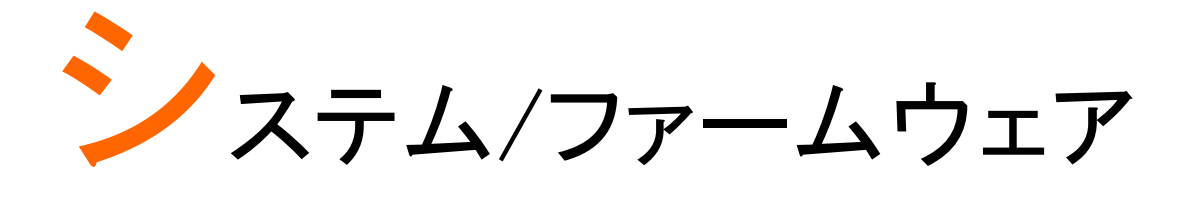

| システム情報       | 129 |
|--------------|-----|
| ファームウェア情報の確認 | 130 |

## システム情報

| 概要 | システム情報のページでは、ベンダーID、モデル名、製造番号<br>ファームウェアの情報を確認することができます。                                                    |  |  |  |  |  |
|----|----------------------------------------------------------------------------------------------------|--|--|--|--|--|
| 手順 | 1. メニューキー Menu を押してシステムメニ<br>ューのページに入ります。次にファンクション<br>キーF4 NEXT を何度か押すか、またはノブ<br>で SystemInfo ヘカーソルを移動させます。 |  |  |  |  |  |

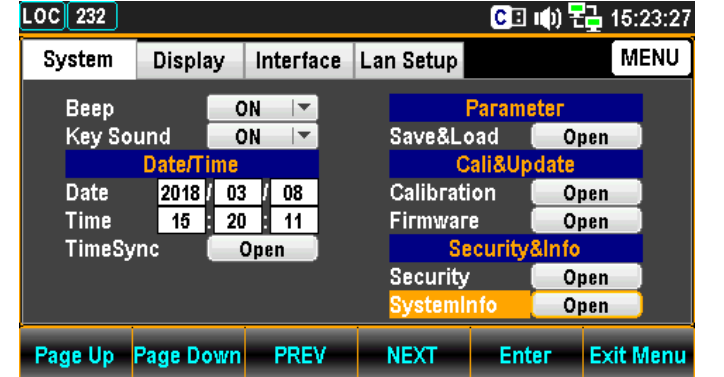

 ファンクションキーF5 Enter を押すかまた はノブを押すと、現在のシステム情報が表示 されます。

| LOC 232            |                  |                                                                                  |                 | C 🛛 🕪     | 15:23:33  |  |  |
|--------------------|------------------|----------------------------------------------------------------------------------|-----------------|-----------|-----------|--|--|
| Syster             |                  | System Information                                                               |                 |           |           |  |  |
| Bee<br>Key         | Ver<br>Mo        | ndor :<br>del Name :                                                             | GWInst<br>GDM-9 | ek<br>061 |           |  |  |
| Date<br>Tim<br>Tim | Sei<br>Ma<br>Sla | Serial Number : 000000000<br>Master Firmware : V0.69B<br>Slave Firmware : V0.25B |                 |           |           |  |  |
|                    | Return           |                                                                                  |                 |           |           |  |  |
| Page Up            | Page Down        | PREV                                                                             | NEXT            | Enter     | Exit Menu |  |  |

Push

## ファームウェア情報の確認

手順

1. メニューキー Menu を押してシステムメニュ ーのページに入ります。次にファンクションキ ーF4 NEXT を何度か押すかまたはノブで Firmware ヘカーソルを移動させます。

| System | Displa  | ay  | Interface   | La | n Setup   |         |      | MENU      |
|--------|---------|-----|-------------|----|-----------|---------|------|-----------|
| Beep   |         | 0   | <b>\</b>  ▼ |    | F         | Parame  | ter  |           |
| Key So | und     | 0   | V           |    | Save&Lo   | ad 🚺    | 0    | ben       |
|        | Date/Ti | ime |             |    | C         | ali&Upo | late |           |
| Date   | 2018    | 03  | / 08        |    | Calibrati | on 🚺    | 0    | pen       |
| Time   | 15      | 20  | : 11        |    | Firmware  |         | 0    | oen 📄     |
| TimeSy | /nc 🛛   | 0   | pen         |    | Se        | curity8 | Info |           |
|        |         |     |             |    | Security  |         | Op   | oen 📄     |
|        |         |     |             |    | Systemir  | ifo 🌔   | 0    | ) en      |
| ade Up | Page Do | own | PREV        |    | NEXT      | Ente    | F    | Exit Menu |

 ファンクションキーF5 Enter を押すかノブを 押して、現在のファームウェア情報が表示され ます。

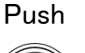

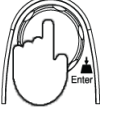

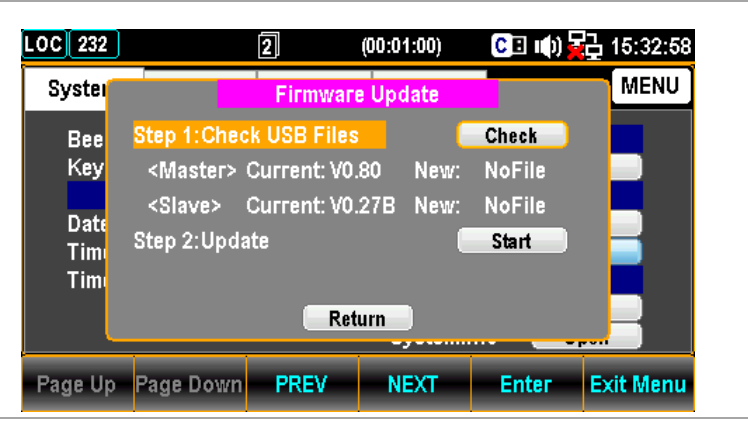

ファームウェア の更新 更新手順 アップデートする前に、必要なファームウェアがフロントパネルの USB ポートに差し込まれた USB メモリに保存されていることを確認してください。また、このメニューで現在のファームウェアのバージョンを確認することができます。

 ファンクションキーF5 Enter を押すかまたはノ ブを押すと、更新ファイルが USB メモリにあれば 次の様な表示となります。

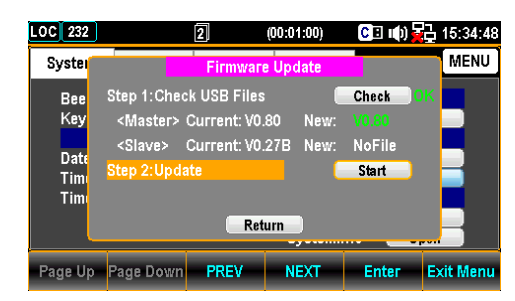

Note: 更新ファイルが無い場合は、次の様に表示します。

| LOC 232            |                                                     | 2                                            | (00:01:00)          | CE (()                    | <b>⊒</b> 15:34:06 |
|--------------------|-----------------------------------------------------|----------------------------------------------|---------------------|---------------------------|-------------------|
| Syster             |                                                     | Firmwar                                      | e Update            |                           | MENU              |
| Bee<br>Key<br>Date | Step 1:Che<br><master><br/><slave></slave></master> | ck USB Files<br>Current: V0.<br>Current: V0. | 80 New:<br>27B New: | Check<br>NoFile<br>NoFile | ×                 |
| Tim<br>Tim         | Step 2:Upd                                          | ate<br>Ret                                   | urn                 | Start                     |                   |
| Page Up            | Page Down                                           | PREV                                         | NEXT                | Enter                     | Exit Menu         |

 NEXT を押すかまたはノブで Update ヘカーソ ルを移動させて、F5 Enter を押すかまたはノ ブを押すと、更新が始まります。

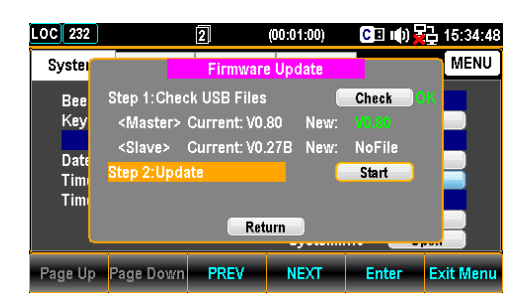

# MENU 設定

| システム設定        | 133 |
|---------------|-----|
| ビープ音設定        | 133 |
| キー操作音の設定      | 134 |
| 日付の設定         | 135 |
| 時刻設定          | 136 |
| 時刻同期の設定       | 137 |
| 設定の保存/呼び出し    | 138 |
| ファームウェアの更新    | 144 |
| セキュリティの設定     | 146 |
| システム情報        | 148 |
| ディスプレイの設定     | 149 |
| 輝度設定          | 149 |
| オート・オフ設定      |     |
| オート・オフ時間の設定   | 151 |
| 1ST ディスプレイカラー |     |
| 2ND ディスプレイカラー | 154 |
| ディスプレイモードの設定  | 158 |
| アンチエイリアスの設定   |     |
|               |     |

## システム設定

1.

#### ビープ音設定

概要

ビープ音の有効/無効をここで設定します。

手順

メニューキー Menu を押して、システムメニューのページに入ります。

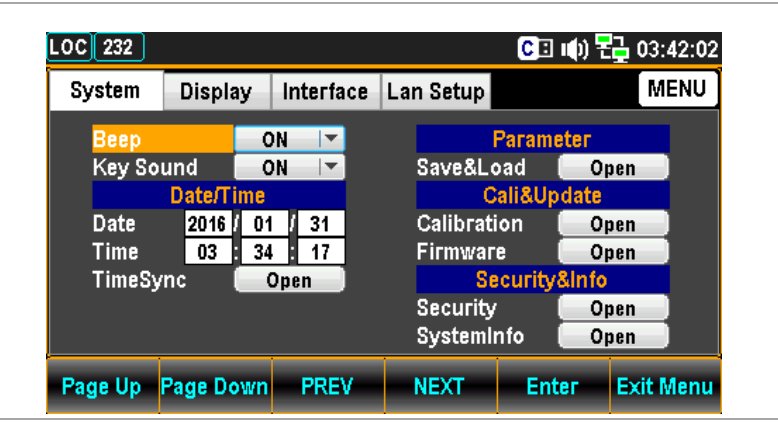

 カーソルが Beep の位置で、ファンクション キーF5 Enter を押すかまたはノブを押 し、続けてノブまたは "+" "-" キーで ON/OFF を設定します。

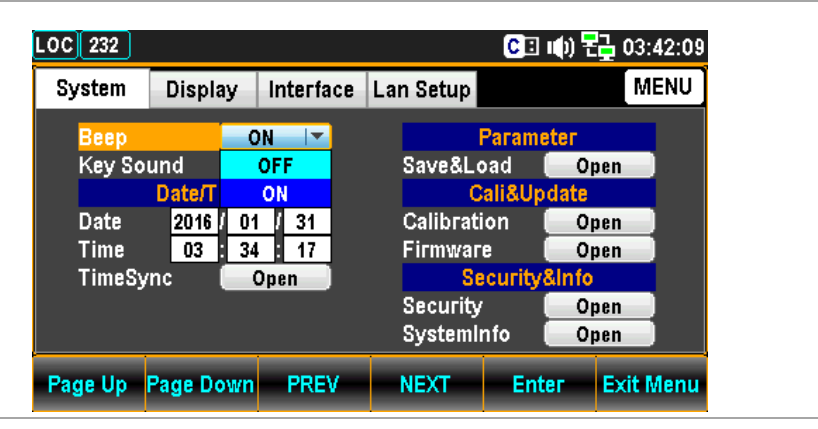

3. ファンクションキーF5 Enter を押すか、 またはノブを押して、設定を決定します

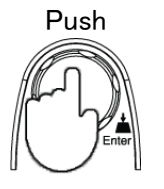

#### キー操作音の設定

概要

キー操作音の有効/無効をここで設定します。

手順

1. メニューキー Menu を押してシステムメニューの ページに入ります。次にファンクションキーF4 NEXT を何度か押すかまたはノブで Key Sound ヘカーソルを移動させます。

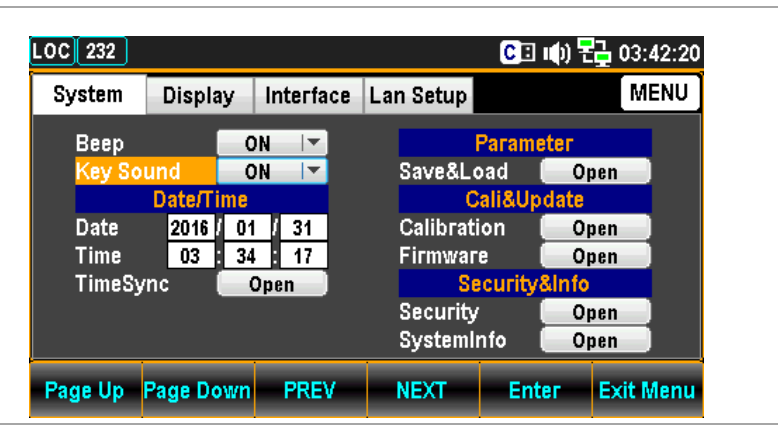

 ファンクションキーF5 Enter を押すかまた はノブを押し、続けてノブまたは "+" "-" キーで ON/OFF を設定します。

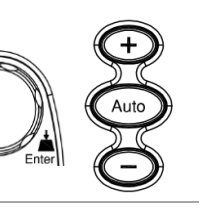

| OC 232  |         |              | CB          | 🕪) 문글 03:42:25 |
|---------|---------|--------------|-------------|----------------|
| System  | Displa  | ay Interface | Lan Setup   | MENU           |
| Beep    |         | ON 🔽         | Param       | eter           |
| Key So  | und     | ON 🔽         | Save&Load   | Open           |
|         | Date/T  | OFF          | Cali&Up     | odate          |
| Date    | 2016    | ON           | Calibration | Open           |
| Time    | 03      | 34 17        | Firmware    | Open           |
| TimeSy  | nc      | Open         | Security    | &Info          |
|         |         |              | Security    | Open           |
|         |         |              | SystemInfo  | Open           |
| Page Up | Page Do | own PREV     | NEXT Ent    | ter Exit Menu  |

3. ファンクションキーF5 Enter を押すか、 またはノブを押して、設定を決定します

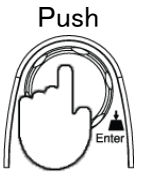

#### 日付の設定

- マニュアル操作での日付設定手順を示します。日付設定は時刻同 概要 期機能で自動での設定も可能です。 O Filter 手順 Menu を押して、システムメニュ メニューキー 1. ーのページに入り、ファンクションキーF4 NEXT を何度か押すかまたはノブで Date ヘカーソル を移動させます。 LOC 232 CII 🕪 🔁 03:42:38 MENU System Display Interface Lan Setup Beep ON -Parameter Save&Load Key Sound ON -Open Cali&Up late Calibration 2016 01 31 Onen Time 03 34 17 Firmware Open TimeSync Open Securit ٦fo Security Open SystemInfo Open Page Up Page Down PREV NEXT Enter Exit Menu 左右の矢印キー<>でカーソルを移動し、 2. 続けてノブか + - キーで年を設定しま す。またはカーソルが年に移動した時点 (で直接数値キーで値を入力します。 LOC 232 CI 🕪 🔁 03:42:56 MENU System Display Interface Lan Setup Parameter Веер ON Key Sound ON Save&Load . Open Datel Cali&U ite 201<mark>8</mark> / 01 / 31 Calibration Open Time 03 34 17 Firmware Open TimeSync Securit Open Security Open SystemInfo Open Page Up Page Down PREV NEXT Enter Exit Menu
  - 3. ファンクションキーF5 Enter を押すか、 またはノブを押して、設定を決定します

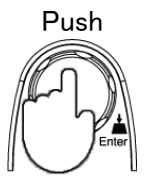

4. 手順2と3を繰り返し、月と日も同様に設定します。

#### 時刻設定

マニュアル操作での時刻設定手順を示します。時刻設定は時刻 概要 同期機能で自動での設定も可能です。 0 Filter 手順 Menu 1. メニューキー を押して、システムメニ ューのページに入り、ファンクションキーF4 NEXT を何度か押すかまたはノブで Time ヘカーソルを移動させます。 CI 🕪 🔁 03:45:46 LOC 232 MENU System Display Interface Lan Setup ON 🖙 Веер Parameter Key Sound ON Save&Load Open -Cali&Unda Date/Time 2018 / 03 / 07 03 : 34 : 17 Calibration Open Firmware Open TimeSync Open Securi ıfo Security Open SystemInfo Open Page Up Page Down PREV NEXT Enter Exit Menu 左右の矢印キー<>でカーソルを移動 2. し、続けてノブか + - キーで年を設 定します。またはカーソルが時間に移 動した時点で直接数値キーで値を入 カします。 LOC 232 CII 🕪 🔁 03:34:20 Display Interface Lan Setup MENU System Beep ON 🔽 Parameter Key Sound Save&Load 📒 ON Open Cali&Upd Date/Tin Calibration 2018 03 07 Date Open 04 34 17 Firmware Open TimeSync Open Security ۱fo Security Open SystemInfo Open Page Up Page Down PREV NEXT Enter Exit Menu Push ファンクションキーF5 Enter を押すか、 3. またはノブを押して、設定を決定します

4. 手順2と3を繰り返し、分と秒も同様に設定します。.

#### 時刻同期の設定

| 概要              | 時刻同期機能は、インターネットに接続されている状況でのみ機能<br>します。                                                                                                    |
|-----------------|----------------------------------------------------------------------------------------------------|
| 手順              | 1. メニューキー Menu を押して、システムメニュ<br>ーのページに入り、ファンクションキーF4 NEXT<br>を何度か押すかまたはノブで TimeSync ヘカ<br>ーソルを移動させます。                                                                                                    |
|                 | LOC 232       CI III) CI 00:12:50         System       Display       Interface       Lan Setup       MENU         Beep       ON       Image: Save&Load       Open       Cali&Update         Date/Time       O5       : 41       01       Firmware       Open         Date       2018 / 03 / 07       Firmware       Open       Security&Info         Time       05       : 41       01       Security & Open         SystemInfo       Open       SystemInfo       Open         Page Up       Page Down       PREV       NEXT       Enter       Exit Menu |
|                 | 2. Time Sync にカーソルがある状態で、ファンク<br>ションキーF5 Enter を押すかまたはノブを押し<br>、設定メニューに入ります。                                                                                                    |
|                 | LOC 232       C Inf) C 04:34:33         Sys       Internet Time Sync         Enable Synchronize       ENU         Synchronize Server       time.nist.gov         Synchronize Now       Now         Synchronize Time       7 Days         Set the time zone       UTC 00 : 00         Last Update Time is       2017/01/01 00:00:00         Return       Page Up         Page Down       PREV         NEXT       Enter                                                                                                    |
| インターネット<br>時刻同期 | Enable Synchronize 時刻同期の有効/無効の設定をします。<br>有効 🗹 / 無効 🗌                                                                                                    |
|                 | Synchronize Server 時刻同期するサーバーを選択します。                                                                                                    |

|                     | time.nist.gov / time-nw.nist.gov<br>米国標準技術局 NTP サーバー     |
|---------------------|----------------------------------------------------------|
|                     | time-nw.nist.gov は設定が必要です。<br>250ページ の SCPI コマンドを参照ください。 |
| Synchronize Now     | リモートサーバーから現在の標準時刻を<br>取得します。                             |
| Synchronize Time    | リモートサーバーから時刻を取得する間<br>隔を設定します。                           |
|                     | 7 Days / 14 Days / 30 Days                               |
| Set the time zone   | タイムゾーンの設定をします<br>(日本:UTC+9:00)                           |
|                     | hour / minute                                            |
| Last Update Time is | 前回の更新日時                                                  |

設定の保存/呼び出し

概要本器は設定状態を5つまで保存することができます。本器の状態。機能、I/Oの設定が保存されます。

呼び出しは、保存した設定または初期設定を直ちにまたは次回電源 投入時に行われます。

手順
 1. メニューキー
 Menu
 を押してシステムメニューの
 ページに入ります。次にファンクションキーF4
 NEXT
 を何度か押すか、またはノブで
 Save&Load ヘカーソルを移動させます。

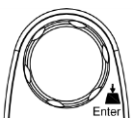

| LOC 232                     |           |           |           | CI 🕩 🗄     | 04:37:09  |
|-----------------------------|-----------|-----------|-----------|------------|-----------|
| System                      | Display   | Interface | Lan Setup |            | MENU      |
| Веер                        |           | N 🔽       | F         | Parameter  |           |
| Key So                      | und 🔽 📿   | DN 🔽      | Save&Lo   | ad O       | pen       |
|                             | Date/Time |           | C         | ali&Update |           |
| Date                        | 2018 / 03 | ; / 07    | Calibrati | on 📃 O     | pen       |
| Time                        | 04 34     | : 17      | Firmware  | : 0        | pen       |
| TimeSync Open Security&Info |           |           |           |            |           |
|                             |           |           | Security  | 0          | pen       |
|                             |           |           | Systemir  | nfo 🔂 O    | pen       |
|                             |           |           |           |            |           |
| Page Up                     | Page Down | PREV      | NEXT      | Enter      | Exit Menu |

1. ファンクションキーF5 Enter を押すか、またはノ ブを押して、Save&Load メニューに入ります。

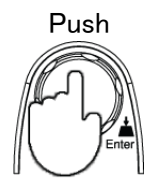

| LOC 232            |                                                     |                              |           | CII 🕪 🗄              | 15:12:13  |
|--------------------|-----------------------------------------------------|------------------------------|-----------|----------------------|-----------|
| Syster             |                                                     | Parameter 3                  | Save&Load |                      | MENU      |
| Bee<br>Key         | <mark>(Save)1.Se</mark><br>(Save)2.No<br>(Save)3.En | lect a Grou<br>ite No<br>ter | Save      | 1 I▼<br>Edit<br>Save |           |
| Date<br>Tim<br>Tim | (Load)1.Se<br>(Load)2.No<br>(Load)3.Se              | Default I▼<br>None I▼        |           |                      |           |
| Return             |                                                     |                              |           |                      |           |
| Page Up            | Page Down                                           | PREV                         | NEXT      | Enter                | Exit Menu |

保存と 呼び出し 保存 (Save)

- グループ の設定
- カーソルが(Save)1.Select a Group にある状態で、Note F5 キー Enter を押すか、またはノブを押してドロッ プダウンメニューを開きます。

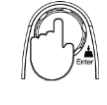

| Syster Parameter Save&Load MENU<br>Bee<br>Key<br>(Save)1.Select a Group 3<br>(Save)2.Note No Text 2<br>(Save)3.Enter 2<br>(Load)1.Select a Group Default<br>Tim (Load)2.Note Use Default<br>(Load)3.Select a Action None Return<br>age Up Page Down PREV NEXT Enter Exit Menu<br>(ブか + - キーでスクロールして、F5<br>Inter を押してグループ No.を決定しま                                                                                                    | Syster Parameter Save&Load MENU<br>Bee (Save)1.Select a Group 3<br>(Save)3.Enter 2<br>Date (Load)1.Select a Group Detault Coad)2.Note Use Default Detault Coad)2.Note Use Default None Page Down PREV NEXT Enter Exit Menu<br>(Load)3.Select a Action Return Page Up Page Down PREV NEXT Enter Exit Menu<br>/ブか + - キーでスクロールして、F5<br>Enter を押してグループ No.を決定しま | Aster         Parameter Save&Load         MENU           Bee         (Save)1.Select a Group         3         7           Key         (Save)2.Note         No Text         1         2           (Save)3.Enter         2         3         7                                                                                                    |
|----------------------------------------------------------------------------------------------------|----------------------------------------------------------------------------------------------------|----------------------------------------------------------------------------------------------------|
| Bee     (Save)1. Select a Group     3       Key     (Save)2. Note     No Text     1       (Save)3. Enter     2     3       Tim     (Load)1. Select a Group     Default       Tim     (Load)2. Note     Use Default       (Load)2. Note     Use Default       (Load)2. Note     Use Default       (Load)2. Note     Use Default       (Load)2. Note     Use Default       Tim     (Load)2. Note       (Load)3. Select a Action     None       age Up     Page Down     PREV       NEXT     Enter     Exit Menu | Bee<br>Key<br>Date<br>Tim<br>(Load)1.Select a Group<br>(Load)2.Note<br>(Load)1.Select a Group<br>(Load)2.Note<br>(Load)3.Select a Group<br>(Load)2.Note<br>Bee<br>Return<br>Page Up<br>Page Down<br>PREV<br>NEXT<br>Enter<br>Enter<br>Exit Menu<br>ハブか + - キーでスクロールして、F5<br>Enter<br>を押してグループ No.を決定しま<br>す。                                                 | Bee (Save)1.Select a Group 3<br>Key (Save)2.Note No Text 1<br>(Save)3.Enter 2<br>Date 3<br>Text 3<br>Text 4<br>Save)3.Enter 3<br>Text 4<br>Save)3.Enter 3<br>Text 4<br>Save)3.Enter 3<br>Text 4<br>Save)3.Enter 3<br>Text 4<br>Save)3.Enter 3<br>Text 4<br>Save)3.Enter 3<br>Text 4<br>Save)3.Enter 3<br>Text 4<br>Save)3.Enter 3<br>Text 4<br>Save)3.Enter 3<br>Text 4<br>Save)3.Enter 3<br>Text 4<br>Save 3<br>Text 4<br>Save 3<br>Text 4<br>Text 4<br>Text 4<br>Save 3<br>Text 4<br>Text 4<br>Te |
| Key     CadveJ.2.Note     Note     1       Date     (Load)1.Select a Group     Default     3       Time     (Load)2.Note     Use Default     Default       Time     (Load)2.Note     Use Default     None       age Up     Page Down     PREV     NEXT     Enter       component     Return     Enter     Exit Menu                                                                                                    | Key     (SaVe)2.Note     No lext       Date     2       Tim     (Load)1.Select a Group       Usad)2.Note     Use Default       Usad)2.Note     Use Default       Usad)2.Note     Use Default       None     Return   Page Up Page Down PREV NEXT Enter Exit Menu    /ブか + - キーでスクロールして、F5 Enter を押してグループ No.を決定しま                                            | Key (Save)Kote No Lex 2<br>(Save)3.Enter 2<br>Date 3                                                                                                    |
| Date<br>Tim<br>Tim<br>Tim<br>(Load)1.Select a Group<br>(Load)2.Note<br>(Load)3.Select a Action<br>Return<br>age Up Page Down PREV NEXT Enter Exit Menu<br>(Job + - キーでスクロールして、F5<br>Inter を押してグループ No.を決定しま                                                                                                    | Date<br>Tim<br>Tim<br>Load)1.Select a Group<br>(Load)2.Note<br>(Load)3.Select a Action<br>Return<br>Page Up Page Down PREV NEXT Enter Exit Menu<br>/ブか + - キーでスクロールして、F5<br>Enter を押してグループ No.を決定しま<br>す。                                                                                                    | Date 3 -                                                                                                    |
| Tim (Load)2.Note Use Default<br>(Load)3.Select a Action<br>Return<br>'ゴか + - キーでスクロールして、F5<br>Inter を押してグループ No.を決定しま                                                                                                    | Tim (Load)2.Note Use Default<br>(Load)3.Select a Action None Page Up Page Down PREV NEXT Enter Exit Menu<br>ノブか + - キーでスクロールして、F5<br>Enter を押してグループ No.を決定しま<br>す。                                                                                                    | (Load)1 Select a Group Detault S                                                                                                    |
| (Load)3.Select a Action<br>Return age Up Page Down PREV NEXT Enter Exit Menu 'ブか + - キーでスクロールして、F5 Inter を押してグループ No.を決定しま                                                                                                    | (Load)3.Select a Action<br>Return<br>Page Up Page Down PREV NEXT Enter Exit Menu<br>ソブか + - キーでスクロールして、F5<br>Enter を押してグループ No.を決定しま<br>す。                                                                                                    | Tim (Load)2.Note Use Default                                                                                                    |
| rage Up Page Down PREV NEXT Enter Exit Menu<br>グブか + - キーでスクロールして、F5<br>Enter を押してグループ No.を決定しま                                                                                                    | Page Up Page Down PREV NEXT Enter Exit Menu<br>ハブか + - キーでスクロールして、F5<br>Enter を押してグループ No.を決定しま<br>す。                                                                                                    | (Load)3.Select a Action None                                                                                                    |
| rage Up Page Down PREV NEXT Enter Exit Menu<br>イブか + - キーでスクロールして、F5<br>Enter を押してグループ No.を決定しま                                                                                                    | Page Up Page Down PREV NEXT Enter Exit Menu<br>バブか + - キーでスクロールして、F5<br>Enter を押してグループ No.を決定しま<br>す。                                                                                                    | Retuin                                                                                                    |
| ′ブか + − キーでスクロールして、F5<br>nter を押してグループ No.を決定しま                                                                                                    | /ブか + − キーでスクロールして、F5<br>Enter を押してグループ No.を決定しま<br>す。                                                                                                    | ge Up Page Down PREV NEXT Enter Exit Menu                                                                                                    |
|                                                                                                    | ⊦₀                                                                                                    | ブか +- キーでスクロールして、F.<br>nter を押してグループ No.を決定し                                                                                                    |
| C 232 2 C I II (1) 🔂 13:56:27                                                                                                    |                                                                                                    | 232 2 2 4) 🛃 13:56:27                                                                                                    |
| C 232 2 C I 네) 문 13:56:27<br>Syster Parameter Save&Load MENU                                                                                                    | Syster Parameter Save&Load MENU                                                                                                    | 232 ② 企I 响) 器 13:56:27<br>/ster Parameter Save&Load MENU                                                                                                    |
| C 232 2 2 C 1 (#)                                                                                                    | Syster Parameter Save&Load MENU Bee (Save)1.Select a Group 3 V                                                                                                    | 232 2 2 C III) 2 13:56:27<br>/ster Parameter Save&Load MENU<br>Bee (Save)1.Select a Group 3 I                                                                                                    |

Default 🔽 None 🔽

Date Tim Tim (Load)1.Select a Group (Load)2.Note Use Default (Load)3.Select a Action

Return Page Up Page Down PREV NEXT Enter Exit Menu

グループ名の 1. F4 キー ■NEXT を押すか、ノブで 設定 (Save)2.Note ヘカーソルを移動させ、F5 キー Enter またはノブを押して、キーボ ードを開きます。

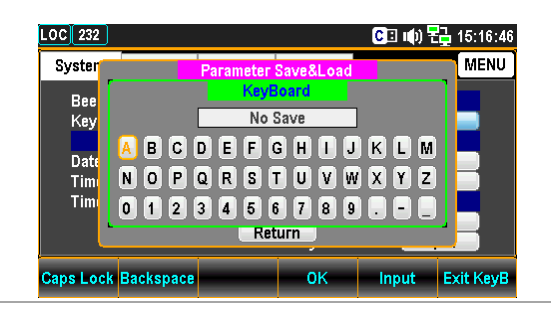

 F2 キー Backspace で既に入力され ている文字を削除します。

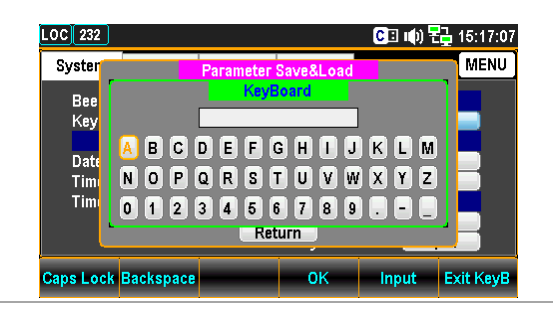

 5. 左右の矢印キー<>と+ - キー、また はノブでカーソルを移動させて、F5 キ ー Input またはノブを押して、文字 を決定します。

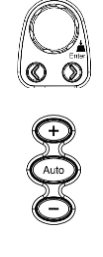

| LOC 232    |           |           | CI 🕪 🕇 | 🔒 16:59:51 |  |
|------------|-----------|-----------|--------|------------|--|
| Syster     | Parameter | Save&Load |        | MENU       |  |
| Bee<br>Key | A         | BC        |        |            |  |
| Date       |           | GHIJ      |        |            |  |
| Tim        | 012345    | 6 7 8 9   |        |            |  |
| Return     |           |           |        |            |  |
| Caps Lock  | Backspace | ок        | Input  | Exit KeyB  |  |
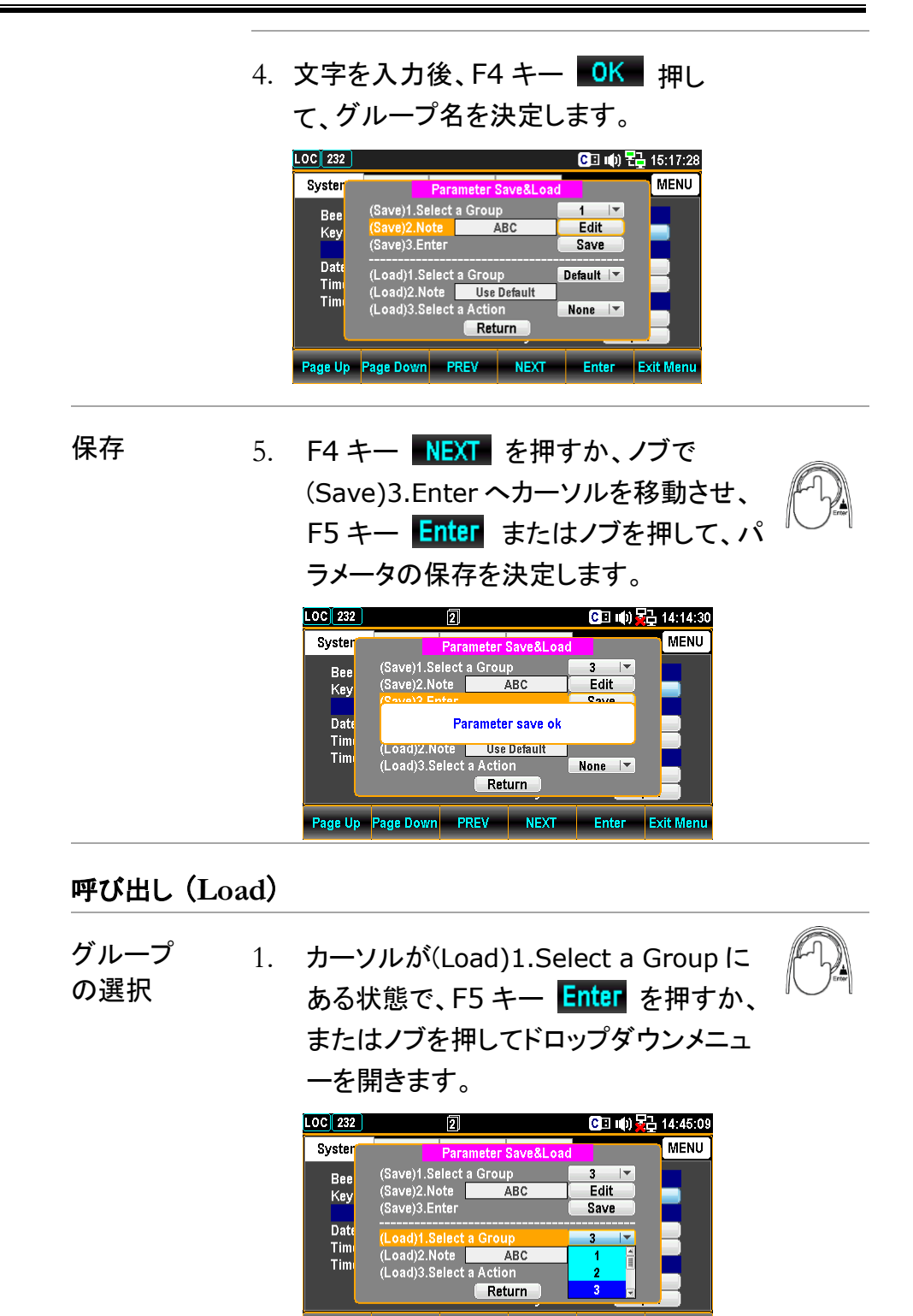

Page Up Page Down PREV NEXT

Enter

Exit Menu

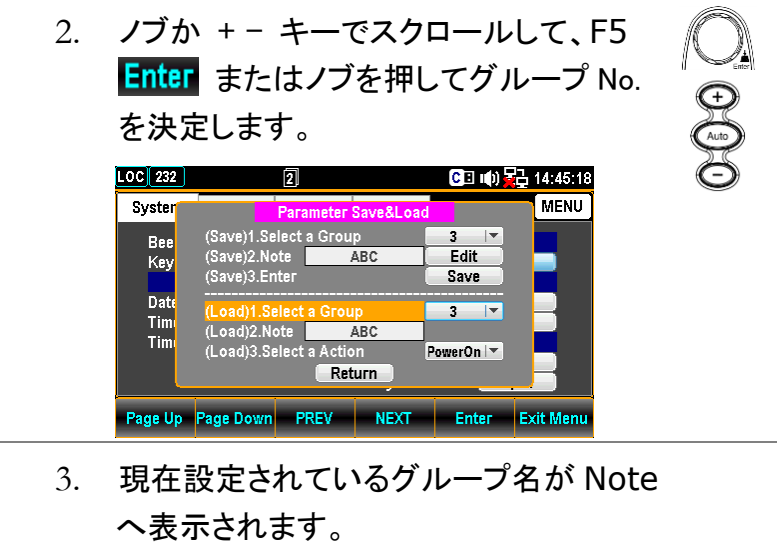

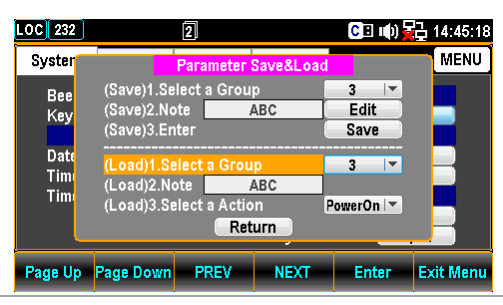

Load 動作 の選択  カーソルが(Load) 3.Select a Action にある状態で、F5 キー
 Enter またはノブを押してドロップダ ウンメニューを開きます。

| LOC 232     | 2                                     |              | C 🗉 🕪                  | 旮 14:45:32 |
|-------------|---------------------------------------|--------------|------------------------|------------|
| Syster      | Parameter                             | Save&Load    |                        | MENU       |
| Bee<br>Key  | (Save)1.Select a Grou<br>(Save)2.Note | ABC          | 3 ▼<br>Edit<br>Save    |            |
| Date<br>Tim | (Load)1.Select a Gro                  | up<br>ABC    | None<br>PowerOn<br>Now | 3          |
| Tim         | (Load)3.Select a Acti                 | on F<br>turn | owerOn 🔽               |            |
| Page Up     | Page Down PREV                        | NEXT         | Enter                  | Exit Menu  |

Jブか + - キーでスクロールして、F5
 Enter を押して保存内容を Load する際の動作を決定します。

| .OC 232 | 2              |                 | C 🗉 🕪 🙀   | 급 14:45:42 |
|---------|----------------|-----------------|-----------|------------|
| Syster  | Para           | ameter Save&Loa | d         | MENU       |
| Ree     | (Save)1.Select | а Group         | 3 🔻       |            |
| Kev     | (Save)2.Note   | ABC             | Edit      |            |
|         | (Save)3.Enter  |                 | Save      |            |
| Detr    |                |                 | None      |            |
|         | (Load)1.Select | a Group         | PowerOn   |            |
| - I IMI | (Load)2.Note   | ABC             | Now       |            |
| 1 Im    | (Load)3.Select | a Action        | PowerOn 🔽 |            |
|         |                | Return          |           |            |
| Page Up | Page Down P    | REV NEXT        | Enter     | Exit Menu  |

6. F5 キー Enter を押すか、またはノブを 押して動作を決定します。

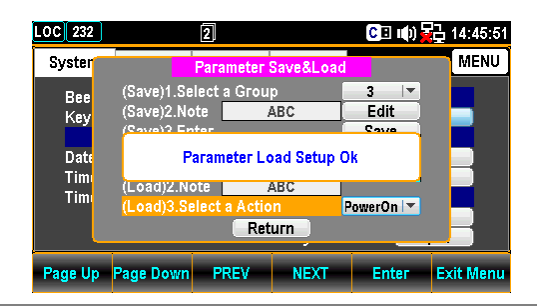

None: Load しません

Power On: 次の電源投入時に Load

Now:直ちに Load

#### ファームウェアの更新

概要

ファームウェアの更新手順を示します。

0 Filter Menu を押してシステムメニ 手順 1. メニューキー ューのページに入ります。次にファンクション キーF4 NEXT を何度か押すかまたはノブ で Firmware ヘカーソルを移動させます。 LOC 232 CII 🕪 🔁 15:20:15 MENU System Display Interface Lan Setup Beep ON 🖃 Parameter ON 🔻 Key Sound Save&Load Dpen Cali&Update Date/Time Date 2018 03 08 Calibration Open Time 15 20 11 Open TimeSync Open Security &Info Security Open

Page Up Page Down PREV

 ファンクションキーF5 Enter を押すかノブを 押して、現在のファームウェア情報が表示され ます。

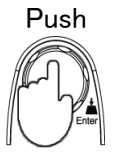

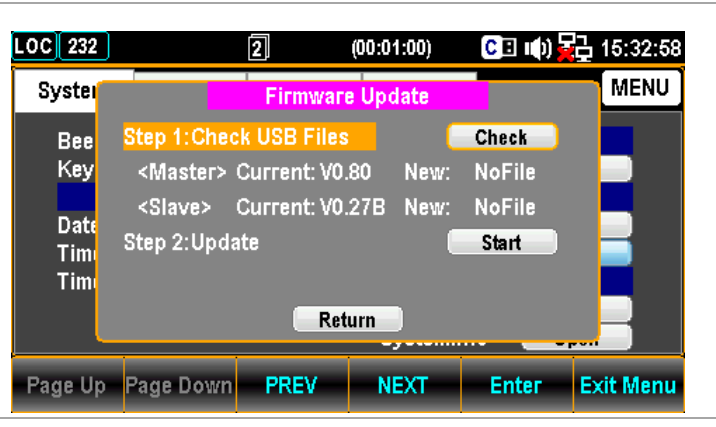

ファームウェア の更新 更新手順 アップデートする前に、必要なファームウェアがフロントパネルの USB ポートに差し込まれた USB メモリに保存されていることを確認してください。また、このメニューで現在のファームウェアのバージョンを確認することができます。

SystemInfo

Open

NEXT Enter Exit Menu

1. ファンクションキーF5 Enter を押すかまたはノ ブを押すと、更新ファイルが USB メモリにあれば 次の様な表示となります。

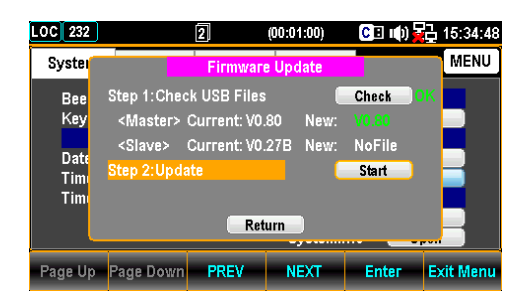

Note: 更新ファイルが無い場合は、次の様に表示します。

| LOC 232            |                                    | 2                           | (00:01:00) | C 🗉 🕪           | 15:34:06  |
|--------------------|------------------------------------|-----------------------------|------------|-----------------|-----------|
| Syster             |                                    | Firmwar                     | e Update   |                 | MENU      |
| Bee<br>Key         | Step 1:Chec<br><master> (</master> | k USB Files<br>Current: VO. | 80 New:    | Check<br>NoFile | ×         |
| Date<br>Tim<br>Tim | <slave> (<br/>Step 2:Upda</slave>  | Current: VO.<br>te<br>Ret   | 27B New:   | NoFile<br>Start |           |
| Page Up            | Page Down                          | PREV                        | NEXT       | Enter           | Exit Menu |

2. F4 NEXT を押すかまたはノブで Update ヘカ ーソルを移動させて、F5 Enter を押すかまた はノブを押すと、更新が始まります。

| OC 232  |                   | 2            | (00:01:00) | CEL      | )) 🛃 15:34:48 |
|---------|-------------------|--------------|------------|----------|---------------|
| Syster  |                   | Firmwar      | e Update   |          | MENU          |
| Bee     | Step 1:Cheo       | ck USB Files |            | Check    | ОК            |
| Key     | <master></master> | Current: V0  | .80 New    |          |               |
| Dete    | <slave></slave>   | Current: V0  | .27B New   | : NoFile |               |
| Tim     | Step 2:Upda       | ate          |            | Start    |               |
| Tim     |                   |              |            |          |               |
|         |                   | Ref          | turn       |          |               |
|         | 1                 | Ì            | ]          |          | - pon         |
| Page Up | Page Down         | PREV         | NEXT       | Enter    | Exit Menu     |

#### セキュリティの設定

- 概要 LAN 制御時のパスワードの変更とパスワードの有効/無効を設定します。
- 手順 1. メニューキー Menu を押してシステムメニュー のページに入ります。次にファンクションキーF4 NEXT を何度か押すかまたはノブで Security ヘカーソルを移動させます。

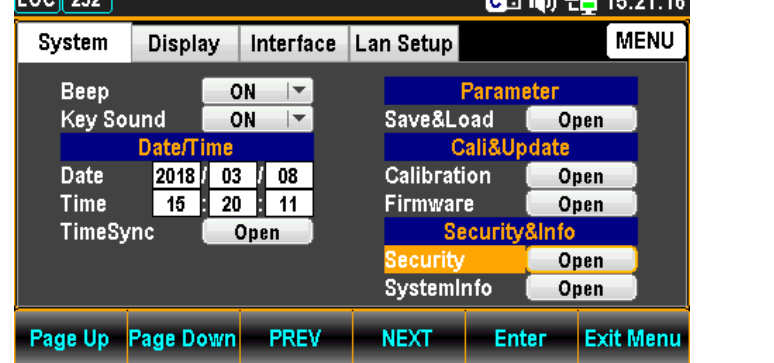

 ファンクションキーF5 Enter を押すか、またはノ ブを押して、Password ページに入ります。

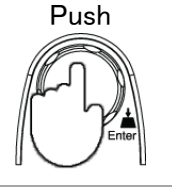

| OC 232                  |           |                |            | C: ()       | 15:21:24          |
|-------------------------|-----------|----------------|------------|-------------|-------------------|
| System                  | Display   | Interface      | Lan Setup  |             | MENU              |
| Beep<br>Key Sou         |           | Please Inpu    | t Password | )           | pen               |
| Date<br>Time<br>TimeSyr |           | 0 1 2<br>5 6 2 | 2 3 4      | )<br>0<br>0 | pen<br>pen<br>pen |
|                         |           |                | Systemli   | nfo 🛛 O     | pen               |
| E                       | Backspace |                | ок         | Input       | Exit PW           |

 直接数値キーで入力するか、または左 右の矢印キー<>、+ - キーまたはノブ でカーソルを移動し、ファンクションキー F5 Input を押して、数値を決定しパ スワードを入力していきます。

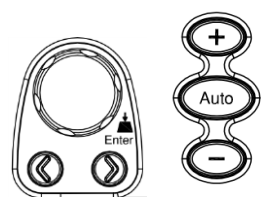

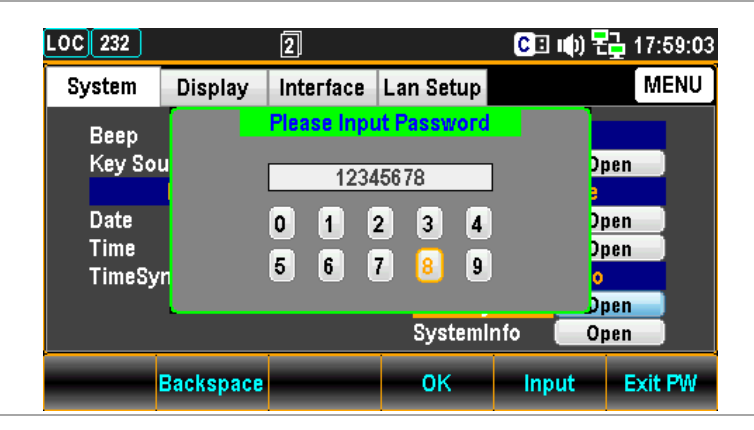

4. ファンクションキーF4 **OK** を押してパスワードを決定し、 Security ページに入ります。パスワードが違うとエラーとなり ます。

| LOC 232 |                                              | C 🗉 📫) 🔁 15:21:44 |
|---------|----------------------------------------------|-------------------|
| Syster  | Security                                     | MENU              |
| Bee     | Lan Password Enable                          |                   |
| Key     | Modity Password<br>Old Password(4-8 numeric) |                   |
| Date    | New Password(4-8 numeric)                    |                   |
| Tim     | Confirm Password(4-8 numeric)                |                   |
| Tim     | Modify Password                              | Start             |
|         | Return                                       |                   |
| Page Up | Page Down PREV NEXT                          | Enter Exit Menu   |

| Lan Password Enable                                  | 入力を必須にするかの設定を行います。            |
|------------------------------------------------------|-------------------------------|
|                                                      | 必要 🗹 / 不要 🗌                   |
| Old Password                                         | 前のパスワードを入力します。                |
| New Password                                         | 新しいパスワードを入力します。               |
| Confirm Password                                     | もう一度新しいパスワードを入力します。           |
| Modify Password                                      | パスワードの変更を実施します。               |
| 5. パスワードの変更が<br>Return の位置で <mark>En</mark><br>定します。 | 無い場合は、カーソルが<br>ter またはノブを押して決 |

## システム情報

| 概要 | システム情報のページでは、ベンダーID、モデル名、製造番号、ファ<br>ームウェアの情報を確認することができます。                                                                                                    |
|----|----------------------------------------------------------------------------------------------------|
| 手順 | 1. メニューキー Menu を押してシステムメニューの<br>ページに入ります。次にファンクションキーF4<br>NEXT を何度か押すか、またはノブで<br>SystemInfo ヘカーソルを移動させます。                                                                                                    |
|    | Colspan="2" (Colspan="2") Colspan="2" 15:23:27         System       Display       Interface       Lan Setup       MENU         Beep       ON       Image: Save&Load       Open       Open         Beep       ON       Image: Save&Load       Open       Cali&Update         Date       2018 / 03 / 08       Calibration       Open         Time       15 : 20 : 11       Firmware       Open         Security&       Open       Security&Info       Security         SystemInfo       Open       SystemInfo       Open         Page Up       Page Down       PREV       NEXT       Enter       Exit Menu |
|    |                                                                                                    |

 ファンクションキーF5 Enter を押すかまたはノブ を押すと、現在のシステム情報が表示されます。

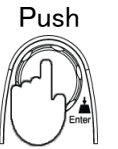

| LOC 232    |                  |                                    |                             | C 🛛 🕪            | 15:23:33  |
|------------|------------------|------------------------------------|-----------------------------|------------------|-----------|
| Syster     |                  | System In                          | formation                   |                  | MENU      |
| Bee<br>Key | Ver<br>Mo<br>Ser | ndor :<br>del Name :<br>ial Number | GWInst<br>GDM-9<br>: 000000 | ek<br>061<br>000 |           |
| Tim<br>Tim | Ma<br>Sla        | ster Firmwa<br>ve Firmward         | re:V0.69B<br>e:V0.25B       |                  |           |
|            |                  | Ret                                | urn                         |                  |           |
| Page Up    | Page Down        | PREV                               | NEXT                        | Enter            | Exit Menu |

# ディスプレイの設定

#### 輝度設定

- 概要 ディスプレイの輝度を設定します。
- 手順 1. メニューキー Menu を押し、さらに Page Down を押してディス プレイメニューのページに入ります。

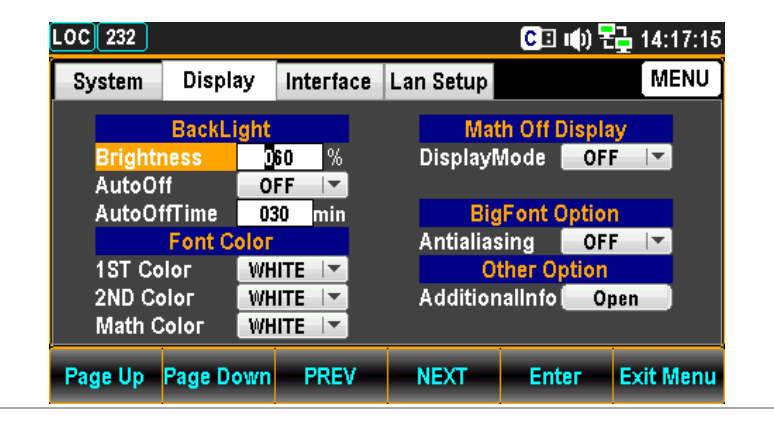

 カーソルが Brightness の位置で、ファン クションキーF5 Enter を押すかまたはノブ を押し、左右の矢印キー<>でカーソルを移 動し、続けてノブか + - キーで値を設定し ます。またはカーソルが Brightness に移 動した時点で直接数値キーで入力します。

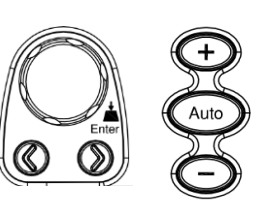

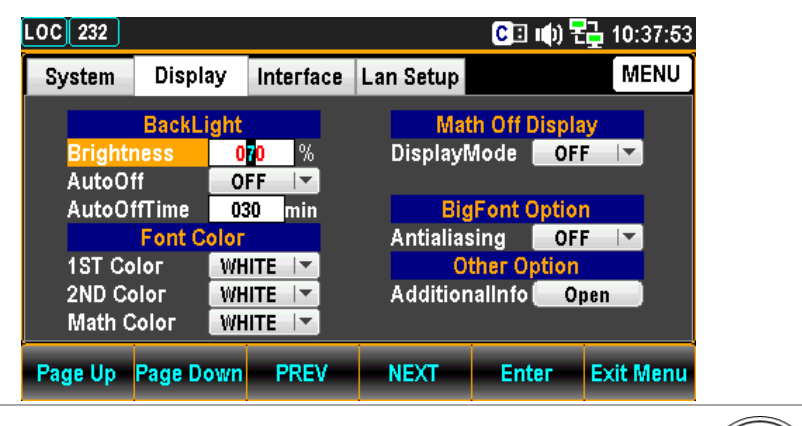

3. ファンクションキーF5 Enter を押すか、 またはノブを押して、設定を決定します

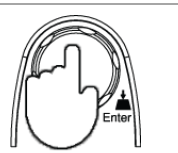

#### オート・オフ設定

概要

自動で画面を暗くする機能を設定します。

手順

1. メニューキー Menu を押し、さらに Page Down を押してディ スプレイメニューのページに入ります。

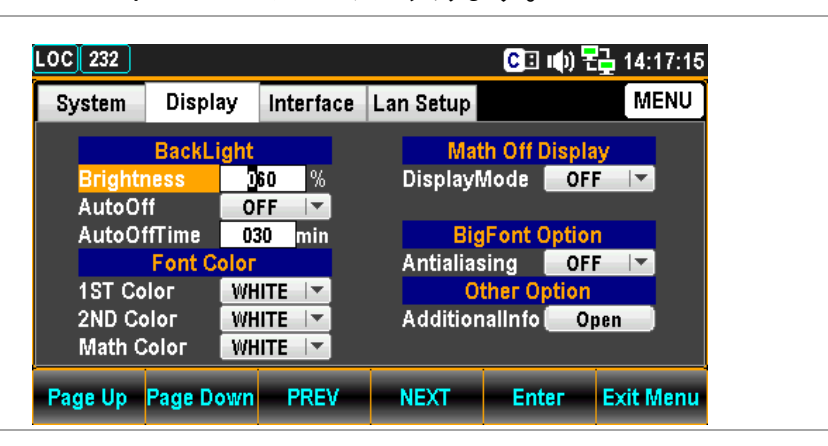

2. ファンクションキーF4 NEXT を押すかまたはノ ブで AutoOff ヘカーソルを移動させます。

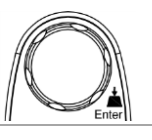

| OC 232  |            |           |            | CI 🕩 🖥     | 14:17:22  |
|---------|------------|-----------|------------|------------|-----------|
| System  | Display    | Interface | Lan Setup  |            | MENU      |
|         | BackLight  |           | Math       | Off Displ  | ay        |
| Bright  | ness (     | 60 %      | DisplayM   | ode OF     | F         |
| Auto0   | ff C       | FF        |            |            |           |
| AutoO   | ffTime 0   | 30 min    | BigF       | ont Optio  | n         |
|         | Font Color |           | Antialiasi | ng OF      | F         |
| 1ST Co  | olor 🛛 🕅   | HITE 🔽    | Oth        | ier Option |           |
| 2ND C   | olor 🛛 🕅   | IITE 🔽    | Additiona  | ilinfo 📒 O | pen       |
| Math (  | Color 🛛 🕅  | HITE 🔽    |            |            |           |
| Page Up | Page Down  | PREV      | NEXT       | Enter      | Exit Menu |
| 7-1-1-  | · · · · +  |           | ter 大地。    | まかま        |           |

 ファンクションキーF5 「1000」を押すかま たはノブを押し、続けてノブまたは "+" "-"キーで ON/OFF を設定します。

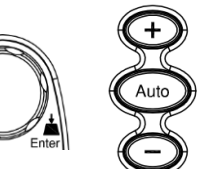

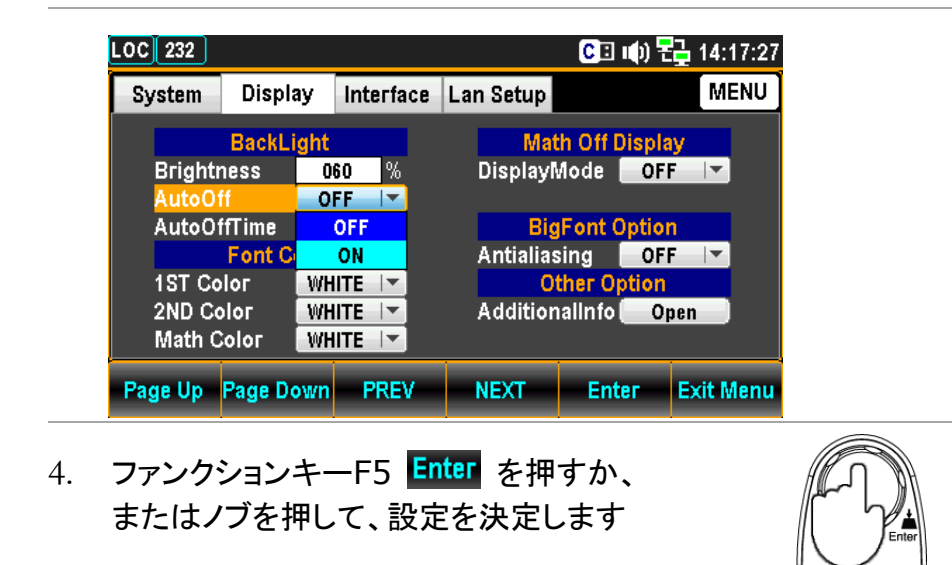

## オート・オフ時間の設定

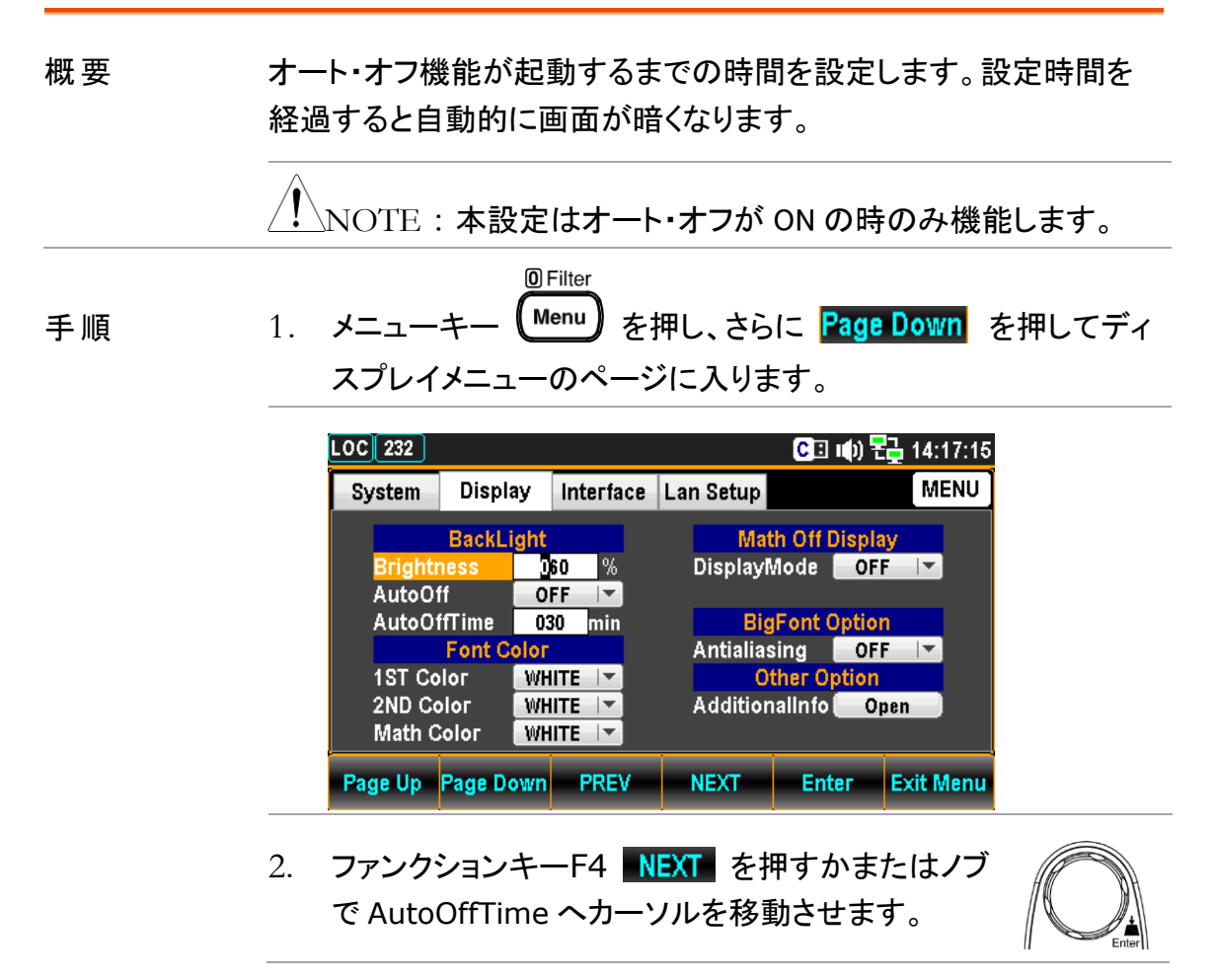

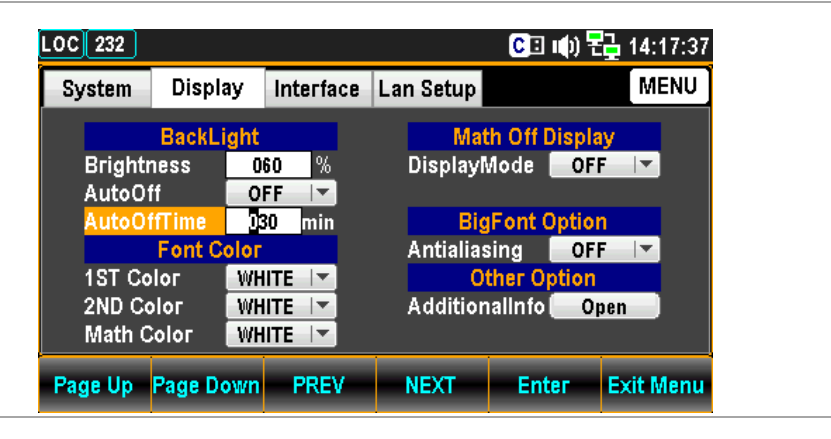

 カーソルが AutoOffTime の位置で、ファ ンクションキーF5 Enter を押すかまたは ノブを押し、左右の矢印キー<>でカーソ ルを移動し、続けてノブか + - キーで値 を設定します。またはカーソルが AutoOffTime に移動した時点で直接数 値キーで入力します。

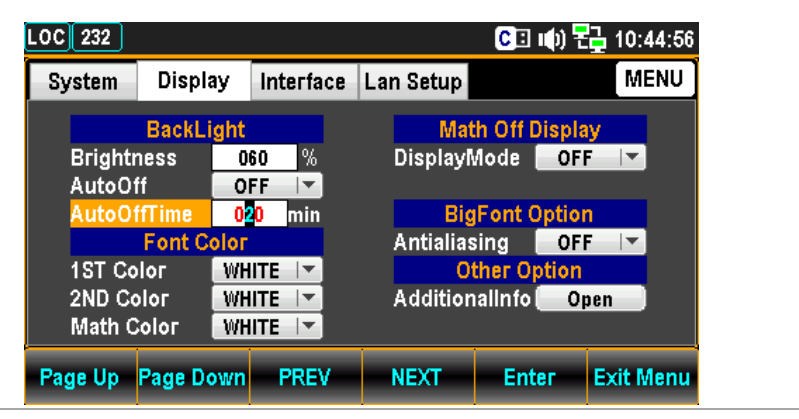

ファンクションキーF5 Enter を押すか、
 またはノブを押して、設定を決定します

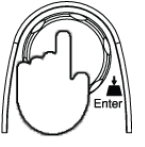

## 1ST ディスプレイカラー

- 概要 1ST ディスプレイの色を設定します。
- 手順 1. メニューキー Menu を押し、さらに Page Down を押してディ スプレイメニューのページに入ります。

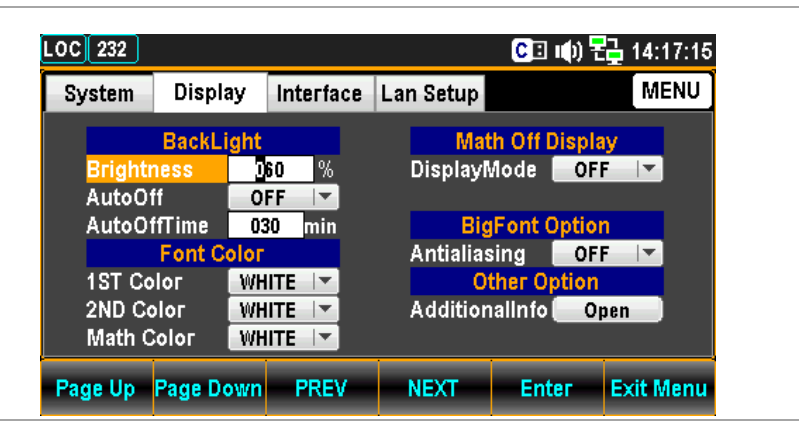

 ファンクションキーF4 NEXT を押すかまたはノ ブで1ST Color ヘカーソルを移動させます。

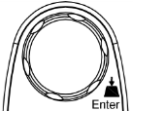

| OC 232  |              |                  |            | CI 🕪 🔁      | 🔁 14:17:58 |
|---------|--------------|------------------|------------|-------------|------------|
| System  | Display      | Interface        | Lan Setup  |             | MENU       |
|         | BackLig      | nt               | Math       | Off Displa  | У          |
| Bright  | ness         | 060 %            | DisplayM   | ode OFI     |            |
| AutoO   | ff<br>ffTime | OFF T            | Diad       | ont Ontion  |            |
| Autoo   | Font Col     | 030 jiiiii<br>0T | Antialiasi | na OFI      | - <b>-</b> |
| 1ST C   | olor 🔤       | VHITE 🔽          | Oth        | er Option   |            |
| 2ND C   | olor 🔤       | VHITE -          | Additiona  | ilinfo 🔂 Op | oen 📄      |
| Math    |              |                  |            |             |            |
| Page Ha | Page Dow     | n PREV           | NEXT       | Enter       | Exit Menu  |

 ファンクションキーF5 Enter を押すかま たはノブを押し、続けてノブまたは "+" "-" キーで 1ST ディスプレイの色を設定 します。

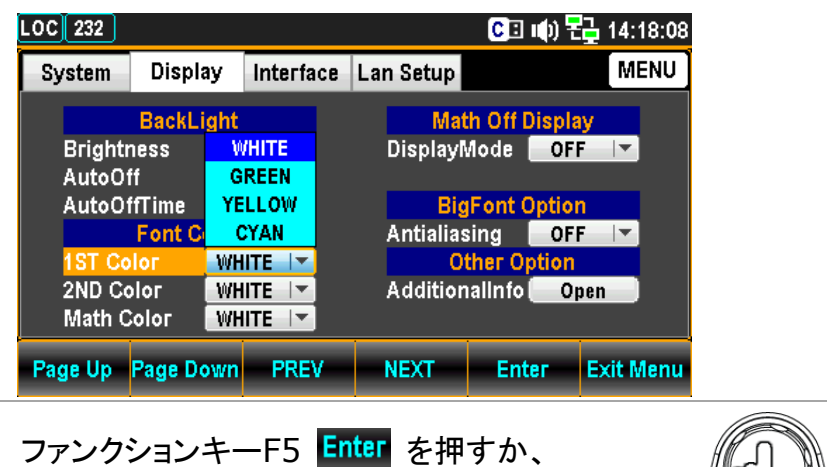

4. またはノブを押して、設定を決定します

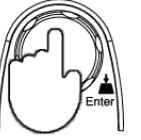

#### 黄色設定の例

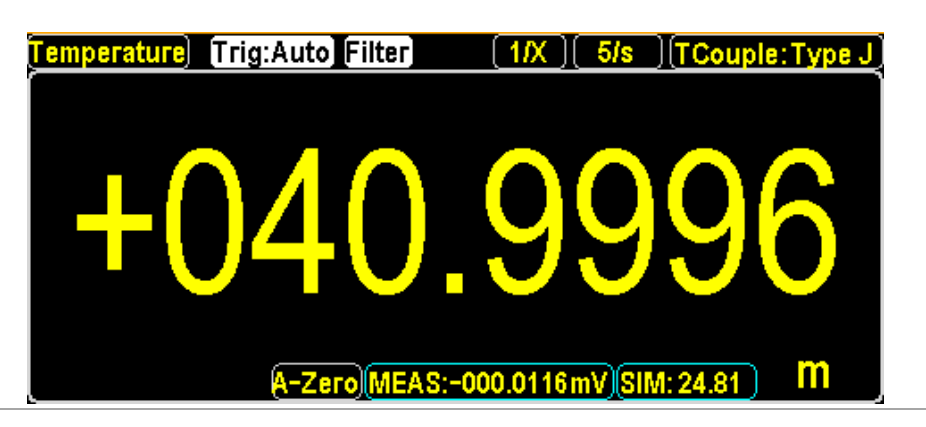

## 2ND ディスプレイカラー

- 概要 2ND ディスプレイの色を設定します。
- 手順

0 Filter (Menu) を押し、さらに Page Down を押してディ 1. メニューキー スプレイメニューのページに入ります。

| LOC 232          |           |           | CI 🕪 🗄       | 🔁 14:17:15 |
|------------------|-----------|-----------|--------------|------------|
| System Display   | Interface | Lan Setup |              | MENU       |
| BackLigh         | t         | Mati      | h Off Displa | У          |
| Brightness       | 060 %     | DisplayⅣ  | lode OFI     | F   -      |
| AutoOff 🛛 🗧      | OFF 🔽     |           |              |            |
| AutoOffTime      | 030 min   | Big       | Font Optior  | 1          |
| Font Cold        | r 👘       | Antialias | ing OFI      | F   -      |
| 1ST Color 🛛 🛛 🛛  | /HITE     | Ot        | her Option   |            |
| 2ND Color 🛛 🛛 🛛  | /HITE     | Addition  | allnfo 🔂 Op  | oen 📄      |
| Math Color 🛛 🛛 🛛 | HITE 🔽    |           |              |            |
| Page Up Page Dow | n PREV    | NEXT      | Enter        | Exit Menu  |

 ファンクションキーF4 NEXT を押すかまたはノ ブで 2ND Color ヘカーソルを移動させます。

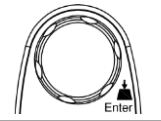

| System | Display  | Interface | Lan Setup |             | MENU |
|--------|----------|-----------|-----------|-------------|------|
|        | BackLig  | ht        | Mat       | h Off Displ | ay   |
| Bright | ness     | 060 %     | DisplayΝ  | lode OF     | F    |
| AutoOf | if 🛛     | OFF 🔽     |           |             |      |
| AutoOf | ifTime   | 030 min   | Big       | Font Optio  | n    |
|        | Font Col | ог        | Antialias | ing OF      | F    |
| 1ST Co | Іог 📘    | WHITE 🔽   | Ot        | her Option  |      |
| 2ND Co | оог 🔤    | WHITE 🔽   | Addition  | alinfo 🛑 O  | pen  |
| Math C | оюг 📔    | WHITE 🔽   |           |             |      |

 ファンクションキーF5 Enter を押すかま たはノブを押し、続けてノブまたは "+" "-" キーで 2ND ディスプレイの色を設定 します。

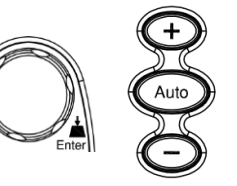

| System Displa  | ay Interface | Lan Setup        | MENU        |
|----------------|--------------|------------------|-------------|
| BackL          | ght          | Math Off Di      | splay       |
| Brightness     | 060 %        | DisplayMode      | OFF 🔽       |
| AutoOff        | WHITE        |                  |             |
| AutoOffTime    | GREEN        | BigFont O        | otion       |
| Font C         | YELLOW       | Antialiasing     | OFF 🔽       |
| 1ST Color      | CYAN         | Other Op         | tion        |
| 2ND Color      | WHITE 🔽      | AdditionalInfo 🛛 | Open        |
| Math Color     | WHITE 🔽      |                  |             |
| age Up Page Do | own PREV     | NEXT Ente        | r Exit Menu |

4. ファンクションキーF5 Enter を押すか、 またはノブを押して、設定を決定します

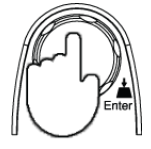

1ST ディスプレイ黄色、2ND ディスプレイ緑色設定の例

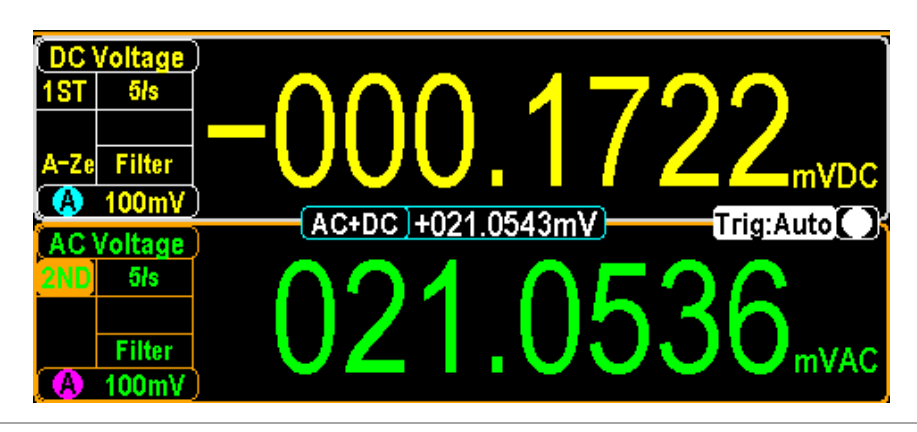

#### Math(演算)カラー

概要

Math(演算)機能のディスプレイ色を設定します。

060 %

min

OFF 🔽

030

WHITE 🔽

BackLight

Font Color

Brightn

AutoOff

1ST Color

AutoOffTime

手順

1. メニューキー Menu を押し、さらに Page Down を押してディ スプレイメニューのページに入ります。 LOC 232 C回 (1) 程 14:17:15 System Display Interface Lan Setup MENU

Math Off Display

DisplayMode OFF

**BigFont Option** 

Antialiasing OFF 🔽

Other Option

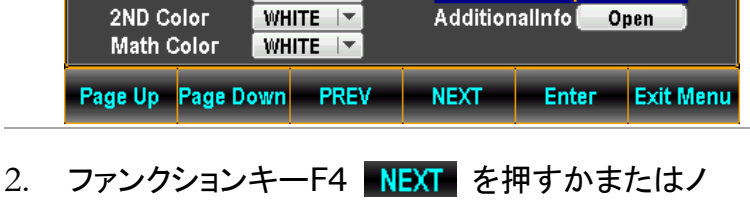

ブで Math Color ヘカーソルを移動させます。

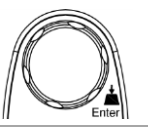

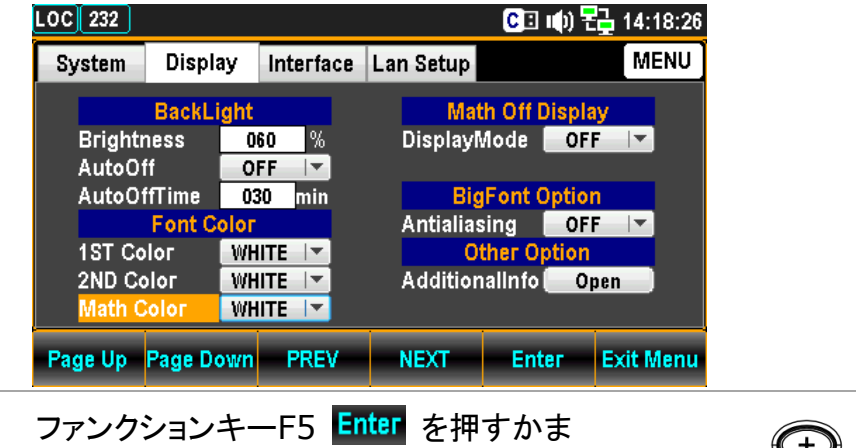

 ファンクションキーF5 Enter を押すかま たはノブを押し、続けてノブまたは"+" "-"キーで Math ディスプレイの色を設 定します。

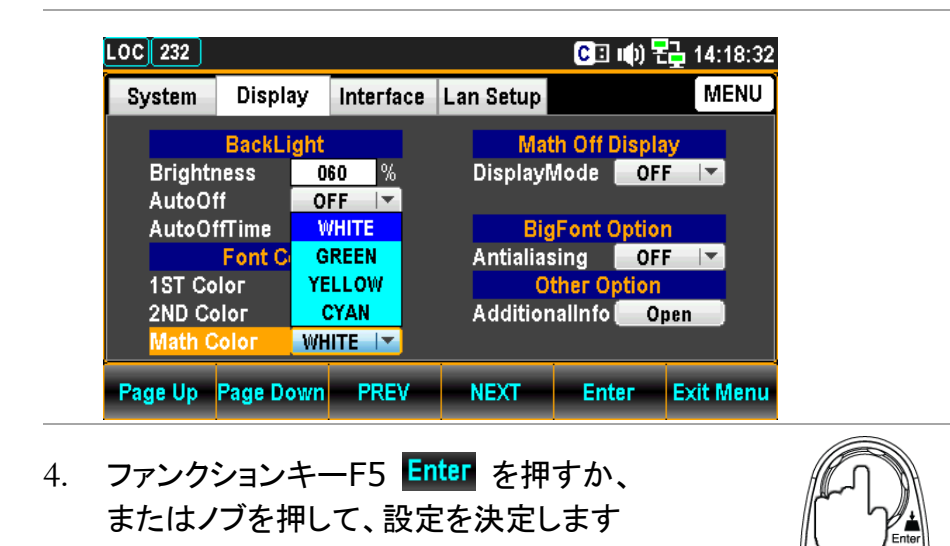

1ST ディスプレイ黄色、Math(演算)表示をシアン設定の例

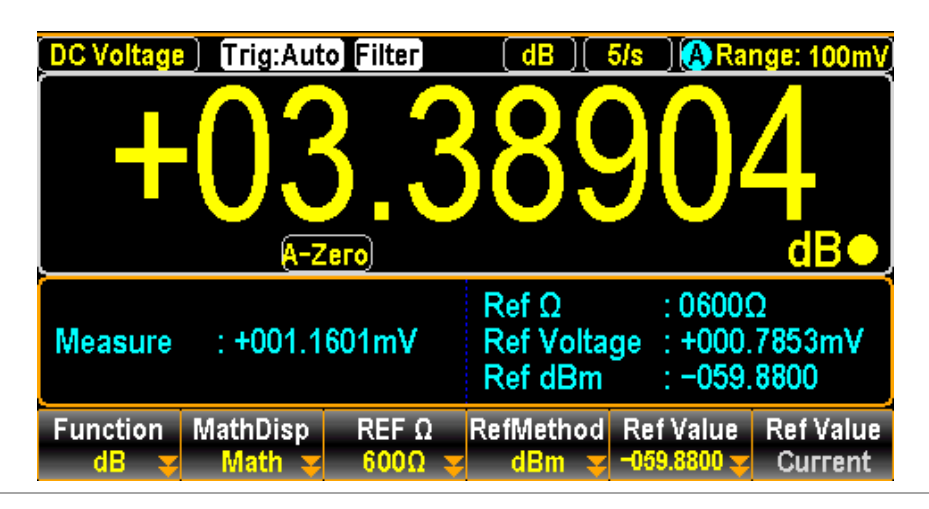

## ディスプレイモードの設定

概要 時刻情報または入力されたテキスト情報表示の有効/無効の設定を 行います。

MathDisp は、Offとする必要があります

手順 1. メニューキー Menu を押し、さらに Page Down を押してディ スプレイメニューのページに入ります。

| LOC 232 |            |           |           | CI 🕩 🗄        | 🔒 14:17:15 |
|---------|------------|-----------|-----------|---------------|------------|
| System  | Display    | Interface | Lan Setup |               | MENU       |
|         | BackLight  |           | Mat       | th Off Displa | iy         |
| Bright  | ness       | 60 %      | Display   | vlode OF      | F   🔻      |
| AutoO   | ff C       | FF 🔽      |           |               |            |
| AutoO   | ffTime 0   | 30 min    | Big       | Font Optio    | n          |
|         | Font Color |           | Antialias | sing OF       | F 🚽        |
| 1ST Co  | olor 🛛 🕅   | HITE 🔽    | 0         | ther Option   |            |
| 2ND Co  | olor 🛛 🗰   | HITE 🔽    | Additior  | allnfo 🛑 O    | pen        |
| Math C  | Color 🛛 🗰  | HITE      |           |               |            |
|         |            | 1         | 1         | 1             | 1          |
| Page Up | Page Down  | PREV      | NEXT      | Enter         | Exit Menu  |

2. ファンクションキーF4 NEXT を押すか、または ノブで DisplayMode ヘカーソルを移動させます。

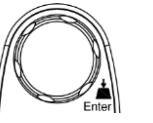

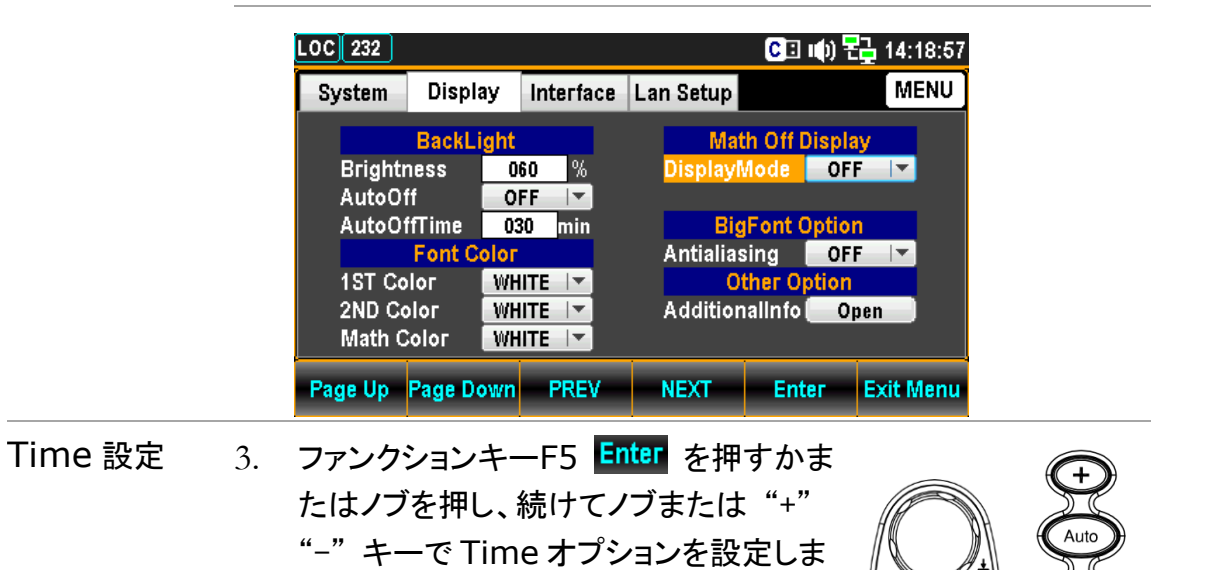

す。

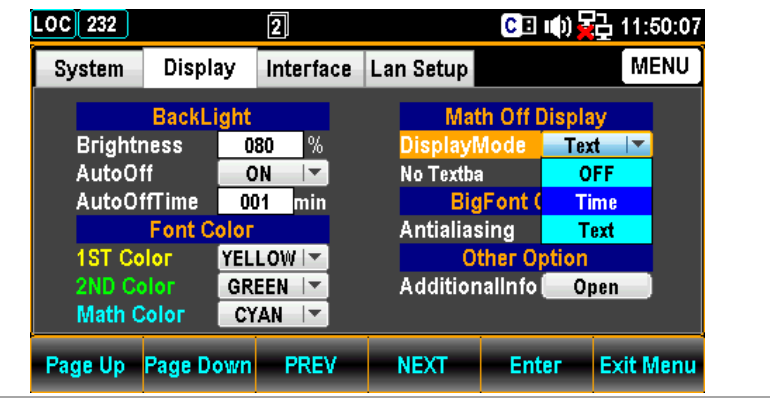

4. ファンクションキーF5 Enter を押すか、 またはノブを押して、設定を決定します

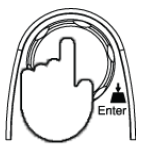

| .OC 232 |            | 2                                       |                        | C 🛛 🕪       | 11:50:16  |
|---------|------------|-----------------------------------------|------------------------|-------------|-----------|
| System  | Display    | Interface                               | Lan Setup              |             | MENU      |
|         | BackLight  |                                         | Mat                    | h Off Displ | ay        |
| Brightr | ness       | 080 %                                   | <mark>Display</mark> ∿ | lode Tin    | ne 🔽      |
| AutoOf  | ff 📃       | ON 🔽                                    |                        |             |           |
| AutoOf  | ifTime 🛛 🛛 | 01 min                                  | Big                    | Font Optio  | n         |
|         | Font Colo  | r i i i i i i i i i i i i i i i i i i i | Antialias              | ing OF      | F         |
| 1ST Co  | lor YE     | LOW                                     | Ot                     | her Option  | 1         |
| 2ND Co  | olor GF    | REEN                                    | Addition               | alinfo 📒 O  | pen       |
| Math C  | olor C     | YAN 🔽                                   |                        |             |           |
| Page Up | Page Dowr  | PREV                                    | NEXT                   | Enter       | Exit Menu |

Time設定時の例

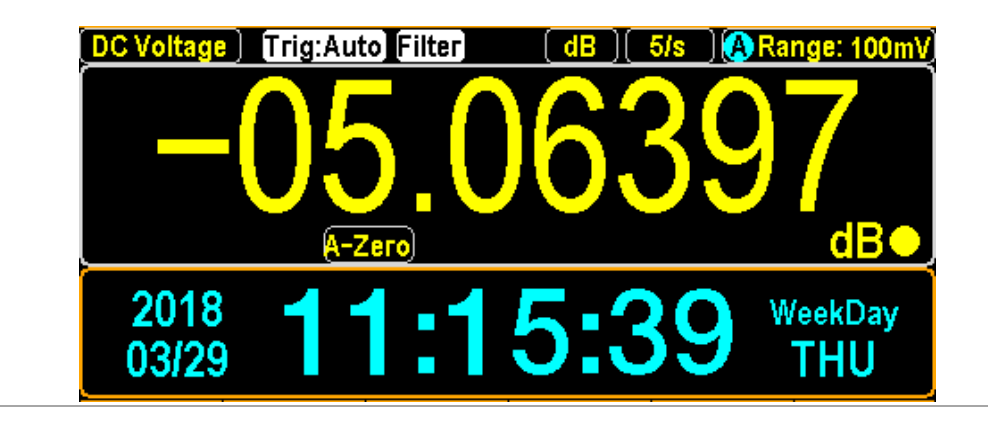

Text 設定 3. DisplayMode にカーソルがある状態でフ ァンクションキーF5 Enter を押すかまた はノブを押し、続けてノブまたは"+" "-"キーで Text オプションを設定しま す。

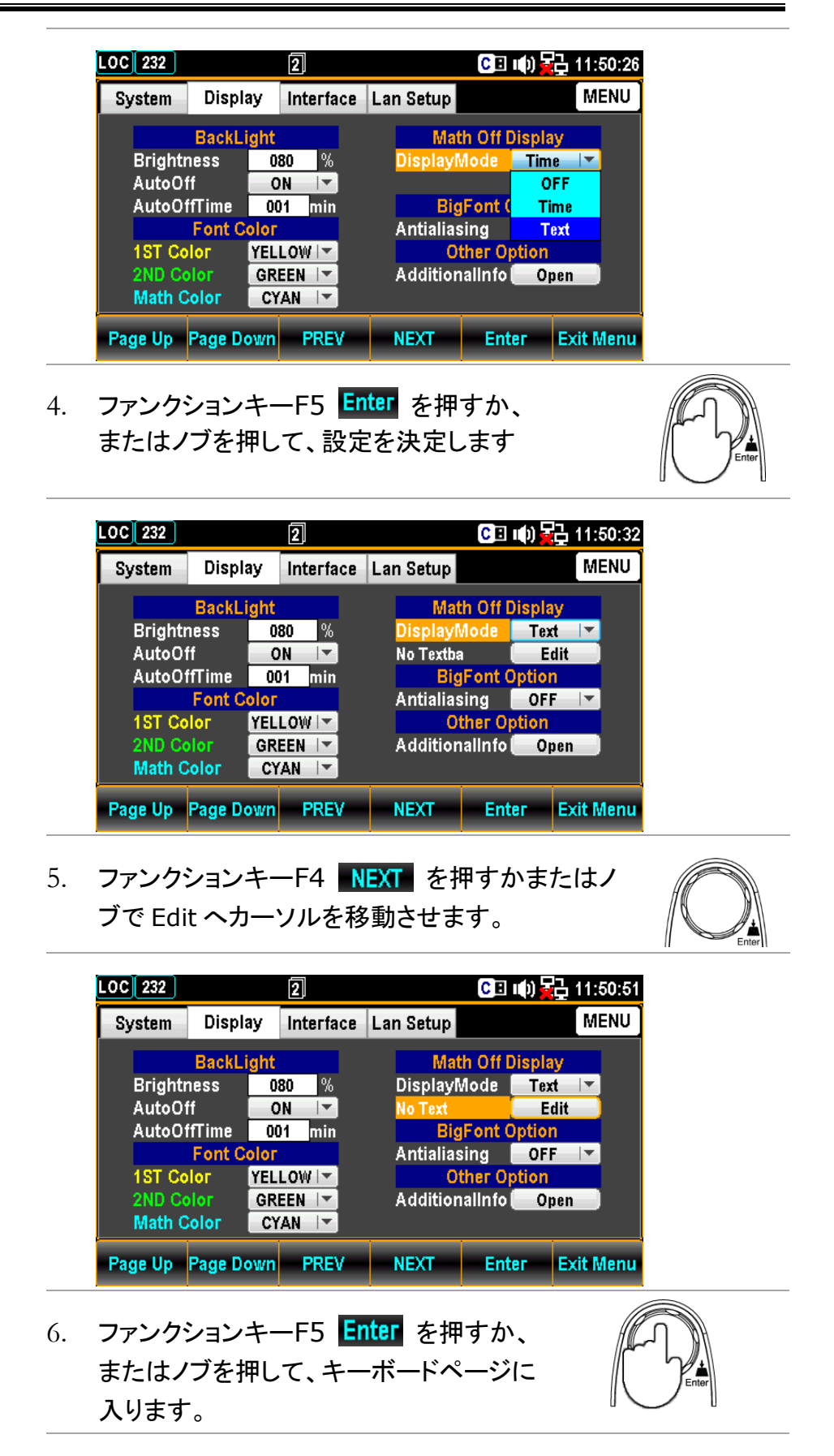

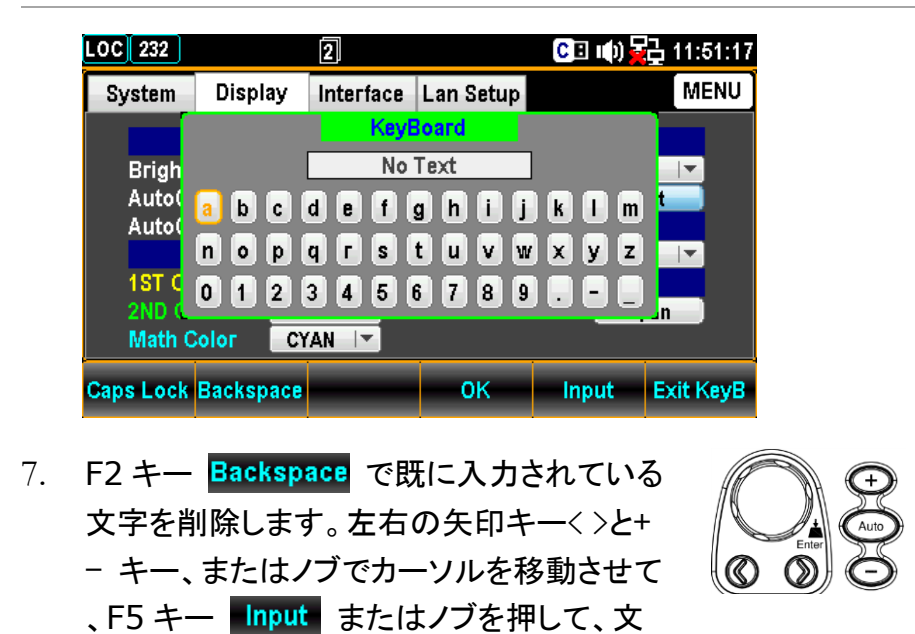

Note: F1 キー Caps Lock を押すと、大/小文字が切り替わります。

字を決定します。

| LOC 232        |           | 2         |           | C 🗉 🕪 🙀 | 급 11:51:36 |
|----------------|-----------|-----------|-----------|---------|------------|
| System         | Display   | Interface | Lan Setup |         | MENU       |
| Details        |           | KeyE      | Board     | ]       |            |
| Auto(          | ABC       | DEF       | G H I J   | KLM     |            |
| Auto(          | NOP       | QRS       |           | XYZ     |            |
| 1ST C<br>2ND C | 012       | 345       | 6789      |         | n          |
| Math C         | Color CY  | AN 🔽      |           |         |            |
| Caps Lock      | Backspace |           | ок        | Input   | Exit KeyB  |

8. 文字入力後、F4 キー OK 押して、入力を決定します。

| LOC 232 |          | 2          |             | CE (())       | 11:51:45  |
|---------|----------|------------|-------------|---------------|-----------|
| System  | Display  | / Interfac | e Lan Setup |               | MENU      |
|         | BackLig  | ht         | Mat         | th Off Displa | ay        |
| Brightr | ness     | 080 %      | Display     | vlode 🛛 Tex   | ct I▼     |
| AutoOf  | ff 🛛     | ON 🔽       | DUT         | E             | dit       |
| AutoOf  | ifT ime  | 001 min    | Big         | Font Optio    | n         |
|         | Font Co  | ог         | Antialias   | sing OF       | F 🚽       |
| 1ST Co  | Іог Ү    | (ELLOW 🔽   | 0           | ther Option   |           |
| 2ND Co  | оюг      | GREEN      | Additior    | allnfo 🛛 O    | pen       |
| Math C  | olor     | CYAN 🔽     |             |               |           |
| Page Up | Page Dov | vn PREV    | NEXT        | Enter         | Exit Menu |

Text 表示の例

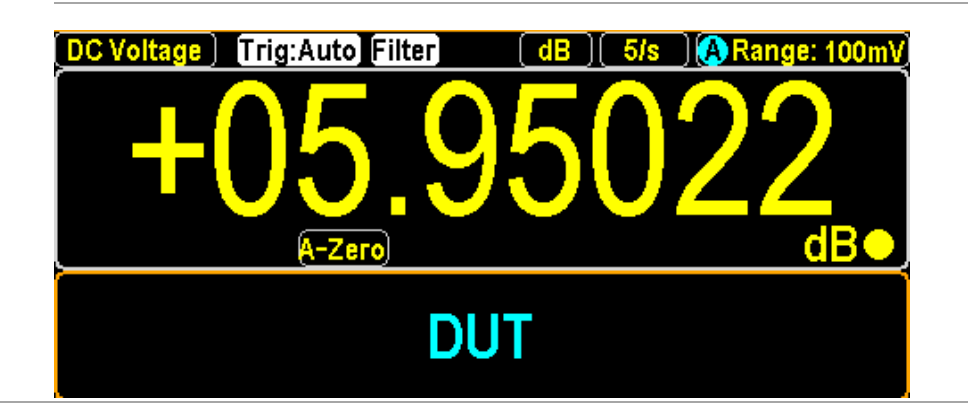

## アンチエイリアスの設定

概要 アンチエイリアス機能の有効/無効の設定を行います。本機能は、 測定値の表示をスムーズにします。最大 1.2k/s のリフレッシュレート で使用することができます。2.4k/s を超えるリフレッシュレートはサ ポートされていません。

小NOTE: オートゼロやデュアル測定モード下では 10k/s のリフレッシュレートまでのサポートとなります。

手順

1. メニューキー Menu を押し、さらに Page Down を押してディ スプレイメニューのページに入ります。

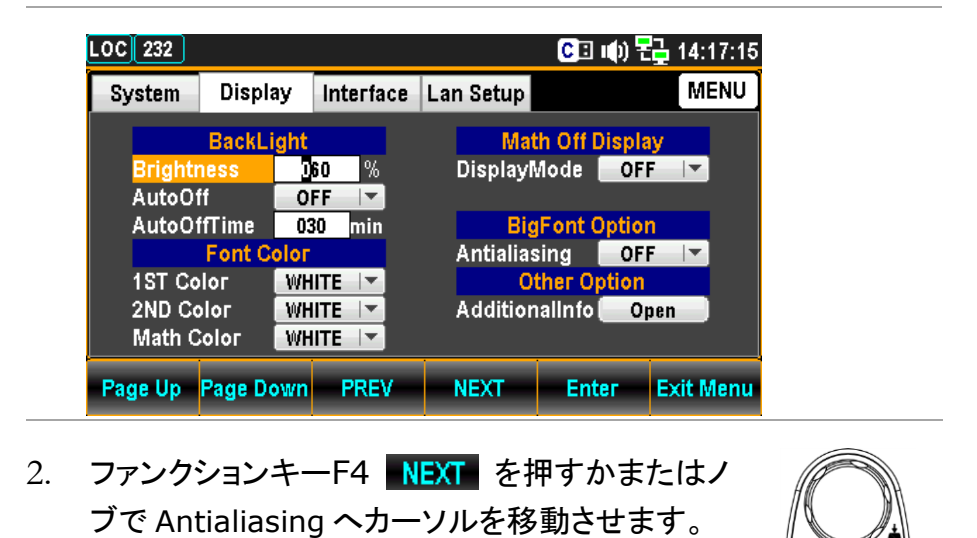

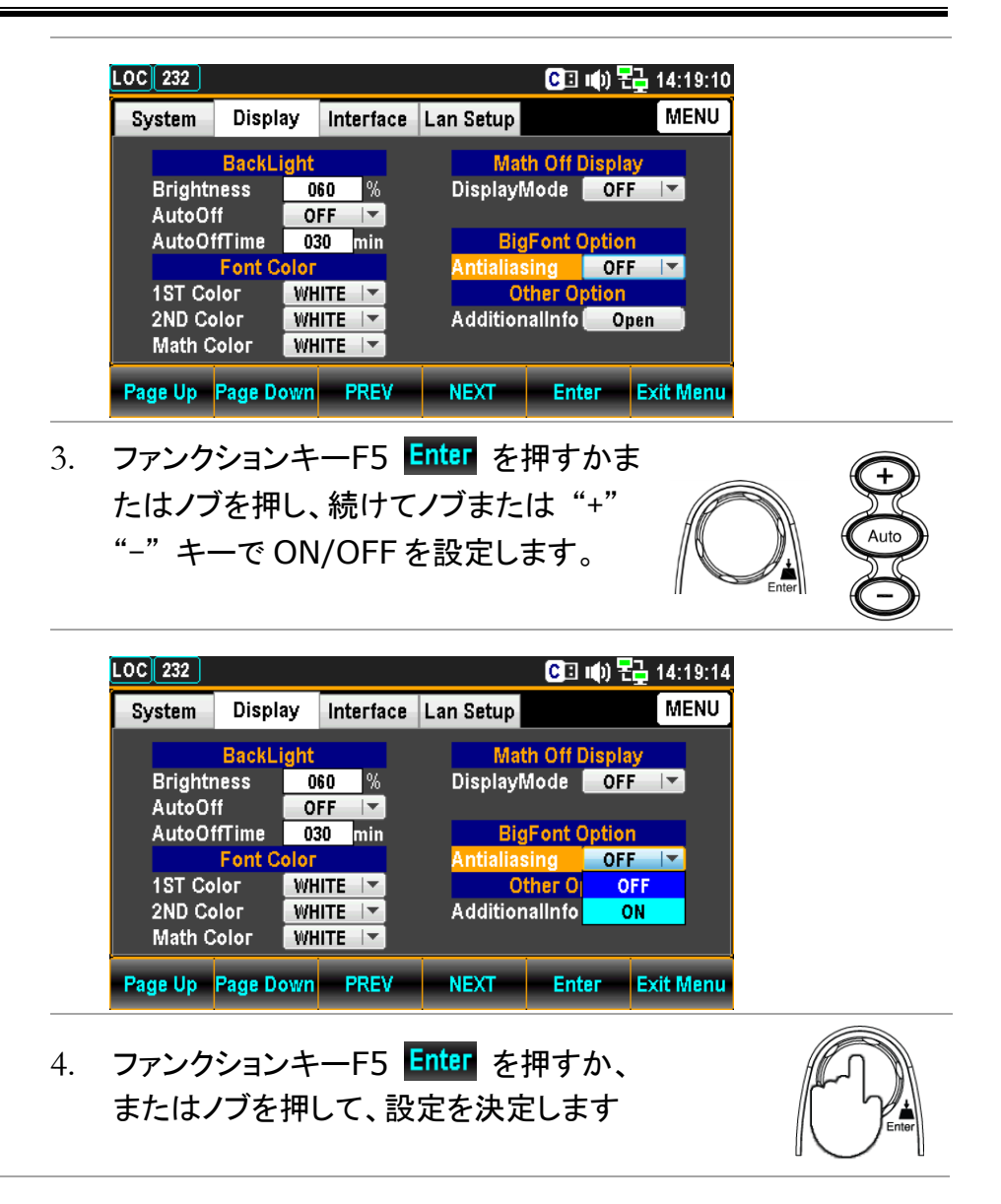

#### 追加情報設定

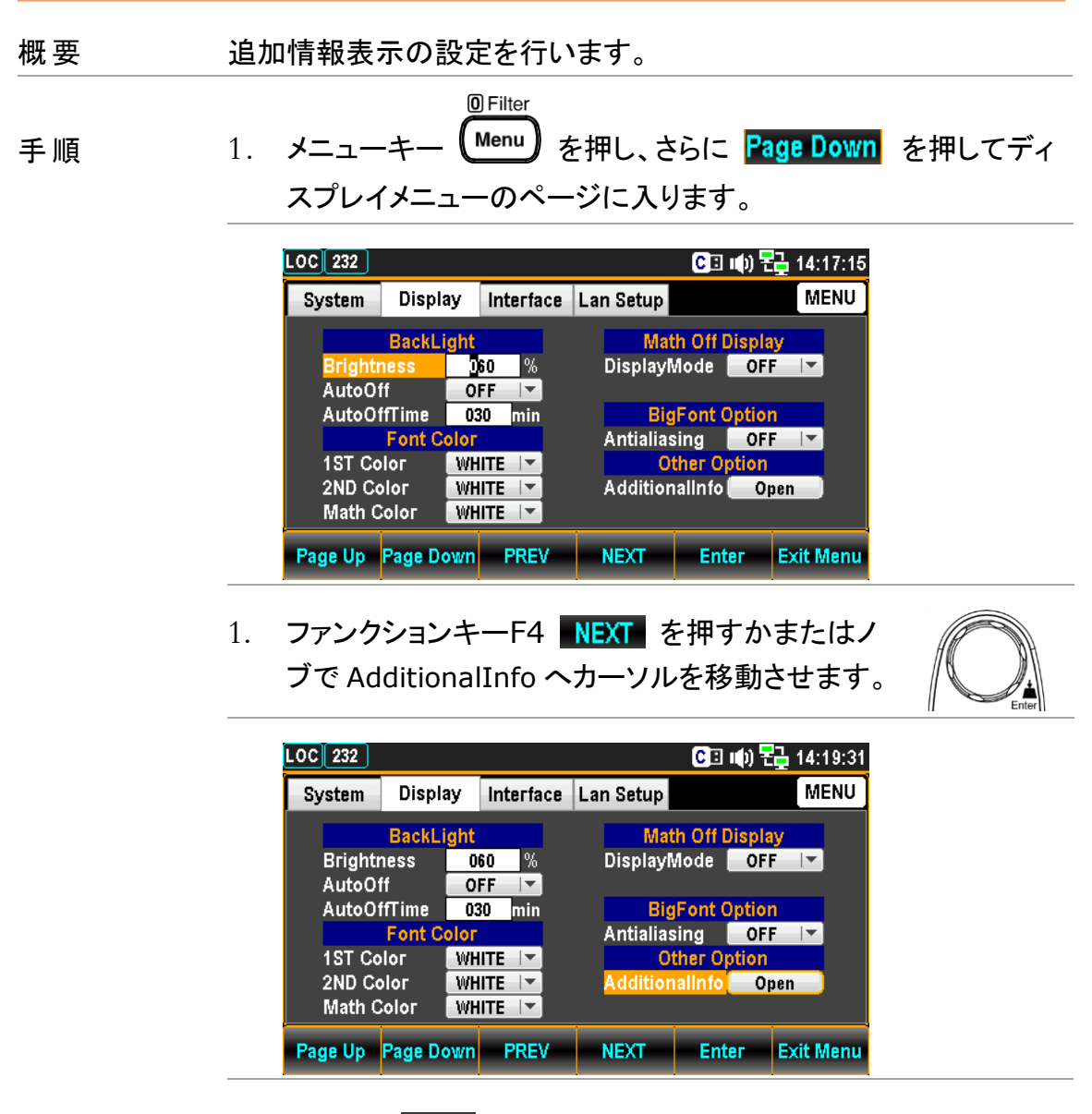

- F5 キー Enter を押すか、またはノブを押して、Additional Information ページに入ります。
- F4 キー NEXT を押すかまたはノブでカーソルを移動させ、F5 キ
   Enter を押すか、またはノブを押して、 √/ を設定します。
- 4. カーソルが Return の位置で Enter またはノブを押して決定します。

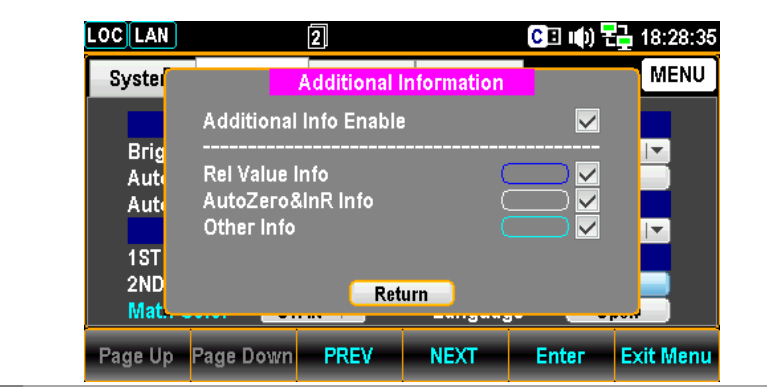

#### 表示例 設定した表示例を以下に示します。

- ●リラティブ測定の際に、REL 値を表示します。
- ●Auto Zero の状況を表示します。
- ●熱電対測定の際に、SIM 値を表示します。

| LOC 232                           |           | CB                 | 响) 🔂 1          | 5:57:38        |
|-----------------------------------|-----------|--------------------|-----------------|----------------|
| Temperature) Trig:Auto            | REL       | <b>5/s</b>         | TCouple:        | Type J)        |
| -000<br>REL: +0022.196°C A-Zero M | <b>)4</b> |                    | <b>5</b> 3      | <b>3</b><br>°c |
| Probe Speed Auto                  | Zero Un   | it Ty              | pe Sim          | nulated        |
| TCouple <b>y</b> 5/s <b>y</b> On  | Off °(    |                    | Ţ               | Auto 😴         |
| REL Info Auto Zero                | o Info    | SIM I<br>(Addition | nfo<br>al Info) |                |

スクリーンショット & ログ

| 画面のキャプチャ               | 167 |
|------------------------|-----|
| 読み取り値の保存(Save Reading) | 170 |

# 画面のキャプチャ

| 概要 | 本器画面のスクリーンショットの設定方法を示します。<br>サポート USB メモリ:<br>タイプ: USB メモリ<br>ファイルシステム: Fat16、Fat32(推奨)<br>最大メモリサイズ: 32GB                                                                                                    |
|----|----------------------------------------------------------------------------------------------------|
|    | /! アダプターを使用する必要のあるフラッシュ・ディスクの<br>Note 使用は推奨しておりません。                                                                                                    |
| 手順 | <ol> <li>Shift キーを押し、続けて</li> <li>LOG/LOG# キーを押して設定メ</li> <li>ニューを表示させます。</li> </ol>                                                                                                    |
|    | Log Mode FileName Name OverWrite<br>Capture Screence Screence Always Screence Screence |
|    | 2. ファンクションキーF1 Log Mode を押し、続けて F1 キー<br>Capture を押して、画面保存モードを有効にします。                                                                                                    |
|    | Log Mode ESC :Return 🔊<br>Capture SaveRead                                                                                                    |
|    | 3. ファンクションキーF2 FileName を押してメニューに入ります。<br>さらに F1 キー、または F2 キーを押してモードを決定します。                                                                                                    |
|    | Default ファイル名を自動で付けるモードです。                                                                                                    |
|    | Manual ファイル名を指定して付けるモードです。                                                                                                    |
|    | Default Manual                                                                                                    |
|    | 自動ファイル名:SCREEN00 ~ SCREEN99                                                                                                    |
|    | USB メモリを取り外すと、自動ファイル名は一旦初期値に戻ります。                                                                                                    |
|    | ♪ ファイル名が最大値 SCREEN99 に達すると保存動作<br>Note は不可になります。                                                                                                    |

ファンクションキーF3 EditName を押すと、キーボードが開きます。F2キー Backspace で既に入力されている文字を削除します。左右の矢印キー<>と+ - キー、またはノブでカーソルを移動させて、F5キー Input またはノブを押して、文字を決定します。F1キー Caps Lock を押すと、大/小文字が切り替わります。

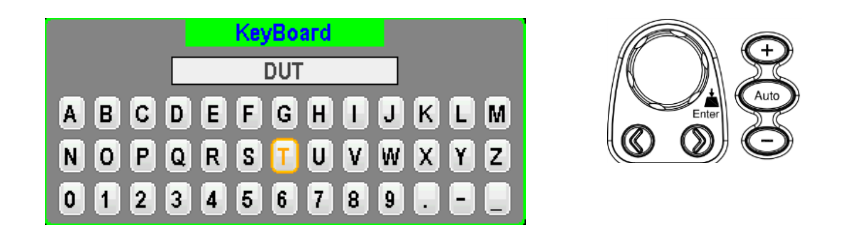

5. 文字入力後、F4 キー OK 押して、入力を決定します。

/l. Note ファイル名の入力は、"Manual"時のみの操作です。

6. ファンクションキーF4 の OverWrite は、保存するファイル 名が既に存在している場合の動作設定です。

Query 上書きする前に、問い合わせをします。

Always 問い合わせをせずに上書きします。

|              |        |       | Log OverWrite | e Mode | ESC):Re | eturn 🔊 |
|--------------|--------|-------|---------------|--------|---------|---------|
| Always Query | Always | Query |               |        |         |         |

Note File Name - Default

- Overwrite "Always"
   USBメモリを一旦抜いて再度挿入すると、自動ファイル番号は初期値 SCREEN00 になり、
   USBメモリ内に同じファイル名が既に存在していても、ファイルは自動的に上書きされます。
- Overwrite "Query"

USBメモリを一旦抜いて再度挿入すると、自動ファイル番号は初期値 SCREEN00 になり、 保存時に、USBメモリ内に同じファイル名が既 に存在している場合、ファイルを上書きするか どうかを尋ねるメッセージが表示されます。F1 (Yes)をクリックすると上書きし、F2(No)をクリ ックすると使われていないファイル番号で保存 します。[ESC]キーをクリックすると、保存せず に書き込み動作を終了します。

File Name - Manual

Overwrite – "Always"

USB メモリ内に、保存しようとするファイル名と 同じファイル名が既に存在していても、そのま まファイルを上書きします。

Overwrite – "Query"

USB メモリ内に、保存しようとするファイル名と 同じファイル名が既に存在していると、既存の ファイルを上書きするかどうかを尋ねるメッセ ージが表示されます。

F1(Yes)をクリックすると上書きされ、F2(No) をクリックするとキーボードが表示され、保存 するファイル名を再編集します。

[ESC]キーをクリックすると、保存せずに書き 込み動作を終了します。

# 読み取り値の保存(Save Reading)

| 概要 | 測定データログの保存について示します。                                                                                                    |
|----|----------------------------------------------------------------------------------------------------|
| 手順 | <ol> <li>Shift キーを押し、続けて<br/>LOG/LOG# キーを押して設定メ Shift → OG/LOG#<br/>ニューを表示させます。</li> </ol>                                                      |
|    | Log Mode FileName Name OverWrite<br>Capture S Default SCREEN00 Always S                                                                         |
|    | 2. ファンクションキーF1 Log Mode を押し、続けて F1 キー<br>SaveRead を押して、読み値保存モードを有効にします。                                                                         |
|    | Log Mode ESC):Return ()<br>Capture SaveRead                                                                                                    |
|    | 3. ファンクションキーF2 FileName を押してメニューに入ります。<br>さらに F1 キー、または F2 キーを押してモードを決定します。                                                                     |
|    | Default ファイル名を自動で付けるモードです。                                                                                                    |
|    | Manual ファイル名を指定して付けるモードです。                                                                                                    |
|    | Log FileName Mode ESC :Return 🕥                                                                                                    |
|    | Count<br>自動ファイル名:DATAC000 ~ DATAC999                                                                                                    |
|    | Recent<br>自動ファイル名:DATAR000 ~ DATAR999                                                                                                    |
|    | USBメモリを取り外すと、自動ファイル名は一旦初期値に戻ります。                                                                                                    |
|    | <ul><li>ファイル名が最大値 999 に達すると保存動作は<br/>Note 不可になります。</li></ul>                                                                                    |
|    | 4.ファンクションキーF3 EditName を押すと、キーボードが開<br>きます。F2 キー Backspace で既に入力されている文字を<br>削除します。左右の矢印キー< >と+ - キー、またはノブでカ<br>ーソルを移動させて、F5 キー Input またはノブを押して、 |

文字を決定します。F1 キー Caps Lock を押すと、大/小文 字が切り替わります。

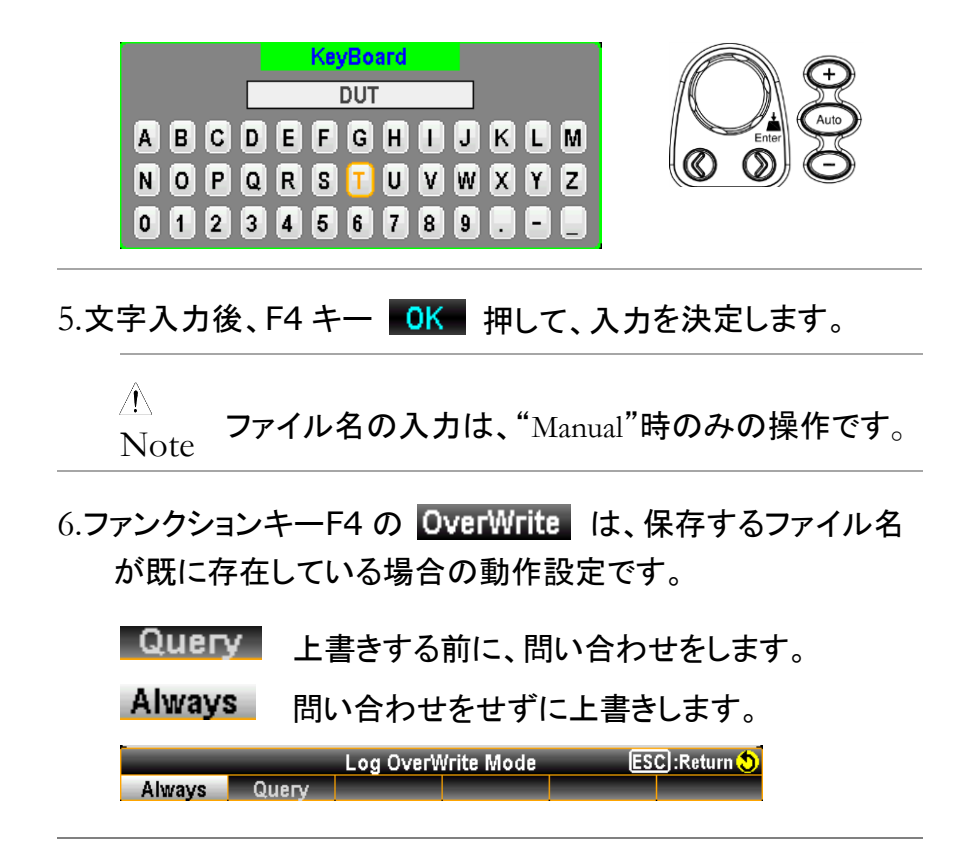

## **File Name - Default**

• Overwrite – "Always"

USBメモリを一旦抜いて再度挿入すると、自動 ファイル番号は初期値 SCREEN00 になり、USB メモリ内に同じファイル名が既に存在していて も、ファイルは自動的に上書きされます。

Overwrite – "Query"

USBメモリを一旦抜いて再度挿入すると、自動 ファイル番号は初期値 SCREEN00 になり、保 存時に、USBメモリ内に同じファイル名が既に 存在している場合、ファイルを上書きするかど うかを尋ねるメッセージが表示されます。F1 (Yes)をクリックすると上書きし、F2(No)をクリ ックすると使われていないファイル番号で保存 します。[ESC]キーをクリックすると、保存せず に書き込み動作を終了します。

File Name - Manual

• Overwrite – "Always"

USBメモリ内に、保存しようとするファイル名と 同じファイル名が既に存在していても、そのま まファイルを上書きします。

Overwrite – "Query"

USB メモリ内に、保存しようとするファイル名と 同じファイル名が既に存在していると、既存の ファイルを上書きするかどうかを尋ねるメッセ ージが表示されます。

F1(Yes)をクリックすると上書きされ、F2(No) をクリックするとキーボードが表示され、保存 するファイル名を再編集します。 [ESC]キーをクリックすると、保存せずに書

き込み動作を終了します。

 F5キー Source を押して SaveRead Source(Log) メニュー に入ります。ここでは保存のモードを選ぶことができます。
 F1キー Count または F2キー Recent をさらに押して、 ソースモードを決定します。 "Count" は測定機能が切り 替わってからの全測定カウント分のログが、"Recent"は指 定された期間内ログが保存されます。両モードともトレンドチャートの"Count" と "Recent"に基づいています。

|       |        | SaveRead Source(Log) | ESC :Return 🔊 |
|-------|--------|----------------------|---------------|
| Count | Recent |                      |               |

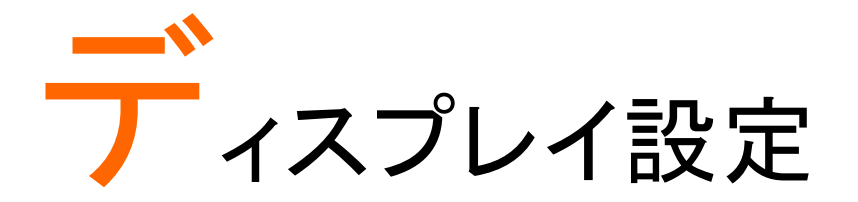

| 桁数       |  |
|----------|--|
| 測定値の表示   |  |
| 数值表示     |  |
| バーメーター   |  |
| トレンドチャート |  |
| ヒストグラム   |  |
|          |  |

| 桁数 |                  |
|----|------------------|
| 概要 | それぞれ測定の桁数を設定します。 |
|    |                  |

Step

Math

DISP 1. DISP +-を押し、続けてファンクションキー F1 Digit を押して設定メニューに入ります。

ESC):Return 🔊 Digit Auto 6 1/2 5 1/2 4 1/2

F1(6½)、F2(5½)、F3(4½)キーを押して、桁 2. 6 1/2 数を選択します。F1 キー(Auto)を押して、シス 5 1/2 テムが測定状況ごとに設定する桁数にすること 4 1/2 もできます。 Auto

| パラメーター | 表示                                                                                                  |
|--------|----------------------------------------------------------------------------------------------------|
| 6 1⁄2  | AC Voitage) [IriggAuto ]][[t]] (5/5) [M]Range: 100mV<br>0004.1081<br>mVAC•<br>Digit Display ReStart |
| 5 1/2  | AC Voitage) Triggatto Filter 5/5 Mange: 100mV<br>OOO4.106<br>mVAC<br>Digit Display ReStart          |
| 4 1/2  | AC Voitage) Trig:Auto Filter 5/s MRange: 100mV<br>OOO4.10<br>mVAC<br>Digit Display<br>4.1/2 ReStart |
| Auto   | 桁数は測定機能とリフレッシュレートに応<br>じて変わります。                                                                     |

## 相関表(測定機能・リフレッシュレート・分解能)

| Ν                                         |       |       |       |       |       |       |       |       |        |        |        |        |       |
|-------------------------------------------|-------|-------|-------|-------|-------|-------|-------|-------|--------|--------|--------|--------|-------|
| Speed                                     | 1/s   | 2/s   | 5/s   | 20/s  | 60/s  | 100/s | 400/s | 1K/s  | 1.2k/s | 2.4k/s | 4.8k/s | 7.2k/s | 10k/s |
| Measure                                   |       |       |       |       |       |       |       |       |        |        |        |        |       |
| DCV                                       | -     | -     | 6 1/2 | 6 1/2 | 6 1/2 | 6 1/2 | 5 1/2 | 5 1/2 | 5 1/2  | 5 1/2  | 4 1/2  | 4 1/2  | 4 1/2 |
| ACV                                       | 6 1/2 | -     | 5 1/2 | 4 1/2 | -     | -     | -     | -     | -      | -      | -      | -      | -     |
| DCI                                       | -     | -     | 6 1/2 | 6 1/2 | 6 1/2 | 6 1/2 | 5 1/2 | 5 1/2 | 5 1/2  | 5 1/2  | 4 1/2  | 4 1/2  | 4 1/2 |
| ACI                                       | 6 1/2 | -     | 5 1/2 | 4 1/2 | -     | -     | -     | -     | -      | -      | -      | -      | -     |
| 2W/4W                                     | -     | -     | 6 1/2 | 6 1/2 | 6 1/2 | 6 1/2 | 5 1/2 | 5 1/2 | 5 1/2  | 5 1/2  | 4 1/2  | 4 1/2  | 4 1/2 |
| Continuity                                | -     | -     | -     | -     | 6 1/2 | 5 1/2 | 4 1/2 | -     | -      | -      | -      | -      | -     |
| Diode                                     | -     | -     | -     | -     | 6 1/2 | 5 1/2 | 4 1/2 | -     | -      | -      | -      | -      | -     |
| Тетр                                      | -     | -     | 6 1/2 | 5 1/2 | 4 1/2 | -     | -     | -     | -      | -      | -      | -      | -     |
| Сар                                       | _     | 4 1/2 | _     | -     | _     | _     | -     | -     | _      | _      | -      | -      | -     |
| ♪ Note ■ は、GDM-9060、■ は GDM-9061 に適用されます。 |       |       |       |       |       |       |       |       |        |        |        |        |       |

## 相関表(周波数/周期測定機能・ゲート時間)

| Gate Time<br>Measure Type | 1/s   | 100ms | 10ms  |
|---------------------------|-------|-------|-------|
| Frequency/Period          | 6 1/2 | 5 1/2 | 4 1/2 |
## 測定値の表示

#### 数值表示

| 概要 | 測定毎に数値表示モードに移行します。                                                                                                |
|----|----------------------------------------------------------------------------------------------------|
| 手順 | 1.DISP キー <sup>● Math</sup><br>DISP を押し、続けてファンクションキー F2<br>Display を押して設定メニューに入ります。                               |
|    | Number Bar Meter TrendChart Histogram                                                                             |
|    | 2.ファンクションキー F1 Number を押すと数値表示モードの<br>画面が表示されます。                                                                  |
|    | 表示<br>AC Voltage TrigrAuto Filter 5/s Mange: 100mV<br>0004.1081<br>mVAC<br>Digit Display<br>6 1/2 Winnber ReStart |
|    | Measured value presented in Number                                                                                |

| バーメーター            | _                          |                       |                                                                                                    |
|-------------------|----------------------------|-----------------------|----------------------------------------------------------------------------------------------------|
| 概要                | バーメーター                     | ー表示に関                 | する設定を行います。                                                                                                    |
| 手順                | 1. DISP <b>‡</b><br>Displa | ●Math<br>DISP<br>タを押し | )を押し、続けてファンクションキー F2<br>て設定メニューに入ります。                                                                                                    |
|                   | Number Ba                  | ar Meter Trend        | IChart Histogram                                                                                                    |
|                   | 2.ファンクジ<br>ドの画<br>式で表      | ションキー<br>面が表示<br>示されま | F2 <b>Bar Meter</b> を押すとバーメーターモー<br>されます。 測定値は、バーメーターの方<br>す。                                                                                                    |
|                   | 表示                         | AC Voltage            | Display Scale Method Center Span Scale +0.0 +0.0 +0.0 Span Scale +0.0 +0.0 Span Scale +0.0 Span Scale +0.0 Spa |
|                   |                            | 赤                     | 現在の測定値が数値表示されます。                                                                                                    |
|                   |                            | 緑                     | 現在の測定値がバーメーターで表示され<br>ます。                                                                                                    |
| F3(Scale)<br>目盛設定 |                            | F3 +—(<br>Normal 🗧    | Scale) を押して Scale Mode メニューに入り<br>または Manual を選択します。                                                                                                    |
|                   | Normal                     | 目盛の表                  | 長示を中心から対称にします。                                                                                                    |
|                   |                            | AC Voltage            | Trig:Auto Filter 5/s Mange: 100mV<br>DO4.2299<br>mVAC •                                                                                                    |
|                   |                            | 赤                     | 設定されているレンジ                                                                                                    |
|                   |                            | 黄                     | バーメーターの目盛の両端値が設定さ<br>れたレンジに基づいて設定されます。                                                                                                    |

|                                 |         | 緑現在の測定値が数値表示されます。                                                                                                    |
|---------------------------------|---------|----------------------------------------------------------------------------------------------------|
|                                 | Manual  | 目盛の数値を任意に設定することができます。                                                                                                    |
| F4(Method)                      |         | 目盛設定を Manual に設定すると、ここでさらに設定<br>することができます。                                                                                                    |
|                                 | LowHigh | LowHighを選択すると、バーメーターの目盛の両端(<br>最大値と最小値)の値を設定することができます。                                                                                                    |
|                                 |         | AC Voltage) Trig:Auto Filter 5/s MRange: 10V<br>OOOLOOSIO<br>VAC<br>-4.000k -2.000k +10.000µ<br>-4.000k -2.000k +10.000µ<br>Digit Display Scale Method Low Scale High Scale<br>6 1/2 z Bar Meter z Manual z LowHigh z -4.000k z +10.000µz |
|                                 |         | 黄 Low の値を (-4.000k) 、High の値を<br>(+10.000µ)に設定した例です。                                                                                                    |
|                                 |         | 赤 設定されているレンジ                                                                                                    |
|                                 |         | 緑の現在の測定値                                                                                                    |
|                                 | Center  | Center を選択すると、バーメーターの目盛のセンタ<br>ーとスパンの値を設定することができます。                                                                                                    |
|                                 |         | AC Voltage Trig:Auto Filter 5/s WRange: 100mV<br>OOO4.08<br>mVAC<br>-3.000 +0.0 +3.000<br>-3.000 +0.0 +3.000<br>Digit Display Scale Method Center Span Scale<br>4.1/2 Bar Meter Manual Center +0.0 +6.000 ×                               |
|                                 |         | 黄をレターの値                                                                                                    |
|                                 |         | 紫 スパンの値                                                                                                    |
|                                 |         | 赤 設定されているレンジ                                                                                                    |
|                                 |         | 緑の現在の測定値                                                                                                    |
| F5(Low Scale)<br>F6(High Scale) |         | Method で LowHigh を選択すると、バーメーターの目<br>盛の両端の値、F5 キー (Low Scale)、F6 キー (High<br>Scale)を設定することができます。                                                                                                    |

|                                | 表示 | AC Voltage Trig:A                   | Low Scale Method Low Scale High Scale                                                                                                    |
|--------------------------------|----|-------------------------------------|----------------------------------------------------------------------------------------------------|
|                                |    | 赤                                   | Low Scale 値<br>(-4.000k)の設定例                                                                                                    |
|                                |    | 緑                                   | High Scale 値<br>(+10.000µ) の設定例                                                                                                    |
| F5 (Center)<br>F6 (Span Scale) |    | Method で Cer<br>の値、F5 キー<br>定することがて | nterを選択すると、バーメーターの目盛<br>· (Center)、F6 キー (Span Scale)を設<br>できます。                                                                                                    |
|                                | 表示 | AC Voltage Trig:Auto                | Filter     5/s     MRange: 100mV       04.08     mVAC       +0.0     +3.000       +0.0     +3.000       Hold     Center       Scale     Method       Center     Span Scale       +0.0     +8.000 |
|                                |    | 赤                                   | Center 値<br>(+0.0) の設定例                                                                                                    |
|                                |    | 緑                                   | Span Scale 値<br>(+6.000) の設定例<br>(左端 -3.000、右端 +3.000)                                                                                                    |

### トレンドチャート

| 概要          | トレンドチャ                                   | ートの各機能について説明します。                                                                                               |
|-------------|------------------------------------------|----------------------------------------------------------------------------------------------------|
| 手順          | 1. DISP +<br>Displa<br><sub>Number</sub> |                                                                                                    |
|             | 2.ファンクジ<br>ードの<br>して表                    | ノョンキー F3 <b>TrendChart</b> を押すとトレンドチャートモ<br>画面が表示されます。測定値は、トレンドチャートと<br>示されます。                                 |
|             | 表示                                       | DC Voltage) Trig:Auto Filter<br>+00.00755 VDC<br>+10<br>0<br>10<br>10<br>10<br>10<br>10<br>10<br>10<br>10<br>1 |
|             |                                          | 赤現在の測定値が数値表示されます。                                                                                              |
|             |                                          | 緑 トレンドチャートで最新 400 カウントの<br>測定値を表示します。                                                                          |
|             |                                          | 黄 最大 100,000の測定の合計カウント。ト<br>レンドチャートには 400 カウントが最大<br>表示となります。                                                  |
| F3 (VScale) |                                          | F3 キー (VScale) を押して Vertical Scale メニューに<br>入り Normal かまたは Manual を選択します。                                      |
|             | Normal                                   | 目盛の表示を中心から対称にします。                                                                                              |
|             |                                          | +09.82876 VDC<br>+10<br>(1000000')<br>Digit Display VScale HScale Stop&View ReStart                            |

|             |        | 赤                                                       | 設定されているレンジ                                                                                                    |
|-------------|--------|---------------------------------------------------------|----------------------------------------------------------------------------------------------------|
|             |        | 黄                                                       | 10V レンジの、目盛の最大値 (+10) と最<br>小値 (-10)                                                                                                    |
|             |        | 禄                                                       | 現在の測定値                                                                                                    |
|             | Manual | Manualを<br>ができます<br>DC Voltage)ロ<br>+1.00001<br>-9.0000 | 選択すると、目盛の値を任意に設定すること<br>す。<br>rig:Auto Filter 400/s MRange: 10V<br>-09.83139 VDC<br>(100000)<br>VScale Setup ESC]:Return ()<br>anual Auto(Oncel 1-9000 SH+11000 S |
|             |        | 赤                                                       | F5、F6 キーを押して、目盛の値(最大・<br>最小)を個別にを設定します。                                                                                                    |
|             |        | 黄                                                       | 個別に設定した最大・最小目盛の例です。<br>最大:(+11,0000)                                                                                                    |
|             |        |                                                         | 最八.(+11.0000)<br>最小.(-9.0000)                                                                                                    |
|             |        |                                                         |                                                                                                    |
|             |        | 紫                                                       | F4 キー(Auto(Once))を押すと、最新 400<br>カウントの測定値より目盛の値を取得し<br>、トレンドチャートの垂直軸目盛とします<br>。下記図の垂直軸目盛は本機能を使用<br>したものです。                                                         |
|             |        | DC Voltage                                              | Trig:Auto Filter (400/s) (M Range: 10V )                                                                                                    |
|             |        |                                                         | -09.83020 VDC                                                                                                    |
|             |        | +20.573m<br>-4.9048<br>-9.8303                          | (100000°)<br>VScale Setup<br>Manual Auto(Once) L:-9.830 H:+20.67m                                                                                                 |
| F4 (HScale) |        | F4 キー(H<br>に入り Ce                                       | HScale)を押して Horizontal Scale メニュー<br>ount かまたは Recent を選択します。                                                                                                    |
|             | Count  | リフレッ?<br>一トの横                                           | シュレートに基づいた間隔で測定され、チャ<br>「軸表示はカウント数となります。                                                                                                    |
|             |        | (リフレッ                                                   | ッシュレートは AUTO Zero が Off 時に適用)                                                                                                    |

| DC Voltad          | In Tric Aut     | 2<br>to Filter                                                                                                  |                                          | C                                       | 🗄 🕪) 🙀                | 14:35:                                 |
|--------------------|-----------------|----------------------------------------------------------------------------------------------------|------------------------------------------|-----------------------------------------|-----------------------|----------------------------------------|
| B o Policag        | <u>oj</u> ng.Au | -00 838                                                                                                    | 262 1/                                   |                                         |                       | go. 101                                |
| -9 8282            |                 | -09.020                                                                                                    | 505 VI                                   |                                         |                       |                                        |
| 0.0202             |                 |                                                                                                    | ÷                                        | J                                       |                       |                                        |
|                    | i i             |                                                                                                    |                                          |                                         | են դեսերի Ավել        | հենեն                                  |
| -9.8287            |                 | un fingling benefit gebenefit gebenefit geb                                                                     | n an an an an an an an an an an an an an | haha da da da da                        | kala kala ka ka ka ka | ****                                   |
| -9.8287            |                 | an an an an an an an an an an an an an a                                                                        |                                          | haling biy biy big big bi               | k.k.k.k.k.            | *****                                  |
| -9.8287<br>-9.8292 |                 | unanan kanan kanan kanan kanan kanan kanan kanan kanan kanan kanan kanan kanan kanan kanan kanan kanan kanan ka | (24416                                   | nan an an an an an an an an an an an an | <b>b</b>              | 41444444444444444444444444444444444444 |
| -9.8287<br>-9.8292 | Henderholder    | HScale                                                                                                    | (24416<br>setup                          | nin hinden here.                        | ESC                   | :Return (                              |

| 緑 | 現在のリフレッシュレートを表示します。 |
|---|---------------------|
| 赤 | 測定の合計カウントを表示します。    |

Recent Recent を選択すると、チャートの横軸表示は経過時 間となり、目盛の値を任意に設定することができま す。

| LOC                | 2                | C                                                    | 🗉 🕪) 🙀 14:00:16                                   |
|--------------------|------------------|------------------------------------------------------|---------------------------------------------------|
| DC Voltage Trig:Au | to Filter        | 20/s                                                 | ARange: 10V                                       |
| +08.18189          | VDC              | MIN : -07.95602<br>MAX: +08.18199<br>AVG : +00.31578 | P-P : +016.1380<br>STD : +07.89044<br>COU: 1.611k |
| +10                |                  | · · · ·                                              |                                                   |
| _10                |                  |                                                      |                                                   |
| -400.0 s           | (127)            | -200.0 s                                             | 0                                                 |
| Count Recent       | HSca<br>AutoStop | Le Setup<br>Δ 1.0000Sec 400                          | DSec 👻 ReStart                                    |

| 赤    | 水平軸目盛(単位:秒)の設定<br>F5 キー を押して設定します。                                                                                                    |
|------|----------------------------------------------------------------------------------------------------|
| 緑    | 水平軸目盛の設定例<br>右端:0s、左端:-400s                                                                                                    |
| 黄    | 現在の測定合計カウント                                                                                                    |
| オレンジ | Auto-Stop の設定<br>F3 キー を押して時間を設定します。<br>設定した時間を経過すると自動的に<br>測定がストップします。                                                                                                    |
|      | LOC LAN         2         C I III)         2         14:15:42           DC Voltage         Trig:Auto         Filter         20/s         A Range: 10V           +08.18156         VDC         MIN: -07.96611         P-P :+016.1383           MAX: +08.18156         VDC         MIX1: 81218         STD: +07.90218           +10         -0         -0         -0         -0           -10         -0         -0         -0         -0           -10         -0         -0         -0         0           -10         -0         -0         -0         0           -10         -0         -0         -0         0           -10         -0         -0         -0         0           -10         -0         -0         -0         0           -10         -0         -0         0         0           -10         -10         -0         0         0           -10         -10         -10         -10         0           -10         -10         -10         -10         -10 |

設定範囲:1~9999 Min

時間を設定した後、F6キー(Start) を押すと、画面上部にカウントダウン が現れ(下記黄色部)測定が開始さ れます。

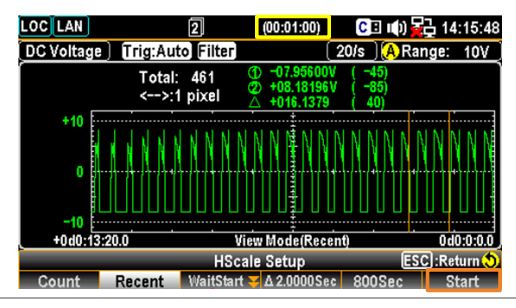

| この数値は、 | トレンドチャートに表示 |
|--------|-------------|
| される個々の | 測定値データの間隔を  |
| 意味していま | す。          |
|        |             |

水平軸目盛 400sec の場合:

間隔 =  $400 \sec / 400 \operatorname{counts}$ 

= 1 sec

紫

青 F6 キー (Restart) を押すと、トレン ドチャート表示での測定が再び開始 されます。

F5

(Stop&View)

F5 キー(Stop&View)を押すと、View Setup (Trend)メニュー に入り、測定されたデータをトレンドチャート上で細かく見ること ができます。F5 キーを押すと測定は直ちに停止します。

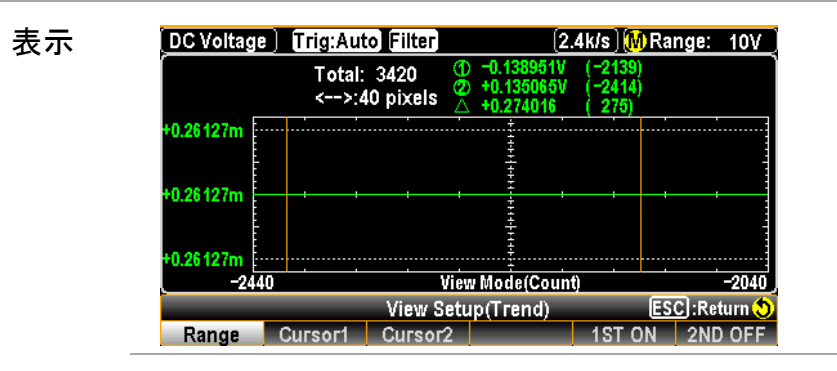

 F1 キー
 F1 キー(Range)を押すと、ノブキーで表示データをス

 (Range)
 クロールさせることができます。

| DC Voltage )<br>+0.26127m<br>+0.26127m<br>+0.26127m<br>+0.26127m<br>-2440<br>Range C | Trig:Auto       Filter       (2.4k/s)       Mange: 10V         Total:       3420       (2.4k/s)       (2.4k/s)         <>:40       pixels       (2.4k/s)       (2.4k/s)         View Mode(Count)       -2040         View Setup(Trend)       [ESC]:Return ()         ursor1       Cursor2       1ST ON |
|--------------------------------------------------------------------------------------|----------------------------------------------------------------------------------------------------|
| 赤                                                                                    | データ表示範囲を変えることができます。                                                                                                    |
| 緑                                                                                    | Stop&View キーを押すまでの、データ総<br>数が表示されます。                                                                                                    |
| 黄                                                                                    | ノブキーを押す度に、ノブキーで表示デ<br>ータをスクロールさせるデータ単位の数<br>が変わります。                                                                                                    |
| オレンジ                                                                                 | カーソル1の情報が表示されます。                                                                                                    |
| 青                                                                                    | カーソル2の情報が表示されます。                                                                                                    |
| 白                                                                                    | カーソル1とカーソル2の差分が表示さ<br>れます。                                                                                                    |
| 紫                                                                                    | ノブキーをスクロールするとデータ表示<br>範囲が変わります。1回のスクロールで<br>設定されている単位(上図黄色)分増減<br>します。                                                                                                    |
|                                                                                      |                                                                                                    |

 F2 キー
 F2 キー(Cursor1)を押すと、カーソル1が操作でき
 (Cursor1) るようになります。ノブで右または左にカーソルをス クロールさせます。

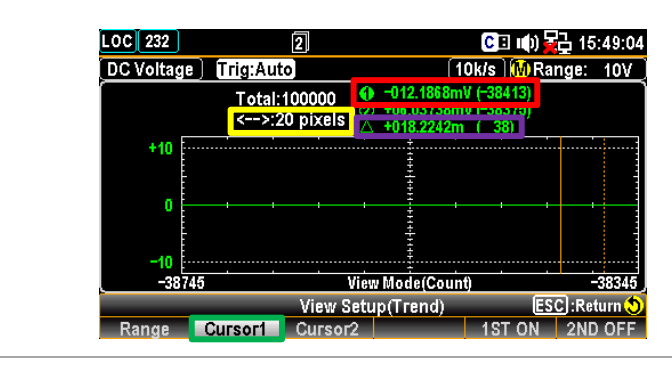

| 禄 | F2 キー(Cursor1)を押すと、ノブでカー<br>ソル1を動かせるようになります。                       |
|---|--------------------------------------------------------------------|
| 赤 | カーソル1の測定値とデータカウントが<br>表示されます。                                      |
| 黄 | ノブキーを押す度に、カーソルの移動<br>量が切り替わります。<br>1 pixel - 10 pixels - 20 pixels |
| 紫 | カーソル1とカーソル2の差分が表示さ<br>れます。                                         |

 F3 キー
 F3 キー(Cursor2)を押すと、カーソル2が操作で

 (Cursor2)
 きるようになります。ノブで右または左にカーソルを

| ヘクロールごせまり 。 |
|-------------|
|-------------|

|                | LOC 232           | 2]                                                               |
|----------------|-------------------|------------------------------------------------------------------|
|                | DC Voltage )      | rig:Auto 10k/s M Range: 10V                                      |
|                | +10               | Total:100000                                                     |
|                | 0<br>-10          |                                                                  |
|                | -38745            | View Mode(Count) -38345                                          |
|                | Range Cu          | View Setup(Trend) ESC: Return )<br>Irsor1 Cursor2 1ST ON 2ND OFF |
|                | 緑                 | F3キー (Cursor2)を押すと、ノブでカ                                          |
|                |                   | ーソル1を動かせるようになります。                                                |
|                | 赤                 | カーソル1の測定値とデータカウントが                                               |
|                |                   | 表示されます。                                                          |
|                | 黄                 | ノブキーを押す度に、カーソルの移動                                                |
|                |                   | 量が切り替わります。                                                       |
|                |                   | 1 pixel – 10 pixels – 20 pixels                                  |
|                | 紫                 | カーソル1とカーソル2の差分が表示さ                                               |
|                |                   | れます。                                                             |
| F4 +—<br>(COU/ | COU               |                                                                  |
| TIM)           | F4 +— (CC         | DU/TIM)を押す度に、Count モード と                                         |
| )              | Time モード <i>t</i> | が切り替わります。カーソルを使用して、                                              |
|                | 久佑た確認っ            | オスコレができます                                                        |
|                | 口旧で服認             | ッ るーCい、CCよ Y。                                                    |

Loo機能は、HScale での"Recent"時の
 み機能します。

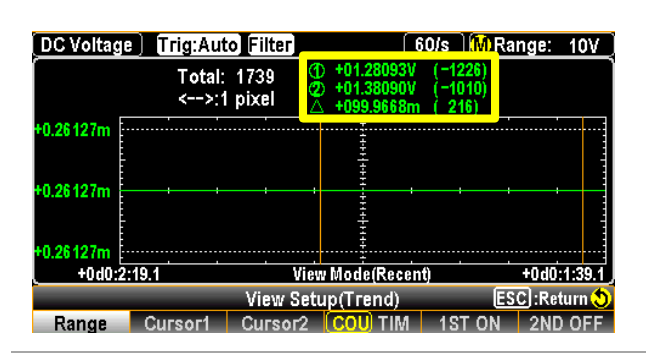

黄 COU/TIM では、カーソル1・カーソル2・差 分の値が表示されます。

TIM

F4 キー (COU/TIM) を押す度に、Count モード と Time モードが切り替わります。カーソルを使用して、 各値を確認することができます。

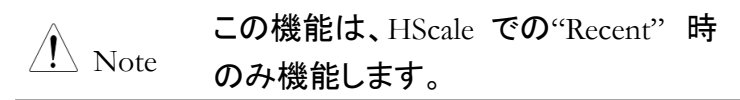

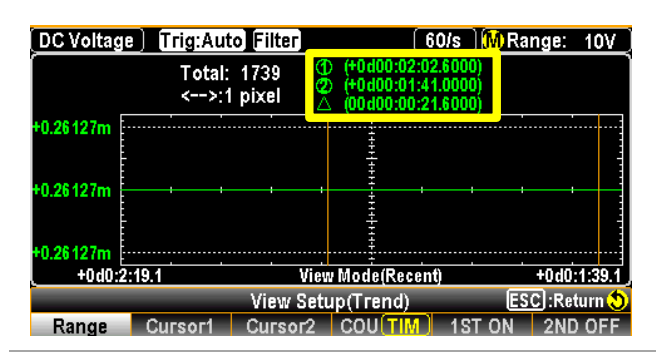

黄 カーソル位置の時間パラメータは、Start または ReStart からの経過時間で次の フォーマットで示されます。

> **HIGHUP: 02:02:6000** Day Hour Minute Second

 

 F5/F6 キー
 トレンドチャートの Stop&View 機能は、デュアル測

 (1ST ON/ 2ND ON)
 定においても使用することができます。デュアル測

 定の状態で本モードに入ると単一測定時と同様の
 機能が使用可能です。

 表示

 DCV
 10V
 2.4k/s
 Trig:Auto
 5/s
 100mV (A
 ACV

 Total:
 4
 ①
 -089.8005mV (-4)
 ①
 1+105.2995mV (-4)
 (-4)
 ①
 +105.2899mV (-2)
 2
 +105.2899mV (-2)
 (-2)
 +0.96.63143µ (-2)
 (-2)
 +0.96.63143µ (-2)
 (-2)
 +0.96.63143µ (-2)
 (-2)
 (-2)
 (-2)
 (-2)
 (-2)
 (-2)
 (-2)
 (-2)
 (-2)
 (-2)
 (-2)
 (-2)
 (-2)
 (-2)
 (-2)
 (-2)
 (-2)
 (-2)
 (-2)
 (-2)
 (-2)
 (-2)
 (-2)
 (-2)
 (-2)
 (-2)
 (-2)
 (-2)
 (-2)
 (-2)
 (-2)
 (-2)
 (-2)
 (-2)
 (-2)
 (-2)
 (-2)
 (-2)
 (-2)
 (-2)
 (-2)
 (-2)
 (-2)
 (-2)
 (-2)
 (-2)
 (-2)
 (-2)
 (-2)
 (-2)
 (-2)
 (-2)
 (-2)
 (-2)
 (-2)
 (-2)
 (-2)
 (-2)
 (-2)
 (-2)
 (-2)
 (-2)
 (-2)
 (-2)</td

必要に応じて、デュアル測定の 1ST、2ND をオン/ オフすることができます。

F6 (Start)View Setup (Trend)メニューに入ると、本器は直ちに測定を停止<br/>します。ESC キーを押して本メニューを終了し、F6 キー(Start )を<br/>押すと、測定が再度始まります。

測定が継続している時に F6 キー(ReStart)を押すと、測定値は再 集計となります。

### ヒストグラム

| 概要 | ヒストグラムの各機能について説明します。                                                                                          |
|----|----------------------------------------------------------------------------------------------------|
| 手順 | <ul> <li>Math</li> <li>DISP キー</li> <li>DISP を押し、続けてファンクションキー F2</li> <li>Display を押して設定メニューに入ります。</li> </ul> |
|    | Display ESC :Return 🔊<br>Number Bar Meter TrendChart Histogram                                                |
|    |                                                                                                    |

2.ファンクションキー F4 Histogram を押すとヒストグラムモー ドの画面が表示されます。測定値は、ヒストグラムで表示 されます。

|           | 表示     | DC Voltage Trig:/                          | Auto Filter 60/s (A Range: 10V                                 |
|-----------|--------|--------------------------------------------|----------------------------------------------------------------|
|           |        | 42<br>(4.0%)<br>Total<br>1.050k            | +02.657 VDC                                                    |
|           |        | Bins<br>400<br>Digit<br>4 1/2<br>Histogram | k +2.742 +2.873<br>y Bins HScale Stop&View ReStart             |
|           |        | 緑                                          | 現在のサンプル(測定値)合計数                                                |
|           |        | 赤                                          | 最もサンプル数が多いビンのサンプル<br>数と、その数の総サンプル数に対する<br>割合をパーセンテージで示します。     |
|           |        | 黄                                          | 現在の測定値                                                         |
|           |        | 紫                                          | ヒストグラム表示は、400 までのビンを同<br>時に表示することができます。                        |
|           |        | 青                                          | 設定されたビンの数が表示されます。                                              |
|           |        | オレンジ                                       | 測定値の範囲が表示されます。                                                 |
| F3 (Bins) | F<br>著 | -3 キー (VS<br>数を選択しま                        | icale) を押して Bins Setup に入り ビン<br>す。(10, 20, 40, 100, 200, 400) |
|           | ٢      | Note:設定可<br>なります                           | 能なビン数はリフレッシュレートにより異<br>す。                                      |

表示

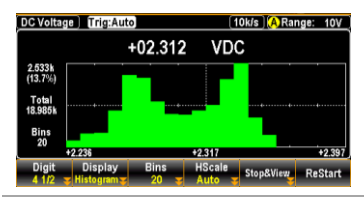

20ビンの例です。 中央より左右 10ビンずつ が表示されます。

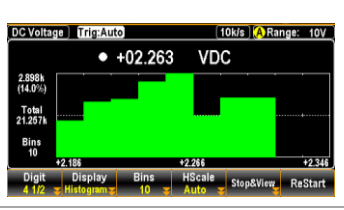

10ビンの例です。 中央より左右5ビンずつが 表示され、20ビンより厚く なります。

設定できるビンの数は、リフレッシュレートによって変わります。

| リフレッシュ<br>レート | 5/s ~<br>2.4k/s | 4.8k/s | 7.2k/s | 10k/s |
|---------------|-----------------|--------|--------|-------|
| 最大ビン数         | 400             | 200    | 100    | 20    |

F4 (HScale) F4 キー(HScale)を押して Horizontal Scale メニュー に入り Auto かまたは Manual を選択します。

. .

AutoSelecting Auto 設定では、測定サンプル数の頻度とリフレッシュレートに応じて目盛が設定されます。

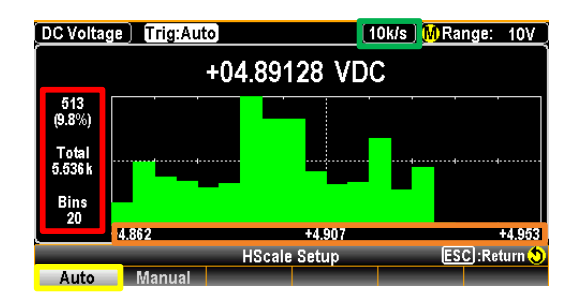

|        | 黄                      | F1 キー(Auto) を押すと、水平軸目<br>盛は自動で設定されます。 |
|--------|------------------------|---------------------------------------|
|        | 禄                      | 現在のリフレッシュレートが表示され<br>ます。              |
|        | 赤                      | 最大ビンの割合、測定値の合計数、<br>ビンの合計数です。         |
|        | オレンジ                   | 水平軸の目盛です。測定値に従って<br>変わります。            |
| Manual | Manual を選択す<br>とができます。 | すると、目盛の値を任意に設定するこ                     |

190

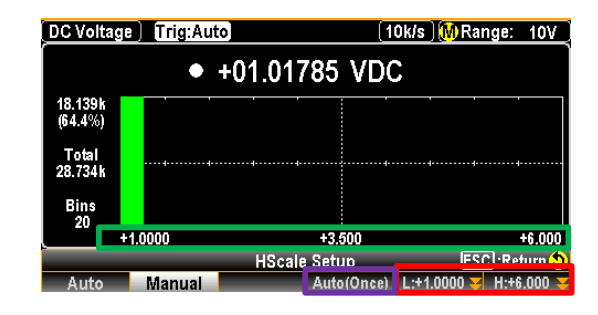

- F5、F6キーを押して、目盛の値(最大・ 赤 最小)を個別にを設定します。
- 個別に設定した最大・最小目盛の例です。 緑 最大:(+6.000) 最小:(+1.000)
- 紫 F4 キー(Auto(Once))を押すと、ヒストグ ラム内の最新のビンより目盛の値を取得 し、ヒストグラムの水平軸目盛とします。 下記図の水平軸目盛は本機能を使用し たものです。

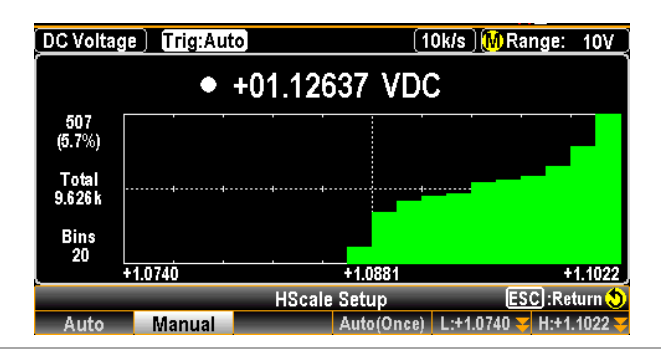

F5 F5 キー(Stop&View)を押すと、View Setup (His)メニューに 入り、測定されたデータをヒストグラム上で細かく見ることがで (Stop&View) きます。F5 キーを押すと測定は直ちに停止します。

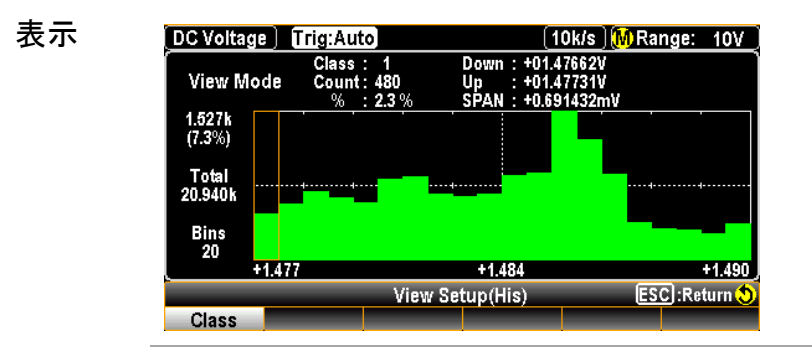

|            | F1 key<br>(Class)          | DC Voltage ) [[ri]<br>View Mode (1.527k<br>(7.3%)<br>Total<br>20.940k<br>Bins<br>20<br>+1.477 | 2:Auto (10k/s) (M) Range: 10V<br>Lass : 20<br>Down : +01 48976V<br>Sount : 370<br>SPAN : +0189045V<br>SPAN : +01891452mV<br>+1.484 +1.490<br>View Setup(His) ESC :Return ♦ |
|------------|----------------------------|-----------------------------------------------------------------------------------------------|----------------------------------------------------------------------------------------------------|
|            |                            | 赤                                                                                             | ヒストグラムの階級(Class) モードであ<br>ることを示します。                                                                                                    |
|            |                            | 緑                                                                                             | ビン番号を表示しています。ノブキーで<br>スクロールさせることができます。                                                                                                    |
|            |                            | 黄                                                                                             | 選択したビン番号の測定値サンプル数<br>を示します。                                                                                                    |
|            |                            | オレンジ                                                                                          | 選択したビン番号サンプル数の総サン<br>プル数に対する割合を示します。                                                                                                    |
|            |                            | 紫                                                                                             | 選択したビン番号内の測定された最小<br>の値を示します。                                                                                                    |
|            |                            | 青                                                                                             | 選択したビン番号内の測定された最大<br>の値を示します。                                                                                                    |
|            |                            | 白                                                                                             | 選択したビン番号内の最大値と最小値<br>の差分を示します。                                                                                                    |
| F6 (Start) | View Set<br>ます。ES<br>すと、測定 | tup (His)メニ<br>C キーを押して<br>Eが再度始まり                                                            | ューに入ると、本器は直ちに測定を停止し<br>て本メニューを終了し、F6 キー(Start )を押<br>ります。                                                                                                    |

測定が継続している時に F6 キー(ReStart)を押すと、測定値は再 集計となります。

# していたいです。 していたいでは、 していたいでは、 しいたいたいでは、 しいたいたいでは、 しいたいたいでは、 しいたいたいでは、 しいたいたいでは、 しいたいたいでは、 しいたいたいでは、 しいたいたいでは、 しいたいたいたいでは、 しいたいたいでは、 しいたいたいでは、 しいたいたいには、 しいたいたいには、 しいたいたいたいには、 しいたいたいには、 しいたいたいには、 しいたいたいには、 しいたいたいには、 しいたいたいには、 しいたいたいには、 しいたいたいたいには、 しいたいたいには、 しいたいには、 しいたいたいには、 しいたいたいには、 しいたいたいには、 しいたいには、 しいたいたいには、 しいたいには、 しいたいたいには、 しいたいには、 しいたいたいには、 しいたいには、 しいたいたいには、 しいたいには、 しいたいには、 しいたいたいには、 しいたいには、 しいたいたいには、 しいたいには、 しいたいには、 しいたいたいには、 しいたいには、 しいたいたいには、 しいたいには、 しいたいたいには、 しいたいには、 しいたいには、 しいたいたいには、 しいたいには、 しいたいたいには、 しいたいには、 しいたいたいには、 しいたいには、 しいたいたいには、 しいたいには、 しいたいたいには、 しいたいには、 しいたいには、 しいたいたいには、 しいたいには、 しいたいたいには、 しいたいには、 しいたいたいには、 しいたいには、 しいたいたいには、 しいたいには、 しいたいには、 しいたいには、 しいたいには、 しいたいには、 しいたいには、 しいたいには、 しいたいには、 しいたいには、 しいたいには、 しいたいには、 いいたいには、 しいたいには、 しいたいには、 しいたいには、 しいた

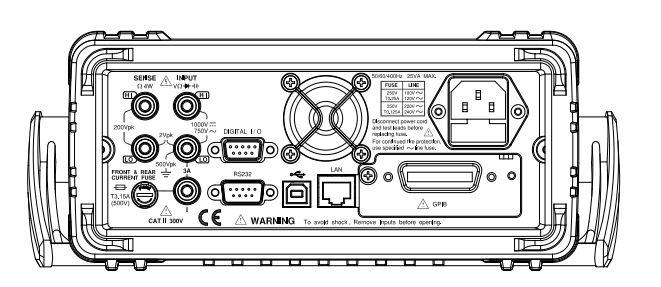

| インターフェース設定1                         | 94 |
|-------------------------------------|----|
| インターフェースの構成1                        | 94 |
| ローカルモードへの変更1                        | 94 |
| SCPI ID の設定1                        | 94 |
| USB インターフェースの構成1                    | 96 |
| USB プロトコル                           | 98 |
| RS232 インターフェースの構成1                  | 98 |
| フロー制御2                              | 04 |
| EOL キャラクタの設定2                       | 04 |
| 区切り文字の設定2                           | 04 |
| GPIB カードの挿入(オプション)2                 | 05 |
| GPIB インターフェースの設定2                   | 06 |
| Ethernet (LAN)インターフェースの起動2          | 80 |
| LAN の再起動2                           | 09 |
| DHCPの設定2                            | 10 |
| IP アドレスの設定2                         | 11 |
| イーサーネットプロトコルの設定2                    | 17 |
| リモートターミナルセッション(Telnet/TCP(Socket))2 | 23 |
| Web コントロールインターフェース2                 | 24 |
| コマンド構文2                             | 30 |
| コマンドセット2                            | 33 |
| スピード&NPLC&分解能2                      | 46 |
| その他のコマンド2                           | 47 |
| CALCulate コマンド2                     | 51 |
| DATA コマンド2                          | 62 |
| ステータス・システム                          | 23 |

インターフェース設定

インターフェースの構成

| 種類 | RS-232C      | D-sub 9ピン、オス      |
|----|--------------|-------------------|
|    | USB デバイス     | USB-CDC/USB-TMC   |
|    | LAN          | 10BaseT/100BaseT  |
|    | GPIB (オプション) | GPIB ポート、24 ピン、メス |

#### ローカルモードへの変更

本器がリモート制御状態の時、 <mark>RMT</mark> アイコンがディスプレイ上 部に点灯します。本アイコンが点灯していない時、本器はローカ ル状態にあります。

> リモート制御状態からローカルに切り替えるには、 LOCAL キーを押します。

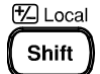

(フロント・パネル操作)

SCPI ID の設定

概要

概要 本器はクエリコマンド \*IDN? を受け取ると、製造者名、モデル 番号、シリアル番号およびシステムファームウェアのバージョン ナンバーを返します。 SCPI ID が User に設定されている時、ユーザー定義の製造者 名、モデル名が\*IDN? コマンドに対して返されます。 詳細は、307ページ "SYSTem:IDNStr"を参照ください。 手順 1. メニューキー Menu を押し、さらに Page Down を押して インターフェースメニューのページに入ります。

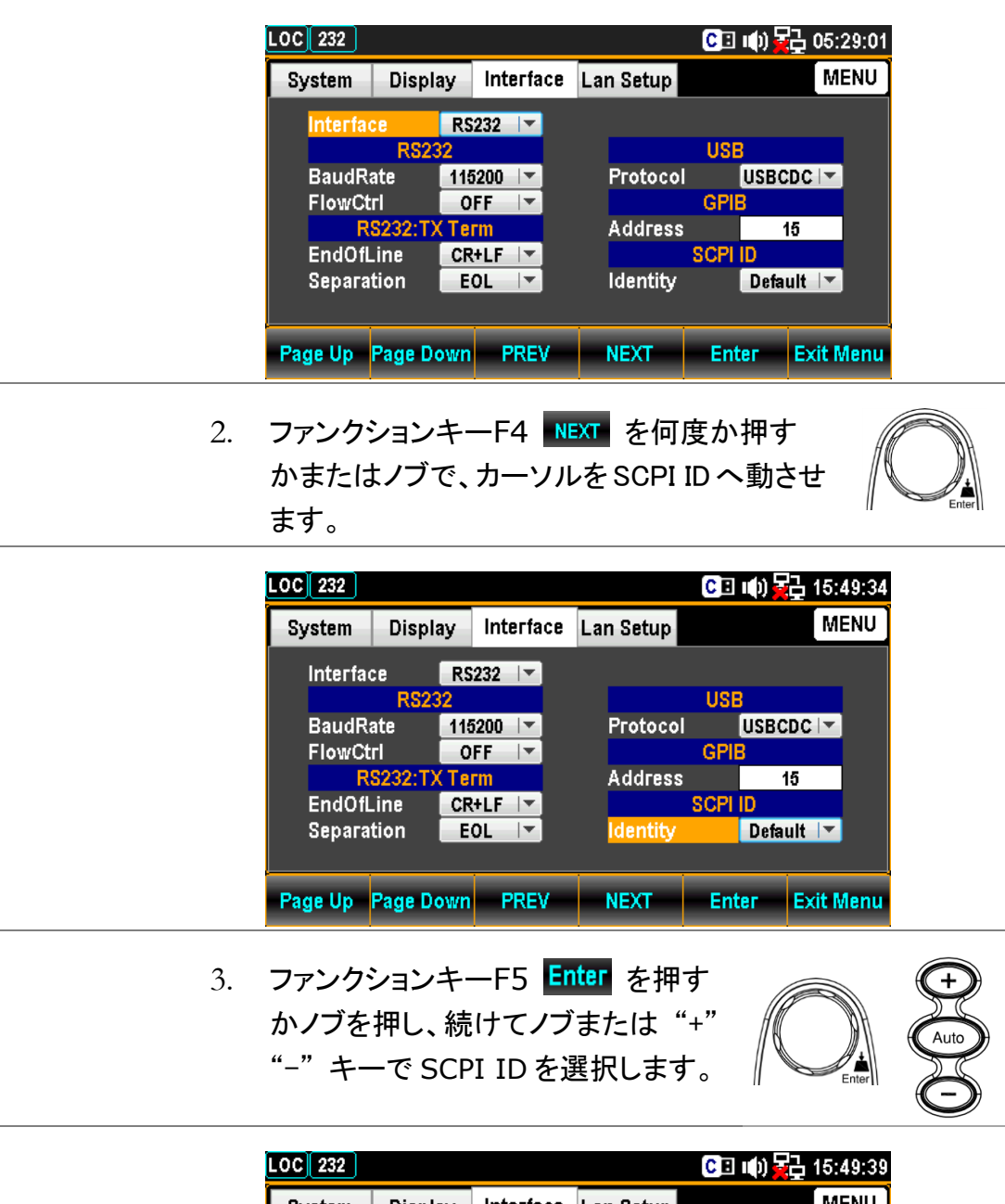

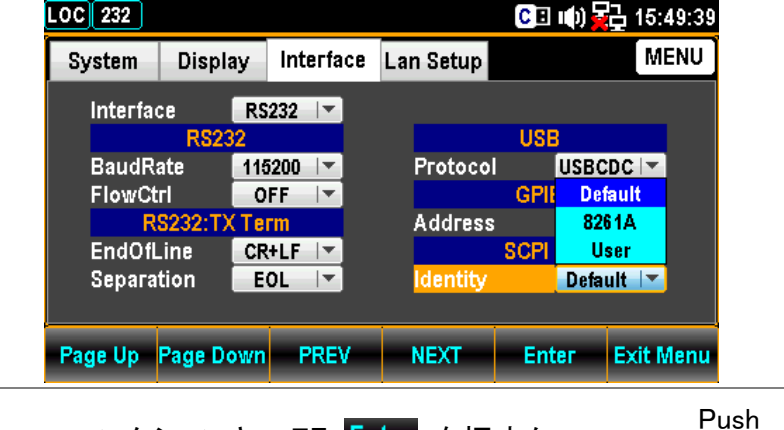

 ファンクションキーF5 Enter を押すか、
 またはノブを押して、Telnet ON を決定し ます。

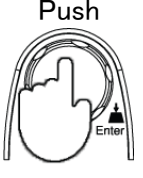

| USB インターご | フェースの構成                                                                                                    |                                                                                                    |
|-----------|----------------------------------------------------------------------------------------------------|----------------------------------------------------------------------------------------------------|
| USB 構成    | PC 側コネクタ                                                                                                    | 前面パネル、タイプ A、ホスト                                                                                                    |
|           | 本器側コネクタ                                                                                                    | 背面パネル、タイプ B、デバイス                                                                                                    |
|           | USB スピード                                                                                                    | 2.0 (フルスピード)                                                                                                    |
| 手順        | 1. メニューキー                                                                                                    | <sup>Eilter</sup><br>enu) を押し、さらに Page Down を押して<br>メニューのページに入ります。                                                                                                    |
|           | LOC 232<br>System Display<br>Interface RS2<br>RS232<br>BaudRate 1152<br>FlowCtrl OF<br>RS232:TX Ter<br>EndOfLine CR+<br>Separation EO<br>Page Up Page Down | CIIII)       CIIII)       CIIII)       CIIII)       MENU         Interface       Lan Setup       MENU         232       ✓       USB         232       ✓       VSB         200       ✓       Protocol       USBCDC         200       ✓       Protocol       USBCDC         200       ✓       Protocol       USBCDC         201       ✓       GPIB       GPIB         Address       15       SCPI ID       Identity         DEfault       ✓       Default       ✓         PREV       NEXT       Enter       Exit Menu |

 カーソルが Interface にある状態で ファンクションキーF5 Enter を押す かノブを押し、続けてノブまたは "+" "-" キーで USB を選択します。

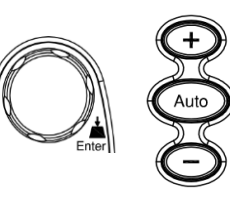

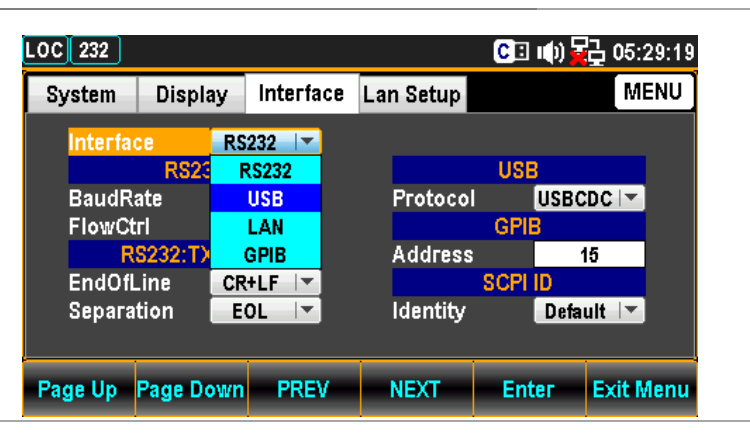

Push

- 3. ファンクションキーF5 Enter を押すか、 またはノブを押して、USBを決定します。
- 4. ファンクションキーF4 NEXT を何度か押す かまたはノブで、カーソルを USB - Protocol へ動させます。

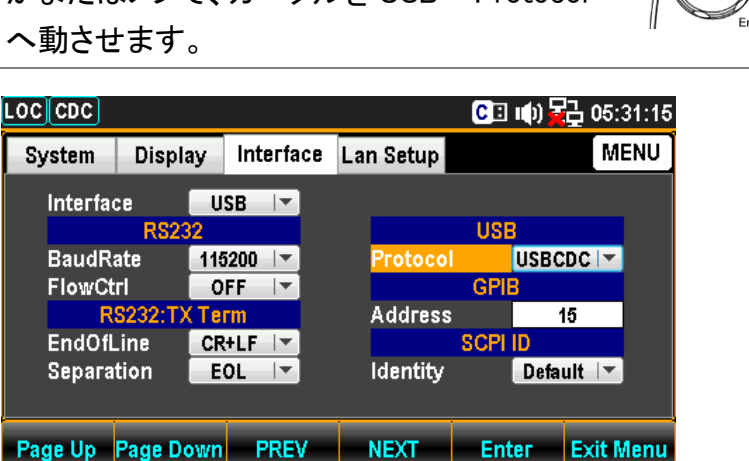

5. ファンクションキーF5 Enter を押 すかノブを押し、続けてノブまたは "+""-"キーで USBCDC /

USBTMC を選択します。

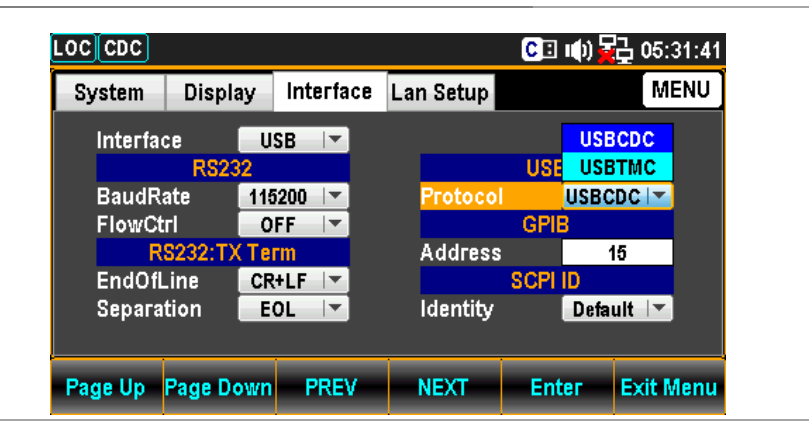

ファンクションキーF5 Enter を押すか、
 またはノブを押して、USB プロトコルを決定します。

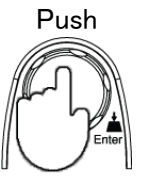

USB ケーブルを背面のコネクタに接続すると通信が可能になります。

USB プロトコル 概要 背面パネルの USB デバイスポートは、リモートコントロールに使用され、TMC または CDC インターフェイスとして設定できます。 USBCDC: デバイスドライバを付属 CD または当社ウェブサイトよりダウンロ ードし、インストールしてください。本器が PC に認識されると、仮 想 COM ポートとしてデバイスマネージャに表示されます。 USBTMC: USBTMC の USB ドライバは NI-VISA に含まれています。コントロ ールには NI-VISA のライブラリが必要です。NI-VISA のフルパッ ケージを用意してください。 本書では USBTMC の通信テストに、ナショナルインスツルメンツ社

のアプリケーション "Measurement and Automation Explorer "(MAX)を利用しています。このアプリケーションソフトは、ナショナ ルインスツルメンツ社のウェブサイトよりダウンロードできます。

#### RS232 インターフェースの構成

| ボーレート     | 115200/57600/38400/19200/9600                                                                                                   |  |
|-----------|----------------------------------------------------------------------------------------------------|--|
| データビット    | 8                                                                                                    |  |
| パリティ      | 無し                                                                                                    |  |
| ストップビット   | 1                                                                                                    |  |
| フロー制御     | 無し、RTS/CTS、DTR/DSR                                                                                                    |  |
| 1. メニューキー | Filter<br>enu) を押し、さらに Page Down を押してイ                                                                                          |  |
|           | <ul> <li>ホーレード</li> <li>データビット</li> <li>パリティ</li> <li>ストップビット</li> <li>フロー制御</li> <li>1. メニューキー ()</li> <li>ンターフェースメ</li> </ul> |  |

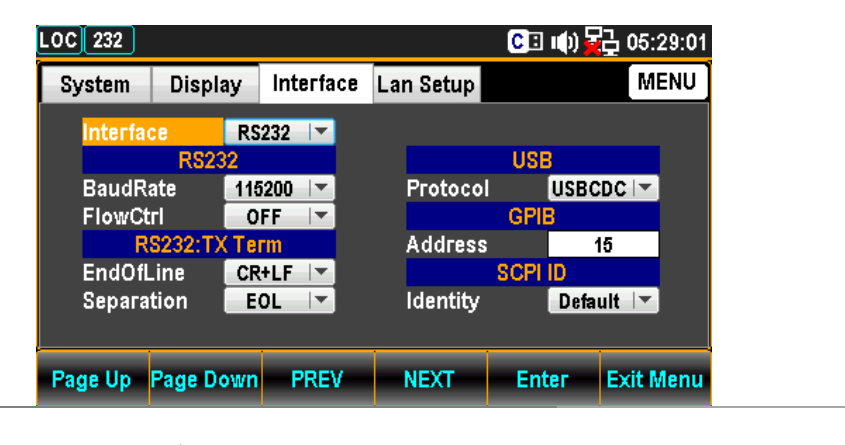

 カーソルが Interface にある状態でフ ァンクションキーF5 Enter を押すか ノブを押し、続けてノブまたは "+" "-" キーで RS232 を選択します。

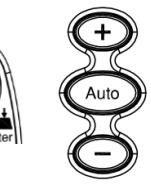

| System Displ     | ay Interface | Lan Setup |         | MENU     |
|------------------|--------------|-----------|---------|----------|
| Interface        | RS232        |           |         |          |
| RS2              | RS232        |           | USB     |          |
| BaudRate         | USB          | Protocol  | USBCDO  |          |
| FlowCtrl         | LAN          |           | GPIB    |          |
| RS232:T          | GPIB         | Address   | 15      |          |
| EndOfLine        | CR+LF        | 8         | SCPI ID |          |
| Separation       | EOL          | Identity  | Default | -        |
|                  |              |           |         |          |
|                  |              | 1 1       |         |          |
| Page Up 🛛 Page D | own PREV     | NEXT      | Enter E | xit Menu |

 ファンクションキーF5 Enter を押すか、また はノブを押して、RS232を決定します。

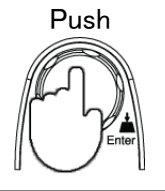

4. ファンクションキーF4 NEXT を何度か押すか またはノブで、カーソルを Baud Rate へ動させ ます。

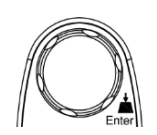

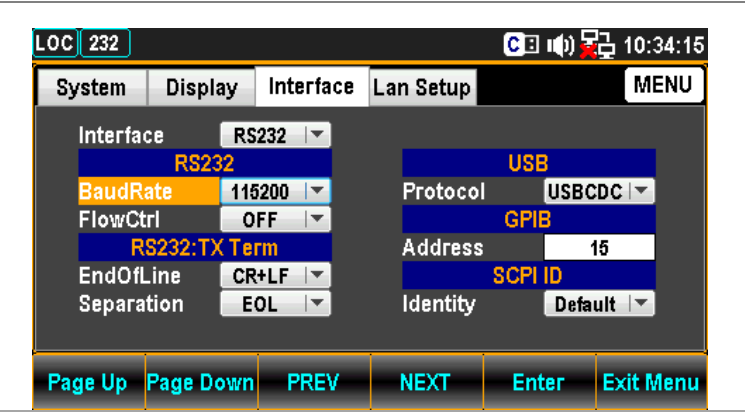

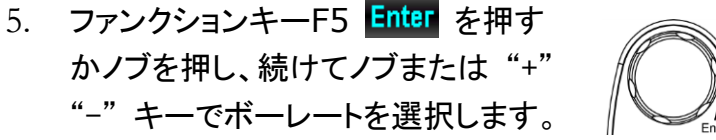

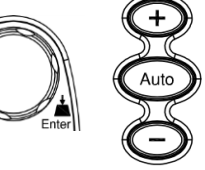

| System Disp      | lav Interfa | ce Lan Setup |         | MENU      |  |
|------------------|-------------|--------------|---------|-----------|--|
| Interface        | BC121       |              |         |           |  |
| RS2              | 32          |              | USB     |           |  |
| BaudRate         | 115200      | Protocol     | USBCD   |           |  |
| FlowCtrl         | 9600        |              | GPIB    |           |  |
| RS232:T          | 19200       | Address      | 16      | ;         |  |
| EndOfLine        | 38400       |              | SCPI ID |           |  |
| Separation 57600 |             | Identity     | Defau   | lt 🔽      |  |
|                  | 115200      |              |         |           |  |
|                  |             |              | E-t-c   |           |  |
| Page Up Page L   | own PREV    | NEXT         | Enter   | exit Menu |  |

6. ファンクションキーF5 Enter を押すか、また はノブを押して、ボーレートを決定します。

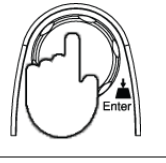

7. ファンクションキーF4 NEXT を何度か押すか またはノブで、カーソルを RS232-FlowCtrl へ 動させます。

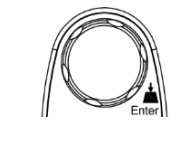

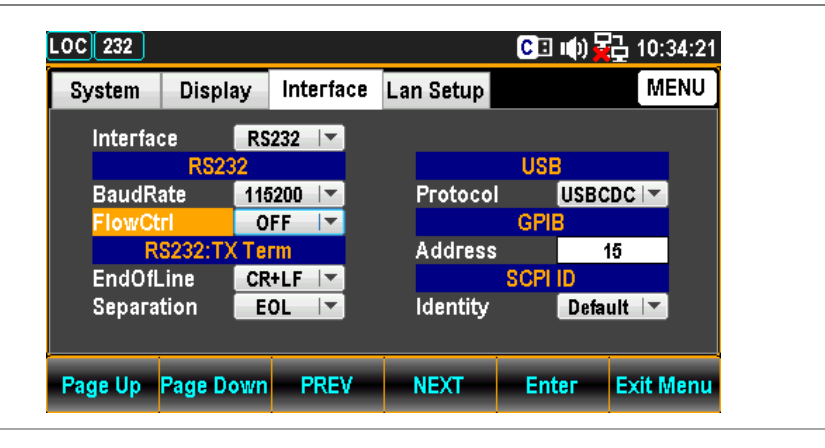

 ファンクションキーF5 Enter を押す かノブを押し、続けてノブまたは"+" "-"キーで RS232 フロー制御を選択 します。

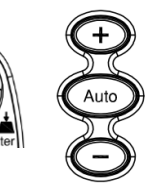

| System Displa   | y Interface | Lan Setup |         | MENU      |
|-----------------|-------------|-----------|---------|-----------|
| Interface       | RS232       |           |         |           |
| RS23            | 2           |           | USB     |           |
| BaudRate        | 115200 🔽    | Protocol  | USBCD   |           |
| FlowCtrl        | OFF 🔽       |           | GPIB    |           |
| RS232:T)        | OFF         | Address   | 16      | j –       |
| EndOfLine       | RTS/CTS     | 5         | SCPI ID |           |
| Separation      | DTR/DSR     | Identity  | Defau   | lt 🔽      |
|                 |             |           |         |           |
|                 |             |           |         |           |
| Page Up Page Do | own PREV    | NEXT      | Enter   | Exit Menu |

9. ファンクションキーF5 Enter を押すか、また はノブを押して、フロー制御を決定します。

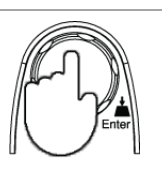

10. ファンクションキーF4 NEXT を何度か押すか またはノブで、カーソルを RS232:TX Term -EndOfLine へ動させます。

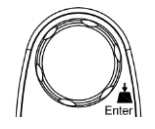

| LOC 232  |            |           |           | CI 🕪    | 급 10:34:24 |
|----------|------------|-----------|-----------|---------|------------|
| System   | Display    | Interface | Lan Setup |         | MENU       |
| Interfac | e RS       | 232 🔽     |           |         |            |
|          | RS232      |           |           | USB     |            |
| BaudRa   | ate 110    | 200 🔽     | Protocol  | USBO    | DC 🔽       |
| FlowCt   | rl O       | FF        |           | GPIB    |            |
| R        | S232:TX Te | rm        | Address   |         | 15         |
| EndOfL   | .ine CR    | +LF 🔽     |           | SCPI ID |            |
| Separat  | tion E     | 0L 🔽      | Identity  | Defa    | ult 🔽      |
|          |            |           |           |         |            |
| Page Up  | Page Down  | PREV      | NEXT      | Enter   | Exit Menu  |

 ファンクションキーF5 Enter を押す かノブを押し、続けてノブまたは "+" "-" キーで RS232 行末文字(EOL)を 選択します。

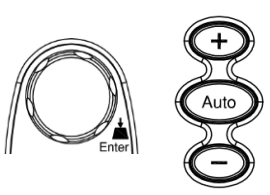

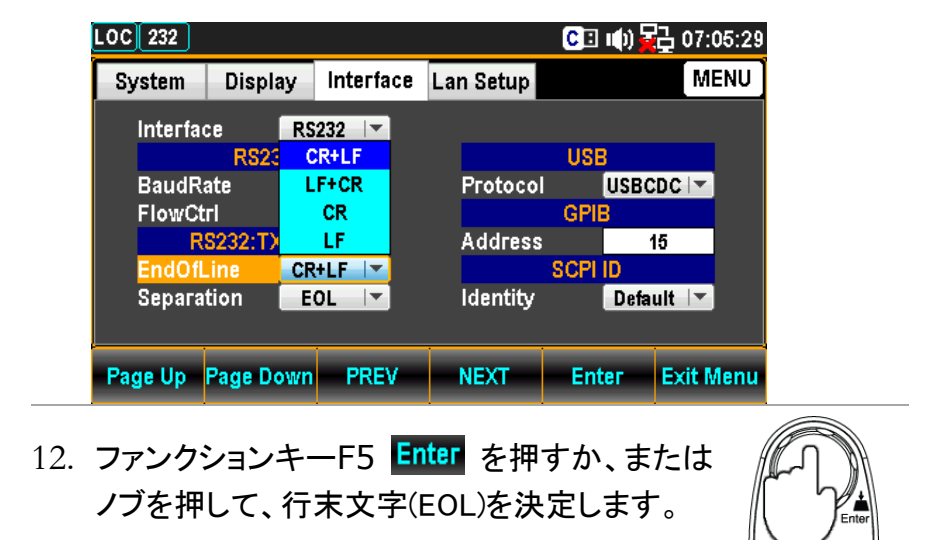

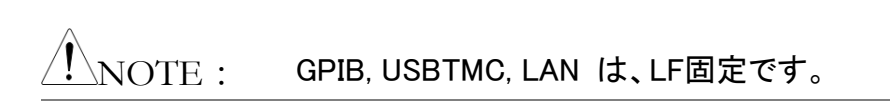

13. ファンクションキーF4 NEXT を何度か押すか またはノブで、カーソルを RS232:TX Term -Separation へ動させます。

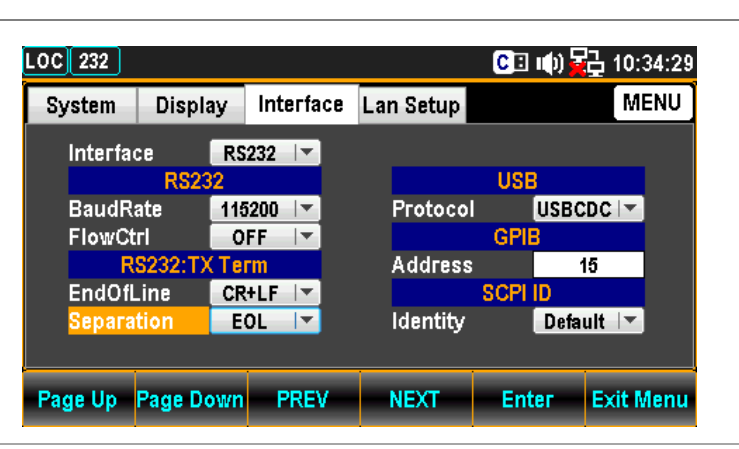

 14. ファンクションキーF5 Enter を押す かノブを押し、続けてノブまたは "+" "-" キーでRS232 区切文字を選択し ます。

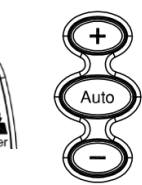

| System Dis  | Display Interface |        | Interface Lan Setup |      | MENU |           |
|-------------|-------------------|--------|---------------------|------|------|-----------|
| Interface   | RS                | 232 🔽  |                     |      |      |           |
| R           | 232               |        |                     | USI  | 8    |           |
| BaudRate    | 11                | 5200 🔽 | Proto               | col  | USBC | DC 🔽      |
| FlowCtrl    | 0                 | FF     |                     | GPI  | B    |           |
| RS232:      | T)                | EOL    | Addr                | ess  | 1    | 5         |
| EndOfLine   | С                 | OMMA   |                     | SCPI | ID   |           |
| Separation  | E                 | OL 🔽   | ldent               | ity  | Defa | ult 🔽     |
|             |                   |        |                     |      |      |           |
| age Up Page | Down              | PREV   | NEXT                | En   | ter  | Exit Meni |

15. ファンクションキーF5 Enter を押すか、または ノブを押して、区切文字を決定します。

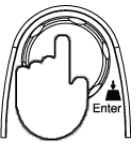

! NOTE: GPIB, USBTMC, LAN は、カンマ固定です。

16. RS232 ケーブルを背面パネル のコネクタに接続します。

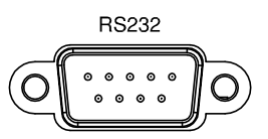

| RS232 | No. | 入出力 | 信号名                   | 12345                                                                                   |
|-------|-----|-----|-----------------------|-----------------------------------------------------------------------------------------|
| ピン配置  | 1   |     | 未使用                   | $\textcircled{0} \\ \hline \\ \hline \\ \\ \hline \\ \\ \\ \\ \\ \\ \\ \\ \\ \\ \\ \\ $ |
|       | 2   | 入力  | データ受信 (RxD)           | 6789                                                                                    |
|       | 3   | 出力  | <b>データ送信</b><br>(TxD) |                                                                                         |
|       | 4   | 出力  | データ端末レディ<br>(DTR)     |                                                                                         |
|       | 5   | -   | シグナルグランド<br>(SG)      |                                                                                         |
|       | 6   | 入力  | データセットレディ<br>(DSR)    |                                                                                         |
|       | 7   | 入力  | 送信要求(RTS)             |                                                                                         |
|       | 8   | 出力  | 送信許可(CTS)             |                                                                                         |
|       | 9   |     | 未使用                   |                                                                                         |

PC 接続 送信(TXD)と受信(RXD)線がクロスリンクされている、インター リンクケーブルを使用します。

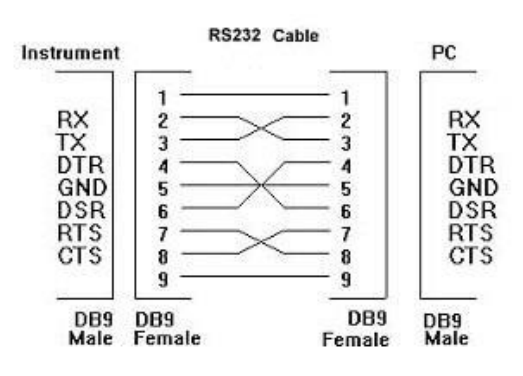

#### フロー制御

説明 FlowCtrl 設定では、ハードウェアハンドシェイクの設定をすることができます。

#### EOL キャラクタの設定

| 説明          | TX TERM 設定メニューでは、リモートコマンド用の行末文字<br>(EOL)を設定することができます。 |  |  |  |  |
|-------------|-------------------------------------------------------|--|--|--|--|
|             | EOL CR, LF, CR+LF (初期值 = CR+LF)                       |  |  |  |  |
| <b>NOTE</b> | GPIB, USBTMC, LAN は、LF固定です。                           |  |  |  |  |

#### 区切り文字の設定

| 説明   | TX TERM 設定メニューでは、リモートコントロールの区切り文<br>字を設定することができます。 |
|------|----------------------------------------------------|
| NOTE | GPIB, USBTMC, LAN は、カンマ固定です。                       |

GPIB カードの挿入(オプション)

電源オフ

電源をオフし電源コードを外します。

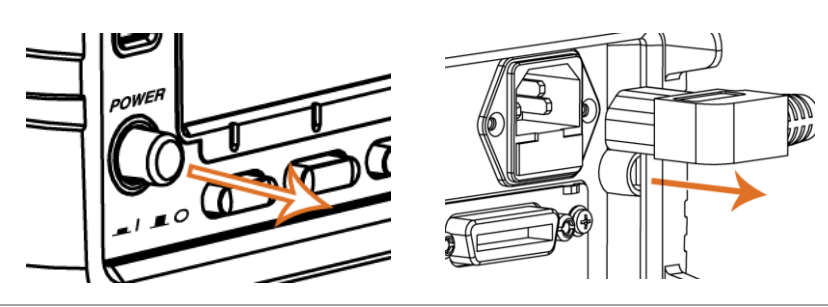

カバー取り外し 背面パネルにあるオプションカバーのネジを外します。ネジは、 再度使用します。

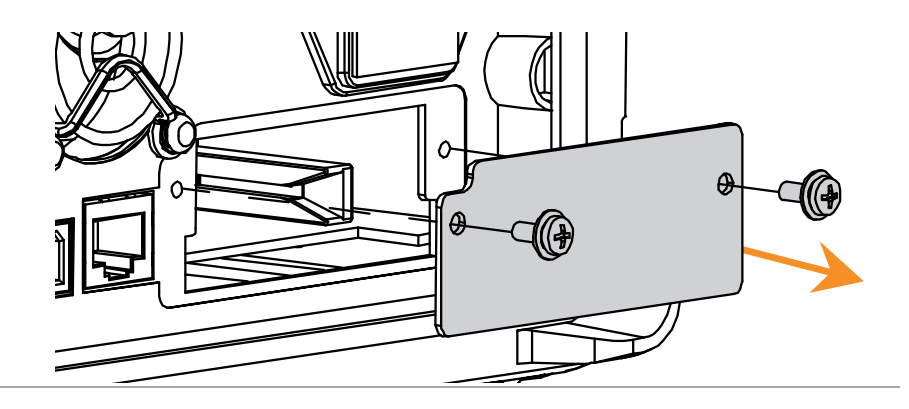

GPIB の挿入

GPIB カードをオプションスロットへ挿入しネジ止めします。

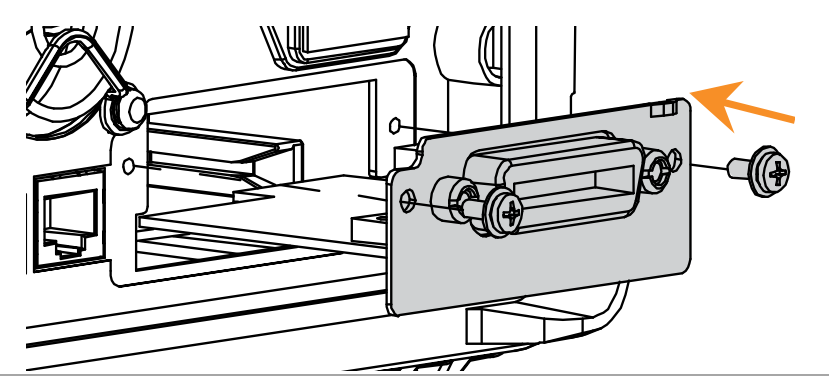

電源オン

電源コードを挿入し電源をオンします。

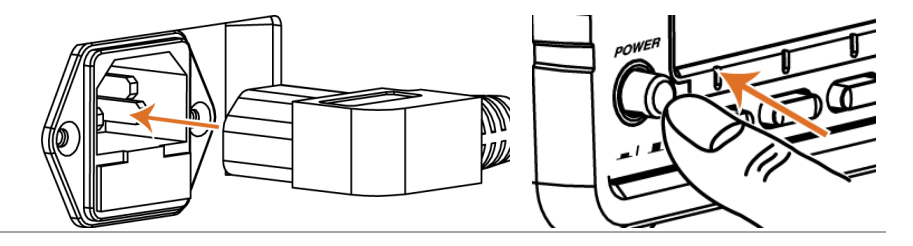

#### GPIB インターフェースの設定 GPIB 設定 コネクタ 24 ピン、メス アドレス 0-30(初期值 15) 0 Filter Menu メニューキー を押し、さらに Page Down を 1. 手順 押して、インターフェースメニューのページに入ります。 🕒 🕪 🙀 05:29:01 LOC 232 MENU Display Interface Lan Setup System RS232 💌 nterfac USB BaudRate 115200 Protocol USBCDC FlowCtrl OFF 🔽 GPIE RS232: Term Address 15 CR+LF EndOfLine SCPI Identity Separation EOL 🔽 Default 🔽 Page Up Page Down PREV NEXT Enter Exit Menu

 カーソルが Interface にある状態でフ ァンクションキーF5 Enter を押すか ノブを押し、続けてノブまたは "+" "-" キーで GPIB を選択します。

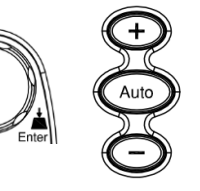

GPIB カードが挿入されていない場合は、GPIB は表示されません。

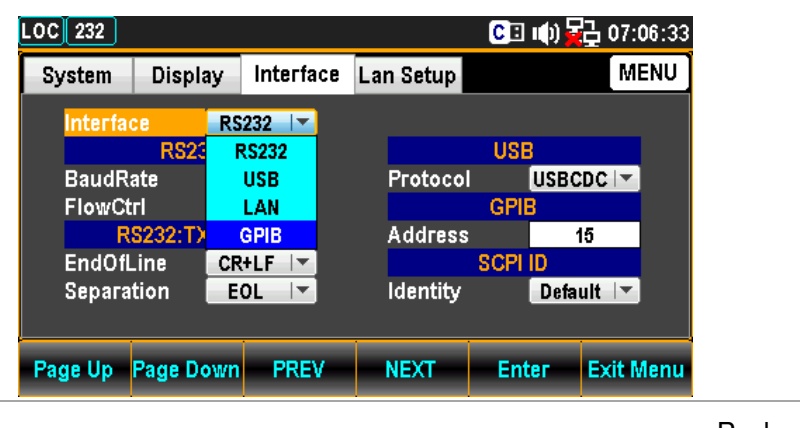

3. ファンクションキーF5 Enter を押すか、 またはノブを押して、設定を決定します。

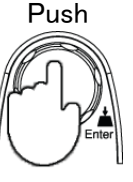

 ファンクションキーF4 NEXT を何度か押すか またはノブで、カーソルを GPIB - Address へ動 させます。

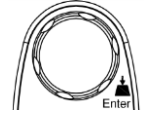

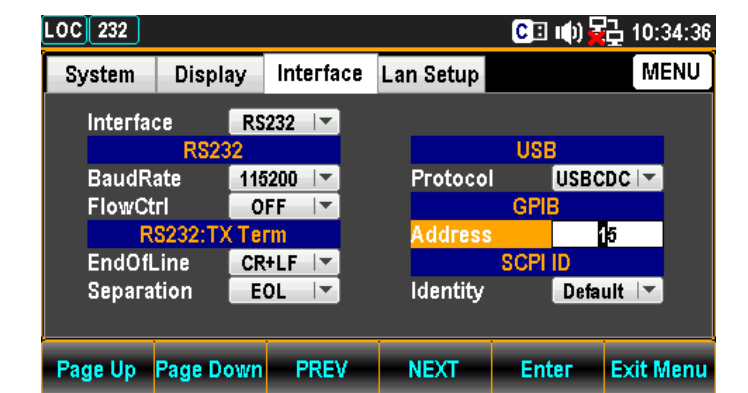

 ファンクションキーF5 Enter を押すか ノブを押し、続けてノブまたは "+" "-" キー及び数値キーを使用して、ア ドレスを設定します。

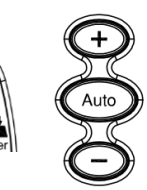

| LOC GPIB |            |           |           | C 🗉 🕪 🙀 | 급 07:07:19 |
|----------|------------|-----------|-----------|---------|------------|
| System   | Display    | Interface | Lan Setup |         | MENU       |
| Interfac | :e G       | PIB 🔽     |           |         |            |
|          | RS232      |           |           | USB     |            |
| BaudRa   | ate 116    | 5200 🔽    | Protoco   | I USBO  | DC 🔽       |
| FlowCt   | rl 🛛 🛛 🛛   | FF        |           | GPIB    |            |
| R        | 5232:TX Te | rm        | Address   | • • •   | 10         |
| EndOfL   | .ine CR    | +LF 🔽     |           | SCPI ID |            |
| Separa   | tion 🛛 🗖 E | 0L 🔽      | Identity  | Defa    | ult 🔽      |
|          |            |           |           |         |            |
| Page Up  | Page Down  | PREV      | NEXT      | Enter   | Exit Menu  |

6. ファンクションキーF5 Enter を押すか、 またはノブを押して、設定を決定します。

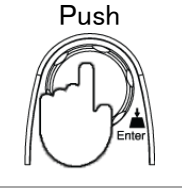

 7. 背面パネルの GPIB コネクタへ GPIB ケーブルを接続すると GPIB 通信が可能になります。

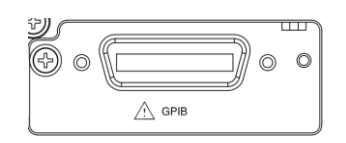

| GPIB ピン配置 | No. | ·信号              | No. | ·信号           |    | $\bigcirc$ |
|-----------|-----|------------------|-----|---------------|----|------------|
|           | 1   | Data I/O 1       | 13  | Data I/O 5    | 1  | 13         |
|           | 2   | Data I/O 2       | 14  | Data I/O 6    |    |            |
|           | 3   | Data I/O 3       | 15  | Data I/O 7    |    |            |
|           | 4   | Data I/O 4       | 16  | Data I/O 8    |    |            |
|           | 5   | EOI              | 17  | REN           | 12 | 24         |
|           | 6   | DAV              | 18  | Ground (DAV)  |    | $\bigcirc$ |
|           | 7   | NRFD             | 19  | Ground (NRFD) |    |            |
|           | 8   | NDAC             | 20  | Ground (NDAC) |    |            |
|           | 9   | IFC              | 21  | Ground (IFC)  |    |            |
|           | 10  | SRQ              | 22  | Ground (SRQ)  |    |            |
|           | 11  | ATN              | 23  | Ground (ATN)  |    |            |
|           | 12  | SHIELD<br>Ground | 24  | Single GND    |    |            |

#### Ethernet (LAN)インターフェースの起動

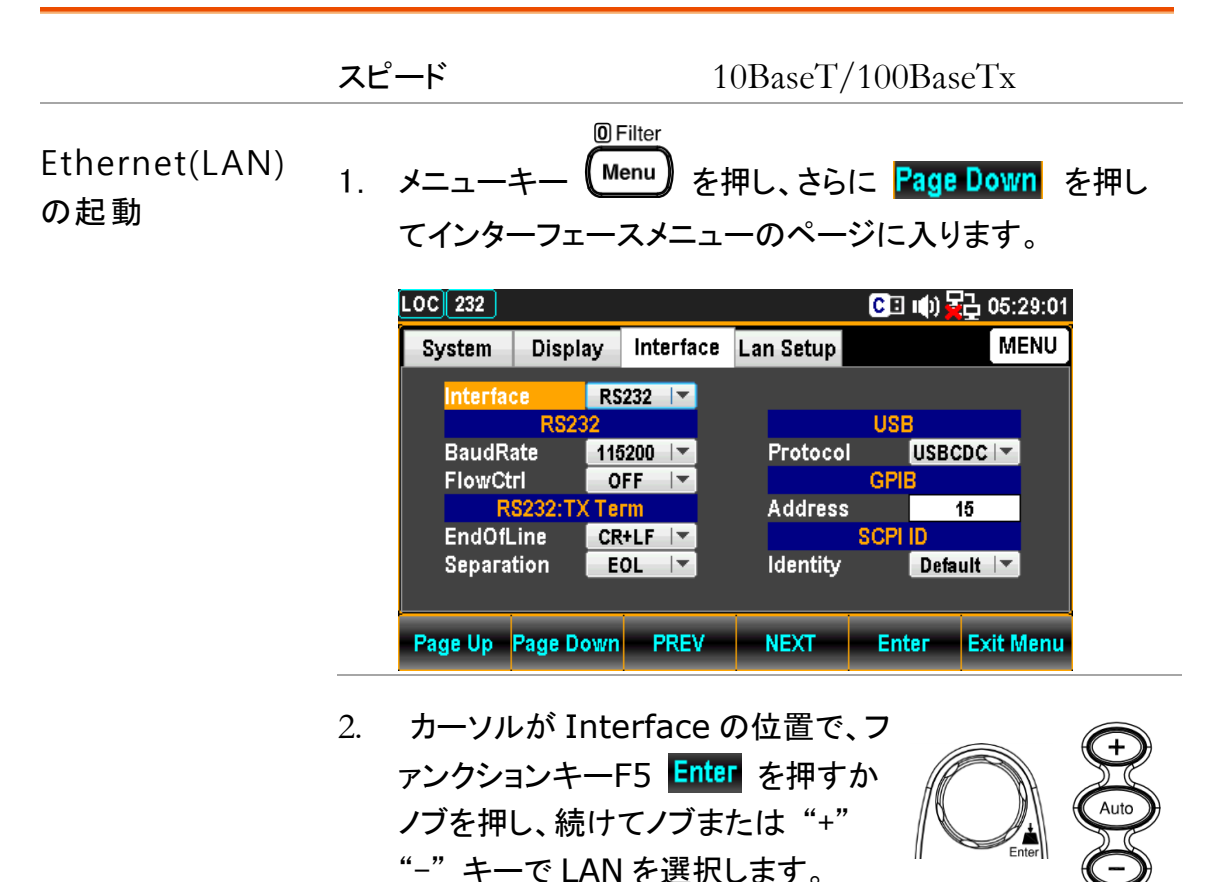

208

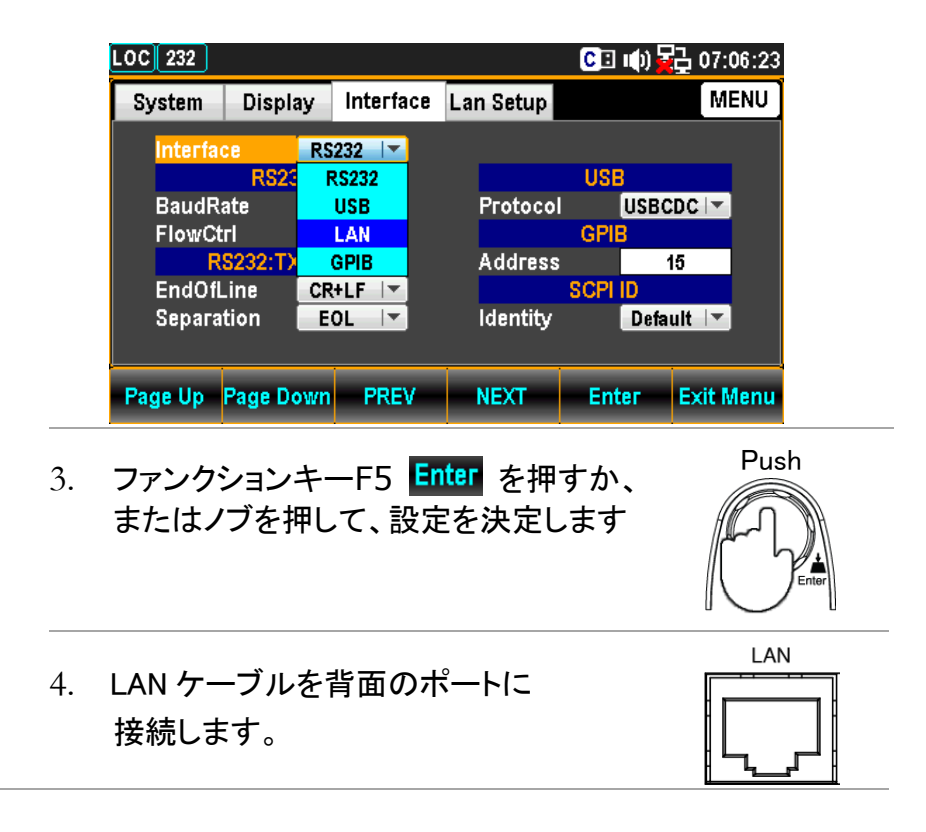

#### LAN の再起動

再起動は、新しい設定がされた時 Ethernet(LAN)設定をリセットする為に行います。

次のメッセージが表示された場合、再起動の必要があります。

" Need reboot to change the config "

| LOC 232   |              |              |           | (¢) 🗉 🗘    | 급 07:08:16 |
|-----------|--------------|--------------|-----------|------------|------------|
| System    | Display      | Interface    | Lan Setup |            | MENU       |
| DHCP      | ON           |              | MAC Ad    | dress 1601 | 10FF0809   |
| IP        | Address S    | etup         |           | Protocol   |            |
| IP Addres | ss 172 . 016 | . 001 . 100  | Web       | 01         |            |
| Subnet    | 255 . 255    | 5.255.000    | Telnet    | 01         |            |
| Gateway   | 172.016      | i.001.254    | Telnet P  | ort 03     | :000       |
| DNS1      | 172.016      | . 001 . 252  | Telnet E  | сно оі     | 1 -        |
| DNS2      | 172 . 016    | 001.248      | ТСР       | 01         |            |
| Need reb  | oot to chang | e the config | TCP Por   | t 03       | 001        |
| Page Up   | Page Down    | PREV         | NEXT      | Enter      | Exit Menu  |

### DHCP の設定

| 概要          | 本器は、IP アドレスやその他の設定パラメータが自動的に割り<br>当てられるように DHCP をサポートしています。<br>DHCP サーバーのある環境で使用してください。                                                                                                    |
|-------------|----------------------------------------------------------------------------------------------------|
| DHCP<br>の設定 | <sup>® Filter</sup><br>1. メニューキー Menu を押し、さらに Page Down を押し<br>て LAN セットアップメニューのページに入ります。                                                                                                    |
|             | LOC 232       C □ ●)       C □ ●)       C □ ●)       C □ ●)       C □ ●)       C □ ●)       C □ ●)       C □ ●)       C □ ●)       C □ ●)       C □ ●)       C □ ●)       C □ ●)       C □ ●)       C □ ●)       C □ ●)       C □ ●)       C □ ●)       C □ ●)       C □ ●)       C □ ●)       C □ ●       D =       D = <thd =<="" th=""> <thd =<="" th=""> <thd =<="" th=""> <thd =<="" th=""></thd></thd></thd></thd> |
|             | 2. カーソルがDHCPの位置で、ファンク<br>ションキーF5 Enter を押すかノブを<br>押し、続けてノブまたは "+" "-" キ<br>ーで ON/OFF を選択します。                                                                                                    |
|             | LOC 232       C I II) C 07:08:02         System       Display       Interface       Lan Setup       MENU         DHCP       0FF       0       MAC Address       160110FF0809         IP Ac       0FF       0       Veb       0N       I         IP Address       0N       01       100       Web       0N       I         Subnet       255       255       256       000       Telnet       0N       I         Gateway       172       016       001       252       Telnet Port       03000       I         DNS1       172       016       001       252       Telnet ECHO       0N       I         DNS2       172       016       001       248       TCP       0N       I         Page Up       Page Down       PREV       NEXT       Enter       Exit Menu                                                                                                    |
|             | 3. ファンクションキーF5 Enter を押すか、<br>またはノブを押して、設定を決定します                                                                                                    |

#### IP アドレスの設定

| 概要             | IP アドレス、サブネットマスク、ゲートウェイ、 DNS1、DNS2 の<br>マニュアル設定手順を示します。                                                                                                    |  |  |  |  |  |
|----------------|----------------------------------------------------------------------------------------------------|--|--|--|--|--|
|                | IP アドレスの編集は、DHCP が OFF の時のみ可能となります。                                                                                                    |  |  |  |  |  |
| IP アドレス<br>の設定 | <sup><sup>® Filter</sup><br/>1. メニューキー <sup>Menu</sup> を押し、さらに Page Down を押し<br/>て LAN セットアップメニューのページに入ります。</sup>                                                                                                    |  |  |  |  |  |
|                | LOC 232       C I I ) 2 23:02:38         System       Display       Interface       Lan Setup       MENU         DHCP       OFF       MAC Address       160110FF0809         IP Address       172.016.001.100       Web       ON         Subnet       255.255.255       000       Telnet       ON         Gateway       172.016.001.254       Telnet Port       03000         DNS1       172.016.001.252       TCP       ON       TCP         DNS2       172.016.001.248       TCP       ON       TCP Port         Page Up       Page Down       PREV       NEXT       Enter       Exit Menu                                                                                                    |  |  |  |  |  |
|                | <ol> <li>ファンクションキーF4 NEXT を何度か押す<br/>かまたはノブで、IP アドレス上でカーソルを<br/>移動させます。</li> </ol>                                                                                                    |  |  |  |  |  |
|                | C I II) 22:58:18         System       Display       Interface       Lan Setup       MENU         DHCP       OFF       Image: Setup       MAC Address       160110FF0809         IP Address       172       016       001       100       Web       ON         Subnet       255       255       255       000       Telnet       ON       Image: Setup         DNS1       172       016       001       252       Telnet Fort       03000         DNS2       172       016       001       252       TCP       ON       Image: TCP         DNS2       172       016       001       248       TCP       ON       Image: TCP         Page Up       Page Down       PREV       NEXT       Enter       Exit Menu |  |  |  |  |  |

 左右の矢印キー<>でカーソルを移 動し、続けてノブか + - キーでアド レス数値を設定します。またはカー ソルが移動した時点で、直接数値 キーで値を入力します。

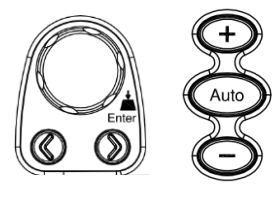

| LOC 232  |                        |                        |           | <mark>C</mark> ∃ ∎) | ) 🙀 23:05:46 |
|----------|------------------------|------------------------|-----------|---------------------|--------------|
| System   | Display                | Interface              | Lan Setup |                     | MENU         |
| DHCP     | OFF                    | <b>•</b>               | MACAd     | dress 16            | 0110FF0809   |
| IP Addre | Address S<br>ss 192 01 | etup<br>6 . 001 . 100  | Web       | Protocol            | ON 🔽         |
| Subnet   | 255 . 25               | 5 . 255 . 000          | Telnet    |                     | ON 🔽         |
| Gateway  | 172 01                 | 6.001.254<br>6.001.252 | Teinet Po | ort<br>CHO          | 03000        |
| DNS2     | 172 01                 | 6 001 232<br>6 001 248 | TCP       |                     | ON T         |
|          |                        |                        | TCP Port  | 03001               |              |
| Page Up  | Page Down              | PREV                   | NEXT      | Enter               | Exit Menu    |

4. ファンクションキーF5 Enter を押すか、ま たはノブを押して値を決定するとカーソルは 次へ移動します。

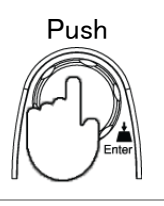

5. 手順3と4を繰り返し、他の値も設定します。

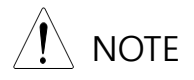

IP アドレスは4つのグループに分割されています。 IP1:IP2:IP3:IP4

サブネットの設定 6. ファンクションキーF4 NEXT を何度か押す かまたはノブで、カーソルをサブネットへ移 動させます。

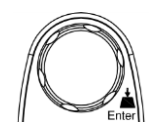

| LOC 232                |              |             |              | CB        | цф) <mark>5</mark> | <b>15</b> : | 45:20 |  |
|------------------------|--------------|-------------|--------------|-----------|--------------------|-------------|-------|--|
| System                 | Display      | Interface   | Lan Setup    |           |                    | M           | MENU  |  |
| DHCP                   | OFF          | <b>•</b>    | MACAd        | dress     | 1601               | 10FF08      | 09    |  |
| IP Address Setup       |              |             |              | Protocol  |                    |             |       |  |
| IP Addre:              | ss 192 . 016 | . 001 . 100 | Web          |           | ON                 | <b></b>     |       |  |
| Subnet                 | 255 255      | 5 255 000   | Telnet       |           | ON                 | <b></b>     |       |  |
| Gateway                | 172 016      | 001 254     | Telnet P     | ort 03000 |                    |             |       |  |
| DNS1                   | 172 016      | 001 252     | Telnet E     | сно       | ON                 | <b></b>     |       |  |
| DNS2                   | 172 .016     | i 001 248   | TCP          |           | ON                 |             |       |  |
|                        |              |             | TCP Port 030 |           | 001                |             |       |  |
| Page Up Page Down PREV |              | NEXT        | Enter E      |           | Exit N             | xit Menu    |       |  |
7. 左右の矢印キー<>でカーソルを移 動し、続けてノブか + - キーでサブ ネットの数値を設定します。またはカ ーソルが移動した時点で、直接数値 キーで値を入力します。

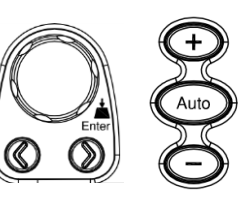

| LOC 232  |              |                  |            | CI ()    | 15:45:57 |
|----------|--------------|------------------|------------|----------|----------|
| System   | Display      | Interface        | Lan Setup  |          | MENU     |
| DHCP     | OFF          | <b>   </b>       | MAC Addr   | ess 1601 | 10FF0809 |
| IP       | Address S    | etup             | P          | rotocol  |          |
| IP Addre | ss 192 . 016 | 6.001.100        | Web        | 0        | N 🗐 🖛    |
| Subnet   | 255 . 255    | 5 255 <b>001</b> | Telnet     | 0        | N 🗐 🔫    |
| Gateway  | 172 016      | 6 001 254        | Telnet Por | t 03     | 8000     |
| DNS1     | 172 . 016    | 6 001 252        | Telnet EC  | 10 01    | N 🗐 🖛    |
| DNS2     | 172 . 016    | 6 001 248        | ТСР        | 0        | N IT     |
|          |              |                  | TCP Port   | 03       | 3001     |
| Page Up  | Page Down    | Enter            | Exit Menu  |          |          |

8. ファンクションキーF5 Enter を押すか、 またはノブを押して値を決定するとカーソ ルは次へ移動します。

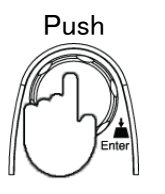

9. 手順7と8繰り返し、他の値も設定します。

サブネットは4つのグループに分割されています。 S1:S2:S3:S4

ゲートウェイの設定 10. ファンクションキーF4 NEXT を何度か押すか またはノブで、カーソルをゲートウェイへ移動 させます。

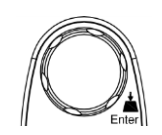

| LOC 232  |             |            |                | CE    | цф) <mark>-</mark> | 2 15:46:49 |
|----------|-------------|------------|----------------|-------|--------------------|------------|
| System   | Display     | Interface  | Lan Setup      | MEN   |                    |            |
| DHCP     | OFF         | <b>   </b> | MACAd          | dress | 1601               | 10FF0809   |
| IP       | Address S   | etup       |                | Proto | col                |            |
| IP Addre | ss 192 . 01 | 6 001 100  | Web            |       | ON                 |            |
| Subnet   | 255 . 25    | 5 255 001  | Telnet         |       | ON                 |            |
| Gateway  | 172 . 01    | 6 001 254  | Telnet F       | ort   | 03                 | 000        |
| DNS1     | 172.01      | 6 001 252  | Telnet E       | СНО   | ON                 |            |
| DNS2     | 172.01      | 6 001 248  | ТСР            |       | ON                 |            |
|          |             |            | TCP Port 03001 |       | 001                |            |
| Page Up  | Page Down   | PREV       | NEXT           | Ent   | ег                 | Exit Menu  |

 11. 左右の矢印キー<>でカーソルを移 動し、続けてノブか + - キーでゲー トウェイの数値を設定します。または カーソルが移動した時点で、直接数 値キーで値を入力します。

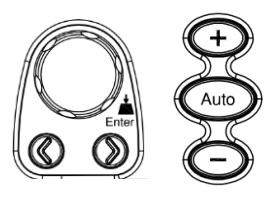

| LOC 232  |              |                        | C           | l 🕪 🔂 15:47:11 |
|----------|--------------|------------------------|-------------|----------------|
| System   | Display      | Interface              | Lan Setup   | MENU           |
| DHCP     | OFF          | <b>   </b>             | MAC Address | 160110FF0809   |
| IP       | Address S    | etup                   | Prote       | locol          |
| IP Addre | ss 192 . 016 | 6 001 100              | Web         | ON 🔽           |
| Subnet   | 255 . 255    | 5 255 001              | Telnet      | ON 🔽           |
| Gateway  | 172 016      | 6 001 <mark>250</mark> | Telnet Port | 03000          |
| DNS1     | 172 . 016    | 6 001 252              | Telnet ECHO | ON 🔽           |
| DNS2     | 172 . 016    | 6 001 248              | TCP         | ON 🔽           |
|          |              |                        | TCP Port    | 03001          |
| Page Up  | Page Down    | PREV                   | NEXT En     | ter Exit Menu  |

12. ファンクションキーF5 Enter を押すか、また はノブを押して値を決定するとカーソルは次 へ移動します。

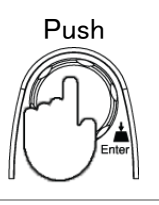

13. 手順11と12を繰り返し、他の値も設定します。

ゲートウェイは4つのグループに分割されています。 G1:G2:G3:G4

DNS1の設定 14. ファンクションキーF4 NEXT を何度か押す か、またはノブでカーソルを DNS1 へ移動さ せます。

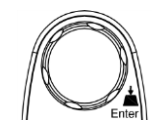

| LOC 232                               | .00 232                                       |                                                          |                                         |       |                      |                 |      |  |  |  |
|---------------------------------------|-----------------------------------------------|----------------------------------------------------------|-----------------------------------------|-------|----------------------|-----------------|------|--|--|--|
| System                                | Display                                       | Interface                                                | Lan Setup                               |       |                      | M               | ENU  |  |  |  |
| DHCP                                  | OFF                                           | <b>I</b> ▼                                               | MAC Add                                 | dress | 1601                 | 10FF08          | D9   |  |  |  |
| IP Addre<br>Subnet<br>Gateway<br>DNS1 | Address 5<br>ss 192 016<br>255 256<br>172 016 | 6000<br>6.001.100<br>5.255.001<br>6.001.250<br>6.001.252 | Web<br>Telnet<br>Telnet Po<br>Telnet E0 | ort   | 0N<br>0N<br>03<br>00 | ▼<br>  ▼<br>000 |      |  |  |  |
| DNS2                                  | 172 . 010                                     | i . 001 . 248                                            | TCP<br>TCP Port                         | :     | ON<br>03             | ▼<br>001        |      |  |  |  |
| Page Up                               | Page Down                                     | PREV                                                     | NEXT                                    | Ent   | ег                   | Exit N          | lenu |  |  |  |

15. 左右の矢印キー<>でカーソルを移 動し、続けてノブか +- キーで DNS1の数値を設定します。または カーソルが移動した時点で、直接数 値キーで値を入力します。

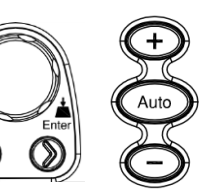

| LOC 232           |                                             |                                      |                    | CI     | u(t) 🙀    | <u></u> 15:47:32 |  |  |  |
|-------------------|---------------------------------------------|--------------------------------------|--------------------|--------|-----------|------------------|--|--|--|
| System            | Display                                     | Interface                            | Lan Setup          |        |           | MENU             |  |  |  |
| DHCP              | OFF                                         | ▼<br>ofun                            | MACAd              | dress  | 16011     | 0FF0809          |  |  |  |
| IP Addre          | ss <u>192</u> .01                           | 6.001.100                            | Web                | PTOLOU | ON        | <b> </b> ▼       |  |  |  |
| Subnet<br>Gateway | 255 . 25<br>172 . 01                        | 5 . 255 . 001<br>6 . 001 . 250       | Telnet<br>Telnet P | 'ort   | ON<br>030 | 00               |  |  |  |
| DNS1<br>DNS2      | 172 . 010<br>172 . 010                      | 6 001 25 <mark>4</mark><br>6 001 248 | Telnet E<br>TCP    | CHO (  | ON<br>ON  |                  |  |  |  |
|                   | TCP Port 03001                              |                                      |                    |        |           |                  |  |  |  |
| Page Up           | Page Up Page Down PREV NEXT Enter Exit Menu |                                      |                    |        |           |                  |  |  |  |

16. ファンクションキーF5 Enter を押すか、ま たはノブを押して値を決定するとカーソルは 次へ移動します。

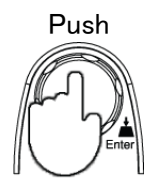

17. 手順15と16を繰り返し、他の値も設定します。

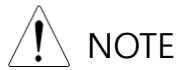

DNS1 は4つのグループに分割されています。 D11:D12:D13:D14

DNS2 の設定

せます。

LOC 232

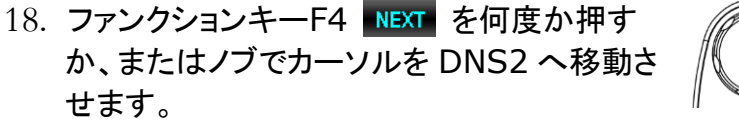

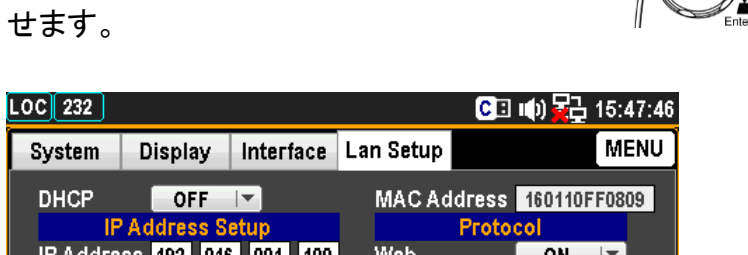

| -                |         | -   |       |         |                          |       |       |           |
|------------------|---------|-----|-------|---------|--------------------------|-------|-------|-----------|
| DHCP             | OFF 🔽   |     |       |         | MAC Address 160110FF0809 |       |       |           |
| IP Address Setup |         |     |       |         |                          | Proto | col 👘 |           |
| IP Addre         | ss 192  | 016 | . 001 | 100     | Web                      |       | ON    | <b>_</b>  |
| Subnet           | 255     | 255 | 255   | . 001   | Telnet                   |       | ON    | <b>_</b>  |
| Gateway          | 172     | 016 | . 001 | 250     | Telnet Port              |       | 03000 |           |
| DNS1             | 172     | 016 | . 001 | 254     | Telnet E                 | сно   | ON 🔽  |           |
| DNS2             | 172     | 016 | . 001 | 248     | TCP                      |       | ON    | <b>•</b>  |
|                  |         |     |       | ТСР Рог | TCP Port 03001           |       |       |           |
|                  |         |     |       |         |                          |       |       |           |
| Page Up          | Page Do | own | PRI   | V       | NEXT                     | Ent   | ег    | Exit Menu |

 19. 左右の矢印キー<>でカーソルを移 動し、続けてノブか + - キーで DNS2 の数値を設定します。または カーソルが移動した時点で、直接数 値キーで値を入力します。

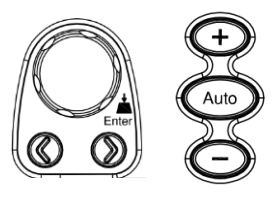

| OC 232                                        |                                                                  |                                                                                                    | (                                                             | 🕒 🕪 🙀 15:47:56                              |
|-----------------------------------------------|------------------------------------------------------------------|----------------------------------------------------------------------------------------------------|---------------------------------------------------------------|---------------------------------------------|
| System                                        | Display                                                          | Interface                                                                                                    | Lan Setup                                                     | MENU                                        |
|                                               | OFF<br>Address S                                                 | l▼<br>etup                                                                                                    | MAC Addre                                                     | ess 160110FF0809<br>otocol                  |
| IP Addre<br>Subnet<br>Gateway<br>DNS1<br>DNS2 | SS 192 . 010<br>255 . 255<br>172 . 010<br>172 . 010<br>172 . 010 | 6       .001       .100         5       .255       .001         6       .001       .250         6       .001       .250         8       .001       .254         8       .001       .254 | Web<br>Teinet<br>Teinet Port<br>Teinet ECH<br>TCP<br>TCP Port | ON I▼<br>O3000<br>O ON I▼<br>ON I▼<br>O3001 |
| Page Up                                       | Page Down                                                        | PREV                                                                                                    | NEXT                                                          | Enter Exit Menu                             |
|                                               |                                                                  | _                                                                                                    |                                                               | . F                                         |

20. ファンクションキーF5 Enter を押すか、ま たはノブを押して値を決定するとカーソルは 次へ移動します。

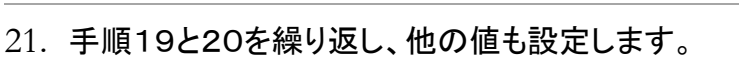

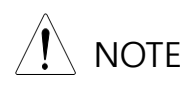

DNS2 は4つのグループに分割されています。 D21:D22:D23:D24

# イーサーネットプロトコルの設定

| 概要      | 本器は3つのイーサーネット<br>Web ブラウザ、Telnet、TCP(\$                                                                                                    | プロトコルをサポートしています。<br>Socket)                                                                                                    |
|---------|----------------------------------------------------------------------------------------------------|----------------------------------------------------------------------------------------------------|
| Web の設定 | 1. メニューキー <sup>@Filter</sup><br>LAN セットアップメニュー                                                                                                    | ·押し、さらに <sup>Page Down</sup> を押して<br>-のページに入ります。                                                                                                    |
|         | LOC         232           System         Display         Interface           DHCP         ON         Image: Constraint of the system           IP Address         192         016         001         100           Subnet         256         256         256         001         250           ONS1         172         016         001         254           DNS2         172         016         001         244 | CI Implie   Lan Setup MENU   MAC Address 160110FF0809   Protocol Protocol   U Web ON   Telnet ON   Telnet Port 03000   4 Telnet ECHO ON   5 TCP ON   TCP Port 03001 |
|         | Page Up Page Down PREV                                                                                                    | NEXT Enter Exit Menu                                                                                                    |
|         | 2. ファンクションキーF4 ■<br>かまたはノブで、カーソノ                                                                                                    | IEXT を何度か押す<br>ルを Web へ移動さ                                                                                                    |

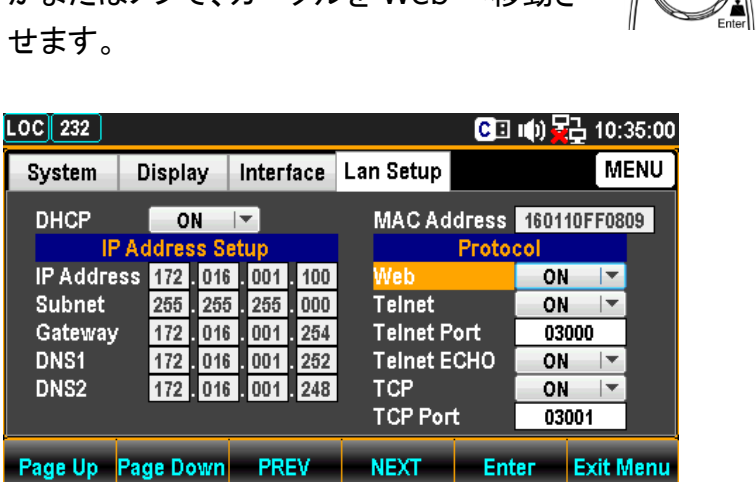

 カーソルが Web の位置で、ファンク ションキーF5 Enter を押すかノブを 押し、続けてノブまたは "+" "-" キ ーで ON/OFF を選択します。

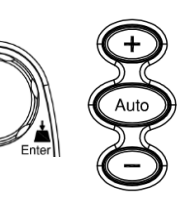

| LOC 232                                     |                             |               | C           | 🗄 🕪 🙀 22:02:43 |  |  |
|---------------------------------------------|-----------------------------|---------------|-------------|----------------|--|--|
| System                                      | Display Interface Lan Setup |               |             |                |  |  |
| DHCP                                        | ON                          |               | MAC Addres: | s 160110FF0809 |  |  |
| IP IP                                       | Address S                   | etup          | Prot        | ocol           |  |  |
| IP Addre                                    | ss 172 . 01                 | 6.001.100     | Web         | ON 🔽           |  |  |
| Subnet                                      | 255 . 25                    | 5 . 255 . 000 | Telnet      | OFF            |  |  |
| Gateway                                     | 172.01                      | 6.001.254     | Telnet Port | ON             |  |  |
| DNS1                                        | 172.01                      | 6.001.252     | Telnet ECHO | ON 🔽           |  |  |
| DNS2                                        | 172.01                      | 6.001.248     | TCP         | ON 🔽           |  |  |
|                                             |                             |               | TCP Port    | 03001          |  |  |
| Page Up Page Down PREV NEXT Enter Exit Menu |                             |               |             |                |  |  |

ファンクションキーF5 Enter を押すか、
 またはノブを押して、Web ON を決定します。

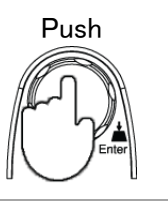

Telnet の設定5.ファンクションキーF4NEXTを何度か押すかまたはノブで、カーソルを Telnet へ移動<br/>させます。

| LOC 232          |      |      |     |          |       |               | CB    | <b>ф)</b> 🛓 | <mark>-</mark> 10:: | 35:04 |
|------------------|------|------|-----|----------|-------|---------------|-------|-------------|---------------------|-------|
| System           | Dis  | spla | у   | Inter    | face  | Lan Setup     |       |             | M                   | ENU   |
| DHCP             |      | 0    | ١   | <b>•</b> |       | MACAd         | dress | 1601        | 10FF08              | 09    |
| IP Address Setup |      |      |     |          | Proto | col           |       |             |                     |       |
| IP Addre         | ss 1 | 72.  | 016 | . 001    | . 100 | Web           |       | ON          | <b></b>             |       |
| Subnet           | 2    | 55 . | 255 | 255      | 000   | Telnet        |       | ON          | -                   |       |
| Gateway          | / 1  | 72.  | 016 | .001     | 254   | Teinet P      | ort   | 03          | 000                 |       |
| DNS1             | 1    | 72 . | 016 | 001      | 252   | Telnet E      | сно   | ON          |                     |       |
| DNS2             | 1    | 72 . | 016 | 001      | 248   | ТСР           |       | ON          |                     |       |
|                  |      |      |     |          |       | TCP Port 0300 |       | 001         |                     |       |
| Page Up          | Page | Do   | wn  | PR       | EV    | NEXT          | Ent   | ег          | Exit N              | lenu  |

 カーソルが Telnet の位置で、ファ ンクションキーF5 Enter を押すか ノブを押し、続けてノブまたは "+" "-" キーで ON/OFF を選択します

o

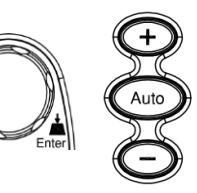

| LOC 232                     |            |           |       |           | CE    | u(t) 🙀 | <u> 10:35:10</u> |
|-----------------------------|------------|-----------|-------|-----------|-------|--------|------------------|
| System                      | Display    | Inter     | face  | Lan Setup | MENU  |        |                  |
| DHCP                        | ON         |           |       | MACAd     | dress | 16011  | 0FF0809          |
| IP                          | Address    | Setup     |       |           | Proto | col    |                  |
| IP Addre                    | ss 172 . 0 | 16 . 001  | . 100 | Web       |       | ON     | <b>_</b>         |
| Subnet                      | 255 . 2    | 255 . 255 | .000  | Telnet    |       | ON     |                  |
| Gateway                     | 172.0      | 16 . 001  | 254   | Telnet P  | ort   | OF     | F                |
| DNS1                        | 172.0      | )16 . 001 | 252   | Telnet E  | СНО   | 0      | N                |
| DNS2                        | 172.0      | )16 . 001 | 248   | TCP       |       | ON     | - <b>-</b>       |
| TCP Port 03001              |            |           |       |           |       |        |                  |
| Page Up Page Down PREV NEXT |            |           |       |           |       | ег     | Exit Menu        |

 ファンクションキーF5 Enter を押すか、 またはノブを押して、Telnet ON を決定 します。

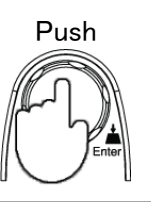

- Telnet Port の設定
- 8. ファンクションキーF4 NEXT を何度か押す かまたはノブで、カーソルを Telnet Port へ移動させます。

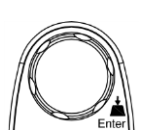

| LOC 232                                       |                                                                     |                                                                                   |                                                         | CB              | 🕪 🌄                          | 10:35:19 |
|-----------------------------------------------|---------------------------------------------------------------------|-----------------------------------------------------------------------------------|---------------------------------------------------------|-----------------|------------------------------|----------|
| System                                        | Display                                                             | Interface                                                                         | Lan Setup                                               |                 |                              | MENU     |
| DHCP                                          | ON<br>Address S                                                     | l▼<br>etup                                                                        | MACAd                                                   | dress<br>Protoc | 160110                       | FF0809   |
| IP Addre<br>Subnet<br>Gateway<br>DNS1<br>DNS2 | 255 172 . 010<br>255 . 255<br>7 172 . 010<br>172 . 010<br>172 . 010 | 5 . 001 . 100<br>5 . 255 . 000<br>6 . 001 . 254<br>6 . 001 . 252<br>6 . 001 . 248 | Web<br>Telnet<br>Telnet P<br>Telnet E<br>TCP<br>TCP Por | ort<br>CHO<br>t | ON<br>0N<br>0N<br>0N<br>0300 |          |
| Page Up                                       | Page Down                                                           | NEXT                                                                              | Ent                                                     | er E            | xit Menu                     |          |

 5. 左右の矢印キー<>でカーソルを移 動し、続けてノブか + - キーで Telnet Portを設定します。または カーソルが移動した時点で、直接数 値キーで値を入力します。

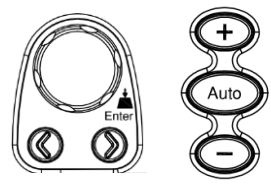

| Svetem    | Display      | Interface     | Lan Setun | CE     | un <u>v</u> ö | 10:35:51<br>MENU |
|-----------|--------------|---------------|-----------|--------|---------------|------------------|
| System    | Display      | Interlace     | Lan Detup |        |               | INEITO           |
| DHCP      | ON           | <b>•</b>      | MACAd     | dress  | 160110        | FF0809           |
| IP J      | Address S    | etup          |           | Protoc | ol 👘          |                  |
| IP Addres | is 172 . 016 | . 001 . 100   | Web       |        | ON            | <b> -</b>        |
| Subnet    | 255 . 255    | i . 255 . 000 | Telnet    |        | ON            | ▼                |
| Gateway   | 172.016      | . 001 . 254   | Telnet P  | ort    | 1300          | D                |
| DNS1      | 172.016      | . 001 . 252   | Telnet E  | сно    | ON            |                  |
| DNS2      | 172.016      | . 001 . 248   | TCP       |        | ON            |                  |
|           |              |               | TCP Por   | t      | 0300          | 1                |
| Page Up P | age Down     | PREV          | NEXT      | Ent    | er E          | xit Menu         |

10. ファンクションキーF5 **Linter** を押すか、またはノブを押して値を決定します。

設定範囲 1024~65535(Default = 3000)

Telnet ECHO11. ファンクションキーF4NEXTを何度か押すの設定かまたはノブで、カーソルを Telnet ECHOへ移動させます。

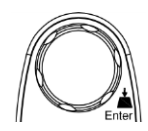

| LOC 232  |         |       |        |     |           | CE    | цф) <mark>Б</mark> | 급 22:      | 41:56 |
|----------|---------|-------|--------|-----|-----------|-------|--------------------|------------|-------|
| System   | Displa  | ay    | Interf | ace | Lan Setup |       |                    | M          | ENU   |
| DHCP     | 0       | N     | -      |     | MAC Ad    | dress | 170A               | 11FF01     | 05    |
| IF       | Addres  | ss Se | etup   |     |           | Proto | col                |            |       |
| IP Addre | ss 172  | 016   | . 001  | 100 | Web       |       | ON                 | I  ▼       |       |
| Subnet   | 255     | . 255 | . 255  | 000 | Telnet    |       | ON                 | - IV       |       |
| Gateway  | 172     | 016   | . 001  | 254 | Telnet P  | ort   | 03                 | 000        |       |
| DNS1     | 172     | . 016 | . 001  | 252 | Telnet E  | CHO   | ON                 | <b>I I</b> |       |
| DNS2     | 172     | 016   | . 001  | 248 | TCP       |       | ON                 | - IV       |       |
|          |         |       |        |     | TCP Por   | t     | 03                 | 001        |       |
| Page Up  | Page Do | own   | PRE    | IV  | NEXT      | Ent   | ег                 | Exit N     | /lenu |

カーソルが Telnet ECHO の位置で
 、ファンクションキーF5 Enter を押
 すかノブを押し、続けてノブまたは
 "+" "-" キーで ON/OFF を選択し
 ます。

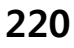

| .OC 232  |          |        |       |     |           | CE    | u(t) 🙀 | <b>≟</b> 22:4 | 12:05 |
|----------|----------|--------|-------|-----|-----------|-------|--------|---------------|-------|
| System   | Display  | y I    | nterf | ace | Lan Setup |       |        | M             | INU   |
| DHCP     | ON       |        | 2     |     | MAC Ad    | dress | 170A1  | 1FF01         | 05    |
| IP       | Address  | s Seti | ир    |     |           | Proto | col    |               |       |
| IP Addre | ss 172 . | 016    | 001.  | 100 | Web       |       | ON     | -             |       |
| Subnet   | 255 .    | 255    | 255 . | 000 | Telnet    |       | OF     | F             |       |
| Gateway  | 172 .    | 016    | 001.  | 254 | Telnet P  | 'ort  | 0      | N             |       |
| DNS1     | 172 .    | 016    | 001.  | 252 | Telnet E  | CHO   | ON     |               |       |
| DNS2     | 172 .    | 016    | 001.  | 248 | TCP       |       | ON     |               |       |
|          |          |        |       |     | TCP Por   | t     | 030    | 01            |       |
| Page Up  | Page Do  | wn     | PRE   | v   | NEXT      | Ent   | er     | Exit N        | lenu  |

13. ファンクションキーF5 Enter を押すか、 またはノブを押して、設定を決定します

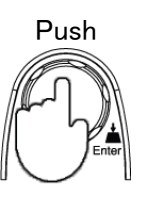

- TCP(Socket)の 設定
- 14. ファンクションキーF4 NEXT を何度か 押すか、またはノブでカーソルを TCP へ移動させます。

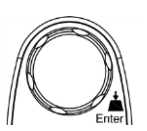

| LOC 232  |         |       |        |     |     |          | CE    | цф) <mark>5</mark> | 급 22:    | 42:14 |
|----------|---------|-------|--------|-----|-----|----------|-------|--------------------|----------|-------|
| System   | Displa  | ay    | Interf | ace | Lar | n Setup  |       |                    | M        | ENU   |
| DHCP     | 0       | N     | -      |     |     | MACAd    | dress | 170A               | 11FF01   | 05    |
| IF       | Addres  | ss Se | etup   |     |     |          | Proto | col                |          |       |
| IP Addre | ss 172  | 016   | .001   | 100 |     | Web      |       | ON                 | <b>•</b> |       |
| Subnet   | 255     | 255   | 255    | 000 | '   | Telnet   |       | ON                 |          |       |
| Gateway  | 172     | 016   | .001   | 254 | '   | Telnet P | ort   | 03                 | 000      |       |
| DNS1     | 172     | 016   | . 001  | 252 | ·   | Telnet E | СНО   | ON                 | <b>•</b> |       |
| DNS2     | 172     | 016   | . 001  | 248 |     | ТСР      |       | ON                 | <b>•</b> |       |
|          |         |       |        |     |     | ТСР Рог  | t     | 03                 | 001      |       |
| Page Up  | Page Do | own   | PRI    | V   |     | NEXT     | Ent   | ег                 | Exit N   | /lenu |

 カーソルが TCP の位置で、ファンク ションキーF5 Enter を押すかノブ を押し、続けてノブまたは "+" "-" キーで ON/OFF を選択します。

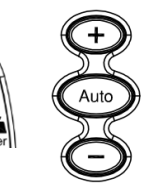

| LOC 232  |              |               |           | CE     | u()) 🙀 | 22:42:2    |
|----------|--------------|---------------|-----------|--------|--------|------------|
| System   | Display      | Interface     | Lan Setup |        |        | MENU       |
| DHCP     | ON           | <b>  </b>     | MACAd     | Idress | 170A1  | 1FF0105    |
| IP       | Address S    | etup          |           | Proto  | col    |            |
| IP Addre | ss 172 . 010 | 6.001.100     | Web       |        | ON     | - <b>-</b> |
| Subnet   | 255 . 25     | 5 . 255 . 000 | Telnet    |        | ON     | -          |
| Gateway  | 172.01       | 6.001.254     | Telnet F  | 'ort   | OF     | F          |
| DNS1     | 172.01       | 6.001.252     | Telnet E  | СНО    | 01     | l I        |
| DNS2     | 172.01       | 6.001.248     | TCP       |        | ON     |            |
|          |              |               | TCP Por   | t      | 030    | 01         |
| Page Up  | Page Down    | PREV          | NEXT      | Ent    | er I   | Exit Menu  |

16. ファンクションキーF5 Enter を押すか、 またはノブを押して、TCP ON を決定し ます。

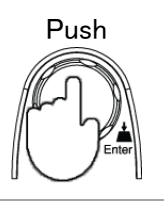

TCP Port の設定 17. ファンクションキーF4 NEXT を何度か押す か、またはノブでカーソルを TCP Port へ移 動させます。

| LOC 232  |              |               | C           | ] 🕪) 🙀 22:42:33     |
|----------|--------------|---------------|-------------|---------------------|
| System   | Display      | Interface     | Lan Setup   | MENU                |
| DHCP     | ON           | <b>T</b>      | MAC Address | 170A11FF0105        |
| IP       | Address S    | etup          | Prote       | ocol                |
| IP Addre | ss 172 . 016 | . 001 . 100   | Web         | ON 🔽                |
| Subnet   | 255 . 255    | 5 . 255 . 000 | Telnet      | ON 🔽                |
| Gateway  | 172 . 016    | i . 001 . 254 | Telnet Port | 03000               |
| DNS1     | 172.016      | i . 001 . 252 | Telnet ECHO | ON 🔽                |
| DNS2     | 172.016      | i . 001 . 248 | TCP         | ON 🔽                |
|          |              |               | TCP Port    | <mark>0</mark> 3001 |
| Page Up  | Page Down    | PREV          | NEXT Er     | iter Exit Menu      |

 18. 左右の矢印キー<>でカーソルを移 動し、続けてノブか + - キーで TCP Portを設定します。またはカ ーソルが移動した時点で、直接数 値キーで値を入力します。

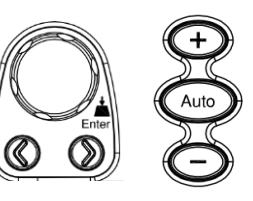

| System                                                | Display                                                                            | Interface                                                                                                    | Lan Setup                                                                              | I III) 🚰 22:42:39<br>MENU                                    |
|-------------------------------------------------------|------------------------------------------------------------------------------------|----------------------------------------------------------------------------------------------------|----------------------------------------------------------------------------------------|--------------------------------------------------------------|
| DHCP<br>IP Addre<br>Subnet<br>Gateway<br>DNS1<br>DNS2 | ON<br>Address S<br>ss 172 . 011<br>255 . 25<br>172 . 011<br>172 . 011<br>172 . 011 | etup           6         .001         .100           5         .255         .000           6         .001         .254           6         .001         .252           6         .001         .252 | MAC Address<br>Prote<br>Web<br>Telnet<br>Telnet Port<br>Telnet ECHO<br>TCP<br>TCP Port | 170A11FF0105<br>OO<br>ON V<br>03000<br>ON V<br>ON V<br>13001 |
| e Up                                                  | Page Down                                                                          | PREV                                                                                                    | NEXT Er                                                                                | iter Exit Menu                                               |

19. ファンクションキーF5 Enter を押すか、 またはノブを押して値を決定します。

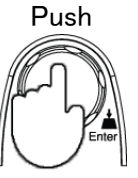

## リモートターミナルセッション(Telnet/TCP(Socket))

| 操作手順 | 1. | Ethernet ポートを有効にします。                                                            |
|------|----|---------------------------------------------------------------------------------|
|      | 2. | PC 側で Telnet / TCP(Socket)をサポートするアプリケー<br>ションを開き、本器の IP アドレスとポート番号を入力しま<br>す。   |
|      | 3. | 必要に応じてパスワードを入力します。                                                              |
|      | 4. | 次のクエリを送信します                                                                     |
|      |    | *idn?                                                                           |
|      |    | 本器はクエリコマンド *IDN? を受け取ると、製造者名、モ<br>デル番号、シリアル番号およびシステムファームウェアの<br>バージョンナンバーを返します。 |
|      |    | >GWInstek,GDM9061,000000000,M0.69B_S0.25B                                       |

# Web コントロールインターフェース

Web コントロールインターフェースは、Ethernet (LAN) でアクセスが可能です。Java 対 応の Web ブラウザを使用して、LAN 経由でのリモート制御が可能となります。 Web ブラウザからは、パラメータの設定変更、リモート操作及び本器のをモニタをする ことができます。

Telnet および TCP パラメータは、Web コントロールインタフェースを使用して編集する こともできます。これにより、ハイパーターミナルまたは Telnet などを使用して、測定 値の読み取り、設定の制御等リモートコントロールで使用されるコマンドを使用するプ ログラムの実行が可能です。

Web コントロールインターフェースを使用する前に、あらかじめご使用の PC が JavaScript が有効であることを確認してください。

- 本器のインターフェースを LAN に設定し LAN に接続します。 1. 接続 1.
  - ウェブブラウザのアドレス欄に本器の IP アドレスを入力します。 2.
  - Web コントロールの Welcome ページが表示されます。 3.

GUINSTEK Good Will Instrument Co., Ltd.

GDM906X 6 1/2 Digit Dual Measurement Multimeter

|               | FEATURES                                                                                                    |
|---------------|----------------------------------------------------------------------------------------------------|
|               | @ 6 1/2 Digit Display : 1,200,000 counts                                                                                                    |
| ľ             | @ DCV Basic Accuracy : 0.0035%(9061) or 0.005%(9060)                                                                                                    |
|               | O Dual Measurement with 4.3" TFT LCD(480x272)                                                                                                    |
|               | © 12 Measurement Functions & 9 Advanced Measurement Functions                                                                                                    |
| Welcome Page  | High Resolution: Up to 100pA with DCI and ACI Measurements                                                                                                    |
|               | High Current Up to 10A(9060 only 3A) with DCI and ACI Measurements     Acid Measurements     Acid Meas |
|               | USB Storage (Capture ScreenShot and Save Measurement Data)                                                                                                    |
| Web Control   | ③ Graphic Display (BarMeter, TrendChart, Histogram)                                                                                                    |
|               | High Measurement Speed: Up to 10,000 readings/second     Additional and the second second se |
| View & Modify |                                                                                                    |
| Configuration | ③ Standard Interfaces: USB(CDC or TMC), RS232C, LAN, Digital I/O                                                                                                    |
|               | ◎ Optional Interfaces : GPIB                                                                                                    |
|               |                                                                                                    |

GDM-9060/9061 Welcome Page

2. アイコンをクリックし、Web コント 1. Web コントロール ロールを開始します。

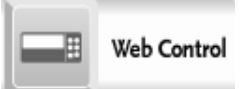

コントロールページが表示され、パスワードの入力を求めるダイアログボックスが表示されます。前回のパスワードが有効になっている場合は、パスワード(パスワード初期値:12345678)を入力してください。

| GL | INST                           | EK Good Will Inst | trument Co., Ltd.       |             |
|----|--------------------------------|-------------------|-------------------------|-------------|
|    |                                | Configuration     | Commands                | Save / Load |
|    | Ĩ                              | Socket Waiting    |                         | Graphic     |
| ۲  | Welcome Page                   |                   | Password<br>Enter Passw | vord        |
|    | Web Control                    |                   | ОК                      |             |
| \$ | View & Modify<br>Configuration |                   |                         |             |
| 90 | Contact us                     |                   |                         |             |

2-13. 基本操作・測定値読み取り等設定を変更した場合は、設定Apply キーを押して、変更内容を有効にします。

| Configur  | ation |   | Measure                                      |
|-----------|-------|---|----------------------------------------------|
| Function  | DOV   | • | DC Voltage                                   |
| Range     | Auto  | - | +4.69015950E-05 VDC                          |
| Speed     | 5/s   | • | 2nd Meas Off                                 |
| Auto Zero | On    |   |                                              |
| Input R   | 10M   | • | Min: +1.67217598E-05 P to P: +1.15635835E-04 |
|           |       |   | Max: +1.32357595E-04 STDEV: +2.61239835E-05  |
| 2ND       | Off   |   | Avg: +6.57478348E-05 Count: +9.23000000E+02  |
| Math      |       |   | Trigger                                      |
| REL Value | 0.0   |   | TrigSource Auto                              |
| Function  | Off   |   | SampCount 1                                  |
|           |       |   | 1ST Delay 2.0E-4 🔽 Delay Auto                |
|           |       |   | Cancel Apply                                 |

2-2

4. コマンド入力による、リモート制御が可能です。

コマンド制御

| < +1.00000000Ē-01<br>≫ sens:func?                                     | 1                  |                           |
|-----------------------------------------------------------------------|--------------------|---------------------------|
| << "VOLT"<br>>> *IDN?                                                 |                    |                           |
| << GWInstek,GDM906                                                    | 51,000000000,M0    | 0.69B_S0.25B              |
|                                                                       |                    |                           |
|                                                                       |                    |                           |
|                                                                       |                    | -                         |
|                                                                       |                    |                           |
| •                                                                     |                    | •                         |
| < Clear Message                                                       | *IDN               | System Error              |
| Clear Message     Enter SCPI Comman                                   | *IDN               | System Error              |
| Clear Message Enter SCPI Comman volt:dc:rang 10                       | *IDN               | System Error              |
| Clear Message Enter SCPI Comman volt:dc:rang 10 Write                 | *IDN<br>nd<br>Read | System Error              |
| Clear Message Cherr SCPI Comman volt:dc:rang 10 Write History Command | *IDN<br>nd<br>Read | System Error Read / Write |

5. 設定状態の保存が可能です。

2-3 保存/呼び出し

| Group 1<br>Group_2<br>Group_3<br>Group_4<br>Group_5 | Group |
|-----------------------------------------------------|-------|
|                                                     |       |

2-4 ディスプレイ

ホコントロールでは、マルチメータの表示モードを利用することができます。表示を変えるには、表示モードを選択し「Apply」ボタンを押し、続けて「Get Picture」ボタンを押します。

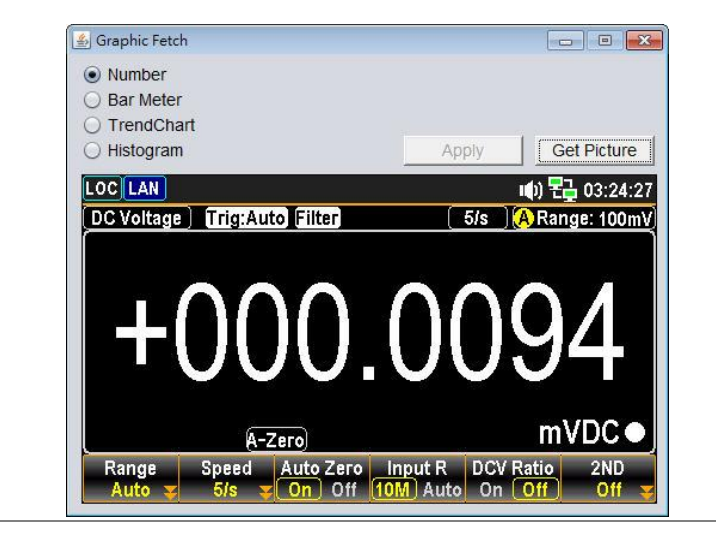

現在の Ethernet の設定を確認・変更することができます。

View & Modify

З.

- アイコンをクリックし、コントロールを 開始します。

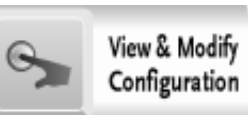

2. 現在の設定状況が表示されます。

#### **Miscellaneous Settings**

| Name:            | DMM               |
|------------------|-------------------|
| Serial Number:   | 00000000          |
| Master Firmware: | 0.69B             |
| Slave Firmware:  | 0.25B             |
| IP Address:      | 192.168.31.117    |
| MAC Address:     | 00-22-24-00-00-01 |

#### **IP Address Settings**

| Address Type:      | DHCP V                                  |
|--------------------|-----------------------------------------|
| Static IP Address: | 192. 168. 31. 117                       |
| Subnet Mask:       | 255 . 255 . 248 . 0                     |
| Default Gateway:   | 192. 168. 31. 254                       |
| DNS:               | 172 . 16 . 1 . 252 , 172 . 16 . 1 . 248 |
|                    | Update Settings                         |

#### **General Configuration Settings**

| Module Name:        | DMM                         |
|---------------------|-----------------------------|
| TCP Enable:         | ON V                        |
| TCP port number:    | 3001 (1024~65535)           |
| Telnet Enable:      | ON V                        |
| Telnet port number: | 3000 (1024~65535)           |
| Telnet ECHO:        | OFF V                       |
| Telnet Timeout:     | o seconds(0 for no timeout) |
| Update Settings     |                             |

#### Password Modify

| Old Password: (4-8 characters numeric) |                          |  |
|----------------------------------------|--------------------------|--|
| New Password:                          | (4-8 characters numeric) |  |
| Confirm Password:                      |                          |  |
|                                        | Modify                   |  |

#### **Restore Factory Defaults**

| Restore Defaults |
|------------------|
|                  |
| Decat            |
|                  |

このページでは次の操作を行うことができます。

- Miscellaneous Settings:
   IP アドレス、MAC アドレス等機器情報を表示します。
- ●IP Address Settings: IP アドレスを DHCP または静的に設定します。
- ●General Configuration Settings TCP、Telnet のポート番号等の情報を表示・更新します。
- ●Password Modify: ウェブパスワードの変更を行います。
- Restore Factory Defaults:
   イーサネットの設定を工場出荷時の状態に戻します。
- DMM Reset :

イーサネットの設定を変更し、再起動が必要となった時 に再起動を行います。

## コマンド構文

| 適合規格 | IEEE488.2 | 部分互換 |
|------|-----------|------|
|      | SCPI 1994 | 部分互換 |

コマンド SCPI コマンド(Standard Commands for Programmable Instruments) 構造 は、ノードに組織された階層的なツリー構造に基づいています。コマ ンドツリーの各レベルは、ノードです。SCPI コマンドの各キーワード は、コマンドツリー各ノードを意味します。SCPI コマンドの各キーワ ード(ノード)は、コロン(:)で区切られています。

下の図の例は、SCPIコマンドのサブ構成です。

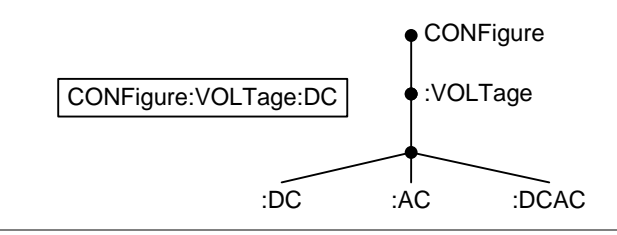

コマンド

の種類

いくつかの異なった計測用コマンドと、クエリがあります。コマンドは、 指示やデータを機器に送り、クエリは機器から、データや、ステータス 情報を受け取ります。

コマンドの種類

| 単一  |     | パラメータを含む又は含まない単一コマンド                                            |
|-----|-----|-----------------------------------------------------------------|
|     | (例) | CONFigure:VOLTage:DC                                            |
| クエリ |     | クエリは、単一または組合せコマンドに続けて疑問符<br>(?)を付けたコマンドです。パラメータ(データ)が返さ<br>れます。 |
|     | (例) | CONFigure:RANGe?                                                |

コマンド コマンドとクエリには、long と short という 2 つの異なる形式がありま

形式 す。コマンド構文は、短い形式のコマンドを大文字で、残りを長い形 式で小文字で記述します。

> コマンドは、短い形式または長い形式が完全である限り、大文字また は小文字のどちらでも書き込むことができます。不完全なコマンドは 認識されません。

以下は正しく書かれたコマンドの例です。

| long  | CONFigure:DIODe  |
|-------|------------------|
|       | CONFIGURE: DIODE |
|       | Configure:diode  |
| Short | CONF:DIOD        |
|       | conf:diod        |

角括弧 角括弧を含むコマンドは、内容が省略可能であることを示していま す。以下に示すようにコマンドの機能は角括弧で囲まれた項目の有 無に関係なく同じです。

例えば、クエリの場合は次のようになります。

[SENSe:]UNIT?

|                 | SENSe:UNIT?<br>UNIT? これらは両: |                 | は両方とも有効な形式です                                               |
|-----------------|-----------------------------|-----------------|------------------------------------------------------------|
| コマンド<br>フォーマット  | CONFigure                   | :VOLTage:DC 500 | <ol> <li>コマンドヘッダ</li> <li>スペース</li> <li>パラメータ 1</li> </ol> |
| <br>共通<br>パラメータ | 形式                          | 説明              | 例                                                          |
|                 | <boolean></boolean>         | ブール値            | 0, 1                                                       |
|                 | <nr1></nr1>                 | 整数              | 0, 1, 2, 3                                                 |
|                 | <nr2></nr2>                 | 10 進数           | 0.1, 3.14, 8.5                                             |
|                 | <nr3></nr3>                 | 指数付浮動小数点        | 4.5e-1, 8.25e+1                                            |
|                 | <nrf></nrf>                 | NR1, 2, 3 のいずれた | b 1, 1.5, 4.5e-1                                           |

|                      | [MIN]<br>(オプション<br>パラメータ) | コマンドのパラメータとして、数値の代わりに"MIN"を<br>最小値として使用することができます。<br>クエリでは、最小値が返されます。       |
|----------------------|---------------------------|-----------------------------------------------------------------------------|
|                      | [MAX]<br>(オプション<br>パラメータ) | コマンドのパラメータとして、数値の代わりに"MAX"<br>を最大値として使用することができます。<br>クエリでは、最大値が返されます。       |
|                      | DEF                       | コマンドのパラメータとして、初期パラメータに設定す<br>る際に数値の代わりに使用することができます。<br>クエリでは、初期値が返されます。     |
| パラメータ範囲<br>自動選択      | 本器は変換しる                   | 、自動的に使用可能な次の値にコマンドパラメータを<br>ます。                                             |
|                      | 例                         | conf:volt:dc 3                                                              |
|                      |                           | この場合、DCV を 10V レンジに設定します。本<br>器には DCV 3V レンジが存在しない為、次の<br>10V レンジへの設定となります。 |
| メッセージターミネータ<br>(EOL) |                           | CR+LF、LF、CR、LF+CR<br>コマンド文字列の終わりを示します。                                      |
| <br>メッセージセパレータ       |                           | EOL またはセミコロン(;)                                                             |
|                      |                           | 複数のコマンドを区切る場合は、セミコロンを                                                       |

# コマンドセット

| ABORt                                      |
|--------------------------------------------|
| FETCh[X]?                                  |
| HCOPy:SDUMp:DATA?                          |
| INITiate[:IMMediate]                       |
| R? [ <reading_number>]249</reading_number> |
| READ?                                      |
| VAL?                                       |
| VAL1?                                      |
| VAL2?                                      |
| ROUTe:TERMinate?                           |
| TIME:SYNC:SERVer                           |
| TIME:SYNC:SERVer?                          |
| CALCulate:CLEar[:IMMediate]                |
| CALCulate:DATA?                            |
| CALCulate:FUNCtion                         |
| CALCulate:FUNCtion?                        |
| CALCulate:HOLD:REFerence                   |
| CALCulate:HOLD:REFerence?                  |
| CALCulate:STATe                            |
| CALCulate:STATe?                           |
| CALCulate:AVERage:ALL?                     |
| CALCulate:AVERage:AVERage?                 |
| CALCulate:AVERage:CLEar[:IMMediate]        |
| CALCulate:AVERage:COUNt?                   |
| CALCulate:AVERage:MAXimum?                 |
| CALCulate:AVERage:MINimum?                 |
| CALCulate:AVERage:PTPeak?                  |
| CALCulate:AVERage:SDEViation?              |
| CALCulate:AVERage[:STATe]252               |
| CALCulate:AVERage[:STATe]?                 |
| CALCulate:LIMit:CLEar[:IMMediate]          |
| CALCulate:LIMit:BEEPer:MODE                |
| CALCulate:LIMit:BEEPer:MODE?               |
| CALCulate:LIMit:DATA?                      |
| CALCulate:LIMit:LOWer[:DATA]               |
| CALCulate:LIMit:LOWer[:DATA]?              |

| CALCulate:LIMit:UPPer[:DATA]                    | 253 |
|-------------------------------------------------|-----|
| CALCulate:LIMit:UPPer[:DATA]?                   | 253 |
| CALCulate:LIMit[:STATe]                         | 253 |
| CALCulate:LIMit[:STATe]?                        | 253 |
| CALCulate:DB:REFerence                          | 254 |
| CALCulate:DB:REFerence?                         | 254 |
| CALCulate:DB:REFerence:METHod                   | 254 |
| CALCulate:DB:REFerence:METHod?                  | 254 |
| CALCulate:DBM:REFerence                         | 254 |
| CALCulate:DBM:REFerence?                        | 254 |
| CALCulate:SCALe:REFerence:AUTO                  | 254 |
| CALCulate:SCALe:REFerence:AUTO?                 | 254 |
| CALCulate:MATH:MMFactor                         | 255 |
| CALCulate:MATH:MMFactor?                        | 255 |
| CALCulate:MATH:MBFactor                         | 255 |
| CALCulate:MATH:MBFactor?                        | 255 |
| CALCulate:MATH:PERCent                          | 255 |
| CALCulate:MATH:PERCent?                         | 255 |
| CALCulate:TCHart[:STATe]                        | 255 |
| CALCulate:TCHart [:STATe]?                      | 255 |
| CALCulate:TRANsform:HISTogram[:STATe]           | 255 |
| CALCulate:TRANsform:HISTogram[:STATe]?          | 256 |
| CALCulate:TRANsform:HISTogram:ALL?              | 256 |
| CALCulate:TRANsform:HISTogram:CLEar[:IMMediate] | 256 |
| CALCulate:TRANsform:HISTogram:COUNt?            | 256 |
| CALCulate:TRANsform:HISTogram:DATA?             | 256 |
| CALCulate:TRANsform:HISTogram:POINts            | 256 |
| CALCulate:TRANsform:HISTogram:POINts?           | 257 |
| CALCulate:TRANsform:HISTogram:RANGe:AUTO        | 257 |
| CALCulate:TRANsform:HISTogram:RANGe:AUTO?       | 257 |
| CALCulate:TRANsform:HISTogram:RANGe:LOWer       | 257 |
| CALCulate:TRANsform:HISTogram:RANGe:LOWer?      | 257 |
| CALCulate:TRANsform:HISTogram:RANGe:UPPer       | 257 |
| CALCulate:TRANsform:HISTogram:RANGe:UPPer?      | 257 |
| CALCulate:TRANsform:HISTogram[:STATe]           | 257 |
| CALCulate:TRANsform:HISTogram[:STATe]?          | 257 |
| CONFigure?                                      | 258 |
| CONFigure[:VOLTage]:DC                          | 258 |
| CONFigure[:VOLTage][:DC]:RATio                  | 258 |
| CONFigure[:VOLTage]:AC                          | 258 |

| CONFigure:CURRent[:DC]                                | 259 |
|-------------------------------------------------------|-----|
| CONFigure:CURRent:AC                                  | 259 |
| CONFigure:RESistance                                  | 259 |
| CONFigure:FRESistance                                 | 259 |
| CONFigure:FREQuency                                   | 260 |
| CONFigure:PERiod                                      | 260 |
| CONFigure:CAPacitance                                 | 260 |
| CONFigure:CONTinuity                                  | 260 |
| CONFigure:DIODe                                       | 260 |
| CONFigure:TEMPerature                                 | 260 |
| CONFigure2[:VOLTage]:DC                               | 261 |
| CONFigure2[:VOLTage]:AC                               | 261 |
| CONFigure2:CURRent[:DC]                               | 261 |
| CONFigure2:CURRent:AC                                 | 262 |
| CONFigure2:FREQuency                                  | 262 |
| CONFigure2:PERiod                                     | 262 |
| CONFigure2:OFF                                        | 262 |
| DATA[X]:LAST?                                         | 262 |
| DATA:POINts?                                          | 262 |
| DATA:POINts:EVENt:THReshold                           | 263 |
| DATA:POINts:EVENt:THReshold?                          | 263 |
| DATA:REMove? <reading_number>,[WAIT]</reading_number> | 263 |
| DIGital:INTerface:MODE                                | 264 |
| DIGital:INTerface:MODE?                               | 264 |
| DIGital:INTerface:DATA:OUTPut                         | 264 |
| DIGital:INTerface:DATA:SETup                          | 264 |
| DISPlay[:STATe]                                       | 265 |
| DISPlay[:STATe]?                                      | 265 |
| DISPlay:TEXT:CLEar                                    | 265 |
| DISPlay:TEXT[:DATA]                                   | 265 |
| DISPlay:TEXT:[:DATA]?                                 | 265 |
| DISPlay:VIEW                                          | 265 |
| DISPlay:VIEW?                                         | 265 |
| MEASure[:VOLTage]:DC?                                 | 266 |
| MEASure[:VOLTage][:DC]:RATio?                         | 266 |
| MEASure[:VOLTage]:AC?                                 | 266 |
| MEASure:CURRent[:DC]?                                 | 267 |
| MEASure:CURRent:AC?                                   | 267 |
| MEASure:RESistance?                                   | 267 |
| MEASure:FRESistance?                                  | 268 |

| MEASure:FREQuency?                    | 268 |
|---------------------------------------|-----|
| MEASure:PERiod?                       | 268 |
| MEASure:CAPacitance                   | 268 |
| MEASure:CONTinuity?                   | 268 |
| MEASure:DIODe?                        | 268 |
| MEASure:TEMPerature?                  | 269 |
| MEASure2[:VOLTage]:DC?                | 269 |
| MEASure2[:VOLTage]:AC?                | 270 |
| MEASure2:CURRent[:DC]?                | 270 |
| MEASure2:CURRent:AC?                  | 270 |
| MEASure2:FREQuency?                   | 270 |
| MEASure2:PERiod?                      | 270 |
| [SENSe:]FUNCtion[X]                   | 271 |
| [SENSe:]FUNCtion[X]?                  | 271 |
| [SENSe:]DATA?                         | 271 |
| [SENSe:]DIGital:SHIFt                 | 271 |
| [SENSe:]DIGital:SHIFt?                | 271 |
| [SENSe:]UNIT                          | 271 |
| [SENSe:]UNIT?                         | 272 |
| [SENSe:]AVERage:COUNt[X]              | 272 |
| [SENSe:]AVERage:COUNt[X]?             | 272 |
| [SENSe:]AVERage:STATe[X]              | 272 |
| [SENSe:]AVERage:STATe[X]?             | 272 |
| [SENSe:]AVERage:TCONtrol[X]           | 272 |
| [SENSe:]AVERage:TCONtrol[X]?          | 273 |
| [SENSe:]AVERage:WINDow[X]             | 273 |
| [SENSe:]AVERage:WINDow[X]?            | 273 |
| [SENSe:]AVERage:WINDow:METHod[X]      | 273 |
| [SENSe:]AVERage:WINDow:METHod[X]?     | 273 |
| [SENSe:]CAPacitance:CABLe:CALibratoin | 274 |
| [SENSe:]CAPacitance:RANGe             | 274 |
| [SENSe:]CAPacitance:RANGe?            | 274 |
| [SENSe:]CAPacitance:RANGe:AUTO        | 274 |
| [SENSe:]CAPacitance:RANGe:AUTO?       | 274 |
| [SENSe:]CONTinuity:NPLCycles          | 274 |
| [SENSe:]CONTinuity:NPLCycles?         | 274 |
| [SENSe:]CONTinuity:RESolution         | 275 |
| [SENSe:]CONTinuity:RESolution?        | 275 |
| [SENSe:]CONTinuity:THReshold          | 275 |
| SENSe:]CONTinuity:THReshold?          | 275 |

| [SENSe:]CONTinuity:TRIGger:DELay      | 275 |
|---------------------------------------|-----|
| [SENSe:]CONTinuity:TRIGger:DELay?     | 275 |
| [SENSe:]CONTinuity:ZERO:AUTO          | 275 |
| [SENSe:]CONTinuity:ZERO:AUTO?         | 275 |
| [SENSe:]DIODe:NPLCycles               | 276 |
| [SENSe:]DIODe:NPLCycles?              | 276 |
| [SENSe:]DIODe:RESolution              | 276 |
| [SENSe:]DIODe:RESolution?             | 276 |
| [SENSe:]DIODe:TRIGger:DELay           | 276 |
| [SENSe:]DIODe:TRIGger:DELay?          | 276 |
| [SENSe:]DIODe:ZERO:AUTO               | 276 |
| [SENSe:]DIODe:ZERO:AUTO?              | 276 |
| [SENSe:]VOLTage[:DC]:IMPedance:AUTO   | 277 |
| [SENSe:]VOLTage[:DC]:IMPedance:AUTO?  | 277 |
| [SENSe:]VOLTage[:DC]:NPLCycles        | 277 |
| [SENSe:]VOLTage[:DC]:NPLCycles?       | 277 |
| [SENSe:]VOLTage[:DC]:NULL[:STATe]     | 277 |
| [SENSe:]VOLTage[:DC]:NULL[:STATe]?    | 277 |
| [SENSe:]VOLTage[:DC]:NULL:VALue       | 277 |
| [SENSe:]VOLTage[:DC]:NULL:VALue?      | 277 |
| [SENSe:]VOLTage[:DC]:NULL:VALue:AUTO  | 278 |
| [SENSe:]VOLTage[:DC]:NULL:VALue:AUTO? | 278 |
| [SENSe:]VOLTage[:DC]:RANGe            | 278 |
| [SENSe:]VOLTage[:DC]:RANGe?           | 278 |
| [SENSe:]VOLTage[:DC]:RANGe:AUTO       | 278 |
| [SENSe:]VOLTage[:DC:]RANGe:AUTO?      | 278 |
| [SENSe:]VOLTage[:DC]:RESolution       | 278 |
| [SENSe:]VOLTage[:DC]:RESolution?      | 278 |
| [SENSe:]VOLTage[:DC]:TRIGger:DELay    | 279 |
| [SENSe:]VOLTage[:DC]:TRIGger:DELay?   | 279 |
| [SENSe:]VOLTage[:DC]:ZERO:AUTO        | 279 |
| [SENSe:]VOLTage[:DC]:ZERO:AUTO?       | 279 |
| [SENSe:]VOLTage:AC:BANDwidth          | 279 |
| [SENSe:]VOLTage:AC:BANDwidth?         | 279 |
| [SENSe:]VOLTage:AC:NULL[:STATe]       | 279 |
| [SENSe:]VOLTage:AC:NULL[:STATe]?      | 279 |
| [SENSe:]VOLTage:AC:NULL:VALue         | 280 |
| [SENSe:]VOLTage:AC:NULL:VALue?        | 280 |
| [SENSe:]VOLTage:AC:NULL:VALue:AUTO    | 280 |
| [SENSe:]VOLTage:AC:NULL:VALue:AUTO?   | 280 |

| [SENSe:]VOLTage:AC:RANGe             | 280   |
|--------------------------------------|-------|
| [SENSe:]VOLTage:AC:RANGe?            | 280   |
| [SENSe:]VOLTage:AC:RANGe:AUTO        | 280   |
| [SENSe:]VOLTage:AC:RANGe:AUTO?       | 280   |
| [SENSe:]VOLTage:AC:TRIGger:DELay     | 281   |
| [SENSe:]VOLTage:AC:TRIGger:DELay?    | 281   |
| [SENSe:]CURRent[:DC]:NPLCycles       | 281   |
| [SENSe:]CURRent[:DC]:NPLCycles?      | 281   |
| [SENSe:]CURRent[:DC]:NULL[:STATe]    | 281   |
| [SENSe:]CURRent[:DC]:NULL[:STATe]?   | 281   |
| [SENSe:]CURRent[:DC]:NULL:VALue      | . 281 |
| [SENSe:]CURRent[:DC]:NULL:VALue?     | 282   |
| [SENSe:]CURRent[:DC]:NULL:VALue:AUTO | 282   |
| [SENSe:]CURRent[:DC]:NULL:VALueAUTO? | 282   |
| [SENSe:]CURRent[:DC]:RANGe           | 282   |
| [SENSe:]CURRent[:DC]:RANGe?          | 282   |
| [SENSe:]CURRent[:DC]:RANGe:AUTO      | 282   |
| [SENSe:]CURRent[:DC]:RANGe:AUTO?     | 282   |
| [SENSe:]CURRent[:DC]:RESolution      | 282   |
| [SENSe:]CURRent[:DC]:RESolution?     | 282   |
| [SENSe:]CURRent[:DC]:TERMinals       | 283   |
| [SENSe:]CURRent[:DC]:TERMinals?      | 283   |
| [SENSe:]CURRent[:DC]:TRIGger:DELay   | 283   |
| [SENSe:]CURRent[:DC]:TRIGger:DELay?  | 283   |
| [SENSe:]CURRent[:DC]:ZERO:AUTO       | 283   |
| [SENSe:]CURRent[:DC]:ZERO:AUTO?      | 283   |
| [SENSe:]CURRent:AC:BANDwidth         | 283   |
| [SENSe:]CURRent:AC:BANDwidth?        | 283   |
| [SENSe:]CURRent:AC:NULL[:STATe]      | 283   |
| [SENSe:]CURRent:AC:NULL[:STATe]?     | 284   |
| [SENSe:]CURRent:AC:NULL:VALue        | 284   |
| [SENSe:]CURRent:AC:NULL:VALue?       | 284   |
| [SENSe:]CURRent:AC:NULL:VALue:AUTO   | 284   |
| [SENSe:]CURRent:AC:NULL:VALue:AUTO?  | 284   |
| [SENSe:]CURRent:AC:RANGe             | 284   |
| [SENSe:]CURRent:AC:RANGe?            | 284   |
| [SENSe:]CURRent:AC:RANGe:AUTO        | 284   |
| [SENSe:]CURRent:AC:RANGe:AUTO?       | 284   |
| [SENSe:]CURRent:AC:TERMinals         | 285   |
| [SENSe:]CURRent:AC:TERMinals?        | 285   |

| [SENSe:]CURRent:AC:TRIGger:DELay     | 285 |
|--------------------------------------|-----|
| [SENSe:]CURRent:AC:TRIGger:DELay?    | 285 |
| [SENSe:]RESistance:NPLCycles         | 285 |
| [SENSe:]RESistance:NPLCycles?        | 285 |
| [SENSe:]RESistance:NULL[:STATe]      | 285 |
| [SENSe:]RESistance:NULL[:STATe]?     | 286 |
| [SENSe:]RESistance:NULL:VALue        | 286 |
| [SENSe:]RESistance:NULL:VALue?       | 286 |
| [SENSe:]RESistance:NULL:VALue:AUTO   | 286 |
| [SENSe:]RESistance:NULL:VALue:AUTO?  | 286 |
| [SENSe:]RESistance:RANGe             | 286 |
| [SENSe:]RESistance:RANGe?            | 286 |
| [SENSe:]RESistance:RANGe:AUTO        | 286 |
| [SENSe:]RESistance:RANGe:AUTO?       | 286 |
| [SENSe:]RESistance:RESolution        | 287 |
| [SENSe:]RESistance:RESolution?       | 287 |
| [SENSe:]RESistance:TRIGger:DELay     | 287 |
| [SENSe:]RESistance:TRIGger:DELay?    | 287 |
| [SENSe:]RESistance:ZERO:AUTO         | 287 |
| [SENSe:]RESistance:ZERO:AUTO?        | 287 |
| [SENSe:]FRESistance:NPLCycles        | 287 |
| [SENSe:]FRESistance:NPLCycles?       | 287 |
| [SENSe:]FRESistance:NULL[:STATe]     | 288 |
| [SENSe:]FRESistance:NULL[:STATe]?    | 288 |
| [SENSe:]FRESistance:NULL:VALue       | 288 |
| [SENSe:]FRESistance:NULL:VALue?      | 288 |
| [SENSe:]FRESistance:NULL:VALue:AUTO  | 288 |
| [SENSe:]FRESistance:NULL:VALue:AUTO? | 288 |
| [SENSe:]FRESistance:RANGe            | 288 |
| [SENSe:]FRESistance:RANGe?           | 288 |
| [SENSe:]FRESistance:RANGe:AUTO       | 289 |
| [SENSe:]FRESistance:RANGe:AUTO?      | 289 |
| [SENSe:]FRESistance:RESolution       | 289 |
| [SENSe:]FRESistance:RESolution?      | 289 |
| [SENSe:]FRESistance:TRIGger:DELay    | 289 |
| [SENSe:]FRESistance:TRIGger:DELay?   | 289 |
| [SENSe:]FRESistance:ZERO:AUTO        | 289 |
| [SENSe:]FRESistance:ZERO:AUTO?       | 289 |
| [SENSe:]FREQuency:APERture           | 290 |
| [SENSe:]FREQuency:APERture?          | 290 |

| [SENSe:]FREQuency:CURRent:RANGe       | 290 |
|---------------------------------------|-----|
| [SENSe:]FREQuency:CURRent:RANGe?      | 290 |
| [SENSe:]FREQuency:CURRent:RANGe:AUTO  | 290 |
| [SENSe:]FREQuency:CURRent:RANGe:AUTO? | 290 |
| [SENSe:]FREQuency:INPutjack           | 290 |
| [SENSe:]FREQuency:INPutjack?          | 290 |
| [SENSe:]FREQuency:NULL[:STATe]        | 291 |
| [SENSe:]FREQuency:NULL[:STATe]?       | 291 |
| [SENSe:]FREQuency:NULL:VALue          | 291 |
| [SENSe:]FREQuency:NULL:VALue?         | 291 |
| [SENSe:]FREQuency:NULL:VALue:AUTO     | 291 |
| [SENSe:]FREQuency:NULL:VALue:AUTO?    | 291 |
| [SENSe:]FREQuency:TIMeout:AUTO        | 291 |
| [SENSe:]FREQuency:TIMeout:AUTO?       | 291 |
| [SENSe:]FREQuency:TRIGger:DELay       | 292 |
| [SENSe:]FREQuency:TRIGger:DELay?      | 292 |
| [SENSe:]FREQuency:VOLTage:RANGe       | 292 |
| [SENSe:]FREQuency:VOLTage:RANGe?      | 292 |
| [SENSe:]FREQuency:VOLTage:RANGe:AUTO  | 292 |
| [SENSe:]FREQuency:VOLTage:RANGe:AUTO? | 292 |
| [SENSe:]PERiod:APERture               | 292 |
| [SENSe:]PERiod:APERture?              | 292 |
| [SENSe:]PERiod:CURRent:RANGe          | 292 |
| [SENSe:]PERiod:CURRent:RANGe?         | 293 |
| [SENSe:]PERiod:CURRent:RANGe:AUTO     | 293 |
| [SENSe:]PERiod:CURRent:RANGe:AUTO?    | 293 |
| [SENSe:]PERiod:INPutjack              | 293 |
| [SENSe:]PERiod:INPutjack?             | 293 |
| [SENSe:]PERiod:NULL[:STATe]           | 293 |
| [SENSe:]PERiod:NULL[:STATe]?          | 293 |
| [SENSe:]PERiod:NULL:VALue             | 293 |
| [SENSe:]PERiod:NULL:VALue?            | 293 |
| [SENSe:]PERiod:NULL:VALue:AUTO        | 294 |
| [SENSe:]PERiod:NULL:VALue:AUTO?       | 294 |
| [SENSe:]PERiod:TIMeout:AUTO           | 294 |
| [SENSe:]PERiod:TIMeout:AUTO?          | 294 |
| [SENSe:]PERiod:TRIGger:DELay          | 294 |
| [SENSe:]PERiod:TRIGger:DELay?         | 294 |
| [SENSe:]PERiod:VOLTage:RANGe          | 294 |
| [SENSe:]PERiod:VOLTage:RANGe?         | 294 |

| [SENSe:]PERiod:VOLTage:RANGe:AUTO                         | 295 |
|-----------------------------------------------------------|-----|
| [SENSe:]PERiod:VOLTage:RANGe:AUTO?                        | 295 |
| [SENSe:]TEMPerature:NPLCycles                             | 295 |
| [SENSe:]TEMPerature:NPLCycles?                            | 295 |
| [SENSe:]TEMPerature:NULL[:STATe]                          | 295 |
| [SENSe:]TEMPerature:NULL[:STATe]?                         | 295 |
| [SENSe:]TEMPerature:NULL:VALue                            | 295 |
| [SENSe:]TEMPerature:NULL:VALue?                           | 296 |
| [SENSe:]TEMPerature:NULL:VALue:AUTO                       | 296 |
| [SENSe:]TEMPerature:NULL:VALue:AUTO?                      | 296 |
| [SENSe:]TEMPerature:RESolution                            | 296 |
| [SENSe:]TEMPerature:RESolution?                           | 296 |
| [SENSe:]TEMPerature:TRANsducer:TYPE                       | 296 |
| [SENSe:]TEMPerature:TRANsducer:TYPE?                      | 296 |
| [SENSe:]TEMPerature:TRIGger:DELay?                        | 296 |
| [SENSe:]TEMPerature:ZERO:AUTO                             | 297 |
| [SENSe:]TEMPerature:ZERO:AUTO?                            | 297 |
| [SENSe:]TEMPerature:RJUNction:SIMulated                   | 297 |
| [SENSe:]TEMPerature:RJUNction:SIMulated?                  | 297 |
| [SENSe:]TEMPerature:RJUNction:SIMulated:AUTO              | 297 |
| [SENSe:]TEMPerature:RJUNction:SIMulated:AUTO?             | 297 |
| [SENSe:]TEMPerature:RJUNction:SIMulated:AUTO:OFFSet       | 297 |
| [SENSe:]TEMPerature:RJUNction:SIMulated:AUTO:OFFSet?      | 297 |
| [SENSe:]TEMPerature:RJUNction:SIMulated:AUTO:TEMPerature? | 298 |
| [SENSe:]TEMPerature:TCOuple:TYPE                          | 298 |
| [SENSe:]TEMPerature:TCOuple:TYPE?                         | 298 |
| [SENSe:]TEMPerature:RTD:ALPHa                             | 298 |
| [SENSe:]TEMPerature:RTD:ALPHa?                            | 298 |
| [SENSe:]TEMPerature:RTD:BETA                              | 298 |
| [SENSe:]TEMPerature:RTD:BETA?                             | 298 |
| [SENSe:]TEMPerature:RTD:DELTa                             | 298 |
| [SENSe:]TEMPerature:RTD:DELTa?                            | 298 |
| [SENSe:]TEMPerature:RTD:RESistance[:REFerence]            | 298 |
| [SENSe:]TEMPerature:RTD:RESistance[:REFerence]?           | 299 |
| [SENSe:]TEMPerature:RTD:TYPE                              | 299 |
| [SENSe:]TEMPerature:FRTD:ALPHa                            | 299 |
| [SENSe:]TEMPerature:FRTD:ALPHa?                           | 299 |
| [SENSe:]TEMPerature:FRTD:BETA                             | 299 |
| [SENSe:]TEMPerature:FRTD:BETA?                            | 299 |
| [SENSe:]TEMPerature:FRTD:DELTa                            | 299 |

| [SENSe:]TEMPerature:FRTD:DELTa?                  | 299 |
|--------------------------------------------------|-----|
| [SENSe:]TEMPerature:FRTD:RESistance[:REFerence]  | 299 |
| [SENSe:]TEMPerature:FRTD:RESistance[:REFerence]? | 299 |
| [SENSe:]TEMPerature:FRTD:TYPE                    | 300 |
| [SENSe:]TEMPerature:FRTD:TYPE?                   | 300 |
| [SENSe:]TEMPerature:THERmistor:APARameter        | 300 |
| [SENSe:]TEMPerature:THERmistor:APARameter?       | 300 |
| [SENSe:]TEMPerature:THERmistor:BPARameter        | 300 |
| [SENSe:]TEMPerature:THERmistor:BPARameter?       | 300 |
| [SENSe:]TEMPerature:THERmistor:CPARameter        | 300 |
| [SENSe:]TEMPerature:THERmistor:CPARameter?       | 300 |
| [SENSe:]TEMPerature:THERmistor:TYPE              | 300 |
| [SENSe:]TEMPerature:FTHermistor:APARameter       | 301 |
| [SENSe:]TEMPerature:FTHermistor:APARameter?      | 301 |
| [SENSe:]TEMPerature:FTHermistor:BPARameter       | 301 |
| [SENSe:]TEMPerature:FTHermistor:BPARameter?      | 301 |
| [SENSe:]TEMPerature:FTHermistor:CPARameter       | 301 |
| [SENSe:]TEMPerature:FTHermistor:CPARameter?      | 301 |
| [SENSe:]TEMPerature:FTHermistor:TYPE             | 301 |
| [SENSe:]TEMPerature:FTHermistor:TYPE?            | 301 |
| SAMPle:COUNt                                     | 302 |
| SAMPle:COUNt?                                    | 302 |
| TRIGger:COUNt                                    | 302 |
| TRIGger:COUNt?                                   | 302 |
| TRIGger:DELay                                    | 302 |
| TRIGger:DELay?                                   | 302 |
| TRIGger:DELay:AUTO                               | 303 |
| TRIGger:DELay:AUTO?                              | 303 |
| TRIGger:SLOPe                                    | 303 |
| TRIGger:SLOPe?                                   | 303 |
| TRIGger:SOURce                                   | 304 |
| TRIGger:SOURce?                                  | 304 |
| SYSTem:BEEPer[:IMMediate]                        | 305 |
| SYSTem:BEEPer:ERRor                              | 305 |
| SYSTem:BEEPer:ERRor?                             | 305 |
| SYSTem:BEEPer:STATe                              | 305 |
| SYSTem:BEEPer:STATe?                             | 305 |
| SYSTem:BEEPer:COMPare:VOLume                     | 305 |
| SYSTem:BEEPer:COMPare:VOLume?                    | 305 |
| SYSTem:BEEPer:CONTinuity:VOLume                  | 306 |

| SYSTem:BEEPer:CONTinuity:VOLume? | . 306 |
|----------------------------------|-------|
| SYSTem:BEEPer:HOLD:VOLume        | . 306 |
| SYSTem:BEEPer:HOLD:VOLume?       | . 306 |
| SYSTem:CLICk:STATe               | . 306 |
| SYSTem:CLICk:STATe?              | . 306 |
| SYSTem:DATE                      | . 306 |
| SYSTem:DATE?                     | . 306 |
| SYSTem:DISPlay                   | . 307 |
| SYSTem:DISPlay?                  | . 307 |
| SYSTem:ERRor[:NEXT]?             | . 307 |
| SYSTem:IDNStr                    | . 307 |
| SYSTem:IDNStr?                   | . 307 |
| SYSTem:LABel                     | . 307 |
| SYSTem:LABel?                    | . 307 |
| SYSTem:LFRequency?               | . 307 |
| SYSTem:OUTPut:EOF                | . 308 |
| SYSTem:OUTPut:EOF?               | . 308 |
| SYSTem:OUTPut:SEParate           | . 308 |
| SYSTem:OUTPut:SEParate?          | . 308 |
| SYSTem:PARameter:LOAD            | . 308 |
| SYSTem:PARameter:LOAD?           | . 308 |
| SYSTem:PARameter:SAVE            | . 308 |
| SYSTem:PRESet                    | . 309 |
| SYSTem:SCPi:MODE                 | . 309 |
| SYSTem:SCPi:MODE?                | . 309 |
| SYSTem:SERial?                   | . 309 |
| SYSTem:TEMPerature?              | . 309 |
| SYSTem:TIME                      | . 309 |
| SYSTem:TIME?                     | . 309 |
| SYSTem:UPTime?                   | . 309 |
| SYSTem:VERSion?                  | . 310 |
| SYSTem:WMESsage                  | . 310 |
| SYSTem:WMESsage?                 | . 310 |
| SYSTem:COMMunicate:GPIB:ADDRess  | . 311 |
| SYSTem:COMMunicate:GPIB:ADDRess? | . 311 |
| SYSTem:COMMunicate:LAN:DHCP      | . 311 |
| SYSTem:COMMunicate:LAN:DHCP?     | . 311 |
| SYSTem:COMMunicate:LAN:DNS[X]    | . 311 |
| SYSTem:COMMunicate:LAN:DNS[X]?   | . 311 |
| SYSTem:COMMunicate:LAN:GATeway   | . 311 |

| SYSTem:COMMunicate:LAN:GATeway?         | 312 |
|-----------------------------------------|-----|
| SYSTem:COMMunicate:LAN:HOSTname         | 312 |
| SYSTem:COMMunicate:LAN:HOSTname?        | 312 |
| SYSTem:COMMunicate:LAN:IPADdress        | 312 |
| SYSTem:COMMunicate:LAN:IPADdress?       | 312 |
| SYSTem:COMMunicate:LAN:MAC?             | 312 |
| SYSTem:COMMunicate:LAN:SMASk            | 312 |
| SYSTem:COMMunicate:LAN:SMASk?           | 312 |
| SYSTem:COMMunicate:LAN:TELNet:ECHO      | 312 |
| SYSTem:COMMunicate:LAN:TELNet:ECHO?     | 313 |
| SYSTem:COMMunicate:LAN:TELNet:ENABle    | 313 |
| SYSTem:COMMunicate:LAN:TELNet:ENABle?   | 313 |
| SYSTem:COMMunicate:LAN:TELNet:PORT      | 313 |
| SYSTem:COMMunicate:LAN:TELNet:PORT?     | 313 |
| SYSTem:COMMunicate:LAN:TELNet:PROMpt    | 313 |
| SYSTem:COMMunicate:LAN:TELNet:PROMpt?   | 313 |
| SYSTem:COMMunicate:LAN:TELNet:TIMeout   | 313 |
| SYSTem:COMMunicate:LAN:TELNet:TIMeout?  | 313 |
| SYSTem:COMMunicate:LAN:TELNet:WMESsage  | 314 |
| SYSTem:COMMunicate:LAN:TELNet:WMESsage? | 314 |
| SYSTem:COMMunicate:LAN:TCP:ENABle       | 314 |
| SYSTem:COMMunicate:LAN:TCP:ENABle?      | 314 |
| SYSTem:COMMunicate:LAN:TCP:PORT         | 314 |
| SYSTem:COMMunicate:LAN:TCP:PORT?        | 314 |
| SYSTem:COMMunicate:LAN:TIMeout          | 314 |
| SYSTem:COMMunicate:LAN:TIMeout?         | 314 |
| SYSTem:COMMunicate:LAN:WEB:ENABle       | 315 |
| SYSTem:COMMunicate:LAN:WEB:ENABle?      | 315 |
| SYSTem:LOCal                            | 316 |
| SYSTem:REMote                           | 316 |
| SYSTem:RWLock                           | 316 |
| STATus:OPERation:CONDition?             | 317 |
| STATus:OPERation:ENABle                 | 317 |
| STATus:OPERation:ENABle?                | 317 |
| STATus:OPERation[:EVENt]?               | 317 |
| STATus:PRESet                           | 318 |
| STATus:QUEStionable:CONDition?          | 318 |
| STATus:QUEStionable:ENABle              | 318 |
| STATus:QUEStionable:ENABle?             | 318 |
| STATus:QUEStionable[:EVENt]?            | 318 |

| *CLS      |
|-----------|
| *ESE?     |
| *ESE      |
| *ESR?     |
| *IDN?     |
| *OPC?     |
| *OPC      |
| *OPT?     |
| *PSC      |
| *PSC?     |
| *RCL      |
| *RST      |
| *SAV      |
| *SRE?     |
| *SRE321   |
| *STB? 322 |
| *TRG 322  |
| *WAI 322  |
|           |
|           |

# スピード&NPLC&分解能

| Speed                   | 5/s                                                                                                    | 20/s    | 60(50)/s | 100/s   | 400/s   | 1.2k/s  | 2.4k/s  | 4.8k/s  | 7.2k/s  | 10k/s   |  |
|-------------------------|----------------------------------------------------------------------------------------------------|---------|----------|---------|---------|---------|---------|---------|---------|---------|--|
| NPLC(16.6ms)            | 12                                                                                                    | 3       | 1        | 0.6     | 0.15    | 0.05    | 0.025   | 0.0125  | 0.0083  | 0.006   |  |
|                         |                                                                                                    |         |          |         |         |         |         |         |         |         |  |
| Resolution(Range * PPM) |                                                                                                    |         |          |         |         |         |         |         |         |         |  |
| Range\PPM               | 1                                                                                                    | 2       | 3        | 10      | 20      | 50      | 100     | 200     | 400     | 500     |  |
| 1n                      | 1.0E-15                                                                                                    | 2.0E-15 | 3.0E-15  | 1.0E-14 | 2.0E-14 | 5.0E-14 | 1.0E-13 | 2.0E-13 | 4.0E-13 | 5.0E-13 |  |
| 10n                     | 1.0E-14                                                                                                    | 2.0E-14 | 3.0E-14  | 1.0E-13 | 2.0E-13 | 5.0E-13 | 1.0E-12 | 2.0E-12 | 4.0E-12 | 5.0E-12 |  |
| 100n                    | 1.0E-13                                                                                                    | 2.0E-13 | 3.0E-13  | 1.0E-12 | 2.0E-12 | 5.0E-12 | 1.0E-11 | 2.0E-11 | 4.0E-11 | 5.0E-11 |  |
| 1u                      | 1.0E-12                                                                                                    | 2.0E-12 | 3.0E-12  | 1.0E-11 | 2.0E-11 | 5.0E-11 | 1.0E-10 | 2.0E-10 | 4.0E-10 | 5.0E-10 |  |
| 10u                     | 1.0E-11                                                                                                    | 2.0E-11 | 3.0E-11  | 1.0E-10 | 2.0E-10 | 5.0E-10 | 1.0E-09 | 2.0E-09 | 4.0E-09 | 5.0E-09 |  |
| 100u                    | 1.0E-10                                                                                                    | 2.0E-10 | 3.0E-10  | 1.0E-09 | 2.0E-09 | 5.0E-09 | 1.0E-08 | 2.0E-08 | 4.0E-08 | 5.0E-08 |  |
| 1m                      | 1.0E-09                                                                                                    | 2.0E-09 | 3.0E-09  | 1.0E-08 | 2.0E-08 | 5.0E-08 | 1.0E-07 | 2.0E-07 | 4.0E-07 | 5.0E-07 |  |
| 10m                     | 1.0E-08                                                                                                    | 2.0E-08 | 3.0E-08  | 1.0E-07 | 2.0E-07 | 5.0E-07 | 1.0E-06 | 2.0E-06 | 4.0E-06 | 5.0E-06 |  |
| 100m                    | 1.0E-07                                                                                                    | 2.0E-07 | 3.0E-07  | 1.0E-06 | 2.0E-06 | 5.0E-06 | 1.0E-05 | 2.0E-05 | 4.0E-05 | 5.0E-05 |  |
| 1                       | 1.0E-06                                                                                                    | 2.0E-06 | 3.0E-06  | 1.0E-05 | 2.0E-05 | 5.0E-05 | 1.0E-04 | 2.0E-04 | 4.0E-04 | 5.0E-04 |  |
| 3                       | 3.0E-06                                                                                                    | 6.0E-06 | 9.0E-06  | 3.0E-05 | 6.0E-05 | 1.5E-04 | 3.0E-04 | 6.0E-04 | 1.2E-03 | 1.5E-03 |  |
| 10                      | 1.0E-05                                                                                                    | 2.0E-05 | 3.0E-05  | 1.0E-04 | 2.0E-04 | 5.0E-04 | 1.0E-03 | 2.0E-03 | 4.0E-03 | 5.0E-03 |  |
| 100                     | 1.0E-04                                                                                                    | 2.0E-04 | 3.0E-04  | 1.0E-03 | 2.0E-03 | 5.0E-03 | 1.0E-02 | 2.0E-02 | 4.0E-02 | 5.0E-02 |  |
| 1k                      | 1.0E-03                                                                                                    | 2.0E-03 | 3.0E-03  | 1.0E-02 | 2.0E-02 | 5.0E-02 | 1.0E-01 | 2.0E-01 | 4.0E-01 | 5.0E-01 |  |
| 10k                     | 1.0E-02                                                                                                    | 2.0E-02 | 3.0E-02  | 1.0E-01 | 2.0E-01 | 5.0E-01 | 1.0E+00 | 2.0E+00 | 4.0E+00 | 5.0E+00 |  |
| 100k                    | 1.0E-01                                                                                                    | 2.0E-01 | 3.0E-01  | 1.0E+00 | 2.0E+00 | 5.0E+00 | 1.0E+01 | 2.0E+01 | 4.0E+01 | 5.0E+01 |  |
| 1M                      | 1.0E+00                                                                                                    | 2.0E+00 | 3.0E+00  | 1.0E+01 | 2.0E+01 | 5.0E+01 | 1.0E+02 | 2.0E+02 | 4.0E+02 | 5.0E+02 |  |
| 10M                     | 1.0E+01                                                                                                    | 2.0E+01 | 3.0E+01  | 1.0E+02 | 2.0E+02 | 5.0E+02 | 1.0E+03 | 2.0E+03 | 4.0E+03 | 5.0E+03 |  |
| 100M                    | 1.0E+02                                                                                                    | 2.0E+02 | 3.0E+02  | 1.0E+03 | 2.0E+03 | 5.0E+03 | 1.0E+04 | 2.0E+04 | 4.0E+04 | 5.0E+04 |  |
| A Note                  | Note The above contents of table are only references to NPLC and Resolution metioned within SCPI commands. |         |          |         |         |         |         |         |         |         |  |

## その他のコマンド

ABORt

実行中の測定を中止し、計測器をトリガ・アイドル状態に戻します。

●計測器がトリガを待っているとき、または長い測定値・一連の測定を中止 するときに使用します。

### FETCh[X]?

測定が完了するのを待ち、使用可能なすべての測定値を機器の出力バッフ ァにコピーします。 読み取り値は読み取りメモリに残ります。

X = null または 1 の時、1st ディスプレイの値 X = 2 の時、2nd ディスプレイの値

Example: SAMP:COUN 3 INIT FETC? Returns: -4.98748741E-01,-4.35163427E-01,-4.33118686E-01

●FETCh?クエリは読み取りメモリーからの測定値を消去しません。クエリ を複数回送信して、同じデータを取得することができます。

●GDM-9060 の読み取りメモリ最大 10,000、GDM-9061 は最大 100,000 の測 定値をメモリすることができます。読み取りメモリがオーバーフローした場 合、新しい測定値は最も古い測定値を上書きします。 最新の測定値は常 に保存されます。 エラーは発生しませんが、Readable Ovfl ビット(ビット 14) は Questionable Data Register の条件レジスタに設定されます。

HCOPy:SDUMp:DATA?

TFT LCD のスクリーンショットを実行します。 フロントパネルの表示イメージ(「スクリーンショット」)を返します。 BMP の画像ファイル形式のデータを返します。

## INITiate[:IMMediate]

トリガー・システムの状態を「アイドル」から「トリガー待ち」に変更し、以前の 測定値のセットを読み取りメモリーからクリアします。測定は、INITの受信 後に指定されたトリガ条件が満たされたときに開始されます。

Example: CONF:VOLT:DC 10

SAMP:COUN 5 TRIG:SOUR BUS INIT \*TRG FETC?

●INITiateを使用しての読み取り値のメモリへの保存の方が、READ?による 出力バッファへの測定値の出力より素早い実行となります。

(条件:完了まで FETCh? コマンドを送らないこと)

INITiate コマンドは、「オーバーラップ」コマンドでもあります。 つまり、 INITiate を実行した後、測定に影響を与えない他のコマンドを送信すること ができます。

●読み取りメモリから測定値を取り出すには、FETCh? コマンドを使用しま す。DATA:REMove? または R? を使用して読み取り、必要な箇所を使用し ます。

●測定器をアイドル状態に戻すには ABORt コマンドを使用します。
R? [<reading\_number>]

本コマンドは、読み取りメモリから指定した数の値の読み取りと削除を行い ます。読み取りと削除は、古い順から行われます。 Ex:SAMP:COUN 5 INIT

R? 4 Returns: #263-1.12816521E-04,-1.13148354E-04,-1.13485152E-04,-1.133 65632E-04

\*#2" は直後の2桁が読み取り値全体の文字数を示していることを意味しています。3桁の文字数の場合は\*#3"となります

\*#263"は読み取りデータは 63 文字、\*#3159"の場合は 159 文字を意味 しています。

●読み取り値の数<reading\_numbe>を指定しない場合、全ての読み取りと削除が行われます。

Ex: SAMP:COUN 2 INIT R? Returns: #231-1.12816521E-04,-1.13148354E-04

●R? コマンド、DATA:REMove? コマンドは一連の長い読み取りの間に使用し、通常は読み取りメモリがオーバーフローとなる様な状態のメモリから定期的に読み取りと削除を実行します。R? コマンドは、全ての読み取りが完了するのを待ちません。測定器がコマンドを受け取った時点での完了している読み取り値を送ります。

●全ての測定値の読み取り完了を待つ場合は、Read? または Fetch? コマンドを使用します。

●読取りメモリの、読取り値の数がが要求された数より少ない場合でも、エラーは発生とはなりません。この場合、メモリ内の全ての有効な読み取り値には読み取りと削除が行われます。

READ?

1ST ディスプレイの値を返します。 Return parameter: <NRf>, Ex: -1.13148354E-04

●READ?は、測定単位と読み取り値の数は返しません。

●READ?は、INITと続けて FETCh?を送信する動作と同様の働きをします。

#### VAL?

1ST ディスプレイと2ND ディスプレイの値を返します。 Example: SAMP:COUN 5 VAL? >+0.33452387E-4,+0.38954687E-4 >+0.32897125E-4,+0.32764551E-4 > etc, for 5 counts.

読み取りメモリから5つの値を返しています

#### VAL1?

1ST ディスプレイの値を返します。 Example: SAMP:COUN 5 VAL1? >+0.33452387E-4 >+0.32897125E -4 > etc, for 5 counts. 1ST ディスプレイの値を5つ返しています

#### VAL2?

2ND ディスプレイの値を返します。 Example: SAMP:COUN 5 VAL2? >+0.38954687E -4 >+0.32764551E -4 > etc, for 5 counts. 2ND ディスプレイの値を5つ返しています

#### ROUTe: TERMinate?

GDM-9061 前面パネルの Front / Rear スイッチの状態を返します。 このスイッチはリモート制御することはできません。 Return parameter: FRON | REAR •GDM-9060 では常に FRON が返されます。

TIME:SYNC:SERVer

時刻同期を2つ目のサーバーに設定します。 Parameter: "<server>", max length = 22 characters. Example: TIME:SYNC:SERV "time-nw.nist.gov"

TIME:SYNC:SERVer?

時刻同期の 2 つ目のサーバー名を返します。 Return parameter: "<server>", Ex: "time-nw.nist.gov" CALCulate コマンド

### CALCulate:CLEar[:IMMediate]

compare 結果、統計計算値、ヒストグラム計算値、測定値のすべてをクリア します。 Parameter: <None> Example: CALC:CLE:IMM

CALCulate:DATA?

演算前の元の測定値を返します。

CALCulate: FUNCtion

応用測定に機能を設定します。 Parameter: OFF | HOLD | DB | DBM | LIM | MXB | INV | REF Example: CALC:FUNC DB

応用測定の機能を DB に設定します。

CALCulate: FUNCtion?

現在の応用測定に機能を返します。 Return parameter: OFF | HOLD | DB | DBM | LIM | MXB | INV | REF

#### CALCulate:HOLD:REFerence

ホールド測定のパーセンテージを設定ます。 Parameter: <NRf> (0.01, 0.1, 1, 10) Example: CALC:HOLD:REF 10 ホールド測定のパーセンテージを 10%に設定ます。

CALCulate:HOLD:REFerence?

ホールド測定のパーセンテージを返します Return parameter: 0.01 | 0.1 | 1 | 10

#### CALCulate:STATe

応用測定の機能を on/off します。 Parameter: 0 | 1 | ON | OFF Example: CALC:STAT OFF 応用測定の機能を off します。

CALCulate:STATe?

応用測定の機能を on/off 状態を返します。 Return Parameter: 0 | 1, 1=ON, 0=OFF

CALCulate: AVERage: ALL?

すべての統計計算値を返します。 Return parameter:平均値,標準偏差,最小値,最大値 CALCulate: AVERage: AVERage?

統計機能の平均値を返します。 Return parameter: <NRf>

CALCulate:AVERage:CLEar[:IMMediate]

すべての統計計算値をクリアします。 Parameter: <None> Example: CALC:AVER:CLE:IMM

CALCulate: AVERage: COUNt?

統計計算のカウント数を返します。 Return parameter: <NRf>

CALCulate: AVERage: MAXimum?

統計計算の最大値を返します。 Return parameter: <NRf>

CALCulate: AVERage: MINimum?

統計計算の最小値を返します。 Return parameter: <NRf>

CALCulate: AVERage: PTPeak?

統計計算のピーク to ピーク(最大値一最小値)を返します。 Return parameter: <NRf>

CALCulate: AVERage: SDEViation?

統計計算の標準偏差を返します。 Return parameter: <NRf>

CALCulate:AVERage[:STATe]

統計計算を on/off します。 Parameter: 0 | 1 | ON | OFF Example: CALC:AVER:STAT ON 統計計算を on/off します。

CALCulate:AVERage[:STATe]?

統計計算の on/off 状態を返します。 Return parameter: 0 | 1, 1=ON, 0=OFF

CALCulate:LIMit:CLEar[:IMMediate]

コンペア測定の結果をクリアします。

### CALCulate:LIMit:BEEPer:MODE

コンペア測定のビープ音のモードを設定します。 Parameter: OFF | PASS | FAIL Example: CALC:LIM:BEEP:MODE:PASS ビープ音をパス時に設定します。

#### CALCulate:LIMit:BEEPer:MODE?

コンペア測定のビープ音のモードを返します。 Return Parameter: OFF | PASS | FAIL

### CALCulate:LIMit:DATA?

コンペア測定結果の範囲を外れた数(low / high fail)を返します。 Return Parameter: <NR1>

#### CALCulate:LIMit:LOWer[:DATA]

コンペア測定の下限値を設定します。 Parameter: <NRf> (-1.2E+08 ~ 1.2E+08) | MIN | MAX | DEF Example: CALC:LIM:LOW:DATA -1.0 下限値を -1.0 に設定します。

CALCulate:LIMit:LOWer[:DATA]?

コンペア測定の下限値を返します。 Return parameter: <NRf>

### CALCulate:LIMit:UPPer[:DATA]

コンペア測定の上限値を設定します。 Parameter: <NRf> (-1.2E+08 ~ 1.2E+08) | MIN | MAX | DEF Example: CALC:LIM:UPP:DATA 1.0 上限値を 1.0 に設定します。

CALCulate:LIMit:UPPer[:DATA]?

コンペア測定の上限値を返します。 Return parameter: <NRf>

CALCulate:LIMit[:STATe]

コンペア測定を on/off します。 Parameter: 0 | 1 | ON | OFF Example: CALC:LIM:STAT 1 コンペア測定を on します。

CALCulate:LIMit[:STATe]?

コンペア測定の on/off 状態を返します。

## CALCulate:DB:REFerence

dB 測定の基準値を設定します。 Parameter: <NRf> | MIN | MAX | DEF RefMethod: Voltage: (-1200 ~ 1200 V) dBm: (-200.0 ~ 200 dBm) Example: CALC:DB:REF MAX dB 測定の基準値を MAX 値に設定します。

CALCulate:DB:REFerence?

dB 測定の基準値を返します。 Return parameter: <NRf>

### CALCulate:DB:REFerence:METHod

dB 測定の基準値の単位を設定します。 Parameter: VOLTage | DBM Example: CALC:DB:REF:METH DBM dB 測定の基準値の単位を dBm に設定します。

CALCulate:DB:REFerence:METHod?

dB 測定の基準値の単位を返します。 Return parameter: Voltage | dBm

#### CALCulate:DBM:REFerence

dBm 測定の基準抵抗値を設定します。 Parameter: <NR1> (2, 4, 8, 16, 50, 75, 93, 110, 124, 125, 135, 150, 250, 300, 500, 600, 800, 900, 1000, 1200, 8000) | MIN | MAX | DEF Example: CALC:DBM:REF MAX dBm 測定の基準抵抗値を MAX 値に設定します。

CALCulate:DBM:REFerence?

dBm 測定の基準抵抗値を返します。 Return parameter: <NRf>

# CALCulate:SCALe:REFerence:AUTO

ON では、最初の測定値を dB 測定の基準値として設定します。 Parameter: 0 | 1 | ON | OFF Example: CALC:SCAL:REF:AUTO ON dB 測定の基準値設定を AUTO に設定します。

### CALCulate:SCALe:REFerence:AUTO?

dB 測定の基準値設定 AUTO を問い合わせます。 Return parameter: 0 | 1, 1=ON, 0=OFF

#### CALCulate:MATH:MMFactor

演算機能 MX+B の M 値を設定します。 Parameter: <NRf> | MIN | MAX | DEF Example: CALC:MATH:MMF MIN 演算機能 MX+B の M 値を MIN 値に設定します。

#### CALCulate:MATH:MMFactor?

演算機能 MX+B の M 値を返します。 Return parameter: <NRf>

CALCulate:MATH:MBFactor

演算機能 MX+B のオフセット値 B を設定します。 Parameter: <NRf> | MIN | MAX | DEF Example: CALC:MATH:MBF MIN 演算機能 MX+B のオフセット値 B を MIN 値に設定します。

#### CALCulate:MATH:MBFactor?

演算機能 MX+B のオフセット値 B を返します。 Return parameter: <NRf>

CALCulate:MATH:PERCent

パーセント測定のリファレンス値を設定します。 Parameter: <NRf> | MIN | MAX | DEF Example: CALC:MATH:PERC MAX パーセント測定のリファレンス値を MAX 値に設定します。

CALCulate:MATH:PERCent?

パーセント測定のリファレンス値を返します。 Return parameter: <NRf>

CALCulate:TCHart[:STATe]

トレンドチャートを on/off します。 Parameter: 0 | 1 | ON | OFF Example: CALC:TCH:STAT ON トレンドチャートを on します。

## CALCulate:TCHart [:STATe]?

トレンドチャートの on/off 状態を返します。 Return parameter: 0 | 1, 1=ON, 0=OFF

CALCulate:TRANsform:HISTogram[:STATe]

ヒストグラムを on/off します。 Parameter: 0 | 1 | ON | OFF Example: CALC:TRAN:HIST:STAT OFF ヒストグラムを on します。

## CALCulate:TRANsform:HISTogram[:STATe]?

ヒストグラムの on/off 状態を返します。 Return parameter: 0 | 1, 1=ON, 0=OFF

## CALCulate:TRANsform:HISTogram:ALL?

すべてのヒストグラム計算値を返します。 Return parameter: <u>lower limit</u>, <u>upper limit</u>, <u>total count</u>, <u>all of the histogram data</u>. <1> <2> <3> <4> \*CALC:TRAN:HIST:DATA?" コマンドも参照ください。

Example: SAMP:COUN 5 CALC:TRAN:HIST:POIN 100 CALC:TRAN:HIST:STAT ON INIT CALC:TRAN:HIST:ALL? Returns: -1.37201300E-04,-1.17674251E-04,+8,+0......+0 <1> <2> <3> <4>

CALCulate:TRANsform:HISTogram:CLEar[:IMMediate]

すべてのヒストグラム計算値をクリアします。 Parameter: <None> Example: CALC:TRAN:HIST:CLE:IMM

CALCulate:TRANsform:HISTogram:COUNt?

ヒストグラムのサンプル数を返します。 Return parameter: <NR1>, Ex: +125

CALCulate:TRANsform:HISTogram:DATA?

| すべてのヒストグラムデータを返します。                                      |     |     |
|----------------------------------------------------------|-----|-----|
| Return parameter:                                        |     |     |
| low than lower limit count, histogram data and high than |     |     |
| <u>upper limit count</u> .                               |     |     |
| <1>                                                      | <2> | <3> |
| Example: SAMP:COUN 5                                     |     |     |
| CALC:TRAN:HIST:POIN 100                                  |     |     |
| CALC:TRAN:HIST:STAT ON                                   |     |     |
| INIT                                                     |     |     |
| CALC:TRAN:HIST:DATA?                                     |     |     |
| Returns: +0,+0,+0,+0,+1,+1,+1,+1,+1+0                    |     |     |
| <1> <2>                                                  |     | <3> |

# CALCulate:TRANsform:HISTogram:POINts

ヒストグラムの上下レンジ間のビンの数を設定します。 Parameter: <NR1> (10, 20, 40, 100, 200, 400) | MIN | MAX | DEF Example: CALC:TRAN:HIST:POIN MAX ビンの数を MAX 値に設定します。

## CALCulate:TRANsform:HISTogram:POINts?

ヒストグラムの設定されているビンの数を返します。 Return parameter: +10 | +20 | +40 | +100 | +200 | +400

## CALCulate:TRANsform:HISTogram:RANGe:AUTO

ヒストグラムの水平軸自動レンジ設定を on/off します。 Parameter: 0 | 1 | ON | OFF Example: CALC:TRAN:HIST:RANG:AUTO OFF ヒストグラムの自動レンジ設定を off します。

## CALCulate:TRANsform:HISTogram:RANGe:AUTO?

ヒストグラムの水平軸自動レンジ設定の状態を返します。 Return parameter: 0 | 1, 1=ON, 0=OFF

CALCulate:TRANsform:HISTogram:RANGe:LOWer

ヒストグラムの水平軸の最小目盛の値を設定します。 Parameter: <NRf> (-1.0E+15 ~ 1.0E+15) | MIN | MAX | DEF Example: CALC:TRAN:HIST:RANG:LOW -0.5 最小目盛の値を-0.5 に設定します。

CALCulate:TRANsform:HISTogram:RANGe:LOWer?

ヒストグラムの水平軸の最小目盛の値を返します。 Return parameter: <NRf>

CALCulate:TRANsform:HISTogram:RANGe:UPPer

ヒストグラムの水平軸の最大目盛の値を設定します。 Parameter: <NRf> (-1.0E+15 ~ 1.0E+15) | MIN | MAX | DEF Example: CALC:TRAN:HIST:RANG:UPP 1.0 最小目盛の値を 1.0 に設定します。

CALCulate:TRANsform:HISTogram:RANGe:UPPer?

ヒストグラムの水平軸の最大目盛の値を返します。 Return parameter: <NRf>

CALCulate:TRANsform:HISTogram[:STATe]

ヒストグラムを on/off します。 Parameter: 0 | 1 | ON | OFF Example: CALC:TRAN:HIST:STAT OFF ヒストグラムを off します。

CALCulate:TRANsform:HISTogram[:STATe]?

ヒストグラムを on/off 状態を返します。 Return parameter: 0 | 1, 1=ON, 0=OFF

# CONFigure コマンド

**CONFigure**?

現在の機能、レンジ、分解能を返します。 Example: CONF:VOLT:DC 10,MIN CONF? Returns: "VOLT +1.00000000E+01,+1.00000000E-05"

CONFigure[:VOLTage]:DC

第1ディスプレイを DC 電圧測定に設定し、レンジと分解能を設定します。 Parameter: [None] | [Range(<NRf> | AUTO | MIN | MAX | DEF),Resolution(<NRf> | MIN | MAX | DEF)] Example: CONF:VOLT:DC 1,MAX DC 電圧測定でレンジを 1V レンジ、分解能を最大に設定します。

●AUTO レンジ(AUTO または DEFault)に設定されている場合、入力が連続 的に変化する場合等で<resolution>を指定すると機器が積分時間が正確を 決定できずにエラーが発生することがあります。AUTO レンジを使用しなけ ればならない場合は、パラメータの<resolution>を省略するかまたはDEFault に設定してください。

# CONFigure[:VOLTage][:DC]:RATio

第1ディスプレイを DCV 比率測定に設定し、レンジと分解能を設定します。 Parameter: [None] | [Range(<NRf> | AUTO | MIN | MAX | DEF), Resolution(<NRf> | MIN | MAX | DEF)] Example: CONF: VOLT: DC: RAT 1 DC 電圧測定でレンジを 1V レンジ、分解能を最大に設定します。

●AUTO レンジ(AUTO または DEFault)に設定されている場合、入力が連続 的に変化する場合等で<resolution>を指定すると機器が積分時間が正確を 決定できずにエラーが発生することがあります。AUTO レンジを使用しなけ ればならない場合は、パラメータの<resolution>を省略するかまたはDEFault に設定してください。

CONFigure[:VOLTage]:AC

第 1 ディスプレイを AC 電圧測定に設定し、レンジを設定します。 Parameter: [None] | [Range(<NRf> | AUTO | MIN | MAX | DEF)] Example: CONF:VOLT:AC AC 電圧測定でレンジを AUTO に設定します。

# CONFigure:CURRent[:DC]

第1ディスプレイをDC電流測定に設定し、レンジと分解能を設定します。 Parameter: [None] | [Range(<NRf> | AUTO | MIN | MAX | DEF), Resolution(<NRf> | MIN | MAX | DEF)] Example: CONF:CURR:DC 10e-3,DEF

DC 電流測定でレンジを 10mA、分解能を初期値に設定します。

●AUTO レンジ(AUTO または DEFault)に設定されている場合、入力が連続 的に変化する場合等で<resolution>を指定すると機器が積分時間が正確を 決定できずにエラーが発生することがあります。AUTO レンジを使用しなけ ればならない場合は、パラメータの<resolution>を省略するかまたはDEFault に設定してください。

CONFigure:CURRent:AC

第1ディスプレイをAC電流測定に設定し、レンジを設定します。 Parameter: [None] | [Range(<NRf> | AUTO | MIN | MAX | DEF)] Example: CONF:CURR:AC 10e-2 AC電流測定でレンジを10mA に設定します。

#### CONFigure:RESistance

第1ディスプレイを 2W 抵抗測定に設定し、レンジと分解能を設定します。 Parameter: [None] | [Range(<NRf> | AUTO | MIN | MAX | DEF), Resolution(<NRf> | MIN | MAX | DEF)] Example: CONF:RES 10e3,MIN 2W 抵抗測定でレンジを 10k Ωに分解能を最小値に設定します。

●AUTO レンジ(AUTO または DEFault)に設定されている場合、入力が連続 的に変化する場合等で<resolution>を指定すると機器が積分時間が正確を 決定できずにエラーが発生することがあります。AUTO レンジを使用しなけ ればならない場合は、パラメータの<resolution>を省略するかまたはDEFault に設定してください。

CONFigure:FRESistance

第1ディスプレイを4W抵抗測定に設定し、レンジと分解能を設定します。 Parameter: [None] | [Range(<NRf> | AUTO | MIN | MAX | DEF), Resolution(<NRf> | MIN | MAX | DEF)] Example: CONF:FRES 1e3,MAX 4W抵抗測定でレンジを1kΩに分解能を最大値に設定します。

●AUTO レンジ(AUTO または DEFault)に設定されている場合、入力が連続 的に変化する場合等で<resolution>を指定すると機器が積分時間が正確を 決定できずにエラーが発生することがあります。AUTO レンジを使用しなけ ればならない場合は、パラメータの<resolution>を省略するかまたはDEFault に設定してください。

### CONFigure:FREQuency

第1ディスプレイを周波数測定に設定し、レンジを設定します。 Parameter: [None] | [Range(<NRf> | AUTO | MIN | MAX | DEF)] Example: CONF:FREQ MAX 周波数測定でレンジを最大に設定します。

#### CONFigure: PERiod

第1ディスプレイを周期測定に設定し、レンジを設定します。 Parameter: [None] | [Range(<NRf> | AUTO | MIN | MAX | DEF)] Example: CONF:PER 周期測定でレンジを AUTO に設定します。

#### CONFigure: CAPacitance

第1ディスプレイをキャパシタンス測定に設定し、レンジを設定します。 Parameter: [None] | [Range(<NRf> | AUTO | MIN | MAX | DEF),] Example: CONF:CAP 10e-7 キャパシタンス測定でレンジを 100nF に設定します。

#### CONFigure:CONTinuity

第 1 ディスプレイを導通テストに設定します。 Parameter: [None]

CONFigure:DIODe

```
第1ディスプレイをダイオードテストに設定します。
Parameter: [None]
```

CONFigure: TEMPerature

第1ディスプレイを温度測定に設定し、プローブタイプとセンサータイプ及び 分解能を設定します。 Parameter: [None] | [<Probe type>, <Type>, 1, Resolution(<NRf> | MIN | MAX | DEF)] <Probe type>:TCOuple, RTD, FRTD, THERmistor, FTHermistor. <Type>: Tcouple: J | K | N | R | S | T | B | E | USER RTD / FRTD : PT100 | D100 | F100 | PT385 | PT3916 | USER Thermistor / Fthermistor : 2.2kΩ | 5kΩ | 10kΩ | USER Example: CONF:TEMP TCO,K 熟電対温度測定で、K タイプに設定します。

●AUTO レンジ(AUTO または DEFault)に設定されている場合、入力が連続 的に変化する場合等で<resolution>を指定すると機器が積分時間が正確を 決定できずにエラーが発生することがあります。AUTO レンジを使用しなけ ればならない場合は、パラメータの<resolution>を省略するかまたはDEFault に設定してください。

# 第2ディスプレイ: CONFigure2 コマンド

CONFigure2[:VOLTage]:DC

第2ディスプレイをDC電圧測定に設定しレンジと分解能を設定します。 Parameter: [None] | [Range(<NRf> | AUTO | MIN | MAX | DEF), Resolution(<NRf> | MIN | MAX | DEF)]

Example: CONF2:VOLT:DC 1,MAX

第2 ディスプレイを DC 電圧測定に設定しレンジを 1V レンジで分解 能を最大に設定します。

●AUTO レンジ(AUTO または DEFault)に設定されている場合、入力が連続 的に変化する場合等で<resolution>を指定すると機器が積分時間が正確を 決定できずにエラーが発生することがあります。AUTO レンジを使用しなけ ればならない場合は、パラメータの<resolution>を省略するかまたはDEFault に設定してください。

CONFigure2[:VOLTage]:AC

第 2 ディスプレイを AC 電圧測定に設定しレンジを設定します。 Parameter: [None] | [Range(<NRf> | AUTO | MIN | MAX | DEF)] Example: CONF2:VOLT:AC

第2 ディスプレイを AC 電圧測定に、レンジを AUTO に設定します。

CONFigure2:CURRent[:DC]

第2ディスプレイをDC電流測定に設定しレンジと分解能を設定します。 Parameter: [None] | [Range(<NRf> | AUTO | MIN | MAX | DEF), Resolution(<NRf> | MIN | MAX | DEF)] Example: CONF2:CURR:DC 10e-3,DEF

第2 ディスプレイを DC 電流測定に、レンジを 10mA に設定します。

●AUTO レンジ(AUTO または DEFault)に設定されている場合、入力が連続 的に変化する場合等で<resolution>を指定すると機器が積分時間が正確を 決定できずにエラーが発生することがあります。AUTO レンジを使用しなけ ればならない場合は、パラメータの<resolution>を省略するかまたはDEFault に設定してください。

## CONFigure2:CURRent:AC

第2ディスプレイをAC電流測定に設定しレンジを設定します。 Parameter: [None] | [Range(<NRf> | AUTO | MIN | MAX | DEF)] Example: CONF2:CURR:AC 10e-2

第2 ディスプレイを AC 電流測定に、レンジを 100mA に設定します。

## CONFigure2:FREQuency

第2ディスプレイを周波数測定に設定しレンジを設定します。 Parameter: [None] | [Range(<NRf> | AUTO | MIN | MAX | DEF)] Example: CONF2:FREQ MAX

第2ディスプレイを周波数測定に、レンジをMAX値に設定します。

#### CONFigure2:PERiod

第2ディスプレイを周期測定に設定しレンジを設定します。 Parameter: [None] | [Range(<NRf> | MIN | MAX | DEF)]

Example: CONF2:PER

第2ディスプレイを周期測定に、レンジをAUTOに設定します。

#### CONFigure2:OFF

第 2 ディスプレイを off にします。

Parameter: [None]

# DATA コマンド

### DATA[X]:LAST?

最後の測定値を単位付で返します。このクエリは、一連の測定中であって も、いつでも実行できます。

X = null または1 : 第1ディスプレイの値、

X=2:第2ディスプレイの値

Return parameter: <NRf>, Ex: +0.15900000E+01 VDC

●有効となるデータが無い場合、"+9.91000000E+37"が単位付で返されます。

#### DATA: POINts?

読み取りメモリ内の現在の測定値の数を返します。 Return parameter: <NR1>, Ex: +100

●GDM-9060の読み取りメモリには 10,000 まで、GDM-9061 には 100,000 までの測定値を格納することができます。

### DATA: POINts: EVENt: THReshold

読み取りメモリ内の測定値の数(しきい値)を設定します。 Parameter: <NR1> GDM-9060: 1-10,000 / GDM-9061: 1- 100,000 Example: DATA:POIN:EVEN:THR 10 しきい値を 10 に設定します。

●測定値の数がしきい値に達した時、Operater Event Register (STATus:OPERation:EVENt.)のBit9 を1にセットします。

•Standard Operation Event register の Bit9 が 1 にセットされると、 STATus:OPERation:EVENt? または\*CLS でクリアされるまで、値を維持し ます。

DATA: POINts: EVENt: THReshold?

読み取りメモリのしきい値を返します。 Return parameter: <NR1>, Ex: +10

DATA:REMove? <reading\_number>,[WAIT]

読み取りメモリから、指定した数<reading\_number>の測定値を読み取り・削除 します。測定値は、メモリ内の古い順から実行されます。 Ex:SAMP:COUN 10 INIT DATA :REM? 4 Returns: -1.12816521E-04,-1.13148354E-04,-1.13485152E-04,-1.13365632 E-04

●<reading\_number>を指定しない場合、"+9.91000000E+37"が返され ます。

●<reading\_number>がその時点の測定値の読み取り数を上回った場合、 error が返されます。WAIT パラメータを設定していれば、読み取り数が値に 達すれば測定値が返されます。

●R? コマンド、DATA:REMove? コマンドは一連の長い読み取りの間に使用 し、通常は読み取りメモリがオーバーフローとなる様な状態のメモリから定期 的に読み取りと削除を実行します。R? コマンドは、全ての読み取りが完了す るのを待ちません。測定器がコマンドを受け取った時点での完了している読 み取り値を送ります。

# デジタルインターフェースコマンド

## DIGital:INTerface:MODE

デジタル I/O の設定を行います。(本機能はリモートから設定のみです) Parameter: COMP | 4094 | IO Example: DIG:INT:MDOE IO デジタル I/O を IO モードに設定します。

### DIGital:INTerface:MODE?

デジタル I/O のモードを返します。 Return parameter: COMP | 4094 | IO

#### DIGital:INTerface:DATA:OUTPut

デジタルI/Oに4094モード(シリアル/パラレル)が選択されている場合は、 このコマンドを使用して出力状態を設定します。 Parameter: <NR1> (0-255), <Boolean> (0 | 1) / (serial input data, strobe pulse) Example: DIG:INT:MDOE 4094 DIG:INT:DATA:OUPT 10,1

## DIGital:INTerface:DATA:SETup

デジタルI/OにI/Oモードが選択されている場合は、このコマンドを使用して出力状態を設定します。 Parameter: <Boolean> (0 | 1) / (OUT1, OUT2, OUT3, OUT4) Example: DIG:INT:MDOE IO DIG:INT:DATA:SET 0,1,0,1 OUT1をL、OUT2をH、OUT3をL、OUT4をHに設定

# ディスプレイコマンド

DISPlay[:STATe]

LCD ディスプレイを on/off します。 Parameter: 0 | 1 | ON | OFF Example: DISP OFF LCD ディスプレイを off します。

DISPlay[:STATe]?

LCD ディスプレイの on/off 状態を返します。 Return parameter: 0 | 1, 0=OFF, 1=ON

DISPlay:TEXT:CLEar

ディスプレイのテキスト文字列をクリアします

●DISP:STAT OFF を一緒に使用するとディスプレイは off のままとなります。 ディスプレイを on とするか、Shift キー(Local)を押すことで通常の状態となり ます。

●\*RST では、文字列をクリアすることはできません。

DISPlay:TEXT[:DATA]

ディスプレイにテキスト文字列を表示させます。 Parameter: "<message>" Example: DISP:TEXT:DATA "testing" "testing" を表示させます。

DISPlay:TEXT:[:DATA]?

ディスプレイに表示しているテキスト文字列を返します。 Return parameter: "<message>", Ex: "testing"

DISPlay:VIEW

ディスプレイ表示を、数値(測定値)、ヒストグラム、トレンドチャート、バーメー ターの状態にします。 Parameter: NUMeric | HISTogram | TCHart | METer Example: DISP:VIEW HIST ディスプレイ表示を、ヒストグラムにします。

DISPlay:VIEW?

ディスプレイ表示の状態を、返します。 Return parameter: NUM | HIST | TCH | MET

# MEASure コマンド

MEASure[:VOLTage]:DC?

第 1 ディスプレイの DC 電圧測定値を返します。 Parameter: [None] | [Range(<NRf> | AUTO | MIN | MAX | DEF), Resolution(<NRf> | MIN | MAX | DEF)] Example: MEAS:VOLT:DC? MIN > +6.64925206E-04 MIN レンジでの第 1 ディスプレイの DC 電圧測定値 "0.6649 mV"を 返します。

●AUTO レンジ(AUTO または DEFault)に設定されている場合、入力が連続 的に変化する場合等で<resolution>を指定すると機器が積分時間が正確を 決定できずにエラーが発生することがあります。AUTO レンジを使用しなけ ればならない場合は、パラメータの<resolution>を省略するかまたは DEFault に設定してください。

MEASure[:VOLTage][:DC]:RATio?

第1ディスプレイの DCV 比率測定値を返します。 Parameter: [None] | [Range(<NRf> | AUTO | MIN | MAX | DEF), Resolution(<NRf> | MIN | MAX | DEF)] Example: MEAS:VOLT:DC:RAT? >+2.87393920E-03 第1ディスプレイの DCV 比率測定値 "2.87393m"を返します。

●AUTO レンジ(AUTO または DEFault)に設定されている場合、入力が連続 的に変化する場合等で<resolution>を指定すると機器が積分時間が正確を 決定できずにエラーが発生することがあります。AUTO レンジを使用しなけ ればならない場合は、パラメータの<resolution>を省略するかまたは DEFault に設定してください。

MEASure[:VOLTage]:AC?

第1ディスプレイの AC 電圧測定値を返します。 Parameter: [None] | [Range(<NRf> | AUTO | MIN | MAX | DEF)] Example: MEAS:VOLT:AC? >+1.34567684E-04 第1ディスプレイの AC 電圧測定値 "0.134 mV"を返します。

## MEASure:CURRent[:DC]?

第1ディスプレイの DC 電流測定値を返します。
 Parameter: [None] | [Range(<NRf> | AUTO | MIN | MAX | DEF),
 Resolution(<NRf> | MIN | MAX | DEF)]
 Example: MEAS:CURR:DC? 0.1
 >-1.09750431E-07
 第1ディスプレイの DC 電流測定値 "-0.1097 µA"を返します。

●AUTO レンジ(AUTO または DEFault)に設定されている場合、入力が連続 的に変化する場合等で<resolution>を指定すると機器が積分時間が正確を 決定できずにエラーが発生することがあります。AUTO レンジを使用しなけ ればならない場合は、パラメータの<resolution>を省略するかまたは DEFault に設定してください。

MEASure:CURRent:AC?

第1ディスプレイの AC 電流測定値を返します。 Parameter: [None] | [Range(<NRf> | AUTO | MIN | MAX | DEF)] Example: MEAS:CURR:AC? >+1.46445157E-07 第1ディスプレイの AC 電流測定値 "0.000146 mA"を返します。

MEASure:RESistance?

第1ディスプレイの 2W 抵抗測定値を返します。
Parameter: [None] | [Range(<NRf> | AUTO | MIN | MAX | DEF), Resolution(<NRf> | MIN | MAX | DEF)]
Example: MEAS:RES? 100,MIN
>+1.18137284E+06
100 Ωレンジ、MIN 分解能での第1ディスプレイの 2W 抵抗測定値を 返します。
AUTO レンジ(AUTO または DEFault)に設定されている場合、入力が連続 的に変化する場合等で<resolution>を指定すると機器が積分時間が正確を 決定できずにエラーが発生することがあります。AUTO レンジを使用しなけ ればならない場合は、パラメータの<resolution>を省略するかまたは

DEFault に設定してください。

## MEASure: FRESistance?

第1ディスプレイの4W抵抗測定値を返します。 Parameter: [None] | [Range(<NRf> | AUTO | MIN | MAX | DEF), Resolution(<NRf> | MIN | MAX | DEF)] Example: MEAS:FRES? >+1.18134472E+06 第1ディスプレイの4W抵抗測定値を返します。

●AUTO レンジ(AUTO または DEFault)に設定されている場合、入力が連続 的に変化する場合等で<resolution>を指定すると機器が積分時間が正確を 決定できずにエラーが発生することがあります。AUTO レンジを使用しなけ ればならない場合は、パラメータの<resolution>を省略するかまたは DEFault に設定してください。

### MEASure: FREQuency?

第1ディスプレイの周波数測定値を返します。 Parameter: [None] | [Range(<NRf> | AUTO | MIN | MAX | DEF)] Example: MEAS:FREQ? >+0.21504529E+05 第1ディスプレイの周波数測定値"21.5 kHz"を返します。

第十十八万万十万周波妖周之世 21.0

### MEASure: PERiod?

第1ディスプレイの周期測定値を返します。 Parameter: [None] | [Range(<NRf> | AUTO | MIN | MAX | DEF)] Example: MEAS:PER? MAX MAX レンジでの、第1ディスプレイの周期測定値を返します。

### MEASure: CAPacitance

第1ディスプレイのキャパシタンス測定値を返します。 Parameter: [None] | [Range(<NRf> | AUTO | MIN | MAX | DEF)] Example: MEAS:CAP? 第1ディスプレイのキャパシタンス測定値を返します。

### MEASure:CONTinuity?

第1ディスプレイの導通テスト測定値を返します。
 Example: MEAS:CONT?
 第1ディスプレイの導通テスト測定値を返します。

# MEASure: DIODe?

第1ディスプレイのダイオードテスト測定値を返します。 Example: MEAS:DIOD? 第1ディスプレイのダイオードテスト測定値を返します。

### MEASure: TEMPerature?

第1ディスプレイでの、選択したプローブタイプとセンサータイプによる温度 測定値を返します。 Parameter: [None] | [Probe type, Type, 1, Resolution(<NRf> | MIN | MAX | DEF)] < Probe type >: TCOuple | RTD | FRTD | THERmistor | FTHermistor <Type>: Tcouple: J | K | N | R | S | T | B | E RTD / FRTD : PT100 | D100 | F100 | PT385 | PT3916 | USER Thermistor / Fthermistor : 2.2kΩ | 5kΩ | 10kΩ | USER Example: MEAS:TEMP? TCO,K >+0.26561348E+02 第1ディスプレイでの温度測定値を返します。

●AUTO レンジ(AUTO または DEFault)に設定されている場合、入力が連続 的に変化する場合等で<resolution>を指定すると機器が積分時間が正確を 決定できずにエラーが発生することがあります。AUTO レンジを使用しなけ ればならない場合は、パラメータの<resolution>を省略するかまたは DEFault に設定してください。

# 第2ディスプレイ: MEASure2 コマンド

MEASure2[:VOLTage]:DC?

第2ディスプレイの DC 電圧測定値を返します。 Parameter: [None] | [Range(<NRf> | AUTO | MIN | MAX | DEF), Resolution(<NRf> | MIN | MAX | DEF)] Example: MEAS2:VOLT:DC? 1,MIN >+4.88519457E-04 MIN レンジでの第2ディスプレイの DC 電圧測定値 "0.4885 mV"を 返します。

●AUTO レンジ(AUTO または DEFault)に設定されている場合、入力が連続 的に変化する場合等で<resolution>を指定すると機器が積分時間が正確を 決定できずにエラーが発生することがあります。AUTO レンジを使用しなけ ればならない場合は、パラメータの<resolution>を省略するかまたは DEFault に設定してください。

## MEASure2[:VOLTage]:AC?

第 2 ディスプレイの AC 電圧測定値を返します。 Parameter: [None] | [Range(<NRf> | AUTO | MIN | MAX | DEF)] Example: MEAS2:VOLT:AC? MIN >+5.11895142E-04 第 2 ディスプレイの AC 電圧測定値 "0.5118 mV"を返します。

MEASure2:CURRent[:DC]?

第2ディスプレイの DC 電流測定値を返します。 Parameter: [None] | [Range(<NRf> | AUTO | MIN | MAX | DEF), Resolution(<NRf> | MIN | MAX | DEF)] Example: MEAS2:CURR:DC? 1E-4 >-1.05580457E-07 第2ディスプレイの DC 電流測定値 "-0.1055 μA"を返します。

●AUTO レンジ(AUTO または DEFault)に設定されている場合、入力が連続 的に変化する場合等で<resolution>を指定すると機器が積分時間が正確を 決定できずにエラーが発生することがあります。AUTO レンジを使用しなけ ればならない場合は、パラメータの<resolution>を省略するかまたは DEFault に設定してください。

MEASure2:CURRent:AC?

第2ディスプレイの AC 電流測定値を返します。 Parameter: [None] | [Range(<NRf> | AUTO | MIN | MAX | DEF)] Example: MEAS2:CURR:AC? >+2.20387154E-07 第2ディスプレイの AC 電流測定値 "0.2203 μA"を返します。

MEASure2:FREQuency?

第 2 ディスプレイの周波数測定値を返します。 Parameter: [None] | [Range(<NRf> | AUTO | MIN | MAX | DEF)] Example: MEAS2:FREQ? >+0.21501429E+05 第 2 ディスプレイの周波数測定値"21.5 kHz"を返します。

MEASure2: PERiod?

第2ディスプレイの周期測定値を返します。 Parameter: [None] | [Range(<NRf> | AUTO | MIN | MAX | DEF)] Example: MEAS2:PER? MAX

MAX レンジでの、第2 ディスプレイの周期測定値を返します。

SENSe コマンド

[SENSe:]FUNCtion[X]

第1ディスプレイまたは第2ディスプレイのファンクションを設定します。
X = 1:第1ディスプレイ
X = 2:第2ディスプレイ
Parameter:
(1st):"VOLT[:DC]", "VOLT:AC", "CURR[:DC]", "CURR:AC", "RES", "FRES", "FREQ", "PER", "TEMP:TCO", "TEMP:RTD", "TEMP:FRTD", "TEMP:THER", "TEMP:FTH", "CAP", "DIOD", "CONT"
(2nd): "VOLT[:DC]", "VOLT:AC", "CURR[:DC]", "CURR:AC", "FREQ", "PER", "NON"

Example: SENS:FUNC1 "VOLT:DC" 第1ディスプレイをDCVに設定します。

[SENSe:]FUNCtion[X]?

第1ディスプレイまたは第2ディスプレイのファンクションを返します。
X = 1 :第1ディスプレイ
X = 2 :第2ディスプレイ
Return parameter:
(1st): "VOLT", "VOLT:AC", "CURR", "CURR:AC", "RES", "FREQ", "PER", "TEMP", "CAP", "DIOD", "CONT"
(2nd): "VOLT", "VOLT:AC", "CURR", "CURR:AC", "FREQ", "PER", "NON"

[SENSe:]DATA?

測定予備値等が返されます。"+9.9100000E+37"

[SENSe:]DIGital:SHIFt

デジタルシフト機能のオン/オフを設定します。 Parameter: 0 | 1 | ON | OFF Example: SENS:DIG:SHIF ON デジタルシフト機能をオンします。

[SENSe:]DIGital:SHIFt?

デジタルシフト機能の設定を返します。 Return parameter: 0 | 1 ,1=AUTO, 0=User selected

[SENSe:]UNIT

温度の単位を設定します。 Parameter: C | F | K Example: SENS:UNIT C 温度単位を℃に設定します。 [SENSe:]UNIT?

温度の単位を返します。 Return parameter: C | F | K

# SENSe AVERage コマンド

[SENSe:]AVERage:COUNt[X]

デジタルフィルタのカウント数を設定します。
X = 1 :第1ディスプレイ
X = 2 :第2ディスプレイ
Parameter: <NR1> (2 ~ 100) | MIN | MAX | DEF
Example: SENS:AVER:COUN2 100
第2ディスプレイのカウント数を 100 に設定します。

# [SENSe:]AVERage:COUNt[X]?

デジタルフィルタのカウント数を返します。 Return parameter: <NR1>, Ex: +002

[SENSe:]AVERage:STATe[X]

デジタルフィルタを On/Offします。 X = 1 :第1ディスプレイ X = 2 :第2ディスプレイ Parameter: 0 | 1 | ON | OFF Example: SENS:AVER:STAT ON 第1ディスプレイデジタルフィルタを On/Offします。

●NPLC ≧ 7.2k / s の場合、フィルタ機能は無効になります。

[SENSe:]AVERage:STATe[X]?

デジタルフィルタの状態を返します。(オンまたはオフ) Return parameter: 0 | 1, 0=OFF, 1=ON

[SENSe:]AVERage:TCONtrol[X]

デジタルフィルタを選択します。
X = 1 :第1ディスプレイ
X = 2 :第2ディスプレイ
Parameter: MOV | REP
Example: SENS:AVER:TCON MOV
第1ディスプレイのデジタルフィルタを移動平均に設定します。

[SENSe:]AVERage:TCONtrol[X]?

デジタルフィルタの種類を返します。 Return parameter: MOV (moving) | REP (repeating)

[SENSe:]AVERage:WINDow[X]

フィルタウインドウを選択します。 X = 1 : 第 1 ディスプレイ X = 2 : 第 2 ディスプレイ Parameters: 0.01 | 0.1 | 1 | 10 | NONE Example: SENS:AVER:WIND 0.1 第 1 ディスプレイのフィルタウインドウを 0.1%に設定します。

[SENSe:]AVERage:WINDow[X]?

フィルタウインドウの設定を返します。 Return parameter: 0.01 | 0.1 | 1 | 10 | NONE

[SENSe:]AVERage:WINDow:METHod[X]

フィルタウインドウ方式を選択します。 X = 1 : 第 1 ディスプレイ X = 2 : 第 2 ディスプレイ Parameters: Measure | Range Example: SENS:AVER:WIND:METH Measure 第 1 ディスプレイのフィルタウインドウ方式を Measure に設定します。

[SENSe:]AVERage:WINDow:METHod[X]?

フィルタウインドウ方式の設定を返します。 Return parameter: Measure | Range

# SENSe CAPacitance コマンド

### [SENSe:]CAPacitance:CABLe:CALibratoin

キャパシタンスの測定前に実施し、リラティブ測定の様に使用します。 (1nF/10nF レンジのみの機能です) Parameter: [None] Example: CONF:CAP 1e-9 SENS:CAP:CABL:CAL テストリード分の値をゼロとします。

[SENSe:]CAPacitance:RANGe

キャパシタンス測定のレンジを設定します。 Parameter: Range(<NRf> | MIN | MAX | DEF) Example: SENS:CAP:RANG 1e-9 測定のレンジを 1nF に設定します。

[SENSe:]CAPacitance:RANGe?

キャパシタンス測定のレンジを返します。

[SENSe:]CAPacitance:RANGe:AUTO

キャパシタンス測定の AUTO レンジの設定をします。ONCE を選択すると、オ ートレンジを1回実行した後、off となります。 Parameter: 0 | 1 | ON | OFF | ONCE Example: SENS:CAP:RANG:AUTO ON キャパシタンス測定の AUTO レンジを on します。

[SENSe:]CAPacitance:RANGe:AUTO?

キャパシタンス測定の AUTO レンジの設定を返します。 Return parameter: 0 | 1, 0=OFF, 1=ON

# SENSe CONTinuity コマンド

# [SENSe:]CONTinuity:NPLCycles

導通テストの積分時間を PLC(power line cycles)単位で設定します。数値パ ラメータ<NRf>は、自動的に最も近い PLC に変換されます(0.15 | 0.6 | 1)。 Parameter: NPLCycles(<NRf> | MIN | MAX | DEF) Example: SENS:CONT:NPLC MIN 導通テストの積分時間を 0.15 PLCs に設定します。

[SENSe:]CONTinuity:NPLCycles?

導通テストの積分時間を返します。 Return parameter: 0.15 | 0.6 | 1 [SENSe:]CONTinuity:RESolution

導通テストの分解能を設定します。分解能はリフレッシュレートとレンジに 依存します。 Parameter: Resolution(<NRf> | MIN | MAX | DEF) Example: SENS:CONT:RES 0.001 導通テストの分解能を 0.001 に設定します。

[SENSe:]CONTinuity:RESolution?

導通テストの分解能を返します。

[SENSe:]CONTinuity:THReshold

導通テストのしきい値(Ω)を設定します。 Parameter: <NR1> (1 ~ 1000) Example: SENS:CONT:THR 10 しきい値を10Ωに設定します。

[SENSe:]CONTinuity:THReshold?

導通テストのしきい値(Ω)を返します。 Return parameter: <NR1>, Ex: +0010

[SENSe:]CONTinuity:TRIGger:DELay

導通テストのトリガディレイを設定します。(最小単位 1µsec)
 Parameter: <NRf>(0 ~ 3600 s) | MIN | MAX | DEF
 Example: SENS:CONT:TRIG:DEL 0.0001
 導通テストのトリガディレイを 100µsec に設定します。

[SENSe:]CONTinuity:TRIGger:DELay?

導通テストのトリガディレイを秒で返します。 Return parameter: <NRf>

[SENSe:]CONTinuity:ZERO:AUTO

導通テストのオートゼロを on/off します。ONCE を選択すると、オートゼロを1 回実行した後、off となります。 Parameter: 0 | 1 | ON | OFF | ONCE Example: SENS:CONT:ZERO:AUTO OFF オートゼロを off にします。

[SENSe:]CONTinuity:ZERO:AUTO?

導通テストのオートゼロの設定を返します。 Return parameter: 0 | 1, 1=ON, 0=OFF

# SENSe DIODe コマンド

## [SENSe:]DIODe:NPLCycles

ダイオードテストの積分時間を PLC(power line cycles)単位で設定します。数 値パラメータ<NRf>は、自動的に最も近い PLC に変換されます(0.15 | 0.6 | 1)。 Parameter: NPLCycles(<NRf> | MIN | MAX | DEF) Example: SENS:DIOD:NPLC DEF ダイオードテストの積分時間を 1 PLCs に設定します。

[SENSe:]DIODe:NPLCycles?

ダイオードテストの積分時間を返します。 Return parameter: 0.15 | 0.6 | 1

[SENSe:]DIODe:RESolution

ダイオードテストの分解能を設定します。分解能はリフレッシュレートとレン ジに依存します。 Parameter: Resolution(<NRf> | MIN | MAX | DEF) Example:SENS:DIOD:RES 0.1e-4 ダイオードテストの分解能を 0.00001 に設定します。

[SENSe:]DIODe:RESolution?

ダイオードテストの分解能を返します。

[SENSe:]DIODe:TRIGger:DELay

ダイオードテストのトリガディレイを設定します。(最小単位 1µsec) Parameter: <NRf>(0 ~ 3600 s) | MIN | MAX | DEF Example: SENS:DIOD:TRIG:DEL 0.5 ダイオードテストのトリガディレイを 500msec に設定します。

[SENSe:]DIODe:TRIGger:DELay?

ダイオードテストのトリガディレイを秒で返します。 Return parameter: <NRf>

[SENSe:]DIODe:ZERO:AUTO

ダイオードテストのオートゼロを on/offします。ONCE を選択すると、オートゼ ロを1回実行した後、offとなります。 Parameter: 0 | 1 | ON | OFF | ONCE Example: SENS:DIOD:ZERO:AUTO ON オートゼロを on にします。

[SENSe:]DIODe:ZERO:AUTO?

ダイオードテストのオートゼロの設定を返します。 Return Parameter: 0 | 1, 1=ON, 0=OFF

# SENSe VOLTage コマンド

# [SENSe:]VOLTage[:DC]:IMPedance:AUTO

直流電圧測定時の入力抵抗設定 AUTO を on/off します。 Parameter: 0 | 1 | ON | OFF Example: SENS:VOLT:DC:IMP:AUTO ON 入力抵抗設定 AUTO を on します。

[SENSe:]VOLTage[:DC]:IMPedance:AUTO?

直流電圧測定時の入力抵抗設定 AUTO の状態を返します。 Return parameter: 0 | 1, 0=OFF, 1=ON

[SENSe:]VOLTage[:DC]:NPLCycles

直流電圧測定の積分時間を PLC(power line cycles)単位で設定します。数値

パラメータ<NRf>は、自動的に最も近い PLC に変換されます (0.006 | 0.0083 | 0.0125 | 0.025 | 0.05 | 0.15 | 0.6 | 1 | 3 | 12) Parameter: NPLCycles(<NRf> | MIN | MAX | DEF) Example: SENS:VOLT:DC:NPLC 12 直流電圧測定の積分時間を 12 PLC に設定します。

[SENSe:]VOLTage[:DC]:NPLCycles?

直流電圧測定の積分時間を返します。 Return parameter: 0.006 | 0.0083 | 0.0125 | 0.025 | 0.05 | 0.15 | 0.6 | 1 | 3 | 12

[SENSe:]VOLTage[:DC]:NULL[:STATe]

直流電圧測定時のリラティブ測定を on/off します。 Parameter: 0 | 1 | ON | OFF Example: SENS:VOLT:DC:NULL:STAT OFF 直流電圧測定のリラティブ測定を off します。

[SENSe:]VOLTage[:DC]:NULL[:STATe]?

直流電圧測定時のリラティブ測定の状態を返します。 Return parameter: 0 | 1, 0=OFF, 1=ON

[SENSe:]VOLTage[:DC]:NULL:VALue

 直流電圧測定時のリラティブ測定のリファレンス値(REL)を設定します。
 Parameter: <NRf> (-1200.0~1200.0 V) | MIN | MAX | DEF
 Example: SENS:VOLT:DC:NULL:STAT ON SENS:VOLT:DC:NULL:VAL 1.2
 リファレンス値(REL)を 1.2V に設定します。

[SENSe:]VOLTage[:DC]:NULL:VALue?

直流電圧測定時のリラティブ測定のリファレンス値(REL)を返します。

## [SENSe:]VOLTage[:DC]:NULL:VALue:AUTO

 直流電圧測定時のリラティブ測定のリファレンス値(REL)を設定を AUTO にします。
 Parameter: 0 | 1 | ON | OFF
 Example: SENS:VOLT:DC:NULL:STAT ON SENS:VOLT:DC:NULL:VAL:AUTO ON READ ?
 On すると最初の読み取り値をリファレンス値として設定します。

[SENSe:]VOLTage[:DC]:NULL:VALue:AUTO?

直流電圧測定時のリラティブ測定のリファレンス値(REL)設定の AUTO 状態を返します。

# [SENSe:]VOLTage[:DC]:RANGe

直流電圧測定の測定レンジを設定します。 Parameter: <NRf> | MIN | MAX | DEF Example: SENS:VOLT:DC:RANG MIN 直流電圧測定の測定レンジを MIN に設定します。

[SENSe:]VOLTage[:DC]:RANGe?

直流電圧測定の測定レンジを返します。

[SENSe:]VOLTage[:DC]:RANGe:AUTO

直流電圧測定の AUTO レンジを on/off します。ONCE を選択すると、オートレンジを1回実行した後、off となります。
 Parameter: 0 | 1 | ON | OFF | ONCE
 Example: SENS:VOLT:DC:RANG:AUTO ON
 直流電圧測定の AUTO レンジを on します。

[SENSe:]VOLTage[:DC:]RANGe:AUTO?

直流電圧測定の AUTO レンジの状態を返します。 Return parameter: 0 | 1, 0=OFF, 1=ON

[SENSe:]VOLTage[:DC]:RESolution

直流電圧測定の分解能を設定します。分解能はリフレッシュレートとレンジ に依存します。 Parameter: Resolution(<NRf> | MIN | MAX | DEF) Example: SENS:VOLT:DC:RES MAX 直流電圧測定の分解能を MAX に設定します。

[SENSe:]VOLTage[:DC]:RESolution?

直流電圧測定の分解能を返します。

[SENSe:]VOLTage[:DC]:TRIGger:DELay

直流電圧測定のトリガディレイを設定します。(最小単位 1µsec) Parameter: <NRf>(0 ~ 3600 s) | MIN | MAX | DEF Example: SENS:VOLT:DC:TRIG:DEL MAX 直流電圧測定のトリガディレイを MAX 値に設定します。

[SENSe:]VOLTage[:DC]:TRIGger:DELay?

直流電圧測定のトリガディレイを問い合わせます。 Return parameter: <NRf>

[SENSe:]VOLTage[:DC]:ZERO:AUTO

 直流電圧測定のオートゼロを on/off します。ONCE を選択すると、オートゼロ を1回実行した後、off となります。
 Parameter: 0 | 1 | ON | OFF | ONCE
 Example: SENS:VOLT:DC:ZERO:AUTO ONCE
 直流電圧測定のオートゼロを1度に設定します。

[SENSe:]VOLTage[:DC]:ZERO:AUTO?

直流電圧測定のオートゼロの状態を返します。 Return Parameter: 0 | 1, 1=ON, 0=OFF

[SENSe:]VOLTage:AC:BANDwidth

交流電圧測定の(AC フィルタ)帯域幅を設定します。 Parameter: <NRf> (3 | 20 | 200) | MIN | MAX | DEF Example: SENS:VOLT:AC:BAND 20 帯域幅を 20Hz に設定します。

[SENSe:]VOLTage:AC:BANDwidth?

交流電圧測定の(AC フィルタ)帯域幅を返します。 Return parameter: <NRf>, Ex: 3.0000000E+00

[SENSe:]VOLTage:AC:NULL[:STATe]

交流電圧測定時のリラティブ測定を on/off します。 Parameter: 0 | 1 | ON | OFF Example: SENS:VOLT:AC:NULL:STAT ON 交流電圧測定リラティブ測定を on します。

[SENSe:]VOLTage:AC:NULL[:STATe]?

交流電圧測定時のリラティブ測定の状態を返します。 Return parameter: 0 | 1, 0=OFF, 1=ON [SENSe:]VOLTage:AC:NULL:VALue

交流電圧測定時のリラティブ測定のリファレンス値(REL)を設定します。 Parameter: <NRf> (-1200.0~1200.0 V) | MIN | MAX | DEF Example: SENS:VOLT:AC:NULL:VAL 1 リファレンス値(REL)を 1V に設定します。

[SENSe:]VOLTage:AC:NULL:VALue?

交流電圧測定時のリラティブ測定のリファレンス値(REL)を返します。

[SENSe:]VOLTage:AC:NULL:VALue:AUTO

交流電圧測定時のリラティブ測定のリファレンス値(REL)を設定を AUTO にします。 Parameter: 0 | 1 | ON | OFF Example: SENS:VOLT:AC:NULL:STAT ON SENS:VOLT:AC:NULL:VAL:AUTO OFF READ? On すると最初の読み取り値をリファレンス値として設定します。

[SENSe:]VOLTage:AC:NULL:VALue:AUTO?

交流電圧測定時のリラティブ測定のリファレンス値(REL)設定の AUTO 状態を返します。

[SENSe:]VOLTage:AC:RANGe

交流電圧測定の測定レンジを設定します。

Parameter: (<NRf> | MIN | MAX | DEF)

Example: SENS:VOLT:AC:RANG MAX

交流電圧測定の測定レンジを MAX に設定します。

[SENSe:]VOLTage:AC:RANGe?

交流電圧測定の測定レンジを返します。

[SENSe:]VOLTage:AC:RANGe:AUTO

交流電圧測定の AUTO レンジを on/off します。ONCE を選択すると、オートレ ンジを1回実行した後、off となります。 Parameter: 0 | 1 | ON | OFF | ONCE Example: SENS:VOLT:AC:RANG:AUTO ON 交流電圧測定の AUTO レンジを on します。

[SENSe:]VOLTage:AC:RANGe:AUTO?

交流電圧測定の AUTO レンジの状態を返します。 Return parameter: 0 | 1, 0=OFF, 1=ON

## [SENSe:]VOLTage:AC:TRIGger:DELay

交流電圧測定のトリガディレイを設定します。(最小単位 1µsec) Parameter: <NRf>(0 ~ 3600 s) | MIN | MAX | DEF Example: SENS:VOLT:AC:TRIG:DEL 0.4 交流電圧測定のトリガディレイを 400ms に設定します。

[SENSe:]VOLTage:AC:TRIGger:DELay?

交流電圧測定のトリガディレイを問い合わせます。 Return parameter: <NRf>

# SENSe CURRent コマンド

[SENSe:]CURRent[:DC]:NPLCycles

直流電流測定の積分時間を PLC(power line cycles)単位で設定します。数値

パラメータ<NRf>は、自動的に最も近い PLC に変換されます (0.006 | 0.0083 | 0.0125 | 0.025 | 0.05 | 0.15 | 0.6 | 1 | 3 | 12). Parameter: NPLCycles(<NRf> | MIN | MAX | DEF) Example: SENS:CURR:DC:NPLC 1 直流電流測定の積分時間を 1 PLC に設定します。

[SENSe:]CURRent[:DC]:NPLCycles?

直流電流測定の積分時間を返します。 Return parameter: 0.006 | 0.0083 | 0.0125 | 0.025 | 0.05 | 0.15 | 0.6 | 1 | 3 | 12

[SENSe:]CURRent[:DC]:NULL[:STATe]

直流電流測定時のリラティブ測定を on/off します。 Parameter: 0 | 1 | ON | OFF Example: SENS:CURR:DC:NULL:STAT ON 直流電流測定リラティブ測定を on します。

[SENSe:]CURRent[:DC]:NULL[:STATe]?

直流電流測定時のリラティブ測定の状態を返します。 Return parameter: 0 | 1, 0=OFF, 1=ON

[SENSe:]CURRent[:DC]:NULL:VALue

直流電流測定時のリラティブ測定のリファレンス値(REL)を設定します。
 Parameter: <NRf> (-12.0~12.0 A) | MIN | MAX | DEF
 Example: SENS:CURR:DC:NULL:VAL 1.1
 リファレンス値(REL)を 1.1A に設定します。

[SENSe:]CURRent[:DC]:NULL:VALue?

直流電流測定時のリラティブ測定のリファレンス値(REL)を返します。

[SENSe:]CURRent[:DC]:NULL:VALue:AUTO

 直流電流測定時のリラティブ測定のリファレンス値(REL)を設定を AUTO にします。
 Parameter: 0 | 1 | ON | OFF
 Example: SENS:CURR:DC:NULL:STAT ON SENS:CURR:DC:NULL:VAL:AUTO ON On すると最初の読み取り値をリファレンス値として設定します。

[SENSe:]CURRent[:DC]:NULL:VALueAUTO?

直流電流測定時のリラティブ測定のリファレンス値(REL)設定の AUTO 状態を返します。

[SENSe:]CURRent[:DC]:RANGe

直流電流測定の測定レンジを設定します。 Parameter: Range(<NRf> | MIN | MAX | DEF) Example: SENS:CURR:DC:RANG 10e-2 直流電流測定の測定レンジを 100mA に設定します。

[SENSe:]CURRent[:DC]:RANGe?

直流電流測定の測定レンジを返します。

[SENSe:]CURRent[:DC]:RANGe:AUTO

直流電流測定の AUTO レンジを on/off します。ONCE を選択すると、オートレンジを1回実行した後、off となります。
 Parameter: 0 | 1 | ON | OFF | ONCE
 Example: SENS:CURR:DC:RANG:AUTO OFF
 直流電流測定の AUTO レンジを off します。

[SENSe:]CURRent[:DC]:RANGe:AUTO?

直流電流測定の AUTO レンジの状態を返します。 Return parameter: 0 | 1, 0=OFF, 1=ON

[SENSe:]CURRent[:DC]:RESolution

直流電流測定の分解能を設定します。分解能はリフレッシュレートとレンジに依存します。
 Parameter: Resolution(<NRf> | MIN | MAX | DEF)
 Example: SENS:CURR:DC:RES 0.01
 直流電流測定の分解能を 0.01 に設定します。

[SENSe:]CURRent[:DC]:RESolution?

直流電流測定の分解能を返します。

# [SENSe:]CURRent[:DC]:TERMinals

電流測定の入力端子を設定します。 Parameter: <NR1> GDM-9060:3/GDM-9061:3|10 Example: SENS:CURR:DC:TERM 3 入力端子を3A に設定します。

#### [SENSe:]CURRent[:DC]:TERMinals?

設定されている電流入力端子を返します。 Return parameter: +3 | +10

[SENSe:]CURRent[:DC]:TRIGger:DELay

直流電流測定のトリガディレイを設定します。(最小単位 1µsec) Parameter: <NRf>(0 ~ 3600 s) | MIN | MAX | DEF Example: SENS:CURR:DC:TRIG:DEL 2e-4 直流電流測定のトリガディレイを 200µs に設定します。

[SENSe:]CURRent[:DC]:TRIGger:DELay?

直流電流測定のトリガディレイを問い合わせます。 Return parameter: <NRf>

[SENSe:]CURRent[:DC]:ZERO:AUTO

直流電流測定のオートゼロを on/off します。 Parameter: 0 | 1 | ON | OFF | ONCE Example: SENS:CURR:DC:ZERO:AUTO ON 直流電流測定のオートゼロを on に設定します。

### [SENSe:]CURRent[:DC]:ZERO:AUTO?

直流電流測定のオートゼロの状態を返します。 Return Parameter: 0 | 1, 1=ON, 0=OFF

[SENSe:]CURRent:AC:BANDwidth

交流電流測定の(AC フィルタ)帯域幅を設定します。 Parameter: <NRf> (3 | 20 | 200) | MIN | MAX | DEF Example: SENS:CURR:AC:BAND 3 帯域幅を 3Hz に設定します。

#### [SENSe:]CURRent:AC:BANDwidth?

交流電流測定の(AC フィルタ)帯域幅を返します。 Return parameter: <NRf>

[SENSe:]CURRent:AC:NULL[:STATe]

交流電流測定時のリラティブ測定を on/off します。 Parameter: 0 | 1 | ON | OFF Example: SENS:CURR:AC:NULL:STAT ON 交流電流測定リラティブ測定を on します。 [SENSe:]CURRent:AC:NULL[:STATe]?

交流電流測定時のリラティブ測定の状態を返します。 Return parameter: 0 | 1, 0=OFF, 1=ON

[SENSe:]CURRent:AC:NULL:VALue

交流電流測定時のリラティブ測定のリファレンス値(REL)を設定します。 Parameter: <NRf> (-12.0~12.0 A) | MIN | MAX | DEF Example: SENS:CURR:AC:NULL:VAL 0.02 リファレンス値(REL)を 0.02A に設定します。

[SENSe:]CURRent:AC:NULL:VALue?

交流電流測定時のリラティブ測定のリファレンス値(REL)を返します。

[SENSe:]CURRent:AC:NULL:VALue:AUTO

交流電流測定時のリラティブ測定のリファレンス値(REL)を設定を AUTO にします。 Parameter: 0 | 1 | ON | OFF Example: SENS:CURR:AC:NULL:STAT ON SENS:CURR:AC:NULL:VAL:AUTO ON On すると最初の読み取り値をリファレンス値として設定します。

[SENSe:]CURRent:AC:NULL:VALue:AUTO?

交流電流測定時のリラティブ測定のリファレンス値(REL)設定の AUTO 状態を返します。

[SENSe:]CURRent:AC:RANGe

交流電流測定の測定レンジを設定します。 Parameter: Range(<NRf> | MIN | MAX | DEF) Example: SENS:CURR:AC:RANG 10e-3 交流電流測定の測定レンジを 10mA に設定します。

[SENSe:]CURRent:AC:RANGe?

交流電流測定の測定レンジを返します。

[SENSe:]CURRent:AC:RANGe:AUTO

交流電流測定の AUTO レンジを on/off します。ONCE を選択すると、オートレ ンジを1回実行した後、off となります。 Parameter: 0 | 1 | ON | OFF | ONCE Example: SENS:CURR:AC:RANG:AUTO OFF 交流電流測定の AUTO レンジを off します。

[SENSe:]CURRent:AC:RANGe:AUTO?

交流電流測定の AUTO レンジの状態を返します。 Return parameter: 0 | 1, 0=OFF, 1=ON
# [SENSe:]CURRent:AC:TERMinals

電流測定の入力端子を設定します。 Parameter: <NR1> GDM-9060:3/GDM-9061:3|10 Example: SENS:CURR:AC:TERM 10 入力端子を 10A に設定します。

[SENSe:]CURRent:AC:TERMinals?

設定されている電流入力端子を返します。 Return parameter: +3 | +10

[SENSe:]CURRent:AC:TRIGger:DELay

交流電流測定のトリガディレイを設定します。(最小単位 1µsec) Parameter: <NRf>(0 ~ 3600 s) | MIN | MAX | DEF Example: SENS:CURR:AC:TRIG:DEL 1 交流電流測定のトリガディレイを 1s に設定します。

[SENSe:]CURRent:AC:TRIGger:DELay?

交流電流測定のトリガディレイを問い合わせます。 Return parameter: <NRf>

SENSe RESistance コマンド

[SENSe:]RESistance:NPLCycles

2W 抵抗測定の積分時間を PLC(power line cycles)単位で設定します。数値パ

ラメータ<NRf>は、自動的に最も近い PLC に変換されます (0.006 | 0.0083 | 0.0125 | 0.025 | 0.05 | 0.15 | 0.6 | 1 | 3 | 12). Parameter: NPLCycles(<NRf> | MIN | MAX | DEF) Example: SENS:RES:NPLC MIN 2W 抵抗測定の積分時間を MIN に設定します。

[SENSe:]RESistance:NPLCycles?

2W 抵抗測定の積分時間を返します。 Return parameter: 0.006 | 0.0083 | 0.0125 | 0.025 | 0.05 | 0.15 | 0.6 | 1 | 3 | 12

[SENSe:]RESistance:NULL[:STATe]

2W 抵抗測定時のリラティブ測定を on/off します。 Parameter: 0 | 1 | ON | OFF Example: SENS:RES:NULL:STAT ON 2W 抵抗測定リラティブ測定を on します。 [SENSe:]RESistance:NULL[:STATe]?

2W 抵抗測定時のリラティブ測定の状態を返します。 Return parameter: 0 | 1, 0=OFF, 1=ON

[SENSe:]RESistance:NULL:VALue

2W 抵抗測定時のリラティブ測定のリファレンス値(REL)を設定します。 Parameter: <NRf> (-120.0~120.0 MΩ) | MIN | MAX | DEF Example: SENS:RES:NULL:VAL 2 リファレンス値(REL)を2Ωに設定します。

[SENSe:]RESistance:NULL:VALue?

2W抵抗測定時のリラティブ測定のリファレンス値(REL)を返します。

[SENSe:]RESistance:NULL:VALue:AUTO

2W 抵抗測定時のリラティブ測定のリファレンス値(REL)を設定を AUTO にしま す。 Parameter: 0 | 1 | ON | OFF Example: SENS:RES:NULL:STAT ON SENS:RES:NULL:VAL:AUTO OFF READ ? On すると最初の読み取り値をリファレンス値として設定します。

[SENSe:]RESistance:NULL:VALue:AUTO?

2W 抵抗測定時のリラティブ測定のリファレンス値(REL)設定の AUTO 状態を返します。

[SENSe:]RESistance:RANGe

2W 抵抗測定の測定レンジを設定します。 Parameter: Range(<NRf> | MIN | MAX | DEF) Example: SENS:RES:RANG 1000 2W 抵抗測定の測定レンジを 1kΩ に設定します。

[SENSe:]RESistance:RANGe?

2W抵抗測定の測定レンジを返します。

[SENSe:]RESistance:RANGe:AUTO

2W 抵抗測定の AUTO レンジを on/off します。ONCE を選択すると、オートレ ンジを 1 回実行した後、off となります。 Parameter: 0 | 1 | ON | OFF | ONCE Example: SENS:RES:RANG:AUTO ON 2W 抵抗測定の AUTO レンジを on します。

[SENSe:]RESistance:RANGe:AUTO?

2W 抵抗測定の AUTO レンジの状態を返します。 Return parameter: 0 | 1, 0=OFF, 1=ON [SENSe:]RESistance:RESolution

2W 抵抗測定の分解能を設定します。分解能はリフレッシュレートとレンジ に依存します。 Parameter: Resolution(<NRf> | MIN | MAX | DEF) Example: SENS:RES:RES 0.01 2W 抵抗測定の分解能を 0.01 に設定します。

[SENSe:]RESistance:RESolution?

2W 抵抗測定の分解能を返します。

[SENSe:]RESistance:TRIGger:DELay

2W 抵抗測定のトリガディレイを設定します。(最小単位 1µsec) Parameter: <NRf>(0 ~ 3600 s) | MIN | MAX | DEF Example: SENS:FRES:TRIG:DEL DEF 2W 抵抗測定のトリガディレイを DEF 値に設定します。

[SENSe:]RESistance:TRIGger:DELay?

2W 抵抗測定のトリガディレイを問い合わせます。 Return parameter: <NRf>

[SENSe:]RESistance:ZERO:AUTO

2W 抵抗測定のオートゼロを on/off します。ONCE を選択すると、オートゼロ を1回実行した後、off となります。 Parameter: 0 | 1 | ON | OFF | ONCE Example: SENS:RES:ZERO:AUTO ON 2W 抵抗測定のオートゼロを on に設定します。

[SENSe:]RESistance:ZERO:AUTO?

2W 抵抗測定のオートゼロの状態を返します。 Return Parameter: 0 | 1, 1=ON, 0=OFF

[SENSe:]FRESistance:NPLCycles

4W 抵抗測定の積分時間を PLC(power line cycles)単位で設定します。数値パ

ラメータ<NRf>は、自動的に最も近い PLC に変換されます (0.006 | 0.0083 | 0.0125 | 0.025 | 0.05 | 0.15 | 0.6 | 1 | 3 | 12). Parameter: NPLCycles(<NRf> | MIN | MAX | DEF) Example: SENS:FRES:NPLC MAX 4W 抵抗測定の積分時間を MAX に設定します。

[SENSe:]FRESistance:NPLCycles?

4W 抵抗測定の積分時間を返します。 Return parameter: 0.006 | 0.0083 | 0.0125 | 0.025 | 0.05 | 0.15 | 0.6 | 1 | 3 | 12 [SENSe:]FRESistance:NULL[:STATe]

4W 抵抗測定時のリラティブ測定を on/off します。 Parameter: 0 | 1 | ON | OFF Example: SENS:FRES:NULL:STAT ON 4W 抵抗測定リラティブ測定を on します。

[SENSe:]FRESistance:NULL[:STATe]?

4W 抵抗測定時のリラティブ測定の状態を返します。 Return parameter: 0 | 1, 0=OFF, 1=ON

[SENSe:]FRESistance:NULL:VALue

4W 抵抗測定時のリラティブ測定のリファレンス値(REL)を設定します。 Parameter: <NRf> (-120.0~120.0 MΩ) | MIN | MAX | DEF Example: SENS:FRES:NULL:VAL 2 リファレンス値(REL)を2Ωに設定します。

[SENSe:]FRESistance:NULL:VALue?

4W抵抗測定時のリラティブ測定のリファレンス値(REL)を返します。

[SENSe:]FRESistance:NULL:VALue:AUTO

4W 抵抗測定時のリラティブ測定のリファレンス値(REL)を設定を AUTO にしま す。 Parameter: 0 | 1 | ON | OFF Example: SENS:FRES:NULL:STAT ON SENS:FRES:NULL:VAL:AUTO ON

On すると最初の読み取り値をリファレンス値として設定します。

[SENSe:]FRESistance:NULL:VALue:AUTO?

4W 抵抗測定時のリラティブ測定のリファレンス値(REL)設定の AUTO 状態を返します。

[SENSe:]FRESistance:RANGe

4W 抵抗測定の測定レンジを設定します。 Parameter: Range(<NRf> | MIN | MAX | DEF) Example: SENS:FRES:RANG 10e3 4W 抵抗測定の測定レンジを 10kΩ に設定します。

[SENSe:]FRESistance:RANGe?

4W抵抗測定の測定レンジを返します。

# [SENSe:]FRESistance:RANGe:AUTO

4W 抵抗測定の AUTO レンジを on/off します。ONCE を選択すると、オートレ ンジを 1 回実行した後、off となります。 Parameter: 0 | 1 | ON | OFF | ONCE Example: SENS:FRES:RANG:AUTO ON 4W 抵抗測定の AUTO レンジを on します。

#### [SENSe:]FRESistance:RANGe:AUTO?

4W 抵抗測定の AUTO レンジの状態を返します。 Return parameter: 0 | 1, 0=OFF, 1=ON

[SENSe:]FRESistance:RESolution

4W 抵抗測定の分解能を設定します。分解能はリフレッシュレートとレンジ に依存します。 Parameter: Resolution(<NRf> | MIN | MAX | DEF) Example: SENS:FRES:RES 0.01 4W 抵抗測定の分解能を 0.01 に設定します。

[SENSe:]FRESistance:RESolution?

4W 抵抗測定の分解能を返します。

[SENSe:]FRESistance:TRIGger:DELay

4W 抵抗測定のトリガディレイを設定します。(最小単位 1µsec) Parameter: <NRf> (0 ~ 3600 s) | MIN | MAX | DEF Example: SENS:RES:TRIG:DEL MIN 4W 抵抗測定のトリガディレイを MIN 値に設定します。

[SENSe:]FRESistance:TRIGger:DELay?

4W 抵抗測定のトリガディレイを問い合わせます。 Return parameter: <NRf>

[SENSe:]FRESistance:ZERO:AUTO

4W 抵抗測定のオートゼロを on/off します。ONCE を選択すると、オートゼロ を1回実行した後、off となります。 Parameter: 0 | 1 | ON | OFF | ONCE Example: SENS:FRES:ZERO:AUTO ON 4W 抵抗測定のオートゼロを on に設定します。

[SENSe:]FRESistance:ZERO:AUTO?

4W 抵抗測定のオートゼロの状態を返します。 Return Parameter: 0 | 1, 1=ON, 0=OFF

# SENSe FREQency コマンド

#### [SENSe:]FREQuency:APERture

周波数測定のアパーチャ時間 (ゲート時間) を設定します。(0.01s, 0.1s, 1s) Parameter: <NRf> (0.01 | 0.1 | 1) Example: SENS:FREQ:APER 0.01 ゲート時間を 0.01s に設定します。

# [SENSe:]FREQuency:APERture?

周波数測定のアパーチャ時間 (ゲート時間) を返します。 Return parameter: <NRf>

#### [SENSe:]FREQuency:CURRent:RANGe

周波数測定の電流レンジを設定します。 Parameter: Range(<NRf> | MIN | MAX | DEF) Example: SENS:FREQ:CURR:RANG MIN 周波数測定の電流レンジを MIN に設定します。

#### [SENSe:]FREQuency:CURRent:RANGe?

周波数測定の電流レンジを返します。

# [SENSe:]FREQuency:CURRent:RANGe:AUTO

周波数測定の電流 AUTO レンジを on/off します。ONCE を選択すると、オート レンジを 1 回実行した後、off となります。 Parameter: 0 | 1 | ON | OFF | ONCE Example: SENS:FREQ:CURR:RANG:AUTO ON 周波数測定の電流 AUTO レンジを on します。

# [SENSe:]FREQuency:CURRent:RANGe:AUTO?

周波数測定の電流 AUTO レンジの状態を返します。 Return parameter: 0 | 1, 0=OFF, 1=ON

# [SENSe:]FREQuency:INPutjack

周波数測定する入力端子を設定します。 Parameter: <NR1> (0 | 1 | 2), 0=Voltage, 1=3A, 2=10A Example: SENS:FREQ:INP 0 端子を電圧用に設定します。

# [SENSe:]FREQuency:INPutjack?

周波数測定する入力端子を返します。 Return Parameter: VOLT | 3A | 10A

# [SENSe:]FREQuency:NULL[:STATe]

Parameter: 0 | 1 | ON | OFF Example: SENS:FREQ:NULL:STAT ON 周波数測定のリラティブ測定を on します。

[SENSe:]FREQuency:NULL[:STATe]?

周波数測定時のリラティブ測定の状態を返します。 Return parameter: 0 | 1, 0=OFF, 1=ON

[SENSe:]FREQuency:NULL:VALue

周波数測定時のリラティブ測定のリファレンス値(REL)を設定します。 Parameter: <NRf> (-1.2e6~1.2e6 Hz) | MIN | MAX | DEF Example: SENS:FREQ:NULL:VAL 10 リファレンス値(REL)を 10Hz に設定します。

[SENSe:]FREQuency:NULL:VALue?

周波数測定時のリラティブ測定のリファレンス値(REL)を返します。

[SENSe:]FREQuency:NULL:VALue:AUTO

周波数測定時のリラティブ測定のリファレンス値(REL)を設定をAUTOにします

。 Parameter: 0 | 1 | ON | OFF Example: SENS:FREQ:NULL:STAT ON SENS:FREQ:NULL:VAL:AUTO ON On すると最初の読み取り値をリファレンス値として設定します。

[SENSe:]FREQuency:NULL:VALue:AUTO?

周波数測定時のリラティブ測定のリファレンス値(REL)設定の AUTO 状態を返します。

[SENSe:]FREQuency:TIMeout:AUTO

信号が入力されていない時等の、周波数測定のタイムアウトを設定します。 OFF に設定されると1秒に設定されます。 Parameter: 0 | 1 | ON | OFF Example: SENS:FREQ:TIM:AUTO OFF タイムアウトを OFF(1秒)に設定します。

[SENSe:]FREQuency:TIMeout:AUTO?

タイムアウトの設定が返されます。 Return parameter: 0 | 1, 0:1 秒, 1: AC フィルターの帯域幅設定によって異なります。

# [SENSe:]FREQuency:TRIGger:DELay

周波数測定のトリガディレイを設定します。(最小単位 1µsec) Parameter: <NRf> (0 ~ 3600 s) | MIN | MAX | DEF Example: SENS:FREQ:TRIG:DEL 0.5 周波数測定のトリガディレイを 0.5sに設定します。

[SENSe:]FREQuency:TRIGger:DELay?

周波数測定のトリガディレイを問い合わせます。 Return parameter: <NRf>

[SENSe:]FREQuency:VOLTage:RANGe

周波数測定の電圧レンジを設定します。 Parameter: Range(<NRf> | MIN | MAX | DEF) Example: SENS:FREQ:VOLT:RANG MIN 周波数測定の電圧レンジを MIN に設定します。

[SENSe:]FREQuency:VOLTage:RANGe?

周波数測定の電圧レンジを返します。

[SENSe:]FREQuency:VOLTage:RANGe:AUTO

周波数測定の電圧 AUTO レンジを on/off します。ONCE を選択すると、オート レンジを 1 回実行した後、off となります。 Parameter: 0 | 1 | ON | OFF | ONCE Example: SENS:FREQ:VOLT:RANG:AUTO ON 周波数測定の電圧 AUTO レンジを on します。

[SENSe:]FREQuency:VOLTage:RANGe:AUTO?

周波数測定の電圧 AUTO レンジの状態を返します。 Return parameter: 0 | 1, 0=OFF, 1=ON

[SENSe:]PERiod:APERture

周期測定のアパーチャ時間 (ゲート時間) を設定します。(0.01s, 0.1s, 1s) Parameter: <NRf> (0.01 | 0.1 | 1) Example: SENS:PER:APER 0.1 ゲート時間を 0.1s に設定します。

[SENSe:]PERiod:APERture?

周期測定のアパーチャ時間 (ゲート時間) を返します。 Return parameter: <NRf>

[SENSe:]PERiod:CURRent:RANGe

周期測定の電流レンジを設定します。 Parameter: Range(<NRf> | MIN | MAX | DEF) Example: SENS:PER:CURR:RANG MAX 周期測定の電流レンジを MAX に設定します。 [SENSe:]PERiod:CURRent:RANGe?

周期測定の電流レンジを返します。

[SENSe:]PERiod:CURRent:RANGe:AUTO

周期測定の電流 AUTO レンジを on/off します。ONCE を選択すると、オートレ ンジを 1 回実行した後、off となります。 Parameter: 0 | 1 | ON | OFF | ONCE Example: SENS:PER:CURR:RANG:AUTO OFF 周期測定の電流 AUTO レンジを on します。

[SENSe:]PERiod:CURRent:RANGe:AUTO?

周期測定の電流 AUTO レンジの状態を返します。 Return parameter: 0 | 1, 0=OFF, 1=ON

[SENSe:]PERiod:INPutjack

周期測定する入力端子を設定します。 Parameter: <NR1> (0 | 1 | 2), 0=Voltage, 1=3A, 2=10A Example: SENS:PER:INP 1 端子を3A に設定します。

[SENSe:]PERiod:INPutjack?

周期測定する入力端子を返します。 Return Parameter: VOLT | 3A | 10A

[SENSe:]PERiod:NULL[:STATe]

周期測定時のリラティブ測定を on/off します。 Parameter: 0 | 1 | ON | OFF Example: SENS:PER:NULL:STAT ON 周期測定のリラティブ測定を on します。

[SENSe:]PERiod:NULL[:STATe]?

周期測定時のリラティブ測定の状態を返します。 Return parameter: 0 | 1, 0=OFF, 1=ON

[SENSe:]PERiod:NULL:VALue

周期測定時のリラティブ測定のリファレンス値(REL)を設定します。 Parameter: <NRf> (-1.2~1.2 s) | MIN | MAX | DEF Example: SENS:FREQ:NULL:VAL 1 リファレンス値(REL)を1sに設定します。

[SENSe:]PERiod:NULL:VALue?

周期測定時のリラティブ測定のリファレンス値(REL)を返します。

[SENSe:]PERiod:NULL:VALue:AUTO

周期測定時のリラティブ測定のリファレンス値(REL)を設定を AUTO にします。 Parameter: 0 | 1 | ON | OFF Example: SENS:PER:NULL:STAT ON SENS:PER:NULL:VAL:AUTO ON On すると最初の読み取り値をリファレンス値として設定します。

[SENSe:]PERiod:NULL:VALue:AUTO?

周期測定時のリラティブ測定のリファレンス値(REL)設定の AUTO 状態を返します。

[SENSe:]PERiod:TIMeout:AUTO

信号が入力されていない時等の、周期測定のタイムアウトを設定します。 OFF に設定されると1秒に設定されます。 Parameter: 0 | 1 | ON | OFF Example: SENS:PER:TIM:AUTO ON タイムアウトを ON に設定します。

[SENSe:]PERiod:TIMeout:AUTO?

タイムアウトの設定が返されます。 Return parameter: 0 | 1, 0:1 秒, 1: AC フィルターの帯域幅設定によって異なります。

[SENSe:]PERiod:TRIGger:DELay

周期測定のトリガディレイを設定します。(最小単位 1µsec) Parameter: <NRf> (0 ~ 3600 s) | MIN | MAX | DEF Example: SENS:PER:TRIG:DEL 0.05 周期測定のトリガディレイを 50msに設定します。

[SENSe:]PERiod:TRIGger:DELay?

周期測定のトリガディレイを問い合わせます。 Return parameter: <NRf>

[SENSe:]PERiod:VOLTage:RANGe

周期測定の電圧レンジを設定します。 Parameter: Range(<NRf> | MIN | MAX | DEF) Example: SENS:PER:VOLT:RANG DEF 周期測定の電圧レンジを DEF に設定します。

[SENSe:]PERiod:VOLTage:RANGe?

周期測定の電圧レンジを返します。

# [SENSe:]PERiod:VOLTage:RANGe:AUTO

周期測定の電圧 AUTO レンジを on/off します。ONCE を選択すると、オートレ ンジを 1 回実行した後、off となります。 Parameter: 0 | 1 | ON | OFF | ONCE Example: SENS:PER:VOLT:RANG:AUTO OFF 周期測定の電圧 AUTO レンジを off します。

[SENSe:]PERiod:VOLTage:RANGe:AUTO?

周期測定の電圧 AUTO レンジの状態を返します。 Return parameter: 0 | 1, 0=OFF, 1=ON

SENSe TEMPerature コマンド

[SENSe:]TEMPerature:NPLCycles

温度測定の積分時間を PLC(power line cycles)単位で設定します。数値パラメ ータ<NRf>は、自動的に最も近い PLC に変換されます (1 | 3 | 12) Parameter: NPLCycles(<NRf> | MIN | MAX | DEF) Example: SENS:TEMP:NPLC DEF 温度測定の積分時間を 12 PLC に設定します。

[SENSe:]TEMPerature:NPLCycles?

温度測定の積分時間を返します。 Return parameter: 1 | 3 | 12

[SENSe:]TEMPerature:NULL[:STATe]

温度測定時のリラティブ測定を on/off します。 Parameter: 0 | 1 | ON | OFF Example: SENS:TEMP:NULL:STAT ON 温度測定のリラティブ測定を on します。

[SENSe:]TEMPerature:NULL[:STATe]?

温度測定時のリラティブ測定の状態を返します。 Return parameter: 0 | 1, 0=OFF, 1=ON

[SENSe:]TEMPerature:NULL:VALue

温度測定時のリラティブ測定のリファレンス値(REL)を設定します。 Parameter: <NRf> (-1.0e15~1.0e15) | MIN | MAX | DEF Example: SENS:FREQ:NULL:VAL 5 リファレンス値(REL)を 5°C に設定します。 [SENSe:]TEMPerature:NULL:VALue?

温度測定時のリラティブ測定のリファレンス値(REL)を返します。

[SENSe:]TEMPerature:NULL:VALue:AUTO

温度測定時のリラティブ測定のリファレンス値(REL)を設定を AUTO にします。 Parameter: 0 | 1 | ON | OFF Example: SENS:TEMP:NULL:STAT ON SENS:TEMP:NULL:VAL:AUTO ON On すると最初の読み取り値をリファレンス値として設定します。

[SENSe:]TEMPerature:NULL:VALue:AUTO?

温度測定時のリラティブ測定のリファレンス値(REL)設定の AUTO 状態を返します。

[SENSe:]TEMPerature:RESolution

温度測定の分解能を設定します。分解能はリフレッシュレートとレンジに依存します。 Parameter: Resolution(<NRf> | MIN | MAX | DEF) Example: SENS:TEMP:RES MAX 温度測定の分解能を MAX に設定します。

[SENSe:]TEMPerature:RESolution?

温度測定の分解能を返します。

[SENSe:]TEMPerature:TRANsducer:TYPE

温度変換プローブのタイプを設定します。 Parameter: [None] | TC | RTD | FRTD | THER | FTH Example: SENS:TEMP:TRAN:TYPE RTD 温度変換プローブを RTD に設定します。

[SENSe:]TEMPerature:TRANsducer:TYPE?

温度変換プローブのタイプを返します。 Return parameter: TC, RTD, FRTD, THER, FTH

[SENSe:]TEMPerature:TRIGger:DELay

温度測定のトリガディレイを設定します。(最小単位 1µsec) Parameter: <NRf>(0 ~ 3600 s) | MIN | MAX | DEF Example: SENS:TEMP:TRIG:DEL 0.001 温度測定のトリガディレイを 1ms に設定します。

[SENSe:]TEMPerature:TRIGger:DELay?

温度測定のトリガディレイを問い合わせます。 Return parameter: <NRf>

# [SENSe:]TEMPerature:ZERO:AUTO

温度測定のオートゼロを on/off します。ONCE を選択すると、オートゼロを1 回実行した後、off となります。 Parameter: 0 | 1 | ON | OFF | ONCE Example: SENS:TEMP:ZERO:AUTO OFF 温度測定のオートゼロを off に設定します。

# [SENSe:]TEMPerature:ZERO:AUTO?

温度測定のオートゼロの状態を返します。 Return Parameter: 0 | 1, 1=ON, 0=OFF

# [SENSe:]TEMPerature:RJUNction:SIMulated

熱電対測定の基準接点温度(既知の固定値)を設定します。 Parameter: <NRf> (-20.00 ~ 80.00) | MIN | MAX | DEF Example: SENS:TEMP:RJUN:SIM 25.00 基準接点温度を 25°C に設定します。

# [SENSe:]TEMPerature:RJUNction:SIMulated?

基準接点温度(既知の固定値)を返します。 Return parameter: <NRf> (-2.00000000E+01~+8.0000000E+01), 単位 = °C

# [SENSe:]TEMPerature:RJUNction:SIMulated:AUTO

熱電対測定の基準接点温度 AUTO を on/off します。(Simulated:Auto) Parameter: 0 | 1 | ON | OFF Example: SENS:TEMP:RJUN:SIM:AUTO ON 熱電対測定の基準接点温度 AUTO を on します。

# [SENSe:]TEMPerature:RJUNction:SIMulated:AUTO?

熱電対測定の基準接点温度 AUTO の設定を返します。 Return Parameter: 0 | 1, 0= simulation temperature 1= internal temperature,

# [SENSe:]TEMPerature:RJUNction:SIMulated:AUTO:OFFSet

熱電対測定の基準接点温度の調整オプション値を設定します。 Parameter: <NRf> (-20.00 ~ 20.00) | MIN | MAX | DEF Example: SENS:TEMP:RJUN:SIM:AUTO:OFFS 5 基準接点温度の調整オプション値 5°C を設定します。

# [SENSe:]TEMPerature:RJUNction:SIMulated:AUTO:OFFSet?

熱電対測定の基準接点温度の調整オプション値を返します。 Return Parameter: <NRf> (-2.0000000E+01~+2.0000000E+01), 単位 = °C [SENSe:]TEMPerature:RJUNction:SIMulated:AUTO:TEMPerature?

熱電対測定の基準接点温度 AUTO 時の内部温度を返します。 Return Parameter: <NRf> (-5.5000000E+01~+1.2500000E+02), 単位 = °C

[SENSe:]TEMPerature:TCOuple:TYPE

熱電対タイプを設定します。 Parameter: Type(J | K | N | R | S | T | B | E) Example: SENS:TEMP:TCO:TYPE J 熱電対タイプ J を設定します。

[SENSe:]TEMPerature:TCOuple:TYPE?

熱電対タイプを返します。 Return parameter: J | K | N | R | S | T | B | E

[SENSe:]TEMPerature:RTD:ALPHa

2W RTD のアルファ係数を設定します。 Parameter: <NRf> (0.0~9.999999) | MIN | MAX | DEF Example: SENS:TEMP:RTD:ALPH 0.00385

[SENSe:]TEMPerature:RTD:ALPHa?

2W RTD のアルファ係数を返します。

[SENSe:]TEMPerature:RTD:BETA

2W RTD のベータ係数を設定します。 Parameter: <NRf> (0.0~9.999999) | MIN | MAX | DEF Example: SENS:TEMP:RTD:BETA 0.00495

[SENSe:]TEMPerature:RTD:BETA?

2W RTD のベータ係数を返します。

[SENSe:]TEMPerature:RTD:DELTa

2W RTD のデルタ係数を設定します。 Parameter: <NRf> (0.0~9.999999) | MIN | MAX | DEF Example: SENS:TEMP:RTD:DELT 0.000568

[SENSe:]TEMPerature:RTD:DELTa?

2W RTD のデルタ係数を返します。

[SENSe:]TEMPerature:RTD:RESistance[:REFerence]

2W RTD の R<sub>o</sub>を設定します。 Parameter: <NRf> (80.0~120.0) | MIN | MAX | DEF Example: SENS:TEMP:RTD:RES:REF 100 [SENSe:]TEMPerature:RTD:RESistance[:REFerence]?

2W RTD の Roを返します。

[SENSe:]TEMPerature:RTD:TYPE

2W RTD のセンサタイプを設定します。 Return parameter: Type(PT100 | D100 | F100 | PT385 | PT3916 | USER) Example: SENS:TEMP:RTD:TYPE PT100 2W RTD のセンサタイプ PT100 を設定します。

[SENSe:]TEMPerature:RTD:TYPE?

2W RTD のセンサタイプを返します。 Return parameter: PT100 | D100 | F100 | PT385 | PT3916 | USER

[SENSe:]TEMPerature:FRTD:ALPHa

4W RTD のアルファ係数を設定します。 Parameter: <NRf> (0.0~9.999999) | MIN | MAX | DEF Example: SENS:TEMP:FRTD:ALPH 0.00385

[SENSe:]TEMPerature:FRTD:ALPHa?

4W RTD のアルファ係数を返します。

[SENSe:]TEMPerature:FRTD:BETA

4W RTD のベータ係数を設定します。 Parameter: <NRf> (0.0~9.999999) | MIN | MAX | DEF Example: SENS:TEMP:FRTD:BETA 0.00495

[SENSe:]TEMPerature:FRTD:BETA?

4W RTD のベータ係数を返します。

[SENSe:]TEMPerature:FRTD:DELTa

4W RTD のデルタ係数を設定します。 Parameter: <NRf> (0.0~9.999999) | MIN | MAX | DEF Example: SENS:TEMP:FRTD:DELT 0.000568

[SENSe:]TEMPerature:FRTD:DELTa?

4W RTD のデルタ係数を返します。

[SENSe:]TEMPerature:FRTD:RESistance[:REFerence]

4W RTD の R<sub>o</sub>を設定します。 Parameter: <NRf> (80.0 ~ 120.0) | MIN | MAX | DEF Example: SENS:TEMP:FRTD:RES:REF 100

[SENSe:]TEMPerature:FRTD:RESistance[:REFerence]?

4W RTD の R<sub>o</sub>を返します。

[SENSe:]TEMPerature:FRTD:TYPE

4W RTD のセンサタイプを設定します。 Parameter: Type(PT100 | D100 | F100 | PT385 | PT3916 | USER) Example: SENS:TEMP:FRTD:TYPE PT100 4W RTD のセンサタイプ PT100 を設定します。

[SENSe:]TEMPerature:FRTD:TYPE?

4W RTD のセンサタイプを返します。 Return parameter: PT100 | D100 | F100 | PT385 | PT3916 | USER

[SENSe:]TEMPerature:THERmistor:APARameter

2W サーミスタの A 係数を設定します。 Parameter: <NRf> (0.0~9.999999) | MIN | MAX | DEF Example: SENS:TEMP:THER:APAR 0.002154

[SENSe:]TEMPerature:THERmistor:APARameter?

2W サーミスタの A 係数を返します。

[SENSe:]TEMPerature:THERmistor:BPARameter

2W サーミスタの B 係数を設定します。 Parameter: <NRf> (0.0~9.999999) | MIN | MAX | DEF Example: SENS:TEMP:THER:BPAR 0.003425

[SENSe:]TEMPerature:THERmistor:BPARameter?

2W サーミスタの B 係数を返します。

[SENSe:]TEMPerature:THERmistor:CPARameter

2W サーミスタの C 係数を設定します。 Parameter: <NRf> (0.0~9.999999) | MIN | MAX | DEF Example: SENS:TEMP:THER:CPAR 0.006993

[SENSe:]TEMPerature:THERmistor:CPARameter?

2W サーミスタの C 係数を返します。

[SENSe:]TEMPerature:THERmistor:TYPE

2W サーミスタのセンサタイプを設定します。 Parameter: Type(2.2kΩ | 5kΩ | 10kΩ | USER) Example: SENS:TEMP:THER:TYPE 2200 2W サーミスタのセンサタイプ 2.2kΩを設定します。

[SENSe:]TEMPerature:THERmistor:TYPE?

2W サーミスタのセンサタイプを返します。 Return parameter: +2200 | +5000 | +10000 | USER [SENSe:]TEMPerature:FTHermistor:APARameter

4W サーミスタの A 係数を設定します。 Parameter: <NRf> (0.0~9.999999) | MIN | MAX | DEF Example: SENS:TEMP:FTH:APAR 0.002154

[SENSe:]TEMPerature:FTHermistor:APARameter?

4W サーミスタの A 係数を返します。

[SENSe:]TEMPerature:FTHermistor:BPARameter

4W サーミスタの B 係数を設定します。 Parameter: <NRf> (0.0~9.999999) | MIN | MAX | DEF Example: SENS:TEMP:FTH:BPAR 0.003425

[SENSe:]TEMPerature:FTHermistor:BPARameter?

4W サーミスタの B 係数を返します。

[SENSe:]TEMPerature:FTHermistor:CPARameter

4W サーミスタの C 係数を設定します。 Parameter: <NRf> (0.0~9.999999) | MIN | MAX | DEF Example: SENS:TEMP:FTH:CPAR 0.006993

[SENSe:]TEMPerature:FTHermistor:CPARameter?

4W サーミスタの C 係数を返します。

[SENSe:]TEMPerature:FTHermistor:TYPE

4W サーミスタのセンサタイプを設定します。 Parameter: Type( $2.2k\Omega \mid 5k\Omega \mid 10k\Omega \mid USER$ ) Example: SENS:TEMP:FTH:TYPE 10000 2W サーミスタのセンサタイプ 10k  $\Omega$ を設定します。

[SENSe:]TEMPerature:FTHermistor:TYPE?

4W サーミスタのセンサタイプを返します。 Return parameter: +2200 | +5000 | +10000 | USER

# トリガコマンド

# SAMPle:COUNt

サンプルカウントを設定します。
Parameter: <NRf>(1.0 ~ 1000000.0) | MIN | MAX | DEF
Example: TRIG:COUN 10
 SAMP:COUN 10
 INIT
 FETC?
 測定値が 100 返されます。
サンプルカウント10を設定します。
●読み取り値の数=トリガカウント×サンプルカウント

# SAMPle:COUNt?

サンプルカウントを返します。 Return parameter: <NRf>

# TRIGger:COUNt

トリガカウントを設定します。
 Parameter: <NRf>(1.0 ~ 1000000.0) | MIN | MAX | DEF
 Example: TRIG:COUN 10
 SAMP:COUN 10
 READ?
 測定値が 100 返されます。
 トリガカウント10を設定します。
 ●読み取り値の数=トリガカウント×サンプルカウント

# TRIGger:COUNt?

トリガカウントを返します。 Return parameter: <NRf>

# TRIGger:DELay

トリガディレイを設定します。 Parameter: <NRf> (0 ~ 3600 s) | MIN | MAX | DEF Example: TRIG:DEL MAX トリガディレイを MAX 値に設定します。

# TRIGger:DELay?

トリガディレイを返します。 Return parameter: <NRf>

# TRIGger: DELay: AUTO

トリガディレイ AUTO (全ての測定)を on/off します。 Parameter: 0 | 1 | ON | OFF Example: TRIG:DEL:AUTO OFF トリガディレイ AUTO を off します。

# TRIGger: DELay: AUTO?

トリガディレイ AUTO を問い合わせます。 Return parameter: 0 | 1, 1=ON, 0=OFF

TRIGger:SLOPe

背面パネル Digital I/O の外部トリガ使用時に、トリガ信号の立ち上がり (POS)で動作するか、または立ち下がり(NEG)で動作するかを設定します。 Parameter: POSitive | NEGative Example: TRIG:SLOP POS 外部トリガ信号を立ち上がり (POS)動作に設定します。

TRIGger:SLOPe?

トリガ信号の立ち上がり(POS)/ 立ち下がり(NEG)を返します。 Return parameter: POS | NEG

#### TRIGger:SOURce

トリガソースを選択します。 Parameter: IMMediate | EXTernal | BUS Example: TRIG:SOUR EXT トリガソースを外部トリガに設定します。

IMMediate:

「トリガ待ち」状態になると、直ちにトリガが実行され測定が行われます。 Ex:SAMP:COUN 5 TRIG:SOUR IMM READ? 5つの読み取り値が返されます。

EXTernal:

背面パネルの"Ext Trig"にトリガ信号(TTL パルス)が入力される度に、指定 された回数の測定が行われます。トリガ信号での動作、立上がり/ 立下り は"TRIGg:SLOP" で指定することができます。 Ex:SAMP:COUN 5 TRIG:SOUR EXT TRIG :SLOP NEG INIT <wait external trigger in signal> FETC ? 5つの読み取り値が返されます。

BUS:

トリガ待ちの状態の時に、リモートインターフェースより "\*TRG" を受信す るとトリガが実行され測定が行われます。 Ex:SAMP:COUN 5 TRIG:SOUR EXT TRIG :SLOP NEG INIT \*TRG FETC ? 5つの読み取り値が返されます。

●トリガソースを選択した後、INITiate または READ?を送信して、機器を「トリガ待ち」状態にする必要があります。トリガは、選択されたトリガソースから、「トリガ待ち」状態になるまで受け付けられません。

TRIGger:SOURce?

トリガソースを返します。 Return parameter: IMM | EXT | BUS

# システム関連コマンド

#### SYSTem:BEEPer[:IMMediate]

ビープ音を1回鳴らします。 Parameter: <None> Example: SYST:BEEP:IMM •This function is Not affected by the state of SYST:BEEP:STAT.

#### SYSTem:BEEPer:ERRor

リモートコマンド送信でエラー発生時のビープ音を on/off します。 Parameter: 0 | 1 | ON | OFF Example: SYST:BEEP:ERR ON エラー発生時のビープ音を on します。

#### SYSTem:BEEPer:ERRor?

リモートコマンド送信でエラー発生時のビープ音の設定を返します。 Return parameter: 0 | 1, 0=OFF, 1=ON

SYSTem:BEEPer:STATe

導通テストでのビープ音を on/off します。 Parameter: 0 | 1 | ON | OFF Example: SYST:BEEP:STAT 0FF Turns the buzzer off.

●この設定はフロントパネルの操作音には影響しません。

●本設定は、"SYSTem: BEEPer"コマンドのの操作音には影響しません。

SYSTem:BEEPer:STATe?

導通テストでのビープ音設定を返します。 Return parameter: 0 | 1, 1=ON, 0=OFF

#### SYSTem: BEEPer: COMPare: VOLume

コンペア測定でのビープ音量を設定します。 Parameter: <NR1> (1 ~ 3) Example: SYST:BEEP:COMP:VOL 3 コンペア測定でのビープ音量を Large に設定します。

SYSTem: BEEPer: COMPare: VOLume?

コンペア測定でのビープ音量を返します。 Return parameter: SMALL | MEDIUM | LARGE

#### SYSTem:BEEPer:CONTinuity:VOLume

導通テストのビープ音量を設定します。 Parameter: <NR1> (1 ~ 3) Example: SYST:BEEP:CONT:VOL 1 導通テストのビープ音量を small に設定します。

#### SYSTem: BEEPer: CONTinuity: VOLume?

導通テストのビープ音量を返します。 Return parameter: SMALL | MEDIUM | LARGE

# SYSTem:BEEPer:HOLD:VOLume

ホールド測定のビープ音量を設定します。 Parameter: <NR1> (1 ~ 3) Example: SYST:BEEP:HOLD:VOL 2 ホールド測定のビープ音量を medium に設定します。

#### SYSTem: BEEPer: HOLD: VOLume?

ホールド測定のビープ音量を返します。 Return parameter: SMALL | MEDIUM | LARGE

#### SYSTem:CLICk:STATe

フロントパネルのキークリック音を on/offします。 Parameter: 0 | 1 | ON | OFF Example: SYST:CLIC:STAT OFF キークリック音を on/off します。

# SYSTem:CLICk:STATe?

フロントパネルのキークリック音の設定を返します。 Return Parameter: 0 | 1, 1=ON, 0=OFF

#### SYSTem:DATE

本器の日付情報を変更します。 Parameter: <NR1> (year, month, day) Example: SYST:DATE 2018,03,19 2018/3/19 に設定します。

year: 2000~2099 month: 1~12 day: 1~31

#### SYSTem:DATE?

本器の日付情報を返します。 Return parameter: <Date>, Ex: 2018,3,19 SYSTem: DISPlay

ディスプレイを on/off します。 Parameter: 0 | 1 | ON | OFF Example: SYST:DISP ON ディスプレイを on します。

SYSTem: DISPlay?

ディスプレイの on/off 状態を返します。 Return parameter: 0 | 1, 0=OFF, 1=ON

SYSTem:ERRor[:NEXT]?

システムエラーNo.を返します。

#### SYSTem:IDNStr

SYSTem:SCPi:MODE が、"Compatible"に設定されている時、\*IDN?の応 答にユーザ定義の文字列を設定することができます。

Parameter: "<manufacturer>", "<model number>", max length 24 characters

Example: SYST: IDNS "ABCDE", "12345"

製造者を ABCDE、モデル番号を 12345 に設定します。

#### SYSTem:IDNStr?

SYSTem:IDNStr コマンドで設定された製造者とモデル番号を返します。 Return parameter: manufacturer, model number Example: SYST:IDNS? >ABCDE, 12345

SYSTem:LABel

ディスプレイの下半分に任意の文字列を表示します。(半角英数のみ) Parameter: "< message >", max length 40 characters Example: SYST:LAB "GWINSTEK"

●表示した文字列を off にするには、SYST:LAB "" を送信します。

●文字列は保存されません。

SYSTem:LABel?

SYST:LAB コマンドで設定された文字列を返します。 Return parameter: "< message >"

SYSTem:LFRequency?

使用している電源電圧の周波数を返します。 Parameter: +50 | +60

# SYSTem:OUTPut:EOF

EOL キャラクタ(CR+LF, LF+CR, CR, LF)を設定します。 Parameter: <NR1>(0~3) (0=CR+LF, 1=LF+CR, 2=CR, 3=LF) Example: SYST:OUTP:EOF 0 EOL キャラクタを、CR+LF に設定します。

●このパラメータは保存されません。

## SYSTem:OUTPut:EOF?

EOL キャラクタを返します。 Return parameter: +0 | +1 | +2 | +3 (0=CR+LF, 1=LF+CR, 3=CR, 4=LF)

#### SYSTem:OUTPut:SEParate

コマンドセパレータのキャラクタを設定します。 Parameter: 0 | 1 (0=EOL, 1=,) Example: SYST:OUTP:SEP 0 EOL をセパレータに設定します。

●このパラメータは保存されません。

SYSTem:OUTPut:SEParate?

コマンドセパレータのキャラクタを返します。 Return parameter: 0 | 1 (0=EOL, 1=,)

# SYSTem: PARameter: LOAD

システムパラメータ(パネル設定)を呼び出します。(メモリ1~5) Parameter: <NR1> (0~5) (0=Default settings, 1~5= memory number) Example: SYST:PAR:LOAD 0 システムパラメータを初期値にします。

SYSTem: PARameter: LOAD?

システムパラメータ(パネル設定)を問い合わせます。 Return parameter: <NR1> (0~5) (0=Default settings, 1~5= memory number, Last = State before power-off)

#### SYSTem: PARameter: SAVE

システムパラメータ(パネル設定)を保存します。(メモリ1~5) Parameter: <NR1> (1~5) Example: SYST:PAR:SAVE 1 現在のパネル設定をメモリ1に保存します。 SYSTem:PRESet

このコマンドは\* RST とほぼ同じです。 違いは、\* RST が SCPI 操作のため に機器をリセットし、SYSTem: PRESet が機器をフロントパネル操作用にリセ ットすることです。 その結果、\* RST はヒストグラムと統計情報をオフにし、 SYSTem: PRESet はそれらをオンにします。

# SYSTem:SCPi:MODE

SCPI モードを設定します。SCPI モードは、\*IDN?コマンドで返す文字列を設定します。"SYSTem:IDNStr" コマンドも合わせて参照ください。 Parameter: NOR | GDM | COMP (NOR=Normal, GDM=8261A, COMP= User-define) Example: SYST:SCP:MODE NOR SCPI モードを normal に設定します。

●このパラメータは保存されません。

SYSTem:SCPi:MODE?

SCPI モードを返します。

Return parameter: NORMAL | GDM8261A | COMPATIBLE

SYSTem:SERial?

シリアルナンバーを返します。(英数9文字)

SYSTem: TEMPerature?

本器の内部温度を返します。

Return parameter: <NRf>,単位 = °C

SYSTem:TIME

本器の時間情報を変更します。 Parameter: <NR1> (hour, minute, second) Example: SYST:TIME 16,20,30 16:20:30 に設定します。

hour: 0~23 minute: 0~60 second: 0~60

SYSTem:TIME?

本器の時間情報を返します。

Return parameter: <Time>, Ex: 16:20:40.000

SYSTem:UPTime?

本器が最後に電源が投入されてからの経過時間を返します。 Return parameter: +0, +1, +25, +53 (day, hour, minute, second)

# SYSTem:VERSion?

SCPI のバージョンを返します。 Return parameter: 1994.0.

#### SYSTem:WMESsage

本器の電源投入時に文字列の表示を行います。(power-on メッセージ) Parameter: "<string>", max length 40 characters Example: SYST:WMES "GWINSTEK"

●メッセージを止めるには、ヌル文字を送ります。 SYST:WMES <sup>\*</sup>"

#### SYSTem:WMESsage?

power-on メッセージを返します。 Return parameter: "<string>"

# SYSTem COMMunication Commands

SYSTem:COMMunicate:GPIB:ADDRess

GPIB アドレスを設定します。 Parameter: <NR1> (0 ~ 30) | MIN | MAX | DEF Example: SYST:COMM:GPIB:ADDR 15 GPIB アドレスを 15 に設定します。

SYSTem:COMMunicate:GPIB:ADDRess?

GPIB アドレスを返します。 Return parameter: <NR1> (0~30)

SYSTem:COMMunicate:LAN:DHCP

DHCP の on/offをします。 Parameter: 0 | 1 | ON | OFF Example: SYST:COMM:LAN:DHCP ON DHCP を on にします。

SYSTem:COMMunicate:LAN:DHCP?

DHCP の設定状態を返します。 Return parameter: 0 | 1, 0=OFF, 1=ON

SYSTem:COMMunicate:LAN:DNS[X]

DNS アドレスの設定を行います。 X = 1 :DNS1 X = 2 :DNS2 Parameter: "<address>" Example: SYST:COMM:LAN:DNS1 "172.16.1.252" DNS1 アドレスを 172.16.1.252. に設定します。

SYSTem:COMMunicate:LAN:DNS[X]?

DNS アドレスを返します。 X = 1 :DNS1 X = 2 :DNS2 Return parameter: xxx.xxx.xxx

SYSTem:COMMunicate:LAN:GATeway

ゲートウェイアドレスの設定を行います。 Parameter: "<address>" Example: SYST:COMM:LAN:GAT "192.168.31.254" ゲートウェイアドレスを 192.168.31.254. に設定します。

### SYSTem:COMMunicate:LAN:GATeway?

ゲートウェイアドレスを返します。 Return parameter: xxx.xxx.xxx

#### SYSTem:COMMunicate:LAN:HOSTname

LAN のホスト名を設定します。 Parameter: "<string>", max length = 15 characters Example: SYST:COMM:LAN:HOST "DMM" LAN のホスト名を DMM に設定します。

SYSTem:COMMunicate:LAN:HOSTname?

LAN のホスト名を返します。 Retrurn parameter: "<string>"

# SYSTem:COMMunicate:LAN:IPADdress

IP アドレスの設定を行います。 Parameter: "<address>" Example: SYST:COMM:LAN:IPAD "192.168.31.117" IP アドレスを 192.168.31.117. に設定します。

# SYSTem:COMMunicate:LAN:IPADdress?

IP アドレスを返します。 Return parameter: xxx.xxx.xxx.xxx

## SYSTem:COMMunicate:LAN:MAC?

MAC アドレスを返します。 Return parameter: 12 Hexadecimal characters.

#### SYSTem:COMMunicate:LAN:SMASk

サブネットマスクを設定します。 Parameter: "<address>" Example: SYST:COMM:LAN:SMAS "255.255.255.0" サブネットマスクを 255.255.255.0. に設定します。

### SYSTem:COMMunicate:LAN:SMASk?

サブネットマスクを返します。 Return parameter: xxx.xxx.xxx.xxx

#### SYSTem:COMMunicate:LAN:TELNet:ECHO

Telnet のローカルエコーを設定します。 Parameter: 0 | 1 | ON | OFF Example: SYST:COMM:LAN:TELN:ECHO ON ローカルエコーを on にします。

# SYSTem:COMMunicate:LAN:TELNet:ECHO?

Telnet のローカルエコー設定の状態を返します。 Return parameter: 0 | 1, 0=OFF, 1=ON

#### SYSTem:COMMunicate:LAN:TELNet:ENABle

LAN 設定の Telnet の on/offを設定します。 Parameter: 0 | 1 | ON | OFF Example: SYST:COMM:LAN:TELN:ENAB ON Telnet を on にします。

# SYSTem:COMMunicate:LAN:TELNet:ENABle?

LAN 設定の Telnet の on/off 状態を返します。 Return parameter: 0 | 1, 0=OFF, 1=ON

#### SYSTem:COMMunicate:LAN:TELNet:PORT

LAN 設定の Telnet のポートナンバーを設定します。 Parameter: <NR1> (1024~65535) | MIN | MAX | DEF Example: SYST:COMM:LAN:TELN:PORT "3000" Telnet のポートナンバーを 3000 に設定します。

# SYSTem:COMMunicate:LAN:TELNet:PORT?

Telnet のポートナンバーを返します。 Retrurn parameter: <NR1>

#### SYSTem:COMMunicate:LAN:TELNet:PROMpt

Telnet のプロンプトを設定します。 Parameter: "<stirng>", max length 15 characters Example: SYST:COMM:LAN:TELN:PROM "GDM906X>" Telnet のプロンプトを GDM906X> に設定します。

#### SYSTem:COMMunicate:LAN:TELNet:PROMpt?

Telnet のプロンプトを返します。 Retrurn parameter: "<string>"

## SYSTem:COMMunicate:LAN:TELNet:TIMeout

Telnet のタイムアウトを設定します。(単位:秒) Parameter: <NR1> (0~60000) Example: SYST:COMM:LAN:TELN:TIM 0 タイムアウト無しに設定します。

#### SYSTem:COMMunicate:LAN:TELNet:TIMeout?

Telnet のタイムアウト設定を返します。 Return parameter: <NR1>

## SYSTem:COMMunicate:LAN:TELNet:WMESsage

Telnet に接続した際の、ウェルカムメッセージを設定します Parameter: "<stirng>", max length 63 characters Example: SYST:COMM:LAN:TELN:WMES "Welcome to GDM906X Telnet Server" ウェルカムメッセージ "Welcome to GDM906X Telnet

Server"を設定します。

## SYSTem:COMMunicate:LAN:TELNet:WMESsage?

Telnet のウェルカムメッセージを返します。 Retrurn parameter: "<string>"

#### SYSTem:COMMunicate:LAN:TCP:ENABle

LAN 設定の TCP の on/offを設定します。 Parameter: 0 | 1 | ON | OFF Example: SYST:COMM:LAN:TCP:ENAB ON TCP を on に設定します。

## SYSTem:COMMunicate:LAN:TCP:ENABle?

LAN 設定の TCP の on/off 状態を返します。 Return parameter: 0 | 1, 0=OFF, 1=ON

#### SYSTem:COMMunicate:LAN:TCP:PORT

LAN 設定の TCP のポートナンバーを設定します。 Parameter: <NR1> (1024~65535) | MIN | MAX | DEF Example: SYST:COMM:LAN:TCP:PORT "3001" TCP のポートナンバーを 3001 に設定します。

#### SYSTem:COMMunicate:LAN:TCP:PORT?

TCP のポートナンバーを返します。 Retrurn parameter: <NR1>

#### SYSTem:COMMunicate:LAN:TIMeout

TCP のタイムアウトを設定します。(単位:秒) Parameter: <NR1> (1~60000) Example: SYST:COMM:LAN:TIM 10 TCP のタイムアウトを 10 秒に設定します。

# SYSTem:COMMunicate:LAN:TIMeout?

TCP のタイムアウトを返します。 Retrurn parameter: <NR1>

# SYSTem:COMMunicate:LAN:WEB:ENABle

LAN 設定の Web ブラウザの on/off を設定します。 Parameter: 0 | 1 | ON | OFF Example: SYST:COMM:LAN:WEB:ENAB ON Web ブラウザを on に設定します。

# SYSTem:COMMunicate:LAN:WEB:ENABle?

LAN 設定の Web ブラウザの on/off 状態を返します。 Return parameter: 0 | 1, 0=OFF, 1=ON RS-232C インターフェースコマンド

SYSTem:LOCal

本器をローカル制御状態にします。

SYSTem:REMote

本器をリモート制御状態にします。 (Shift キーを除く、フロントパネル操作不可)

SYSTem:RWLock

本器をリモート制御状態にします。 (フロントパネル全てのキー操作不可)

# ステータスレポートコマンド

## STATus: OPERation: CONDition?

Operation コンディションレジスタの値を返します。 Return parameter: <NR1>, Ex: +4096

●コンディションレジスタは機器の状態を常にモニターしています。リアルタイムで更新され、ラッチもバッファもされません。

●このレジスタは読み取り専用で、読み取りによるクリアはされません。

#### STATus: OPERation: ENABle

Operation ステータスイネーブルレジスタを有効にします。 Parameter: <NR1> (0~32767) Example: STAT:OPER:ENAB 10 bit1 と bit3 を有効にします。10 = 2<sup>1</sup> + 2<sup>3</sup>

●選択されたビットはステータスバイトに報告されます。イネーブルレジスタ は、イベントレジスタ内のどのビットがステータスバイトレジスタグループに 報告されるかを定義します。イネーブルレジスタへは書き込みと読み出し ができます。

●STATus:PRESet コマンドは、イネーブルレジスタの全てのビットをクリアします。

●\* PSC コマンドは、電源投入時にイネーブル・レジスタをクリアするかどう かを制御します。

#### STATus: OPERation: ENABle?

Operation ステータスイネーブルレジスタの値を返します。 Return parameter: <NR1>, Ex: +256

# STATus:OPERation[:EVENt]?

Operation ステータスイベントレジスタの値を返します。 Return parameter: <NR1>, Ex: +786

 イベントレジスタは、読み取り専用でコンディションレジスタのイベントをラッチします。イベントレジスタがセットされている間、そのビットへのイベントは 無視されます。

●イベントがセットされると、クリアされるまで状態が維持されます。クリアするには、イベントレジスタを読むか、\*CLS (クリアステータス)を送信します。

STATus:PRESet

Operation ステータスイネーブルレジスタとQuestionable ステータスイネーブ ルレジスタをクリアします。 Example: STAT:PRES

# STATus:QUEStionable:CONDition?

Questionable コンディションレジスタの値を返します。 Return parameter: <NR1>, Ex: +2

●コンディションレジスタは機器の状態を常にモニターしています。リアルタイ ムで更新され、ラッチもバッファもされません。

●このレジスタは読み取り専用で、読み取りによるクリアはされません。

# STATus:QUEStionable:ENABle

Ouesrionable イネーブルレジスタを有効にします。 Parameter: <NR1> (0~32767) Example: STAT:QUES:ENAB 4099 bit0, bit1, bit12 を有効にします。4099 = 2<sup>0</sup> + 2<sup>1</sup> + 2<sup>12</sup>

●選択されたビットはステータスバイトに報告されます。イネーブルレジスタ は、イベントレジスタ内のどのビットがステータスバイトレジスタグループに 報告されるかを定義します。イネーブルレジスタへは書き込みと読み出し ができます。

●STATus:PRESet コマンドは、イネーブルレジスタの全てのビットをクリアします。

●\* PSC コマンドは、電源投入時にイネーブル・レジスタをクリアするかどう かを制御します。

# STATus:QUEStionable:ENABle?

Ouesrionable ステータスイネーブルレジスタの値を返します。 Return parameter: <NR1>, Ex: +1

# STATus:QUEStionable[:EVENt]?

Ouesrionable ステータスイベントレジスタの値を返します。 Return parameter: <NR1>, Ex: +2

 イベントレジスタは、読み取り専用でコンディションレジスタのイベントをラッチします。イベントレジスタがセットされている間、そのビットへのイベントは 無視されます。

●イベントがセットされると、クリアされるまで状態が維持されます。クリアするには、イベントレジスタを読むか、\*CLS (クリアステータス)を送信します。

IEEE 488.2 共通コマンド

\*CLS

全てのイベントレジスタをクリアします。

\*ESE?

イベント・ステータス・イネーブル・レジスタを問い合わせます。 Example: \*ESE? >130 Returns 130. ESER=10000010

#### \*ESE

ESER(スタンダード・イベント・イネーブル・レジスタ)のビットを有効にします。 Parameter: <NR1> (0~255) Ex: \*ESE 65 65 を設定します。

●選択されたビットはステータスバイトのビット5に報告されます。イネーブ ルレジスタは、イベントレジスタ内のどのビットがステータスバイトレジスタグ ループに報告されるかを定義します。イネーブルレジスタへは書き込みと 読み出しができます。

\*ESR?

SESR (スタンダード・イベント・ステータス・レジスタ) を問い合わせます。 Ex: \*ESR? >198 Returns 198. SESR=11000110

 イベントレジスタは、読み取り専用でコンディションレジスタのイベントをラッチします。イベントレジスタがセットされている間、そのビットへのイベントは 無視されます。

●イベントがセットされると、クリアされるまで状態が維持されます。クリアするには、イベントレジスタを読むか、\*CLS (クリアステータス)を送信します。

\*IDN?

製造者、モデル番号、シリアル番号、システムバージョンを返します。
 Example: \*IDN?
 >GWInstek,GDM9061,00000000,M0.70\_S0.25B

#### \*OPC?

全ての待機中のコマンドが完了した時、出力バッファに1を返します。他のコマンド はこのコマンドが完了するまで実行されません。 Ex: CONF:VOLT:DC SAMP:COUN 100 INIT \*OPC?

●\*OPCと\*OPC? の違いは、\*OPC はコマンドが完了した時にステータスビットを設定し、\*OPC?はコマンドが完了した時に1を出力します。

#### \*OPC

保留中の全てのコマンドが完了すると、SESR(スタンダード・イベント・ステ ータス・レジスタ) のビットOを設定します。

Ex: \*CLS \*ESE 1 \*SRE 32 CONF:VOLT:DC SAMP:COUN 10 INIT \*OPC

●\*OPCと\*OPC? の違いは、\*OPC はコマンドが完了した時にステータスビットを設定し、\*OPC?はコマンドが完了した時に1を出力します。

\*OPT?

本器オプションの GPIB カードが装着されている場合は、"GPB,0" が返され ます。装着されていない場合は、"0" が返されます。

\*PSC

```
電源投入時のステータス・クリアを設定します。
Parameter: <Boolean>(0|1) 0= disables, 1= enables
```

●電源投入時に、次のイネーブルレジスタをクリアするか設定します。 Enables (1):クリア ON Disables (0):クリア OFF Questionable イネーブルレジスタ (STATus:OPERation:ENABle) Operation イネーブルレジスタ (STATus:QUEStionable:ENABle) ステータスバイト・イネーブル・レジスタ (\*SRE) スタンダード・イベント・イネーブル・レジスタ (\*ESE)

●\*PSC コマンドは、コンディション・レジスタ及びイベント・レジスタには影響 しません。
#### \*PSC?

電源投入時のステータス・クリアの状態を返します。 Return parameter: <Boolean>(0|1) 0= disables, 1= enables

#### \*RCL

```
システムパラメータ(パネル設定)をロードします。(メモリ1~5)
Parameter: <NR1> (0~5) (0=Default settings,
1~5= memory number)
Example: *RCL 1
メモリ1をロードします。
```

#### \*RST

パネル設定を初期値にします。

●機器をリセットし初期状態にします。このコマンドは"SYSTem:PRESet"と 類似コマンドで、違いは "\*RST" は SCPI 操作に関してリセット し、 "SYSTem:PRESet" はフロントパネル操作に関してリセットします。 "\*RST" は、ヒストグラムと統計をオフに切り替え、"SYSTem:PRESet"はそ れらをオンにします。

#### \*SAV

システムパラメータ(パネル設定)をセーブします。(メモリ1~5) Parameter: <NR1> (1~5) (1~5= memory number) Example: \*SAV 2 現在のパネル設定をメモリ2に保存します。

#### \*SRE?

SRER (サービスリクエストイネーブルレジスタ)の内容を返します。

#### \*SRE

SRER (サービスリクエストイネーブルレジスタ)を設定します。 Parameter: <NR1>(0~255) Example: \*SRE 7 Sets the SRER to 00000111.

イネーブルレジスタは、イベントレジスタ内のどのビットがステータスバイト
 レジスタグループに報告されるかを定義します。イネーブルレジスタへは書
 き込みと読み出しができます。

#### \*STB?

SBR (ステータスバイトレジスタ)の内容を返します。 Example:\*STB? >81 SBR の内容 01010001 が返されます。

●コンディションレジスタは機器の状態を常にモニターしています。リアルタイムで更新され、ラッチもバッファもされません。
 ●このレジスタは読み取り専用で、読み取りによるクリアはされません。

## \*TRG

TRIG:SOUR に BUS が選択されている時、トリガを発生します。 Ex:SAMP:COUN 10 TRIG:SOUR BUS INIT \*TRG FETC?

#### \*WAI

全ての待機中の処理が完了するまで待ち、次のコマンドはそれ以降の実行になります。

ステータス・システム

## ステータスシステムの概要を示します。

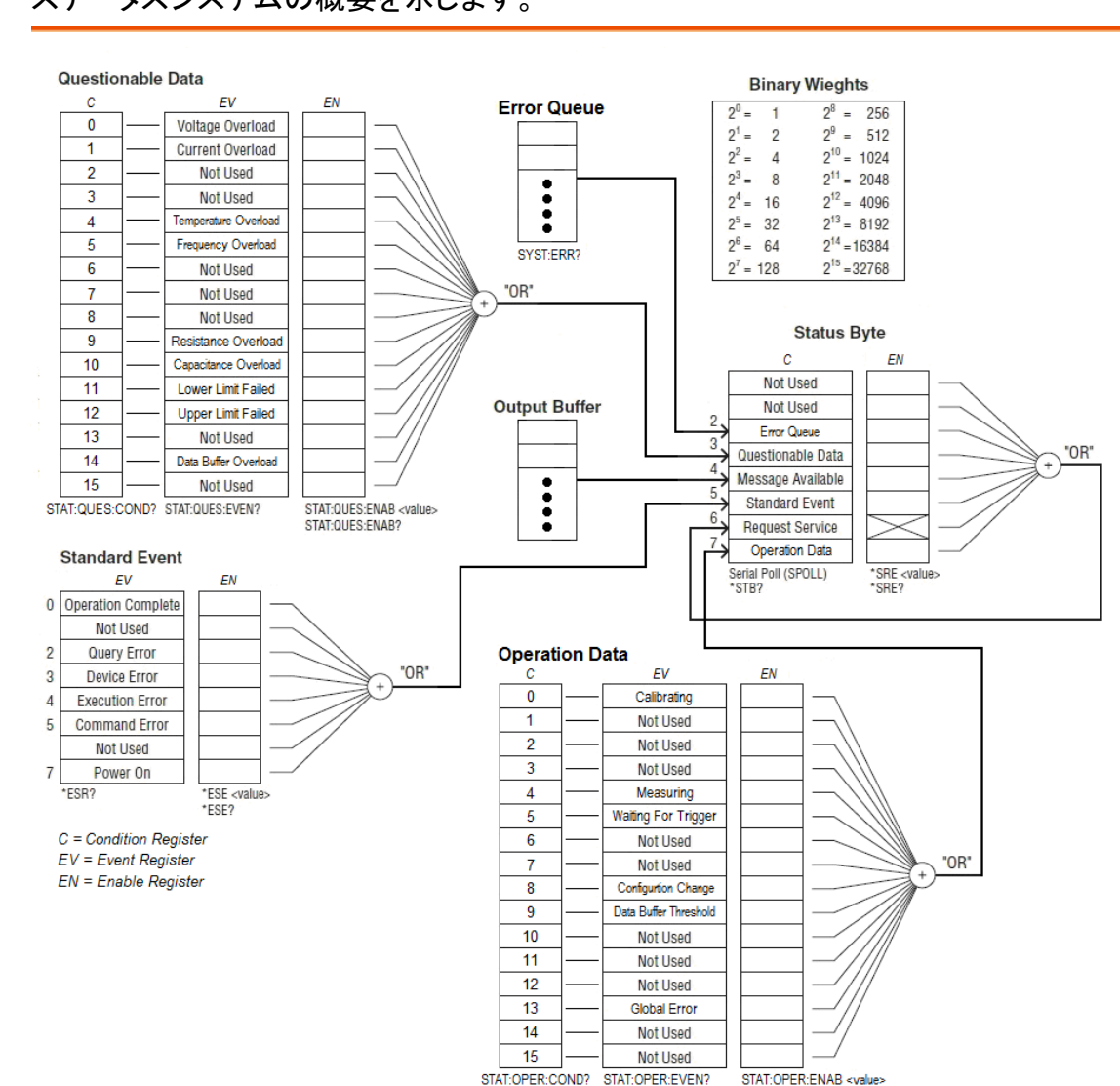

STAT:OPER:ENAB <value> STAT:OPER:ENAB? Questionable データ・レジスタ

NOTE: オーバーロードのビットは INITiate コマンド毎に設定されませす。ビットをクリアすると、次の INITiate を受信するまで設定されません。

| ビット | ビット名               | 重み    | 説明                                                         |
|-----|--------------------|-------|------------------------------------------------------------|
| 0   | 電圧<br>オーバーロード      | 1     | 通知のみ。Conditon レジスタでは、このビットは常に 0 を<br>返します。イベントレジスタを読み出します。 |
| 1   | 電流<br>オーバーロード      | 2     | 通知のみ。Conditon レジスタでは、このビットは常に 0 を<br>返します。イベントレジスタを読み出します。 |
| 2   |                    | 4     | 未使用                                                        |
| 3   |                    | 8     | 未使用                                                        |
| 4   | 温度<br>オーバーロード      | 16    | 通知のみ。Conditon レジスタでは、このビットは常に 0 を<br>返します。イベントレジスタを読み出します。 |
| 5   | 周波数<br>オーバーロード     | 32    | 通知のみ。Conditon レジスタでは、このビットは常に 0 を<br>返します。イベントレジスタを読み出します。 |
| 6   |                    | 64    | 未使用                                                        |
| 7   |                    | 128   | 未使用                                                        |
| 8   |                    | 256   | 未使用                                                        |
| 9   | 抵抗<br>オーバーロード      | 512   | 通知のみ。Conditon レジスタでは、このビットは常に 0 を<br>返します。イベントレジスタを読み出します。 |
| 10  | キャパシタンス<br>オーバーロード | 1024  | 通知のみ。Conditon レジスタでは、このビットは常に 0 を<br>返します。イベントレジスタを読み出します。 |
| 11  | 下限値<br>Failed      | 2048  | 最も最近の測定値が下限値を外れました。                                        |
| 12  | 上限值<br>Failed      | 4096  | 最も最近の測定値が上限値を外れました。                                        |
| 13  |                    | 8192  | 未使用                                                        |
| 14  | データバッファ<br>オーバーロード | 16384 | 読み取りメモリがいっぱいになりました。測定値が失われました(古いものから)                      |
| 15  |                    | 32768 | 未使用                                                        |

| ビット | ビット名            | 重み    | 説明                                                              |
|-----|-----------------|-------|-----------------------------------------------------------------|
| 0   | 校正中             | 1     | 本器が校正を実行中です。                                                    |
| 1   |                 | 2     | 未使用                                                             |
| 2   |                 | 4     | 未使用                                                             |
| 3   |                 | 8     | 未使用                                                             |
| 4   | 測定中             | 16    | 測定が開始され、測定中または測定しようとしています。                                      |
| 5   | トリガ待ち           | 32    | 本器がトリガを待っている状態です。                                               |
| 6   |                 | 64    | 未使用                                                             |
| 7   |                 | 128   | 未使用                                                             |
| 8   | 設定変更            | 256   | 最後の INIT、READ? MEASure? から、パネル操作またはリモートにて設定が変更されました。            |
| 9   | 測定値の数<br>(しきい値) | 512   | 読み取りメモリ内の測定値の数(しきい値)が設定され<br>ました。 (DATA:POINts:EVENt:THReshold) |
| 10  |                 | 1024  | 未使用                                                             |
| 11  |                 | 2048  | 未使用                                                             |
| 12  |                 | 4096  | 未使用                                                             |
| 13  | グローバル<br>エラー    | 8192  | リモートインターフェースのエラー待ち行列にエラーがあ<br>ればセットします。ない場合はクリアします。             |
| 14  |                 | 16384 | 未使用                                                             |
| 15  |                 | 32768 |                                                                 |

Operation データ・レジスタ

スタンダード・イベント・レジスタ

| ビット | ビット名        | 重み  | 説明                                                                                             |
|-----|-------------|-----|------------------------------------------------------------------------------------------------|
| 0   | 動作完了        | 1   | * OPC の前および OPC を含むすべてのコマンドが実行<br>されました。                                                       |
| 1   |             | 2   | 未使用                                                                                            |
| 2   | クエリ<br>エラー  | 4   | マルチメータが出力バッファを読み取ろうとしたが空だった。または、新しいコマンドラインを受信したが前のクエ<br>リが読まれる前だった。または、入出力バッファが両方<br>共いっぱいだった。 |
| 3   | デバイス<br>エラー | 8   | セルフテストエラー、校正エラーが発生。                                                                            |
| 4   | 実行エラー       | 16  | 実行エラーが発生。                                                                                      |
| 5   | コマンドエラー     | 32  | コマンドエラーが発生。                                                                                    |
| 6   |             | 64  | 未使用                                                                                            |
| 7   | 電源投入        | 128 | 前回イベントレジスタが読み取られたかクリアされてから電源が投入されました。                                                          |

## ステータス・バイト・レジスタ

| ビット | ビット名                 | 重み  | 説明                                                                                       |
|-----|----------------------|-----|------------------------------------------------------------------------------------------|
| 0   |                      | 1   | 未使用                                                                                      |
| 1   |                      | 2   | 未使用                                                                                      |
| 2   | Error<br>Queue       | 4   | エラー待ち行列にエラーが格納されています。<br>SYST:ERR? コマンドで読み取ります。読み取られたエ<br>ラーは削除されます。                     |
| 3   | Questionable<br>Data | 8   | Questionable データレジスタにビットが設定されました。<br>(ビットが有効でなければなりません)<br>STAT:QUES:ENAB を参照します。        |
| 4   | Message<br>Available | 16  | 出力バッファのデータが有効です。                                                                         |
| 5   | Standard<br>Event    | 832 | スタンダード・イベント・レジスタにビットが設定されまし<br>た。(ビットが有効でなければなりません)<br>*ESE を参照します。                      |
| 6   | Request<br>Service   | 64  | ステータス・バイト・レジスタにビットが設定されました。<br>サービスリクエスト(RQS)が発行される可能性がありま<br>す。ビットは*SRE で有効にしなければなりません。 |
| 7   | Operation<br>Data    | 12  | スタンダード・Operation ・レジスタにビットが設定されました。(ビットが有効でなければなりません<br>STAT:OPER:ENAB を参照します。           |

# 付録

| ヒューズ交換                       | 328 |
|------------------------------|-----|
| AC 電源用ヒューズの交換                | 328 |
| 3A 入力端子のヒューズ交換               | 329 |
| 工場出荷初期設定                     |     |
| 仕様                           | 335 |
| 一般                           | 335 |
| GDM-9061                     |     |
| DC 特性 <sup>[1]</sup>         |     |
| AC 特性 <sup>[1]</sup>         |     |
| 周波数/周期特性                     |     |
| 温度特性[1]                      |     |
| キャパシタンス [1]                  |     |
| GDM-9060                     |     |
| DC 特性 <sup>[1]</sup>         |     |
| AC 特性 <sup>[1]</sup>         |     |
| 周波数/周期特性                     |     |
| 温度特性[1]                      |     |
| キャパシタンス [1]                  |     |
| 寸法                           |     |
| EU Declaration of Conformity |     |
|                              |     |

# ヒューズ交換

## AC 電源用ヒューズの交換

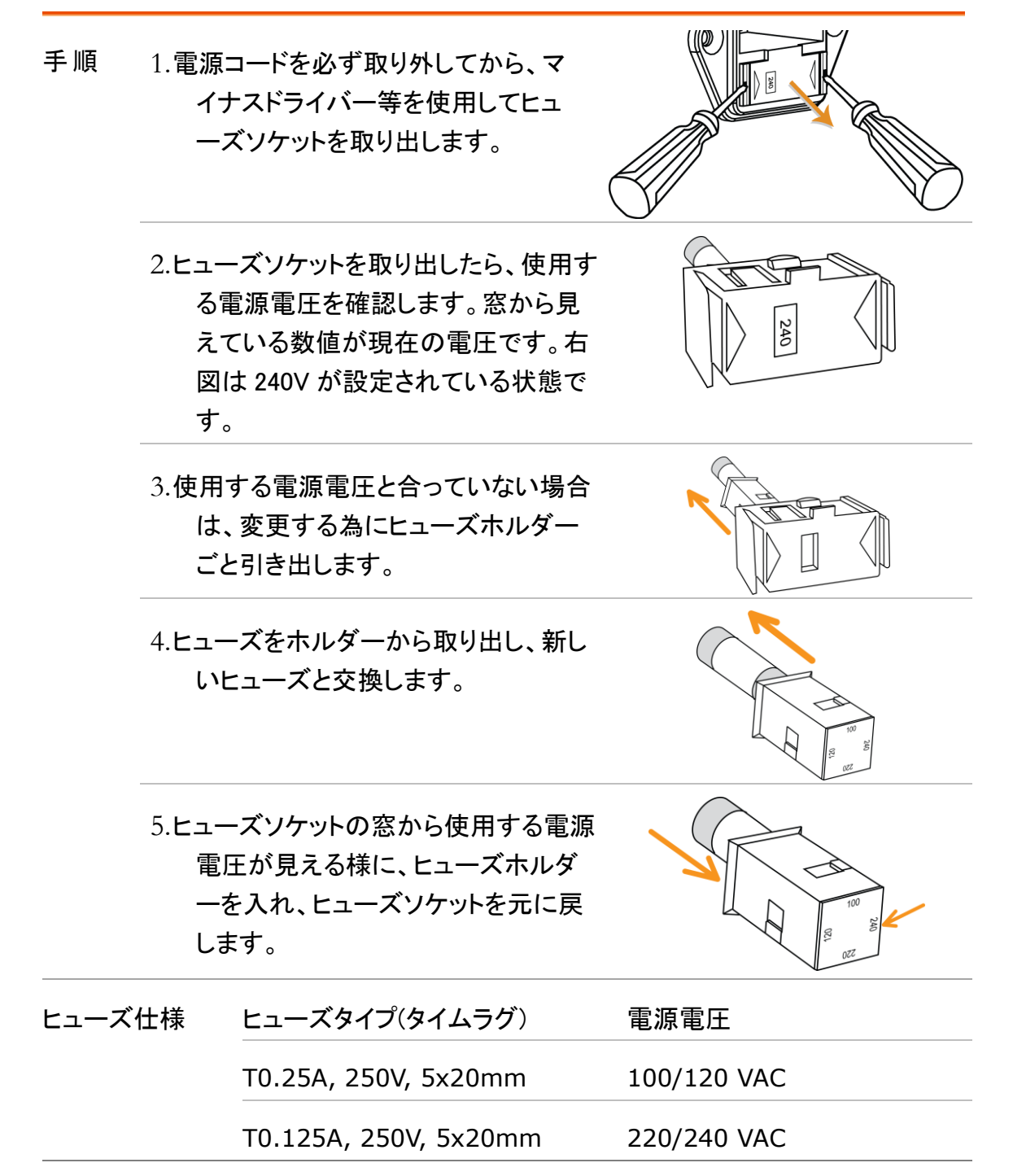

- 確認 3A 電流入力用ヒューズを交換する必要があるかどうかを確認す るには、\*\*)) キーを押して本器を導通テストのモードにして、HI入 力端子(INPUT VΩ)と3A 電流入力端子を短絡します。テスト 結果に OPEN が表示された場合は、ヒューズが切れているか内 部回路の損傷の可能性があります。リアパネル左下隅のヒュー ズを確認してください。(3.15A、500V)
- 手順 1.本器の電源をオフにします。

2.リアパネルのヒューズホルダーを押し、反時計回りに回します。

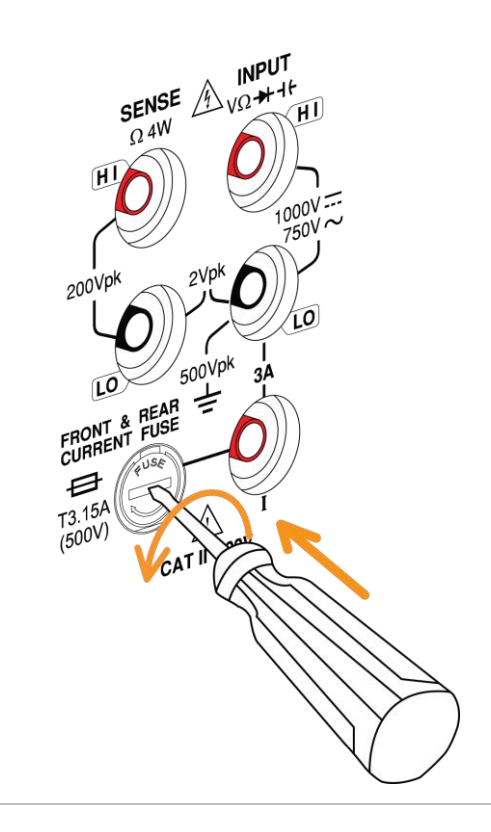

3.ヒューズホルダが出てきます。ホルダ内のヒューズを交換し、ヒ ューズホルダを元に戻します。

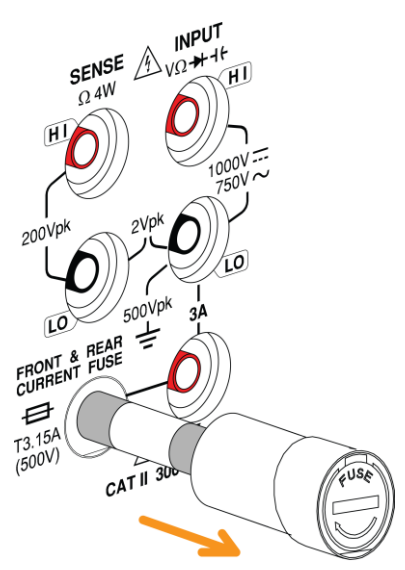

ヒューズ仕様 T3.15A, 500V , 5×20mm

# 工場出荷初期設定

| 測定機能                   |                       | NOTE                   |
|------------------------|-----------------------|------------------------|
| 項目                     | 工場出荷時                 | 保存/呼び出し<br>Group 1 - 5 |
| 1ST Function           | DCV                   | ~                      |
| 1ST Range              | Auto Range            | ~                      |
| 1ST Speed              | 5/s                   | ~                      |
| 2ND Function           | Off                   | ~                      |
| DCV Ratio              | Off                   | ~                      |
| Filter                 | On                    | ~                      |
| Filter Type            | Move                  | ~                      |
| Filter Count           | 10                    | ~                      |
| Filter Windows         | 0.10%                 | ~                      |
| Filter Method          | Measure               | ~                      |
| Auto Zero              | On                    | ~                      |
| Input Impedance        | 10M(fixed for<br>DCV) | ~                      |
| AC Speed (Bandwidth)   | 5/s(20Hz)             | ~                      |
| Freq GetTime           | 100ms                 | ~                      |
| Freq InJack            | Voltage               | ~                      |
| Freq Timeout           | 1sec                  | ~                      |
| Continuity Threshold   | <b>10</b> Ω           | ~                      |
| Continuity Beep Volume | Small                 | ~                      |
| 温度測定                   |                       | NOTE                   |
| 項目                     | 工場出荷時                 | 保存/呼び出し<br>Group 1 - 5 |
| Probe                  | Themocouple           | ~                      |
| Unit                   | °C                    | ~                      |

NOTE

|             | Туре               | J     | ~ |
|-------------|--------------------|-------|---|
|             | Simulated Method   | Auto  | ~ |
| Themocouple | Simulated junction | 23    | ~ |
|             | Auto Simulated ADJ | 0     | ~ |
|             | Туре               | PT100 | ~ |
| RID         | R0                 | 100   | ~ |
| Thermistor  | Туре               | 5kΩ   | ~ |

ディスプレイ

| 項目         |               | 工場出荷時  | 保存/呼び出し<br>Group 1 - 5 |
|------------|---------------|--------|------------------------|
| Digit      |               | Auto   | ✓                      |
| Display    |               | Number | ~                      |
| Bar Meter  | Scale         | Normal | ~                      |
|            | VScale        | Normal | ✓                      |
| TrendChart | HScale        | Count  | ~                      |
|            | Recent HScale | 400sec | ✓                      |
|            | Bins          | 100    | ~                      |
| Histogram  | HScale        | Auto   | ×                      |
|            | 演算(Math       | )      | NOTE                   |

| 項目          |                      | 工場出荷時        | 保存/呼び出し<br>Group 1 - 5 |
|-------------|----------------------|--------------|------------------------|
| Math Funct  | tion                 | Off          | ✓                      |
| Math Displa | ау                   | Off          | ✓                      |
|             | Function             | Off          | ~                      |
| Hold        | Beep Volume          | Small        | <ul> <li>✓</li> </ul>  |
|             | Threshold            | 0.10%        | ~                      |
| Rel         | Function             | Off          | <ul> <li>✓</li> </ul>  |
|             | Reference Method     | dBm          | <ul> <li>✓</li> </ul>  |
| qВ          | Reference Resistance | <b>600</b> Ω | ✓                      |
|             |                      |              |                        |

| dBm     | Reference Resistance | <b>600</b> Ω | ~                      |
|---------|----------------------|--------------|------------------------|
|         | Beep Mode            | Off          | ~                      |
| •       | Beep Volume          | Medium       | ~                      |
| Compare | Low Limit            | -1           | ~                      |
|         | High Limit           | 1            | ~                      |
|         | M Value              | 1            | ~                      |
| MX+B    | B Value              | 0            | ~                      |
|         | トリガ                  |              | NOTE                   |
| 項目      |                      | 工場出荷時        | 保存/呼び出し<br>Group 1 - 5 |
|         | Trigger Source       | Auto         | ~                      |
|         | Trigger Delay        | Auto         | ~                      |
|         | Trigger Signal       | NEG          | ~                      |
|         | Sample Count         | 1            | ~                      |
|         | EOM Out              | NEG          | ~                      |
|         | メニュー                 |              |                        |
| 項目      |                      | 工場出荷時        | 保存/呼び出し<br>Group 1 - 5 |
|         | Веер                 | On           | ~                      |
|         | Key Sound            | On           | ~                      |
| System  | Internet Time Sync   | Disable      | ×                      |
|         | FREQ Compensate      | Enable       | ×                      |
|         | Lab Password         | Enable       | ×                      |
|         | Brightness           | 60%          | ~                      |
|         | AutoOff              | OFF          | ~                      |
|         | AutoOff Time         | 30min        | ~                      |
| Display | 1ST Font Color       | White        | ~                      |
|         | 2ND Font Color       | White        | ~                      |
|         | Math Font Color      | White        | ~                      |

|           | Math Off Display Mode | Off       | ~        |
|-----------|-----------------------|-----------|----------|
|           | Antialiasing          | Off       | ×        |
|           | Additional Info       | All On    | ~        |
|           | Languge               | English   | ×        |
|           | Interface             | RS232     | ×        |
|           | BaudRate              | 115200    | ×        |
|           | FlowCtrl              | Off       | ×        |
|           | EOL Character         | CR+LF     | ×        |
| Interface | Separation Character  | Comma     | ×        |
|           | USB Protocol          | USBCDC    | ×        |
|           | GPIB Address          | 15        | ×        |
|           | Identity              | Default   | ×        |
|           | DHCP                  | ON        | ×        |
|           | Web                   | ON        | ×        |
|           | Telnet                | ON        | ×        |
| Lan       | Telnet Port           | 3000      | ×        |
|           | Telnet Echo           | ON        | ×        |
|           | ТСР                   | ON        | ×        |
|           | TCP Port              | 3001      | ×        |
| ▲ 項目      | 数が非常に多い為、代表的          | な項目のみ記載して | います。他の項目 |

▶ についても保存/呼び出しをすることができます。

✓ グループ1~5に保存されます。

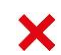

× 再起動をしても初期化されずにそのまま保存されます

仕様

一般

ここでは、本器の一般的な特性について記載します。

| Note                                  | <ul> <li>・全ての仕様は、シングル測定時のみの確度となります。</li> <li>・仕様の適用には、1時間以上のウォームアップが必要です。</li> <li>・端子間の電圧は、以下の値を超えてはいけません。</li> <li>Sense LO ⇔ Input LO : 最大 2Vpk</li> <li>Sense LO ⇔ Sense HI : 最大 200Vpk</li> <li>Input LO ⇔ 大地アース : 最大 500Vpk</li> <li>CAT II 300V. MAX DC1000V, AC 750V</li> </ul> |
|---------------------------------------|----------------------------------------------------------------------------------------------------|
| 電源関連                                  | 電源電圧:100 / 120 / 220 / 240 VAC ±10%<br>電源周波数 : 50 Hz / 60 Hz / 400 Hz ±10%<br>消費電力 : Max. 25 VA                                                                                                    |
| 環境                                    | 動作環境: 0 °C ~ 55 °C<br>80% R.H. (40 °C にて、結露の無いこと)<br>高度 2,000 m まで<br>保存温度: -40°C ~ 70 °C                                                                                                    |
| 寸法/質量                                 | <ul> <li>(取手・バンパーを除く):</li> <li>88mm(H) X 220mm(W) X276.6mm(D)</li> <li>(取手・バンパー有り):</li> <li>107mm(H) X 266.9mm(W) X301.8mm(D)</li> <li>GDM-9060: 3.30 kg (7.3 lbs)</li> <li>GDM-9061: 3.53 kg (7.8lbs)</li> </ul>                                                                     |
| ディスプレイ                                | 4.3 インチ カラー TFT WQVGA (480x272)                                                                                                    |
| 温度係数                                  | TCAL±5℃ の範囲から外れた場合、温度係数/℃を加えます。                                                                                                    |
| 確度仕様                                  | 校正標準を基準としています。                                                                                                    |
| ーーーーーーーーーーーーーーーーーーーーーーーーーーーーーーーーーーーーー | 年、月、日、時、分、秒の設定/表示<br>バッテリー CR-2032 内蔵                                                                                                    |

# GDM-9061

# DC 特性<sup>[1]</sup>

## DC 電圧

| レンジ [2]     | 24 Hour<br>TCAL ± 1 °C | 90 Day<br>TCAL ± 5 °C | 1 Year<br>TCAL ± 5 °C | 温度係数/°C       |  |
|-------------|------------------------|-----------------------|-----------------------|---------------|--|
| 100.0000 mV | 0.0030+0.0030          | 0.0040+0.0035         | 0.0050+0.0035         | 0.0005+0.0005 |  |
| 1.000000 V  | 0.0020+0.0006          | 0.0035+0.0007         | 0.0048+0.0007         | 0.0005+0.0001 |  |
| 10.00000 V  | 0.0015+0.0004          | 0.0020+0.0005         | 0.0035+0.0005         | 0.0005+0.0001 |  |
| 100.0000 V  | 0.0020+0.0006          | 0.0035+0.0006         | 0.0050+0.0006         | 0.0005+0.0001 |  |
| 1000.000 V  | 0.0025+0.0006          | 0.0040+0.0010         | 0.0050+0.0010         | 0.0005+0.0001 |  |
|             |                        |                       |                       |               |  |

抵抗 [3]

| レンジ <sup>[2]</sup> | テスト<br>電流        | 24 Hour<br>TCAL ± 1 °C | 90 Day<br>TCAL ± 5 °C | 1 Year<br>TCAL ± 5 °C | 温度係数/°C       |
|--------------------|------------------|------------------------|-----------------------|-----------------------|---------------|
| 100.0000 Ω         | 1 mA             | 0.003+0.0030           | 0.008+0.004           | 0.010+0.004           | 0.0008+0.0005 |
| 1.000000 kΩ        | 1 mA             | 0.002+0.0005           | 0.008+0.001           | 0.010+0.001           | 0.0008+0.0001 |
| 10.00000 kΩ        | 100 µA           | 0.002+0.0005           | 0.008+0.001           | 0.010+0.001           | 0.0008+0.0001 |
| 100.0000 kΩ        | 10 µA            | 0.002+0.0005           | 0.008+0.001           | 0.010+0.001           | 0.0008+0.0001 |
| 1.000000 MΩ        | 5 µA             | 0.002+0.0010           | 0.008+0.001           | 0.010+0.001           | 0.0010+0.0002 |
| 10.00000 MΩ        | 500 nA           | 0.015+0.0010           | 0.020+0.001           | 0.040+0.001           | 0.0030+0.0004 |
| 100.0000 MΩ        | 500nA//<br>10 MΩ | 0.300+0.0100           | 0.800+0.010           | 0.800+0.010           | 0.1500+0.0002 |
|                    | は の 0 / い        | ()                     |                       |                       |               |

確度:±(読み値の% + レンジの%)

## DC 電流

| レンジ [2]                   | 負担<br>電圧  | 24 Hour<br>TCAL ± 1 °C | 90 Day<br>TCAL ± 5 °C | 1 Year<br>TCAL ± 5 °C | 温度係数/°C     |
|---------------------------|-----------|------------------------|-----------------------|-----------------------|-------------|
| 100.0000 µA               | < 0.011 V | 0.010+0.020            | 0.040+0.025           | 0.050+0.025           | 0.002+0.003 |
| 1.000000 mA               | < 0.11 V  | 0.007+0.006            | 0.030+0.006           | 0.050+0.006           | 0.002+0.001 |
| 10.00000 mA               | < 0.04 V  | 0.007+0.020            | 0.030+0.020           | 0.050+0.020           | 0.002+0.002 |
| 100.0000 mA               | < 0.4 V   | 0.010+0.004            | 0.030+0.005           | 0.050+0.005           | 0.002+0.001 |
| 1.000000 A                | < 0.7 V   | 0.050+0.006            | 0.080+0.010           | 0.100+0.010           | 0.005+0.001 |
| 3.000000 A                | < 2.0 V   | 0.180+0.020            | 0.200+0.020           | 0.200+0.020           | 0.005+0.002 |
| 10.00000 A <sup>[6]</sup> | < 0.5 V   | 0.100+0.010            | 0.120+0.010           | 0.150+0.010           | 0.005+0.001 |

確度:±(読み値の% + レンジの%)

#### 導通テスト

| レンジ [2]    | 24 Hour<br>TCAL ± 1 °C | 90 Day<br>TCAL ± 5 °C | 1 Year<br>TCAL ± 5 °C | 温度係数/℃        |
|------------|------------------------|-----------------------|-----------------------|---------------|
| 1 kΩ       | 0.002 + 0.030          | 0.008 + 0.030         | 0.01 + 0.03           | 0.001 + 0.002 |
| 確度:±(読み値の) | 。<br>+ レンジの% )         |                       |                       |               |

ダイオードテスト [4]

| レンジ <sup>[2]</sup> | 24 Hour<br>TCAL ± 1 °C | 90 Day<br>TCAL ± 5 °C | 1 Year<br>TCAL ± 5 °C | 温度係数/°C       |
|--------------------|------------------------|-----------------------|-----------------------|---------------|
| 5 V                | 0.002 + 0.030          | 0.008 + 0.030         | 0.01 + 0.03           | 0.001 + 0.002 |
| <br>確度:±(読み値の      | 。<br>+ レンジの% )         |                       |                       |               |

**DCV** 比率測定<sup>[5]</sup>

確度: ± (DC 入力確度 + DC 基準確度)

| 測定特性<br>       |                 |                           |                |                   |
|----------------|-----------------|---------------------------|----------------|-------------------|
| DC 電圧          | 入力抵抗            | レンジ                       |                |                   |
|                |                 | 100 mV                    |                |                   |
|                |                 | 1 V                       | 10 MΩ、または      | >10 GΩ            |
|                |                 | 10 V                      | - 選択可能         |                   |
|                |                 | 100 \                     |                |                   |
|                |                 | 100 V                     | - 10 MΩ ± 1%   |                   |
|                |                 | 1000 V                    |                |                   |
|                | 入力バイアス電流        | 30 pA (代表                 | 值, 25°C)       |                   |
|                | 入力保護            | 1000 V (全レ                | <i>ッ</i> ンジ)   |                   |
| <br>測定方式 : Σ-Δ | A/D コンバータ       |                           |                |                   |
|                |                 |                           |                |                   |
| 抵抗             | 最大リード抵抗         | リードあたりレン                  | ジの 10% (100 Ω, | 1 kΩ)             |
|                |                 | リードあたり1kΩ(その他のレンジ)        |                |                   |
|                | 入力保護            | 1000 V (全レンジ)             |                |                   |
| 測定方式 : 4-wire  | e または 2-wire を選 | 【択。<br>基準電流が I            | HI から LO 端子へ   | 0                 |
|                | レンジ             | シャント抵抗                    | 負担電日           | E                 |
|                | 100 µA          | 100 Ω                     | 100 Ω <0.011 V |                   |
|                | 1 mA            | 100 Ω                     | 100 Ω <0.11 V  |                   |
| DC 雷流          | 10 mA           | 1 Ω                       | <0.04 \        | /                 |
| して电加           | 100 mA          | 1Ω                        | <0.4 V         |                   |
|                | 1 A             | 0.1 Ω                     | <0.7 V         |                   |
|                | 3 A             | 0.1 Ω                     | <2 V           |                   |
|                | 10 A            | 10m Ω                     | <0.5 V         |                   |
|                | 入力保護(ヒューズ       | <sup>()</sup> 3.15A, 500V | /(3A 端子,交換す    | 可能)               |
|                |                 | 6A, 1 kV(3                | A 入力用 、内部)     |                   |
|                |                 | 12A, 1 kV(                | 10A 入力用 、内部    | ß)                |
|                |                 | スピード                      |                | 桁数                |
|                | DCV             | 5/s, 20/s,                | 60/s, 100/s    | 6 <sup>1</sup> /2 |
|                | DCI             | 400/s, 1.2                | <td>5 ½</td>   | 5 ½               |
| リーディングレート      | 2W/4W-抵抗        | 4.8k/s, 7.5               | k/s, 10k/s     | 4 1/4             |
| (Readings/sec) |                 | スピード                      |                | 桁数                |
|                | 道诵テスト           | 60/s                      |                | 6 <sup>1</sup> /2 |
|                | ダイオード           | 100/s                     |                | 5 ½               |
|                |                 | 400/s                     |                | 4 ¼               |

- [1]. DC 仕様条件 : 60 分以上のウォームアップ時間、リーディングレート5/s (導通テスト 及びダイオードテストは、リーディングレート 60/s )、オートゼロ オン。
- [2]. 全てのレンジは、20%のオーバーレンジ (1000 DCV, 3A DC, 10A DC、ダイオードを除く)
- [3]. 仕様は、4W 抵抗測定に適用されます。2W 抵抗測定の場合は "REL"機能を使用。 2W 抵抗測定では、"REL"機能を使用しない場合 0.2 Ω の追加誤差が生じます。
- [4]. 仕様は、入力端子で測定した電圧に適用されます。テスト電流1mA は代表値です。 電流の変動により、ダイオード接合部の電圧に多少の変動が生じます。
- [5]. 確度= ± (DC 入力確度 + DC 基準確度)
   DC 入力確度 = INPUT HI LO 端子間 (%), (DC Input voltage)
   DC 基準確度= SENSE HI LO 端子間 (%), (DC Reference voltage)
- [6]. 10A レンジの測定は前面パネルのみ使用可能。入力が 5 A rms より大きい場合は、 温度上昇影響分の1A あたり 2mA を追加します。

# AC 特性<sup>[1]</sup>

# True RMS AC 電圧 <sup>[2][3][4]</sup>

| レンジ <sup>[2]</sup> | 周波数               | 24 Hour<br>TCAL±1°C | 90 Day<br>TCAL±5°C | 1 Year<br>TCAL±5°C | 温度係数/°C     |
|--------------------|-------------------|---------------------|--------------------|--------------------|-------------|
| 100 mV             | 3 Hz - 5 Hz       | 1.00+0.03           | 1.00+0.04          | 1.00+0.04          | 0.100+0.004 |
|                    | 5 Hz - 10 Hz      | 0.35+0.03           | 0.35+0.04          | 0.35+0.04          | 0.035+0.004 |
|                    | 10 Hz - 20 kHz    | 0.04+0.03           | 0.05+0.04          | 0.06+0.04          | 0.005+0.003 |
|                    | 20 kHz - 50 kHz   | 0.10+0.05           | 0.11+0.05          | 0.12+0.05          | 0.011+0.005 |
|                    | 50 kHz - 100 kHz  | 0.55+0.08           | 0.60+0.08          | 0.60+0.08          | 0.060+0.008 |
|                    | 100 kHz - 300 kHz | 4.00+0.50           | 4.00+0.50          | 4.00+0.50          | 0.200+0.020 |
| 1 V ~ 750 V        | 3 Hz - 5 Hz       | 1.00+0.02           | 1.00+0.03          | 1.00+0.03          | 0.100+0.004 |
|                    | 5 Hz - 10 Hz      | 0.35+0.02           | 0.35+0.03          | 0.35+0.03          | 0.035+0.004 |
|                    | 10 Hz - 20 kHz    | 0.04+0.02           | 0.05+0.03          | 0.06+0.03          | 0.005+0.003 |
|                    | 20 kHz - 50 kHz   | 0.10+0.04           | 0.11+0.05          | 0.12+0.05          | 0.011+0.005 |
|                    | 50 kHz - 100 kHz  | 0.55+0.08           | 0.60+0.08          | 0.60+0.08          | 0.060+0.008 |
|                    | 100 kHz - 300 kHz | 4.00+0.50           | 4.00+0.50          | 4.00+0.50          | 0.200+0.020 |

確度:±(読み値の%+レンジの%)

# True RMS AC 電流 <sup>[2][4][5]</sup>

| レンジ [2]     | 負担<br>雷圧 | 周波数            | 24 Hour   | 90 Day    | 1 Year    | 温度係数/°C     |
|-------------|----------|----------------|-----------|-----------|-----------|-------------|
| <br>100 μA/ | < 0.011V | 3 Hz – 5 Hz    | 1.00+0.04 | 1.00+0.04 | 1.00+0.04 | 0.100+0.006 |
| 10 mA       | < 0.04V  | 5 Hz – 10 Hz   | 0.35+0.04 | 0.35+0.04 | 0.35+0.04 | 0.035+0.006 |
|             |          | 10 Hz – 5 kHz  | 0.10+0.04 | 0.10+0.04 | 0.10+0.04 | 0.015+0.006 |
|             |          | 5 kHz – 10 kHz | 0.18+0.04 | 0.18+0.04 | 0.18+0.04 | 0.030+0.006 |
| 1 mA/       | < 0.11V  | 3 Hz – 5 Hz    | 1.00+0.04 | 1.00+0.04 | 1.00+0.04 | 0.100+0.006 |
| 100 mA      | < 0.4V   | 5 Hz – 10 Hz   | 0.30+0.04 | 0.30+0.04 | 0.30+0.04 | 0.035+0.006 |
|             |          | 10 Hz – 5 kHz  | 0.10+0.04 | 0.10+0.04 | 0.10+0.04 | 0.015+0.006 |
|             |          | 5 kHz – 10 kHz | 0.15+0.04 | 0.15+0.04 | 0.15+0.04 | 0.030+0.006 |
| 1 A         | < 0.7V   | 3 Hz – 5 Hz    | 1.00+0.04 | 1.00+0.04 | 1.00+0.04 | 0.100+0.006 |
|             |          | 5 Hz – 10 Hz   | 0.30+0.04 | 0.30+0.04 | 0.30+0.04 | 0.035+0.006 |
|             |          | 10 Hz – 5 kHz  | 0.10+0.04 | 0.10+0.04 | 0.10+0.04 | 0.015+0.006 |
|             |          | 5 kHz – 10 kHz | 0.15+0.04 | 0.15+0.04 | 0.15+0.04 | 0.030+0.006 |
| 3 A         | < 2.0V   | 3 Hz – 5 Hz    | 1.00+0.04 | 1.00+0.04 | 1.00+0.04 | 0.100+0.006 |
|             |          | 5Hz–10Hz       | 0.35+0.04 | 0.35+0.04 | 0.35+0.04 | 0.035+0.006 |
|             |          | 10Hz–5kHz      | 0.23+0.04 | 0.23+0.04 | 0.23+0.04 | 0.015+0.006 |
|             |          | 5kHz–10kHz     | 0.23+0.04 | 0.23+0.04 | 0.23+0.04 | 0.030+0.006 |

| 10 A <sup>[6]</sup> | < 0.5V | 3Hz–5Hz    | 1.10+0.04 | 1.10+0.04 | 1.10+0.04 | 0.100+0.006 |
|---------------------|--------|------------|-----------|-----------|-----------|-------------|
|                     |        | 5Hz–10Hz   | 0.35+0.04 | 0.35+0.04 | 0.35+0.04 | 0.035+0.006 |
|                     |        | 10Hz–5kHz  | 0.15+0.04 | 0.15+0.04 | 0.15+0.04 | 0.015+0.006 |
|                     |        | 5kHz–10kHz | 0.35+0.04 | 0.35+0.04 | 0.35+0.04 | 0.030+0.006 |
|                     |        |            |           |           |           |             |

確度:±(読み値の%+レンジの%)

追加クレストファクタエラー(non-sine wave)

| クレストファクタ | エラー (読み値の%) |
|----------|-------------|
| 1-2      | 0.05%       |
| 2-3      | 0.15%       |
| 3-4      | 0.30%       |
| 4-5      | 0.40%       |

## 追加周波数エラー (読み値の%)

|               |             | スピード         |                |  |
|---------------|-------------|--------------|----------------|--|
| 周波数           | 1/s (>3 Hz) | 5/s (>20 Hz) | 20/s (>200 Hz) |  |
| 10 Hz~20 Hz   | 0           | 0.74         | -              |  |
| 20 Hz~40 Hz   | 0           | 0.22         | -              |  |
| 40 Hz~100 Hz  | 0           | 0.06         | 0.73           |  |
| 100 Hz~200 Hz | 0           | 0.01         | 0.22           |  |
| 200 Hz~1 k Hz | 0           | 0            | 0.18           |  |
| >1 k Hz       | 0           | 0            | 0              |  |

| True RMS AC 電圧 | 測定方式          | AC カップリング真の実効値<br>最大 400 Vdc までのバイアス入力での測定が可能 |                                       |  |  |
|----------------|---------------|-----------------------------------------------|---------------------------------------|--|--|
|                | クレストファクタ      | 最大 5:1 (フルスケールにて)                             |                                       |  |  |
| AC フィルタ帯域幅     | スピード          | 帯域幅                                           | 帯域幅                                   |  |  |
|                | 1/s (>3 Hz)   | 3 Hz – 300 kHz                                | (ACI:3 Hz – 10 kHz)                   |  |  |
|                | 5/s (>20 Hz)  | 20 Hz – 300 kH                                | lz (ACI:20 Hz – 10 kHz)               |  |  |
|                | 20/s(>200 Hz) | 200 Hz – 300 k                                | 200 Hz – 300 kHz(ACI:200 Hz – 10 kHz) |  |  |
|                | 入力インピーダンス     | 1 MΩ ± 2%, // 100 pF                          |                                       |  |  |
|                | 入力保護          | AC750 Vrms (全                                 | とレンジ)                                 |  |  |
| True RMS AC 電流 | レンジ           | シャント抵抗                                        | 負担電圧                                  |  |  |
|                | 100 µA        | 100 Ω                                         | <0.011 V                              |  |  |
|                | 1 mA          | 100 Ω                                         | <0.11 V                               |  |  |
|                | 10 mA         | 1 Ω                                           | <0.04 V                               |  |  |
|                | 100 mA        | 1 Ω                                           | <0.4 V                                |  |  |
|                | 1 A           | 0.1 Ω                                         | <0.7 V                                |  |  |
|                | 3 A           | 0.1 Ω                                         | <2 V                                  |  |  |
|                | 10 A          | 10m Ω                                         | <0.5 V                                |  |  |
|                | 入力保護          | 3.15A, 500V (3A 端子,交換可能)                      |                                       |  |  |
|                | (ヒューズ)        | 6A, 1 kV(3A 入力用 、内部)                          |                                       |  |  |
|                |               | 12A, 1 kV(10A 入力用 、内部)                        |                                       |  |  |

# 測定特性

| 測定機能 | スピード           | 桁数    | 周波数带域幅           |
|------|----------------|-------|------------------|
|      | 1/s(>3Hz)      | 6 1⁄2 | 3 Hz – 300 kHz   |
| ACV  | 5/s (>20 Hz)   | 5 1/2 | 20 Hz – 300 kHz  |
|      | 20/s (>200 Hz) | 4 1/2 | 200 Hz – 300 kHz |
|      | 1/s(>3Hz)      | 6 1⁄2 | 3 Hz – 10 kHz    |
| ACI  | 5/s (>20 Hz)   | 5 1⁄2 | 20 Hz – 10 kHz   |
|      |                |       |                  |

動作特性

[1]. AC 仕様条件 : 60 分以上のウォームアップ時間、リーディングレート 1/s での正弦 波入力

20/s (>200 Hz) 4 <sup>1</sup>/<sub>2</sub>

[2]. 全てのレンジは、20%のオーバーレンジ(750 ACV, 3A AC, 10A AC を除く)

- [3]. 仕様は、レンジの 5%以上の振幅で正弦波の入力。レンジの 1%~5%の振幅で
   50kHz 未満の入力の場合は、レンジの 0.1%の追加誤差を加えます。50 kHz~100
   kHz の場合は、レンジの 0.13%の追加誤差を加えます。750 ACV レンジは、7.5 x 10<sup>7</sup>
   VoltHz に制限されます。
- [4]. 低い周波数用に3種類のスピード設定があります。1/s (3 Hz), 5/s (20 Hz), 20/s (200 Hz)。設定より高い周波数の入力でも追加誤差の発生はありません。
- [5]. 仕様は、正弦波でレンジの 5%以上の振幅かつ 10 µA AC の入力。レンジの 1%~5
   %の入力の場合は、レンジの 0.1%の追加誤差を加えます。
- [6]. 10A レンジの測定は前面パネルのみ使用可能。入力が 5 A rms より大きい場合は、温度上昇影響分の1A あたり 2mA を追加します。

200 Hz – 10 kHz

# 周波数/周期特性

| 周波数/周期 └┘」 | Γζ] |
|------------|-----|
|------------|-----|

| レンジ                  | 周波数                          | 24 Hour<br>TCAL±1°C | 90 Day<br>TCAL±5°C | 1 Year<br>TCAL±5°C | 温度係数/°C |
|----------------------|------------------------------|---------------------|--------------------|--------------------|---------|
| 100 mV ~             | 3 Hz – 5 Hz                  | 0.100               | 0.100              | 0.100              | 0.100   |
| 750 V <sup>[3]</sup> | 5 Hz – 10 Hz                 | 0.050               | 0.050              | 0.050              | 0.035   |
|                      | 10 Hz – 40 Hz                | 0.030               | 0.030              | 0.030              | 0.015   |
|                      | 40 Hz – 1 M Hz <sup>[4</sup> | <sup>4]</sup> 0.006 | 0.006              | 0.006              | 0.015   |

確度:±(読み値の%)

## 測定特性

| 周波数/周期 | 測定方式                              | レシプロカルカウント方式<br>AC カップリングで AC 電圧測定機能を使用 |  |  |
|--------|-----------------------------------|-----------------------------------------|--|--|
|        | 電圧レンジ                             | 100 mVrms ~ 750 Vrms                    |  |  |
|        |                                   | オート / マニュアルレンジ                          |  |  |
| 注意事項   | DC オフセット電圧の変化後に入力の周波数/周期を測定しようとする |                                         |  |  |
|        | と、エラーが発生します。正確に測定するには、測定機能が切り替わ   |                                         |  |  |
|        | ってからセトリングタイムを考慮し信号入力を安定させなければなりま  |                                         |  |  |
|        | せん。(最大1種                          | 少程度)                                    |  |  |
|        | 周波数カウンタは、低電圧、低周波信号を測定する際に周囲の影響を   |                                         |  |  |
|        | 受けやすい為、入力をシールドする等して外部ノイズの影響を少なく   |                                         |  |  |
|        | し、測定誤差を最小限にすることが重要です。             |                                         |  |  |

動作特性

| 機能     | ゲートタイム | 桁数    |  |
|--------|--------|-------|--|
| 周波数/周期 | 1 s    | 6 1/2 |  |
|        | 100 ms | 5 1/2 |  |
|        | 10 ms  | 4 1/2 |  |

[1] 仕様条件 : 特に記載のない限り、60 分以上のウォームアップ時間、 ゲートタイム 1/s での正弦波入力

[2]. 仕様は、100mV以上の振幅で正弦波または矩形波の入力に適用。10mV~100mV の入力に対して、読み値の%に10倍を掛ける必要があります。

[3]. 入力信号の振幅は、レンジの 10%から 120%で、750 ACV 以下。

[4]. 入力信号は 60 mV 以上。 300 kHz ~ 1 MHz は、100mV レンジにて。

温度特性<sup>[1]</sup>

(プローブ誤差は含みません)

RTD (PT100 に基づく精度):

(100 Ω プラチナ[PT100], D100, F100, PT385, PT3916, ユーザタイプ)

| レンジ              | 分解能      | 1Year<br>(23 °C ±5 °C) | 温度係数<br>0°~18 °Cと28°~55 °C |
|------------------|----------|------------------------|----------------------------|
| -200 °C~ -100 °C | 0.001 °C | 0.09 °C                | 0.004 °C / °C              |
| -100 °C~-20 °C   | 0.001 °C | 0.08 °C                | 0.005 °C / °C              |
| -20 °C~20 °C     | 0.001 °C | 0.06 °C                | 0.005 °C / °C              |
| 20 °C~100 °C     | 0.001 °C | 0.08 °C                | 0.005 °C / °C              |
| 100 °C~300 °C    | 0.001 °C | 0.12 °C                | 0.007 °C / °C              |
| 300 °C~600 °C    | 0.001 °C | 0.22 °C                | 0.009 °C / °C              |
|                  |          |                        |                            |

## 熱電対(ITS-90 に基づく精度):

| タイプ | レンジ             | 分解能      | 90 Day / 1Year<br>(23 °C ±5 °C) | 温度係数<br>0°~18 °Cと28°~55 °C |
|-----|-----------------|----------|---------------------------------|----------------------------|
| E   | -200 ~ +1000 °C | 0.002 °C | 0.2 °C                          | 0.03 °C / °C               |
| J   | -210 ~ +1200 °C | 0.002 °C | 0.2 °C                          | 0.03 °C / °C               |
| Т   | -200 ~ +400 °C  | 0.002 °C | 0.3 °C                          | 0.04 °C / °C               |
| К   | -200 ~ +1372 °C | 0.002 °C | 0.3 °C                          | 0.04 °C / °C               |
| N   | -200 ~ +1300 °C | 0.003 °C | 0.4 °C                          | 0.05 °C / °C               |

## **G**<sup><sup>w</sup>INSTEK</sup>

GDM-8261A906X ユーザーマニュアル

| R | -50 ~ +1768 °C  | 0.01 °C | 1 °C | 0.14 °C / °C |
|---|-----------------|---------|------|--------------|
| S | -50 ~ +1768 °C  | 0.01 °C | 1 °C | 0.14 °C / °C |
| В | +350 ~ +1820 °C | 0.01 °C | 1 °C | 0.14 °C / °C |

\*仕様は基準接点からの相対確度

サーミスタ (2.2 kΩ, 5 kΩ, 10 kΩ, ユーザタイプ)

| レンジ            | 分解能     | 90 Day / 1Year<br>(23 °C ±5 °C) | 温度係数/℃       |
|----------------|---------|---------------------------------|--------------|
| –80 ° ~ 150 °C | 0.01 °C | 0.01 °C                         | 0.003 °C/ °C |

| リーディングレート<br>(Readings/sec) | 熱電対/RTD/<br>サーミスタ | スピード | 桁数    |
|-----------------------------|-------------------|------|-------|
|                             |                   | 5/s  | 6 1/2 |
|                             |                   | 20/s | 5 1/2 |
|                             |                   | 60/s | 4 1/2 |

[1]. 実際の測定範囲とプローブ誤差は、温度プローブに依存します。

キャパシタンス [1]

| レンジ      | 24 Hour<br>TCAL±1°C | 90 Day<br>TCAL±5°C | 1 Year<br>TCAL±5°C | 温度係数/°C     |  |
|----------|---------------------|--------------------|--------------------|-------------|--|
| 1.000 nF | 2.00 + 2.00         | 2.00 + 2.00        | 2.00 + 2.00        | 0.05 + 0.05 |  |
| 10.00 nF | 2.00 + 1.00         | 2.00 + 1.00        | 2.00 + 1.00        | 0.05 + 0.01 |  |
| 100.0 nF | 2.00 + 0.40         | 2.00 + 0.40        | 2.00 + 0.40        | 0.05 + 0.01 |  |
| 1.000 μF | 2.00 + 0.40         | 2.00 + 0.40        | 2.00 + 0.40        | 0.05 + 0.01 |  |
| 10.00 μF | 2.00 + 0.40         | 2.00 + 0.40        | 2.00 + 0.40        | 0.05 + 0.01 |  |
| 100.0 μF | 2.00 + 0.40         | 2.00 + 0.40        | 2.00 + 0.40        | 0.05 + 0.01 |  |
|          |                     |                    |                    |             |  |

[1].仕様は、レンジの 10%以上のキャパシタンス入力

キャパシタンス

測定方式 : 直流充放電

入力保護 : 500 Vpeak (全レンジ)

測定中のコンデンサ(Cx)は定電流源を使用して充電されます。 充電する時間と、既知の 抵抗を用いた放電時間を測定します。レンジが 10nF 以下では充放電の時間が、100nF 以 上のレンジでは充電時間のみがキャパシタンス測定の演算に使用されます。

マルチメータによるキャパシタンスの測定は事実上 DC 測定であるため、測定された値は LCRメータで測定される値よりも高くなる傾向があります。

測定を精度よく行う為には、初めにケーブルオープン機能を行います

# GDM-9060

# DC 特性<sup>[1]</sup>

| DC 電圧               |                        |                       |                       |               |  |
|---------------------|------------------------|-----------------------|-----------------------|---------------|--|
| レンジ <sup>[2]</sup>  | 24 Hour<br>TCAL ± 1 °C | 90 Day<br>TCAL ± 5 °C | 1 Year<br>TCAL ± 5 °C | 温度係数/°C       |  |
| 100.0000 mV         | 0.0040+0.0060          | 0.0070+0.0065         | 0.0090+0.0065         | 0.0005+0.0005 |  |
| 1.000000 V          | 0.0030+0.0009          | 0.0060+0.0010         | 0.0080+0.0010         | 0.0005+0.0001 |  |
| 10.00000 V          | 0.0025+0.0004          | 0.0050+0.0005         | 0.0075+0.0005         | 0.0005+0.0001 |  |
| 100.0000 V          | 0.0030+0.0006          | 0.0065+0.0006         | 0.0085+0.0006         | 0.0005+0.0001 |  |
| 1000.000 V          | 0.0030+0.0006          | 0.0065+0.0010         | 0.0085+0.0010         | 0.0005+0.0001 |  |
| 確度:±(読み値の% + レンジの%) |                        |                       |                       |               |  |

抵抗 [3]

| テスト<br>電流         | 24 Hour<br>TCAL ± 1 °C                                                            | 90 Day<br>TCAL ± 5 °C                                                                                                    | 1 Year<br>TCAL ± 5 °C                                                                                                    | 温度係数/°C                                                                                                    |
|-------------------|-----------------------------------------------------------------------------------|----------------------------------------------------------------------------------------------------|----------------------------------------------------------------------------------------------------|----------------------------------------------------------------------------------------------------|
| 1 mA              | 0.004+0.0060                                                                      | 0.011+0.007                                                                                                    | 0.014+0.007                                                                                                    | 0.0006+0.0005                                                                                                    |
| 1 mA              | 0.003+0.0008                                                                      | 0.011+0.001                                                                                                    | 0.014+0.001                                                                                                    | 0.0006+0.0001                                                                                                    |
| 100 µA            | 0.003+0.0005                                                                      | 0.011+0.001                                                                                                    | 0.014+0.001                                                                                                    | 0.0006+0.0001                                                                                                    |
| 10 µA             | 0.003+0.0005                                                                      | 0.011+0.001                                                                                                    | 0.014+0.001                                                                                                    | 0.0006+0.0001                                                                                                    |
| 5 µA              | 0.003+0.0010                                                                      | 0.011+0.001                                                                                                    | 0.014+0.001                                                                                                    | 0.0010+0.0002                                                                                                    |
| 500 nA            | 0.015+0.0010                                                                      | 0.020+0.001                                                                                                    | 0.040+0.001                                                                                                    | 0.0030+0.0004                                                                                                    |
| 500 nA//<br>10 MΩ | 0.300+0.0100                                                                      | 0.800+0.010                                                                                                    | 0.800+0.010                                                                                                    | 0.1500+0.0002                                                                                                    |
|                   | テスト<br>電流<br>1 mA<br>1 mA<br>1 mA<br>10 μA<br>5 μA<br>500 nA<br>500 nA//<br>10 MΩ | テスト<br>電流24 Hour<br>TCAL ± 1 °C1 mA0.004+0.00601 mA0.003+0.0008100 µA0.003+0.000510 µA0.003+0.00105 µA0.003+0.0010500 nA//<br>10 MΩ0.300+0.0100 | テスト<br>電流24 Hour<br>TCAL ± 1 °C90 Day<br>TCAL ± 5 °C1 mA0.004+0.00600.011+0.0071 mA0.003+0.0080.011+0.001100 µA0.003+0.00050.011+0.00110 µA0.003+0.00050.011+0.0015 µA0.015+0.00100.020+0.010500 nA//<br>10 MΩ0.300+0.01000.800+0.010 | $\overline{\tau}$ $\overline{\Lambda}$<br>$\overline{\pi}$ 24 Hour<br>$TCAL \pm 1^{\circ}$ C90 Day<br>$TCAL \pm 5^{\circ}$ C1 Year<br>$TCAL \pm 5^{\circ}$ C1 mA0.004+0.00600.011+0.0070.014+0.0071 mA0.003+0.0080.011+0.0010.014+0.001100 $\mu$ A0.003+0.0050.011+0.0010.014+0.00110 $\mu$ A0.003+0.0050.011+0.0010.014+0.0015 $\mu$ A0.003+0.00100.011+0.0010.014+0.001500 nA0.015+0.00100.020+0.0100.040+0.010500 nA// 0.300+0.01000.800+0.0100.800+0.010 |

確度:±(読み値の%+レンジの%)

#### DC 電流

| レンジ <sup>[2]</sup> | 負担<br>電圧 | 24 Hour<br>TCAL ± 1 °C | 90 Day<br>TCAL ± 5 °C | 1 Year<br>TCAL ± 5 °C | 温度係数/°C       |  |
|--------------------|----------|------------------------|-----------------------|-----------------------|---------------|--|
| 100.0000 µA        | <0.011 V | 0.010+0.020            | 0.040+0.025           | 0.050+0.025           | 0.0020+0.0030 |  |
| 1.000000 mA        | <0.11 V  | 0.007+0.006            | 0.030+0.006           | 0.050+0.006           | 0.0020+0.0005 |  |
| 10.00000 mA        | <0.04 V  | 0.007+0.020            | 0.030+0.020           | 0.050+0.020           | 0.0020+0.0020 |  |
| 100.0000 mA        | <0.4 V   | 0.010+0.004            | 0.030+0.005           | 0.050+0.005           | 0.0020+0.0005 |  |
| 1.000000 A         | <0.7 V   | 0.050+0.006            | 0.080+0.010           | 0.100+0.010           | 0.0050+0.0010 |  |
| 3.000000 A         | <2.0 V   | 0.180+0.020            | 0.200+0.020           | 0.200+0.020           | 0.0050+0.0020 |  |
| 確度:±(読み            |          |                        |                       |                       |               |  |

## 導通テスト

| レンジ <sup>[2]</sup> | 24 Hour<br>TCAL ± 1 °C | 90 Day<br>TCAL ± 5 °C | 1 Year<br>TCAL ± 5 °C | 温度係数/°C       |
|--------------------|------------------------|-----------------------|-----------------------|---------------|
| 1 kΩ               | 0.003 + 0.030          | 0.011 + 0.030         | 0.014 + 0.030         | 0.001 + 0.002 |
|                    |                        |                       |                       |               |

# ダイオードテスト [4]

| レンジ <sup>[2]</sup> | 24 Hour<br>TCAL ± 1 °C | 90 Day<br>TCAL ± 5 °C | 1 Year<br>TCAL ± 5 °C | 温度係数/℃          |
|--------------------|------------------------|-----------------------|-----------------------|-----------------|
| 5 V                | 0.003 + 0.030          | 0.011 + 0.030         | 0.014 + 0.030         | 0.0010 + 0.0020 |
| <br>確度:±(読み(       | 直の% + レンジの᠀            | 6)                    |                       |                 |

**DCV 比率測定**<sup>[5]</sup>

確度:±(DC入力確度 + DC基準確度)

## 測定特性

| DC 電圧 | 入力抵抗     | レンジ               |                                       |  |
|-------|----------|-------------------|---------------------------------------|--|
|       |          | 100 mV            |                                       |  |
|       |          | 1 V               | <sup>-</sup> 10 MΩ、または >10 GΩ<br>選択可能 |  |
| 10 \  |          | 10 V              | 一运水可能                                 |  |
|       |          | 100 V             | 10 MΩ ± 1%                            |  |
|       |          | 1000 V            | _                                     |  |
|       | 入力バイアス電流 | 30 pA (代表値, 25°C) |                                       |  |
| 入力保護  |          | 1000 V (全レンジ)     |                                       |  |

測定方式 :  $\Sigma - \Delta A/D$  コンバータ

| 抵抗                | <b>皇士11</b> に任け | リードあたりレンジの 10% (100 Ω, 1 kΩ) |
|-------------------|-----------------|------------------------------|
|                   |                 | リードあたり1 kΩ (その他のレンジ)         |
|                   | 入力保護            | 1000 V (全レンジ)                |
| <br>測定方式 : 4-wire | または 2-wire を選   | 択。基準電流が HI から LO 端子へ。        |

|                | レンジ              | シャント抵抗                       | 負担電圧     |       |
|----------------|------------------|------------------------------|----------|-------|
|                | 100 µA           | 100 Ω                        | <0.011 V |       |
|                | 1 mA             | 100 Ω                        | <0.11 V  |       |
| DC 電流          | 10 mA            | 1 Ω                          | <0.04 V  |       |
|                | 100 mA           | 1 Ω                          | <0.4 V   |       |
|                | 1 A              | 0.1 Ω                        | <0.7 V   |       |
|                | 3 A              | 0.1 Ω                        | <2 V     |       |
|                | 入力保護(ヒューズ)       | ーズ) 3.15A, 500V (3A 端子,交換可能) |          | )     |
|                |                  | 6A, 1 kV(3A 入力用 、内部)         |          |       |
|                |                  | スピード                         |          | 桁数    |
|                | DCV              | 5/s, 20/s, 60 /s, 1          | .00/s    | 6 1⁄2 |
| リーディングレート      | 2W∕4W−抵抗         | 400 /s, 1 k /s               |          | 5 1⁄2 |
| (Readings/sec) |                  | スピード                         |          | 桁数    |
|                | 道通テフト            | 60/s                         |          | 6 1⁄2 |
|                | 守心 / へに<br>ダイナード | 100/s                        |          | 5 1⁄2 |
|                | 717-1            | 400/s                        |          | 4 1⁄4 |

- [1]. DC 仕様条件 : 60 分以上のウォームアップ時間、リーディングレート5/s (導通テスト 及びダイオードテストは、リーディングレート 60/s )、オートゼロ オン。
- [2]. 全てのレンジは、20%のオーバーレンジ (1000 DCV, 3A DC, ダイオードを除く)
- [3]. 仕様は、4W 抵抗測定に適用されます。2W 抵抗測定の場合は "REL"機能を使用。 2W 抵抗測定では、"REL"機能を使用しない場合 0.2 Ω の追加誤差が生じます。
- [4]. 仕様は、入力端子で測定した電圧に適用されます。テスト電流1mA は代表値です。 電流の変動により、ダイオード接合部の電圧に多少の変動が生じます。
- [5]. 確度= ± (DC 入力確度 + DC 基準確度)
   DC 入力確度 = INPUT HI LO 端子間 (%), (DC Input voltage)
   DC 基準確度= SENSE HI LO 端子間 (%), (DC Reference voltage)

AC 特性<sup>[1]</sup>

True RMS AC 電圧 <sup>[2][3][4]</sup>

| レンジ <sup>[2]</sup> | 周波数               | 24 Hour<br>TCAL±1°C | 90 Day<br>TCAL±5°C | 1 Year<br>TCAL±5°C | 温度係数/°C     |
|--------------------|-------------------|---------------------|--------------------|--------------------|-------------|
| 100 mV             | 3 Hz – 5 Hz       | 1.00+0.03           | 1.00+0.04          | 1.00+0.04          | 0.100+0.004 |
|                    | 5 Hz – 10 Hz      | 0.38+0.03           | 0.38+0.04          | 0.38+0.04          | 0.035+0.003 |
|                    | 10 Hz – 20 kHz    | 0.07+0.03           | 0.08+0.04          | 0.09+0.04          | 0.005+0.003 |
|                    | 20 kHz – 50 kHz   | 0.13+0.04           | 0.14+0.05          | 0.15+0.05          | 0.011+0.005 |
|                    | 50 kHz – 100 kHz  | 0.58+0.08           | 0.63+0.08          | 0.63+0.08          | 0.060+0.008 |
|                    | 100 kHz – 300 kHz | 4.00+0.50           | 4.00+0.50          | 4.00+0.50          | 0.200+0.020 |
| 1 V ~ 750 V        | 3 Hz – 5 Hz       | 1.00+0.02           | 1.00+0.03          | 1.00+0.03          | 0.100+0.004 |
|                    | 5 Hz - 10 Hz      | 0.38+0.02           | 0.38+0.03          | 0.38+0.03          | 0.035+0.003 |
|                    | 10 Hz – 20 kHz    | 0.07+0.02           | 0.08+0.03          | 0.09+0.03          | 0.005+0.003 |
|                    | 20 kHz – 50 kHz   | 0.13+0.04           | 0.14+0.05          | 0.15+0.05          | 0.011+0.005 |
|                    | 50 kHz – 100 kHz  | 0.58+0.08           | 0.63+0.08          | 0.63+0.08          | 0.060+0.008 |
|                    | 100 kHz – 300 kHz | 4.00+0.50           | 4.00+0.50          | 4.00+0.50          | 0.200+0.020 |

確度:±(読み値の%+レンジの%)

True RMS AC 電流 <sup>[2][4][5]</sup>

| レンジ <sup>[2]</sup> | 負担<br>電圧 | 周波数            | 24 Hour<br>TCAL±1°C | 90 Day<br>TCAL±5°C | 1 Year<br>TCAL±5°C | 温度係数/°C     |
|--------------------|----------|----------------|---------------------|--------------------|--------------------|-------------|
| 100 µA/            | < 0.011V | 3 Hz – 5 Hz    | 1.00+0.04           | 1.00+0.04          | 1.00+0.04          | 0.100+0.006 |
| 10 mA              | < 0.04V  | 5 Hz – 10 Hz   | 0.38+0.04           | 0.38+0.04          | 0.38+0.04          | 0.035+0.006 |
|                    |          | 10 Hz – 5 kHz  | 0.13+0.04           | 0.13+0.04          | 0.13+0.04          | 0.015+0.006 |
|                    |          | 5 kHz – 10 kHz | 0.20+0.04           | 0.20+0.04          | 0.20+0.04          | 0.030+0.006 |
| 1 mA/              | < 0.11V  | 3 Hz – 5 Hz    | 1.00+0.04           | 1.00+0.04          | 1.00+0.04          | 0.100+0.006 |
| 100 mA             | < 0.4V   | 5 Hz – 10 Hz   | 0.33+0.04           | 0.33+0.04          | 0.33+0.04          | 0.035+0.006 |
|                    |          | 10 Hz – 5 kHz  | 0.13+0.04           | 0.13+0.04          | 0.13+0.04          | 0.015+0.006 |
|                    |          | 5 kHz – 10 kHz | 0.18+0.04           | 0.18+0.04          | 0.18+0.04          | 0.030+0.006 |
| 1 A                | < 0.7V   | 3 Hz – 5 Hz    | 1.00+0.04           | 1.00+0.04          | 1.00+0.04          | 0.100+0.006 |
|                    |          | 5 Hz – 10 Hz   | 0.33+0.04           | 0.33+0.04          | 0.33+0.04          | 0.035+0.006 |
|                    |          | 10 Hz – 5 kHz  | 0.13+0.04           | 0.13+0.04          | 0.13+0.04          | 0.015+0.006 |
|                    |          | 5 kHz – 10 kHz | 0.18+0.04           | 0.18+0.04          | 0.18+0.04          | 0.030+0.006 |
| 3 A                | < 2.0V   | 3 Hz – 5 Hz    | 1.00+0.04           | 1.00+0.04          | 1.00+0.04          | 0.100+0.006 |
|                    |          | 5 Hz – 10 Hz   | 0.38+0.04           | 0.38+0.04          | 0.38+0.04          | 0.035+0.006 |
|                    |          | 10 Hz – 5 kHz  | 0.23+0.04           | 0.23+0.04          | 0.23+0.04          | 0.015+0.006 |
|                    |          | 5 kHz – 10 kHz | 0.23+0.04           | 0.23+0.04          | 0.23+0.04          | 0.030+0.006 |

確度:±(読み値の%+レンジの%)

| 但加 ノレストノ アノメエノ |             |  |
|----------------|-------------|--|
| クレストファクタ       | エラー (読み値の%) |  |
| 1-2            | 0.05%       |  |
| 2-3            | 0.15%       |  |
| 3-4            | 0.30%       |  |
| 4-5            | 0.40%       |  |

追加クレストファクタエラー(non-sine wave)

追加周波数エラー (読み値の%)

|               |             | スピード         |                |
|---------------|-------------|--------------|----------------|
| 周波数           | 1/s (>3 Hz) | 5/s (>20 Hz) | 20/s (>200 Hz) |
| 10 Hz~20 Hz   | 0           | 0.74         | -              |
| 20 Hz~40 Hz   | 0           | 0.22         | -              |
| 40 Hz~100 Hz  | 0           | 0.06         | 0.73           |
| 100 Hz~200 Hz | 0           | 0.01         | 0.22           |
| 200 Hz~1 kHz  | 0           | 0            | 0.18           |
| >1 kHz        | 0           | 0            | 0              |

| True RMS AC 電圧 | 測定方式           | AC カップリング真の実効値<br>最大 400 Vdc までのバイアス入力での測定が可食 |                |  |
|----------------|----------------|-----------------------------------------------|----------------|--|
|                | クレストファクタ       | 最大 5:1 (フルスケールにて)                             |                |  |
| AC フィルタ帯域幅     | スピード           | 帯域幅                                           |                |  |
|                | 1/s (>3 Hz)    | 3 Hz – 300 kHz (ACI:3                         | 3 Hz – 10 kHz) |  |
|                | 5/s (>20 Hz)   | 20 Hz – 300 kHz (ACI:20 Hz – 10 kHz)          |                |  |
|                | 20/s(>200 Hz)  | 200 Hz – 300 kHz(ACI:200 Hz – 10 kHz)         |                |  |
|                | 入カインピーダンス      | 1 MΩ ± 2%, // 100 pF                          |                |  |
|                | 入力保護           | AC750 Vrms (全レンジ)                             |                |  |
| True RMS AC 電流 | レンジ            | シャント抵抗                                        | 負担電圧           |  |
|                | 100 µA         | 100 Ω                                         | <0.011 V       |  |
|                | 1 mA           | 100 Ω                                         | <0.11 V        |  |
|                | 10 mA          | 1 Ω                                           | <0.04 V        |  |
|                | 100 mA         | 1 Ω                                           | <0.4 V         |  |
|                | 1 A            | 0.1 Ω                                         | <0.7 V         |  |
|                | 3 A            | 0.1 Ω                                         | <2 V           |  |
|                | 入力保護<br>(ヒューズ) | 3.15A, 500V (3A 端子,<br>6A, 1 kV(3A 入力用 、      | 交換可能)<br>内部)   |  |

## 測定特性

| 測定機能 | スピード           | 桁数    | 周波数带域幅           |
|------|----------------|-------|------------------|
|      | 1/s(>3Hz)      | 6 1⁄2 | 3 Hz – 300 kHz   |
| ACV  | 5/s (>20 Hz)   | 5 1/2 | 20 Hz – 300 kHz  |
|      | 20/s (>200 Hz) | 4 1⁄2 | 200 Hz – 300 kHz |
|      | 1/s(>3Hz)      | 6 1⁄2 | 3 Hz – 10 kHz    |
| ACI  | 5/s (>20 Hz)   | 5 1/2 | 20 Hz – 10 kHz   |
|      | 20/s (>200 Hz) | 4 1/2 | 200 Hz – 10 kHz  |
|      |                |       |                  |

動作特性

[1]. AC 仕様条件 : 60 分以上のウォームアップ時間、リーディングレート 1/s での 正弦波入力

[2]. 全てのレンジは、20%のオーバーレンジ(750 ACV, 3A AC, 10A AC を除く)

- [3]. 仕様は、レンジの 5%以上の振幅で正弦波の入力。レンジの 1%~5%の振幅で 50kHz 未満の入力の場合は、レンジの 0.1%の追加誤差を加えます。50 kHz~
   100 kHz の場合は、レンジの 0.13%の追加誤差を加えます。750 ACV レンジは、 7.5 x 10<sup>7</sup> VoltHz に制限されます。
- [4].低い周波数用に3種類のスピード設定があります。1/s (3 Hz), 5/s (20 Hz), 20/s (200 Hz)。設定より高い周波数の入力でも追加誤差の発生はありません。
- [5]. 仕様は、正弦波でレンジの 5%以上の振幅かつ 10 µA AC の入力。レンジの 1% ~5%の入力の場合は、レンジの 0.1%の追加誤差を加えます。

# 周波数/周期特性

周波数/周期 [1][2]

| レンジ                              | 周波数                          | 24 Hour<br>TCAL±1°C | 90 Day<br>TCAL±5°C | 1 Year<br>TCAL±5°C | 温度係数/℃ |
|----------------------------------|------------------------------|---------------------|--------------------|--------------------|--------|
| 100 mV ~<br>750 V <sup>[3]</sup> | 3 Hz – 5 Hz                  | 0.100               | 0.100              | 0.100              | 0.100  |
|                                  | 5 Hz – 10 Hz                 | 0.050               | 0.050              | 0.050              | 0.035  |
|                                  | 10 Hz – 40 Hz                | 0.030               | 0.030              | 0.030              | 0.015  |
|                                  | 40 Hz – 1 MHz <sup>[4]</sup> | 0.006               | 0.006              | 0.006              | 0.015  |
|                                  |                              |                     |                    |                    |        |

確度:±(読み値の%)

## 測定特性

| 周波数/周期 | 測定方式                                                                                                    | レシプロカルカウント方式<br>AC カップリングで AC 電圧測定機能を使用                                |  |
|--------|----------------------------------------------------------------------------------------------------|------------------------------------------------------------------------|--|
|        | 電圧レンジ                                                                                                    | 100 mVrms ~ 750 Vrms<br>オート / マニュアルレンジ                                 |  |
| 注意事項   | DC オフセット電圧の変化後に入力の周波数/周期を測定しようとする<br>と、エラーが発生します。正確に測定するには、測定機能が切り替わ<br>ってからセトリングタイムを考慮し信号入力を安定させなければなりま<br>せん。(最大1秒程度) |                                                                        |  |
|        | 周波数カウンタ<br>受けやすい為、<br>し、測定誤差を                                                                                           | は、低電圧、低周波信号を測定する際に周囲の影響を<br>入力をシールドする等して外部ノイズの影響を少なく<br>最小限にすることが重要です。 |  |
動作特性

| 機能     | ゲートタイム | 桁数    |  |
|--------|--------|-------|--|
| 周波数/周期 | 1 s    | 6 1⁄2 |  |
|        | 100 ms | 5 1/2 |  |
|        | 10 ms  | 4 1⁄2 |  |

[1]. 仕様条件 : 特に記載のない限り、60 分以上のウォームアップ時間、 ゲートタイム 1/s での正弦波入力

[2]. 仕様は、100mV以上の振幅で正弦波または矩形波の入力に適用。10mV~100mV の入力に対して、読み値の%に10倍を掛ける必要があります。

[3]. 入力信号の振幅は、レンジの 10%から 120%で、750 ACV 以下。

[4]. 入力信号は 60 mV 以上。 300 kHz ~ 1 MHz は、100mV レンジにて。

温度特性<sup>[1]</sup>

(プローブ誤差は含みません)

RTD (PT100 に基づく精度):

(100 Ω プラチナ[PT100], D100, F100, PT385, PT3916, ユーザタイプ)

| レンジ              | 分解能      | 1Year<br>(23 °C ±5 °C) | 温度係数<br>0°~18 °Cと28°~55 °C |
|------------------|----------|------------------------|----------------------------|
| -200 °C~ -100 °C | 0.001 °C | 0.09 °C                | 0.004 °C / °C              |
| -100 °C~-20 °C   | 0.001 °C | 0.08 °C                | 0.005 °C / °C              |
| -20 °C~20 °C     | 0.001 °C | 0.06 °C                | 0.005 °C / °C              |
| 20 °C~100 °C     | 0.001 °C | 0.08 °C                | 0.005 °C / °C              |
| 100 °C~300 °C    | 0.001 °C | 0.12 °C                | 0.007 °C / °C              |
| 300 °C~600 °C    | 0.001 °C | 0.22 °C                | 0.009 °C / °C              |
|                  |          |                        |                            |

### 熱電対(ITS-90に基づく精度):

| タイス | プレンジ            | 分解能      | 90 Day / 1Year<br>(23 °C ±5 °C) | 温度係数<br>0°~18 °Cと28°~55 °C |
|-----|-----------------|----------|---------------------------------|----------------------------|
| E   | -200 ~ +1000 °C | 0.002 °C | 0.2 °C                          | 0.03 °C / °C               |
| J   | -210 ~ +1200 °C | 0.002 °C | 0.2 °C                          | 0.03 °C / °C               |
| Т   | -200 ~ +400 °C  | 0.002 °C | 0.3 °C                          | 0.04 °C / °C               |
| K   | -200 ~ +1372 °C | 0.002 °C | 0.3 °C                          | 0.04 °C / °C               |
| N   | -200 ~ +1300 °C | 0.003 °C | 0.4 °C                          | 0.05 °C / °C               |
| R   | -50 ~ +1768 °C  | 0.01 °C  | 1 °C                            | 0.14 °C / °C               |

## **G**<sup><sup>w</sup>INSTEK</sup>

GDM-8261A906X ユーザーマニュアル

| S | -50 ~ +1768 °C  | 0.01 °C | 1 °C | 0.14 °C / °C |  |
|---|-----------------|---------|------|--------------|--|
| В | +350 ~ +1820 °C | 0.01 °C | 1 °C | 0.14 °C / °C |  |

\*仕様は基準接点からの相対確度

サーミスタ (2.2 kΩ, 5 kΩ, 10 kΩ, ユーザタイプ)

| レンジ            | 分解能     | 90 Day / 1Year<br>(23 °C ±5 °C) | 温度係数/℃       |
|----------------|---------|---------------------------------|--------------|
| –80 ° ~ 150 °C | 0.01 °C | 0.01 °C                         | 0.003 °C/ °C |

| リーディングレート<br>(Readings/sec) | 熱電対/RTD/<br>サーミスタ | スピード | 桁数    |
|-----------------------------|-------------------|------|-------|
|                             |                   | 5/s  | 6 1/2 |
|                             |                   | 20/s | 5 1/2 |
|                             |                   | 60/s | 4 1/2 |

[1]. 実際の測定範囲とプローブ誤差は、温度プローブに依存します。

# キャパシタンス [1]

|          | <b></b>             |             |             |             |  |
|----------|---------------------|-------------|-------------|-------------|--|
|          | 24 Hour             | 90 Day      | 1 Year      | 泪由体粉パク      |  |
| レンジ      | TCAL±1°C            | TCAL±5°C    | TCAL±5°C    | 温度1条数/ し    |  |
| 1.000 nF | 2.00 + 2.00         | 2.00 + 2.00 | 2.00 + 2.00 | 0.05 + 0.05 |  |
| 10.00 nF | 2.00 + 1.00         | 2.00 + 1.00 | 2.00 + 1.00 | 0.05 + 0.01 |  |
| 100.0 nF | 2.00 + 0.40         | 2.00 + 0.40 | 2.00 + 0.40 | 0.05 + 0.01 |  |
| 1.000 μF | 2.00 + 0.40         | 2.00 + 0.40 | 2.00 + 0.40 | 0.05 + 0.01 |  |
| 10.00 μF | 2.00 + 0.40         | 2.00 + 0.40 | 2.00 + 0.40 | 0.05 + 0.01 |  |
| 100.0 μF | 2.00 + 0.40         | 2.00 + 0.40 | 2.00 + 0.40 | 0.05 + 0.01 |  |
| 確度:±(言   | 確度:±(読み値の% + レンジの%) |             |             |             |  |

[2].仕様は、レンジの 10%以上のキャパシタンス入力

キャパシタンス

測定方式 : 直流充放電

入力保護 : 500 Vpeak (全レンジ)

測定中のコンデンサ(Cx)は定電流源を使用して充電されます。 充電する時間と、既知の 抵抗を用いた放電時間を測定します。レンジが 10nF 以下では充放電の時間が、100nF 以 上のレンジでは充電時間のみがキャパシタンス測定の演算に使用されます。 マルチメータによるキャパシタンスの測定は事実上 DC 測定であるため、測定された値は LCR メータで測定される値よりも高くなる傾向があります。

測定を精度よく行う為には、初めにケーブルオープン機能を行います

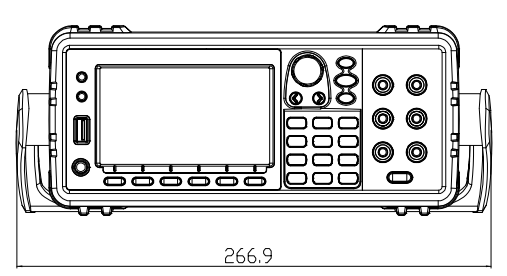

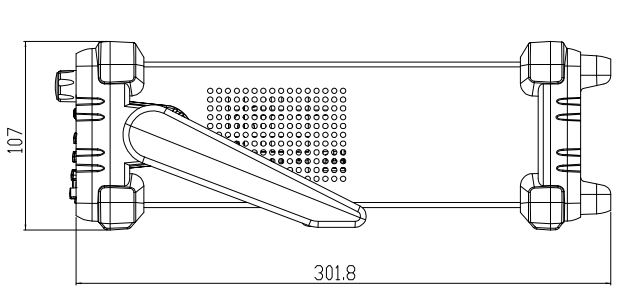

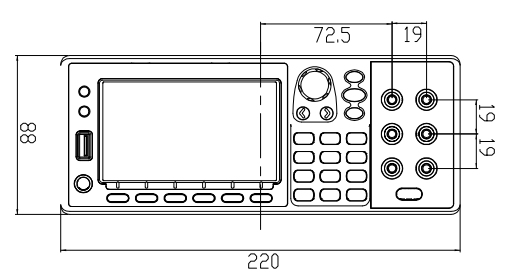

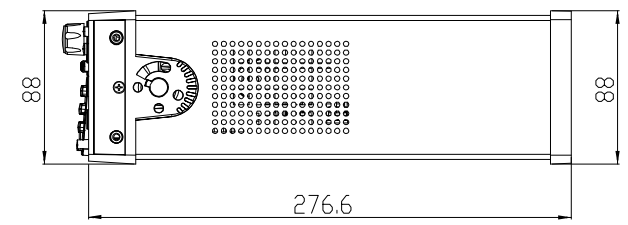

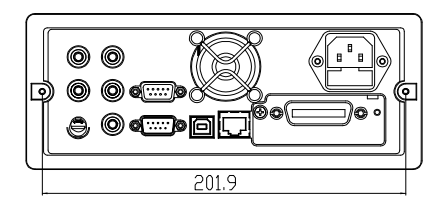

All dimensions are

shown in millimeters.

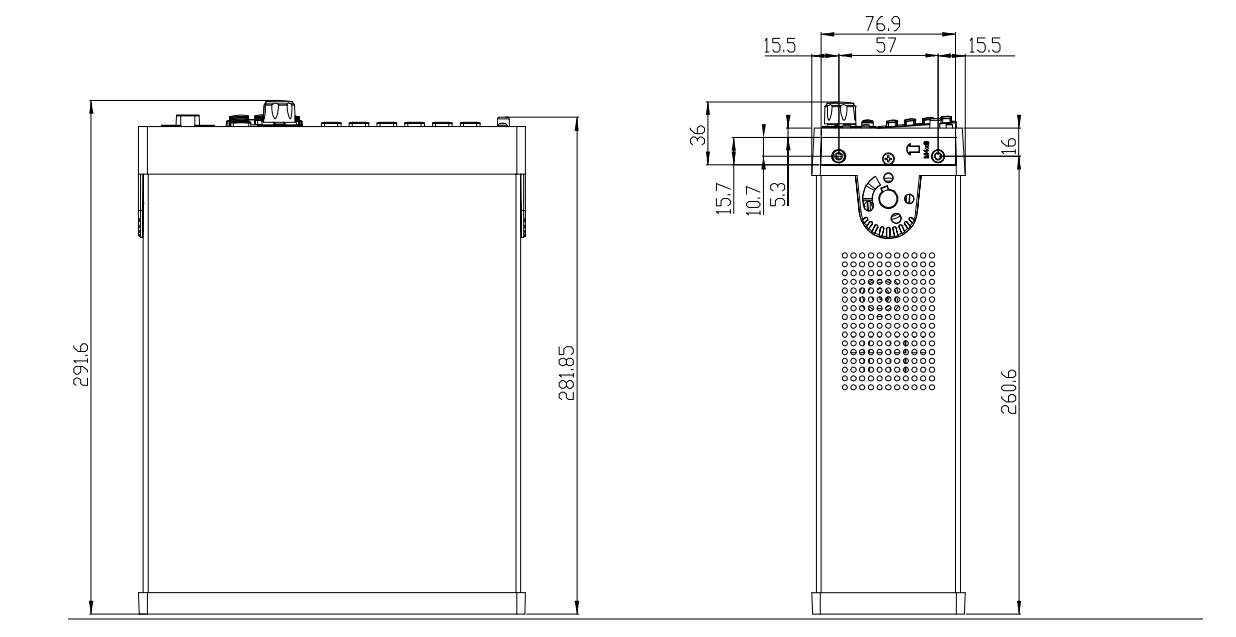

# EU Declaration of Conformity

#### We

### GOOD WILL INSTRUMENT CO., LTD.

Declare that the below mentioned product

Type of Product: **Digital Multimeter** 

Model Number: GDM-9060 / GDM-9061

satisfies all the technical relations application to the product within the scope of council:

**Directive:** 2014/30/EU; 2014/35/EU; 2011/65/EU; 2012/19/EU The above product is in conformity with the following standards or other normative documents:

#### ◎ EMC

| EN 61326-1: Electrical equipment for | Electrical equipment for measurement, control and |  |  |
|--------------------------------------|---------------------------------------------------|--|--|
| EN 61326-2-1: laboratory use — EM    | laboratory use — EMC requirements (2013)          |  |  |
| EN 61326-2-2:                        |                                                   |  |  |
| Conducted & Radiated Emission        | Electrical Fast Transients                        |  |  |
| EN 55011: 2016+A1:2017 Class A       | EN 61000-4-4: 2012                                |  |  |
| Current Harmonics                    | Surge Immunity                                    |  |  |
| EN 61000-3-2: 2014                   | EN 61000-4-5: <b>2014</b>                         |  |  |
| Voltage Fluctuations                 | Conducted Susceptibility                          |  |  |
| EN 61000-3-3:2013                    | EN 61000-4-6: 2014                                |  |  |
| Electrostatic Discharge              | Power Frequency Magnetic Field                    |  |  |
| EN 61000-4-2: 2009                   | EN 61000-4-8: 2010                                |  |  |
| Radiated Immunity                    | Voltage Dip/ Interruption                         |  |  |
| EN 61000-4-3: 2006+A1:2008+A2:2010   | EN 61000-4-11: 2004                               |  |  |

#### Safety

#### Low Voltage Equipment Directive 2014/35/EU

Safety Requirements EN 61010-1: 2010 / EN 61010-2-030: 2010

GOOD WILL INSTRUMENT CO., LTD. No. 7-1, Jhongsing Road, Tucheng Dist., New Taipei City 236, Taiwan Tel: +886-2-2268-0389 Fax: +866-2-2268-0639 Web: <u>www.gwinstek.com</u> Email: <u>marketing@goodwill.com.tw</u>

GOOD WILL INSTRUMENT (SUZHOU) CO., LTD. No. 521, Zhujiang Road, Snd, Suzhou Jiangsu 215011, China Tel: +86-512-6661-7177 Fax: +86-512-6661-7277 Web: <u>www.instek.com.cn</u> Email: <u>marketing@instek.com.cn</u>

GOOD WILL INSTRUMENT EURO B.V. De Run 5427A, 5504DG Veldhoven, The Netherlands Tel: +31(0)40-2557790 Fax: +31(0)40-2541194

### お問い合わせ 製品についてのご質問等につきましては、下記まで お問い合わせください。

株式会社テクシオ・テクノロジー 本社:〒222-0033 横浜市港北区新横浜 2-18-13 藤和不動産新横浜ビル 7F

[HOME PAGE] :<u>http://www.texio.co.jp/</u> E-Mail:info@texio.co.jp

アフターサービスに関しては、下記サービスセンターへ サービスセンター: 〒222-0033 横浜市港北区新横浜 2-18-13 藤和不動産新横浜ビル 8F TEL. 045-620-2786 FAX.045-534-7183